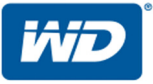

# My Cloud<sup>™</sup> EX2 Ultra

# Αποθήκευση σε ιδιωτικό νέφος

Εγχειρίδιο χρήστη

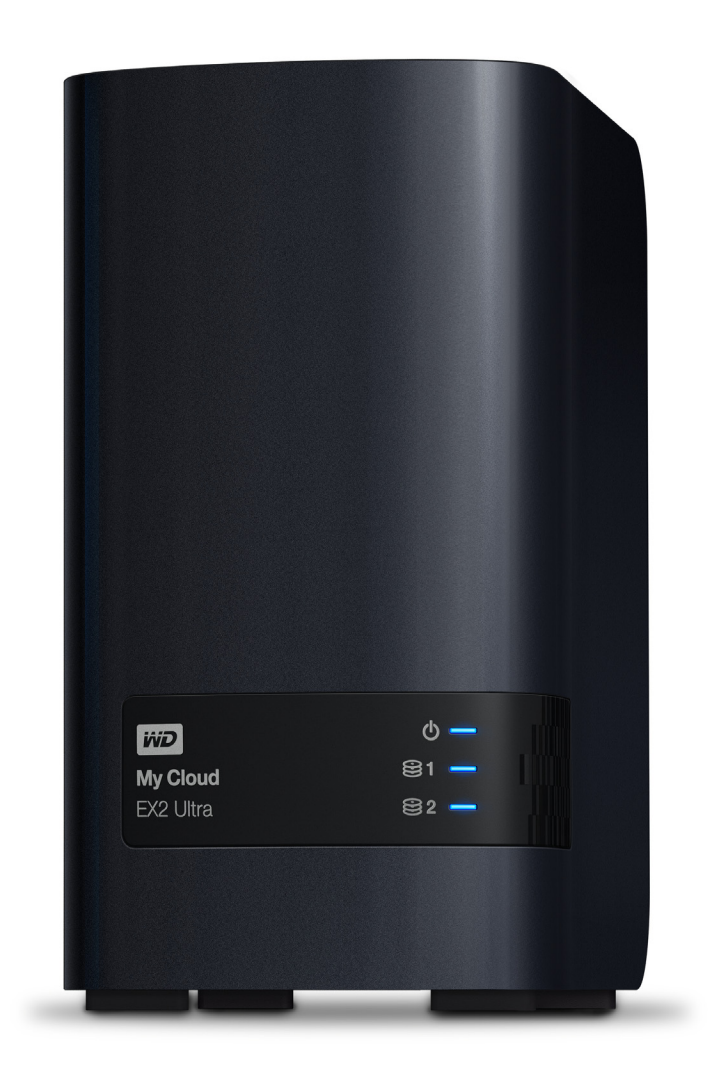

## Εξυπηρέτηση και υποστήριξη από την WD

Αν αντιμετωπίσετε οποιοδήποτε πρόβλημα, σας παρακαλούμε να μας δώσετε τη δυνατότητα να το τακτοποιήσουμε προτού προβείτε στην επιστροφή του συγκεκριμένου προϊόντος. Για τις περισσότερες ερωτήσεις τεχνικής υποστήριξης μπορείτε να βρείτε απαντήσεις μέσω της γνωσιακής μας βάσης ή χρησιμοποιώντας την υπηρεσία υποστήριξης μέσω ηλεκτρονικού ταχυδρομείου στον ιστότοπο *http://support.wd.com*. Αν δεν υπάρχει διαθέσιμη απάντηση ή αν το προτιμάτε, επικοινωνήστε με την WD στον πιο κατάλληλο αριθμό τηλεφώνου από αυτούς που παρατίθενται παρακάτω.

Το προϊόν σας περιλαμβάνει 30 ημέρες δωρεάν τηλεφωνικής υποστήριξης κατά την περίοδο ισχύος της εγγύησης. Η περίοδος των 30 ημερών αρχίζει από την ημερομηνία της πρώτης τηλεφωνικής σας επικοινωνίας με το Τμήμα Τεχνικής Υποστήριξης της WD. Η υποστήριξη μέσω ηλεκτρονικού ταχυδρομείου παρέχεται δωρεάν για το σύνολο της περιόδου ισχύος της εγγύησης και η εκτενής γνωσιακή βάση μας είναι διαθέσιμη όλο το 24ωρο, 7 ημέρες την εβδομάδα. Για να μας βοηθήσετε να σας ενημερώνουμε σχετικά με τις νέες δυνατότητες και λειτουργίες, μην παραλείψετε να δηλώσετε το προϊόν σας ηλεκτρονικά στη διεύθυνση *http://register.wd.com*.

### Πρόσβαση στην υποστήριξη μέσω Ίντερνετ

Επισκεφθείτε τον ιστότοπο υποστήριξης των προϊόντων μας στη διεύθυνση *http://support.wd.com* και επιλέξτε ένα από τα εξής θέματα:

- Downloads (Στοιχεία λήψης)—Πραγματοποιήστε λήψη προγραμμάτων οδήγησης, λογισμικού και ενημερωμένων εκδόσεων για το προϊόν WD που διαθέτετε.
- Registration (Δήλωση)—Δηλώστε το προϊόν WD που διαθέτετε για να έχετε πρόσβαση στις πιο πρόσφατα ενημερωμένες εκδόσεις και σε ειδικές προσφορές.
- Warranty & RMA Services (Υπηρεσίες εγγύησης και αντικατάστασης προϊόντων)—Βρείτε πληροφορίες για την εγγύηση, την αντικατάσταση προϊόντων (RMA), την κατάσταση της RMA και την ανάκτηση δεδομένων.
- Knowledge Base (Γνωσιακή βάση)—Πραγματοποιήστε αναζητήσεις με μια λέξη-κλειδί, μια φράση ή ένα αναγνωριστικό απάντησης (answer ID).
- Installation (Εγκατάσταση)—Λάβετε βοήθεια μέσω Ίντερνετ για την εγκατάσταση του προϊόντος ή του λογισμικού της WD που διαθέτετε.
- WD Community (Κοινότητα της WD)—Μοιραστείτε τις σκέψεις σας και συνδεθείτε με άλλους χρήστες προϊόντων της WD.
- Learning Center (Κέντρο εκμάθησης)—Ξεκινήστε από εδώ για να μπορέσετε να αξιοποιήσετε στο έπακρο τις δυνατότητες της συσκευής αποθήκευσης σε ιδιωτικό νέφος που διαθέτετε (http://www.wd.com/setup).

### Επικοινωνία με την τεχνική υποστήριξη της WD

Όταν επικοινωνείτε με την WD για υποστήριξη, πρέπει να έχετε στη διάθεσή σας τον σειριακό αριθμό του προϊόντος της WD και τις εκδόσεις του υλικού και του λογισμικού του συστήματός σας.

| Βόρεια Αμερική                              |                   | Ασιατικές και άλλες χώρες<br>του Ειρηνικού ωκεανού |                                  |
|---------------------------------------------|-------------------|----------------------------------------------------|----------------------------------|
| Αγγλικά ΗΠΑ και<br>Καναδά                   | 800 275-4932      | Αυστραλία                                          | 1 800 42 9861                    |
| Ισπανικά ΗΠΑ                                | 949 672-7199      | Κίνα                                               | 800 820 6682 / 400 627 6682      |
| Μεξικό                                      | 800.832.4778      | Χονγκ Κονγκ                                        | +852-3057 9031                   |
|                                             |                   | Ινδία                                              | 1 800-200 5789 / 1 800-419 5591  |
| Ευρώπη (αριθμός<br>κλήσης χωρίς<br>χρέωση)* | 00800 ASK4 WDEU   | Ινδονησία                                          | 001-803-852 3993                 |
|                                             | (00800 27549338)  | Ιαπωνία                                            | 0800-805 7293 / 0120-934 453     |
| Ευρώπη                                      | +31 880062100     | Μαλαισία                                           | 1 800-817 477                    |
| Μέση Ανατολή                                | +31 880062100     | Φιλιππίνες                                         | 1 800-1855 0277 / +63-2-395 2319 |
| Αφρική                                      | +31 880062100     | Σιγκαπούρη                                         | 1 800 608 6008                   |
| Ρωσία                                       | 8-10-8002-3355011 | Ταϊβάν                                             | 0800-225 593 / +886-2-8723 1298  |
|                                             |                   | Ταϊλάνδη                                           | 00 1800 852 5913                 |

\* Ο αριθμός κλήσης χωρίς χρέωση είναι διαθέσιμος στις εξής χώρες: Αυστρία, Βέλγιο, Γαλλία, Γερμανία, Δανία, Ελβετία, Ηνωμένο Βασίλειο, Ιρλανδία, Ισπανία, Ιταλία, Νορβηγία, Ολλανδία, Σουηδία.

## Δήλωση του προϊόντος WD

Δηλώστε το προϊόν της WD που διαθέτετε για να έχετε πρόσβαση στις πιο πρόσφατα ενημερωμένες εκδόσεις και σε ειδικές προσφορές. Μπορείτε να δηλώσετε εύκολα τη μονάδα σας μέσω Ίντερνετ στην ιστοσελίδα http://register.wd.com ή χρησιμοποιώντας το λογισμικό My Cloud EX2 Ultra για αποθήκευση σε ιδιωτικό νέφος.

# Πίνακας περιεχομένων

|             | Εξυπηρέτηση και υποστήριξη από την WD<br>Δήλωση του προϊόντος WD                                                                                                    | ii<br>iii                                                                                                |
|-------------|----------------------------------------------------------------------------------------------------|----------------------------------------------------------------------------------------------------|
| 1           | Σημαντικές πληροφορίες για τον χρήστη                                                                                                    | 1                                                                                                    |
|             | Σημαντικές οδηγίες για την ασφάλεια                                                                                                    | 1                                                                                                    |
|             | Καταγραφή των πληροφοριών του προϊόντος WD που χρησιμοποιείτε                                                                                                    | 2                                                                                                    |
| 2           | Επισκόπηση προϊόντος                                                                                                    | 3                                                                                                    |
|             | Πληροφορίες για το σύστημα                                                                                                    | 3                                                                                                    |
|             | Πληροφορίες για το Online Learning Center (Διαδικτυακό Κέντρο Εκμάθησης)                                                                                                    | 4                                                                                                    |
|             | Περιεχόμενα συσκευασίας                                                                                                    | 6                                                                                                    |
|             | Οδηγίες προεγκατάστασης                                                                                                    | 7                                                                                                    |
|             | Ι Ιροφυλάξεις κατά τον χειρισμό                                                                                                    | /                                                                                                    |
|             |                                                                                                    | 0                                                                                                    |
| 3           | Τα πρώτα βήματα                                                                                                    | . 12                                                                                                    |
|             | Εγκατάσταση μονάδων στο μοντέλο χωρίς μονάδες                                                                                                    | 12                                                                                                    |
|             | Φυσική σύνδεση της συσκευής                                                                                                    | 14                                                                                                    |
|             | Τα πρώτα βήματα για τη χρήση του λογισμικού ρύθμισης μέσω Ίντερνετ                                                                                                    | 15                                                                                                    |
|             | Τα πρώτα βήματα χωρίς το λογισμικό ρύθμισης μέσω Ίντερνετ                                                                                                    | 16                                                                                                    |
|             | Πρόσβαση στο περιεχόμενο                                                                                                    | 16                                                                                                    |
| 4           | Πρόσβαση στο νέφος σας εξ αποστάσεως                                                                                                    | . 18                                                                                                    |
|             |                                                                                                    |                                                                                                    |
|             | Ενεργοποίηση πρόσβασης σε νέφος για τη συσκευή My Cloud EX2 Ultra                                                                                                    | 18                                                                                                    |
|             | Ενεργοποίηση πρόσβασης σε νέφος για τη συσκευή My Cloud EX2 Ultra<br>Διαμόρφωση πρόσβασης σε νέφος για χρήστη                                                                                                    | 18<br>18                                                                                                 |
|             | Ενεργοποίηση πρόσβασης σε νέφος για τη συσκευή My Cloud EX2 Ultra<br>Διαμόρφωση πρόσβασης σε νέφος για χρήστη<br>Παροχή κίνησης στα αρχεία σας με εφαρμογές για κινητές συσκευές iOS και Android .                                                                                                    | 18<br>18<br>20                                                                                           |
| 5           | Ενεργοποίηση πρόσβασης σε νέφος για τη συσκευή My Cloud EX2 Ultra<br>Διαμόρφωση πρόσβασης σε νέφος για χρήστη<br>Παροχή κίνησης στα αρχεία σας με εφαρμογές για κινητές συσκευές iOS και Android .<br><b>Διαχείριση χρηστών, ομάδων και κοινόχρηστων στοιχείων</b>                                                                                                    | 18<br>18<br>20<br><b>. 22</b>                                                                            |
| 5           | Ενεργοποίηση πρόσβασης σε νέφος για τη συσκευή My Cloud EX2 Ultra<br>Διαμόρφωση πρόσβασης σε νέφος για χρήστη<br>Παροχή κίνησης στα αρχεία σας με εφαρμογές για κινητές συσκευές iOS και Android .<br><b>Διαχείριση χρηστών, ομάδων και κοινόχρηστων στοιχείων</b><br>Πληροφορίες για τους χρήστες                                                                                                    | 18<br>18<br>20<br><b> 22</b><br>22                                                                       |
| 5           | Ενεργοποίηση πρόσβασης σε νέφος για τη συσκευή My Cloud EX2 Ultra                                                                                                    | 18<br>18<br>20<br><b> 22</b><br>22<br>27                                                                 |
| 5           | Ενεργοποίηση πρόσβασης σε νέφος για τη συσκευή My Cloud EX2 Ultra<br>Διαμόρφωση πρόσβασης σε νέφος για χρήστη                                                                                                    | 18<br>20<br><b> 22</b><br>22<br>27<br>29                                                                 |
| 5           | Ενεργοποίηση πρόσβασης σε νέφος για τη συσκευή My Cloud EX2 Ultra<br>Διαμόρφωση πρόσβασης σε νέφος για χρήστη                                                                                                    | 18<br>20<br><b>. 22</b><br>22<br>27<br>29<br><b>. 34</b>                                                 |
| 5           | Ενεργοποίηση πρόσβασης σε νέφος για τη συσκευή My Cloud EX2 Ultra                                                                                                    | 18<br>20<br>20<br>22<br>22<br>27<br>29<br>34<br>34                                                       |
| 5           | Ενεργοποίηση πρόσβασης σε νέφος για τη συσκευή My Cloud EX2 Ultra                                                                                                    | 18<br>20<br>20<br>22<br>27<br>29<br>29<br>34<br>36                                                       |
| 5           | Ενεργοποίηση πρόσβασης σε νέφος για τη συσκευή My Cloud EX2 Ultra                                                                                                    | 18<br>20<br><b> 22</b><br>22<br>27<br>29<br><b> 34</b><br>34<br>36<br>45                                 |
| 5           | Ενεργοποίηση πρόσβασης σε νέφος για τη συσκευή My Cloud EX2 Ultra<br>Διαμόρφωση πρόσβασης σε νέφος για χρήστη<br>Παροχή κίνησης στα αρχεία σας με εφαρμογές για κινητές συσκευές iOS και Android<br><b>Διαχείριση χρηστών, ομάδων και κοινόχρηστων στοιχείων</b><br>Πληροφορίες για τους χρήστες<br>Πληροφορίες για τις ομάδες<br>Πληροφορίες για τα κοινόχρηστα στοιχεία<br><b>Ο πίνακας εργαλείων με μια ματιά</b><br>Εκκίνηση του πίνακα εργαλείων<br>Η Αρχική σελίδα του πίνακα εργαλείων<br>Λήψη υπηρεσιών υποστήριξης πελατών<br>Συνηθισμένες εργασίες. | 18<br>20<br>20<br>22<br>27<br>29<br>34<br>34<br>36<br>45<br>48                                           |
| 5<br>6<br>7 | Ενεργοποίηση πρόσβασης σε νέφος για τη συσκευή My Cloud EX2 Ultra<br>Διαμόρφωση πρόσβασης σε νέφος για χρήστη<br>Παροχή κίνησης στα αρχεία σας με εφαρμογές για κινητές συσκευές iOS και Android .<br>Διαχείριση χρηστών, ομάδων και κοινόχρηστων στοιχείων<br>Πληροφορίες για τους χρήστες<br>Πληροφορίες για τις ομάδες .<br>Πληροφορίες για τα κοινόχρηστα στοιχεία .<br>Ο πίνακας εργαλείων με μια ματιά .<br>Εκκίνηση του πίνακα εργαλείων<br>Η Αρχική σελίδα του πίνακα εργαλείων<br>Λήψη υπηρεσιών υποστήριξης πελατών<br>Συνηθισμένες εργασίες .      | 18<br>20<br>20<br>22<br>27<br>29<br>34<br>36<br>45<br>48<br>48<br>49                                     |
| 5<br>6<br>7 | Ενεργοποίηση πρόσβασης σε νέφος για τη συσκευή My Cloud EX2 Ultra<br>Διαμόρφωση πρόσβασης σε νέφος για χρήστη<br>Παροχή κίνησης στα αρχεία σας με εφαρμογές για κινητές συσκευές iOS και Android<br><b>Διαχείριση χρηστών, ομάδων και κοινόχρηστων στοιχείων</b><br>Πληροφορίες για τους χρήστες<br>Πληροφορίες για τις ομάδες<br>Πληροφορίες για τα κοινόχρηστα στοιχεία<br><b>Ο πίνακας εργαλείων με μια ματιά</b><br>Εκκίνηση του πίνακα εργαλείων<br>Η Αρχική σελίδα του πίνακα εργαλείων<br>Λήψη υπηρεσιών υποστήριξης πελατών<br>Συνηθισμένες εργασίες. | 18<br>20<br>22<br>22<br>27<br>29<br>34<br>34<br>36<br>45<br>48<br>49<br>49                               |
| 5<br>6<br>7 | Ενεργοποίηση πρόσβασης σε νέφος για τη συσκευή My Cloud EX2 Ultra                                                                                                    | 18<br>20<br>20<br>22<br>27<br>29<br>34<br>36<br>45<br>45<br>48<br>49<br>49<br>49                         |
| 5<br>6      | Ενεργοποίηση πρόσβασης σε νέφος για τη συσκευή My Cloud EX2 Ultra                                                                                                    | 18<br>20<br>22<br>22<br>27<br>29<br>34<br>34<br>36<br>45<br>48<br>49<br>49<br>49<br>49<br>52             |
| 5           | Ενεργοποίηση πρόσβασης σε νέφος για τη συσκευή My Cloud EX2 Ultra                                                                                                    | 18<br>20<br>20<br>22<br>27<br>29<br>34<br>36<br>36<br>45<br>48<br>48<br>49<br>49<br>49<br>49<br>52<br>54 |

| 8  | Διαχείριση χώρου αποθήκευσης στη συσκευή My Cloud EX2 Ultra .                                                                                                    | 62                                            |
|----|----------------------------------------------------------------------------------------------------|-----------------------------------------------|
|    | Τύποι αποθήκευσης                                                                                                    | 62<br>63<br>66<br>67<br>70                    |
| 9  | Διαχείριση εφαρμογών στη συσκευή My Cloud EX2 Ultra                                                                                                    | 72                                            |
|    | Πληροφορίες για την επιλογή Apps (Εφαρμογές)                                                                                                    | 72<br>72                                      |
| 10 | Αναπαραγωγή/Ροοθήκευση βίντεο, φωτογραφιών και μουσικής                                                                                                    | 76                                            |
|    | Διακομιστές πολυμέσων<br>Χώρος αποθήκευσης πολυμέσων<br>Ενεργοποίηση DLNA και iTunes<br>Πρόσβαση στο ιδιωτικό σας νέφος με χρήση συσκευών αναπαραγωγής πολυμέσων<br>Πρόσβαση στο ιδιωτικό σας νέφος με χρήση της εφαρμογής iTunes                                                                                                    | 76<br>79<br>79<br>84<br>85                    |
| 11 | Διαμόρφωση ρυθμίσεων                                                                                                    | 86                                            |
|    | General (Γενικές ρυθμίσεις)                                                                                                    | 86<br>93<br>101<br>101<br>105<br>107          |
| 12 | Αντικατάσταση μονάδας δίσκου                                                                                                    | 10                                            |
|    | Εντοπισμός ελαττωματικού σκληρού δίσκου<br>Αντικατάσταση μονάδας δίσκου<br>Επιστροφή μονάδας δίσκου της WD                                                                                                    | 110<br>111<br>112                             |
| 13 | Πληροφορίες για τις κανονιστικές διατάξεις και την εγγύηση 1                                                                                                    | 13                                            |
|    | Κανονιστική συμμόρφωση<br>Πληροφορίες για την εγγύηση (σε όλες τις περιοχές εκτός από<br>την Αυστραλία και τη Νέα Ζηλανδία)<br>Πληροφορίες για την εγγύηση (μόνο για Αυστραλία/Νέα Ζηλανδία)                                                                                                    | 113<br>114<br>115                             |
| 14 | Παραρτήματα1                                                                                                    | 17                                            |
|    | Παράρτημα Α: Σύντομος οδηγός χρήστη My Cloud EX2 Ultra<br>Παράρτημα Β: Οδηγός ρύθμισης Joomla!®<br>Παράρτημα Γ: Οδηγός ρύθμισης phpBB.<br>Παράρτημα Δ: Υποστηριζόμενες λειτουργίες RAID<br>Παράρτημα Ε: Μετακινήσεις σε RAID.<br>Παράρτημα ΣΤ': Διαδικασίες ενημέρωσης υλικολογισμικού σε ασφαλή λειτουργία<br>Παράρτημα Ζ: Τεχνικές προδιαγραφές. | 117<br>122<br>124<br>127<br>127<br>128<br>129 |
| 15 | Ευρετήριο1                                                                                                    | 30                                            |

# Σημαντικές πληροφορίες για τον χρήστη

Σημαντικές οδηγίες για την ασφάλεια Καταγραφή των πληροφοριών του προϊόντος WD που χρησιμοποιείτε

### Σημαντικές οδηγίες για την ασφάλεια

Η συσκευή αυτή σχεδιάστηκε και κατασκευάστηκε με γνώμονα την προσωπική ασφάλεια. Η ακατάλληλη χρήση μπορεί να επιφέρει ηλεκτροπληξία ή κίνδυνο πυρκαγιάς. Οι μηχανισμοί προστασίας που έχουν ενσωματωθεί στη συσκευή αυτή θα σας προστατεύσουν αν τηρήσετε τις διαδικασίες που ακολουθούν για την εγκατάσταση, τη χρήση και τη λειτουργία.

- Ακολουθήστε όλες τις προειδοποιήσεις και τις οδηγίες που επισημαίνονται στο προϊόν.
- Προτού καθαρίσετε το προϊόν, αποσυνδέστε το από την επιτοίχια πρίζα. Μη χρησιμοποιήσετε υγρά καθαριστικά ή καθαριστικά σε σπρέι. Χρησιμοποιήστε υγρό πανί για τον καθαρισμό.
- Μη χρησιμοποιήσετε το προϊόν κοντά σε υγρά.
- Μην τοποθετήσετε το προϊόν σε ασταθή επιφάνεια. Το προϊόν μπορεί να πέσει και να πάθει σοβαρή ζημιά.
- Μην αφήσετε το προϊόν να πέσει.
- Μη φράσσετε τις υποδοχές και τα ανοίγματα στο πάνω και στο κάτω μέρος του πλαισίου. Για να διασφαλίσετε τον σωστό εξαερισμό και την αξιόπιστη λειτουργία του προϊόντος και να το προστατέψετε από υπερθέρμανση, τα ανοίγματα αυτά δεν πρέπει να είναι φραγμένα ούτε καλυμμένα. Επίσης, όταν η μονάδα είναι όρθια αποτρέπεται η υπερθέρμανσή της.
- Χρησιμοποιήστε το προϊόν μόνο σύμφωνα με τον τύπο ισχύος που υποδεικνύεται στην ετικέτα σήμανσης. Αν δεν είστε βέβαιοι για τον διαθέσιμο τύπο ισχύος, συμβουλευτείτε τον προμηθευτή σας ή την τοπική εταιρεία ηλεκτρισμού.
- Μην αφήσετε αντικείμενα ακουμπισμένα πάνω στο καλώδιο τροφοδοσίας. Μην τοποθετήσετε το προϊόν σε σημεία όπου μπορεί να πατήσει κάποιος το καλώδιο.
- Αν χρησιμοποιήσετε καλώδιο επέκταση με το προϊόν, βεβαιωθείτε ότι η συνολική ονομαστική ένταση σε αμπέρ του εξοπλισμού που είναι συνδεδεμένος στο συγκεκριμένο καλώδιο επέκτασης δεν υπερβαίνει την ονομαστική ένταση σε αμπέρ του καλωδίου επέκτασης. Επίσης, βεβαιωθείτε ότι η συνολική ονομαστική τιμή όλων των προϊόντων που είναι συνδεδεμένα στην επιτοίχια πρίζα δεν υπερβαίνει την ονομαστική τιμή της ασφάλειας.
- Ποτέ μη σπρώξετε αντικείμενα οιουδήποτε είδους μέσα στο προϊόν μέσω των υποδοχών του πλαισίου γιατί μπορεί να έρθουν σε επαφή με επικίνδυνα σημεία στα οποία υπάρχει τάση ή να βραχυκυκλώσουν εξαρτήματα οπότε μπορεί να προκληθεί πυρκαγιά ή ηλεκτροπληξία.
- Αποσυνδέστε το προϊόν από την επιτοίχια πρίζα και αποταθείτε σε ειδικευμένο τεχνικό συντήρησης στις εξής συνθήκες:
  - Όταν το καλώδιο τροφοδοσίας ή το φις του είναι κατεστραμμένο ή φθαρμένο.
  - Αν έχει χυθεί υγρό πάνω στο προϊόν.
  - Αν το προϊόν έχει μείνει εκτεθειμένο στη βροχή ή στο νερό.
  - Εάν το προϊόν δεν λειτουργεί κανονικά ενώ τηρούνται οι οδηγίες για τη λειτουργία. Ρυθμίστε μόνο τα εργαλεία ελέγχου που καλύπτονται από τις οδηγίες λειτουργίας γιατί με την ακατάλληλη ρύθμιση μπορεί να προκληθεί ζημιά και να απαιτηθεί εκτεταμένη εργασία από ειδικευμένο τεχνικό για την επαναφορά του προϊόντος στη φυσιολογική του κατάσταση.
  - Αν το προϊόν έχει πέσει ή το πλαίσιο έχει πάθει ζημιά.

 Αν το προϊόν παρουσιάσει εμφανή αλλαγή στην επίδοσή του, επικοινωνήστε με το Τμήμα Υποστήριξης Πελατών της WD στον ιστότοπο http://support.wd.com.

ΠΡΟΕΙΔΟΠΟΙΗΣΗ! Αυτή η συσκευή χρησιμοποιεί μπαταρία λιθίου, τύπου CR2032. Υπάρχει κίνδυνος έκρηξης εάν η μπαταρία τοποθετηθεί λανθασμένα. Αντικαταστήστε την μπαταρία μόνο με τον ίδιο ή αντίστοιχο τύπο μπαταρίας που συνιστάται από τον κατασκευαστή. Απορρίψτε τις χρησιμοποιημένες μπαταρίες σύμφωνα με τις οδηγίες του κατασκευαστή.

# Καταγραφή των πληροφοριών του προϊόντος WD που χρησιμοποιείτε

Μην ξεχάσετε να σημειώσετε τις παρακάτω πληροφορίες για το προϊόν της WD που χρησιμοποιούνται για ρύθμιση και τεχνική υποστήριξη. Οι πληροφορίες για το προϊόν της WD που χρησιμοποιείτε βρίσκονται στην ετικέτα στην πίσω πλευρά της συσκευής.

- Serial Number (Σειριακός αριθμός)
- Model Number (Αριθμός μοντέλου)
- Purchase Date (Ημερομηνία αγοράς)
- System and Software Notes (Σημειώσεις για το σύστημα και το λογισμικό)

# Επισκόπηση προϊόντος

Πληροφορίες για το σύστημα Δυνατότητες Πληροφορίες για το Online Learning Center (Διαδικτυακό Κέντρο Εκμάθησης) Περιεχόμενα συσκευασίας Οδηγίες προεγκατάστασης Προφυλάξεις κατά τον χειρισμό Εξαρτήματα προϊόντος

## Πληροφορίες για το σύστημα

Κατασκευασμένη εξαρχής με την ποιότητα και την αξιοπιστία που έχετε μάθει να περιμένετε από την WD®, η μονάδα My Cloud EX2 Ultra είναι μία υψηλών επιδόσεων συσκευή αποθήκευσης προσαρτημένη σε δίκτυο (Network Attached Storage (NAS)) δύο φατνίων για το σπίτι ή το μικρό γραφείο σας. Αποθηκεύστε όλο σας περιεχόμενο σε ένα σημείο και προστατέψτε τα δεδομένα σας με επιλογές δημιουργίας αντιγράφων ασφαλείας μέσω λειτουργιών RAID 1, νέφους και τοπικού δικτύου (LAN). Μεταδώστε σε ροή μεγάλα αρχεία σε οποιαδήποτε οθόνη και αναπτύξτε τις δυνατότητες της συσκευής NAS με μια πλήρη σουίτα εφαρμογών. Η μονάδα My Cloud EX2 Ultra για αποθήκευση σε ιδιωτικό νέφος είναι ένα υψηλών επιδόσεων σύστημα που παρέχει ασφαλή ασύρματη πρόσβαση στα πολυμέσα και στα αρχεία σας από κάθε υπολογιστή, ταμπλέτα ή έξυπνο τηλέφωνο όταν συνδεθεί σε ασύρματο δρομολογητή.

Το παρόν εγχειρίδιο χρήστη περιέχει οδηγίες εγκατάστασης βήμα προς βήμα και άλλες σημαντικές πληροφορίες σχετικά με το προϊόν της WD που αγοράσατε. Μπορείτε να πραγματοποιήσετε λήψη μεταφρασμένων και ενημερωμένων εκδόσεων του παρόντος εγχειριδίου χρήστη από την ιστοσελίδα *http://products.wd.com/updates*. Για περισσότερες πληροφορίες και νέα σχετικά με το συγκεκριμένο προϊόν, επισκεφτείτε τον ιστότοπό μας στη διεύθυνση *http://www.wd.com/*.

### Δυνατότητες

Πολυάριθμες επιλογές – Επιλέξτε το περίβλημα χωρίς δίσκους για να χτίσετε το δικό σας σύστημα NAS με μονάδες της επιλογής σας. Ή επιλέξτε ένα ολοκληρωμένο σύστημα που θα είναι έτοιμο για άμεση λειτουργία και θα διαθέτει σκληρούς δίσκους WD Red™ για απόλυτη αξιοπιστία στο μοναδικό περιβάλλον λειτουργίας NAS όλο το 24ωρο επί 7 ημέρες την εβδομάδα.

**Διαχείριση μονάδων** – Ελέγξτε τα δεδομένα σας με πολλαπλές επιλογές διαχείρισης μονάδων όπου περιλαμβάνονται λειτουργίες RAID 0, 1 και JBOD και λειτουργίες διεύρυνσης.

Άριστη προστασία δεδομένων – Σας προσφέρουμε πολλαπλές επιλογές για να διασφαλίσετε τα δεδομένα σας από ενδεχόμενη απώλεια. Επιλέξτε έναν από τους τρόπους δημιουργίας αντιγράφων ασφαλείας μέσω RAID 1, USB, νέφους ή τοπικού δικτύου/δικτύου ευρείας περιοχής (LAN/WAN) ανάλογα με τις προσωπικές σας ανάγκες για την ασφάλεια των δεδομένων σας.

Εύκολη διαχείριση – Ένας ισχυρός πίνακας εργαλείων συνεπάγεται ότι θα έχετε το σύστημά σας πάντα υπό έλεγχο. Παρακολουθήστε τις μονάδες σας, διαχειριστείτε τους χρήστες και αξιοποιήστε τις δυνατότητες εξοικονόμησης ενέργειας. Θα ενημερώνεστε διαρκώς για την κατάσταση της μονάδας My Cloud EX2 Ultra μέσω μηνυμάτων ηλεκτρονικού ταχυδρομείου και ειδοποιήσεων στην κινητή συσκευή σας.

**Ισχυρές εφαρμογές για εξατομίκευση του NAS σας** – Προσφέρονται κορυφαίες στον κλάδο εφαρμογές, συμπεριλαμβανομένων των aMule, Icecast, Joomla!<sup>®</sup>, phpBB<sup>®</sup>,

phpMyAdmin, Transmission, SqueezeCenter και πολλών άλλων. Για να βρείτε τις πιο πρόσφατες διαθέσιμες εφαρμογές, επισκεφτείτε τη διεύθυνση *www.mycloud.com/learn*.

**Προηγμένες επιλογές διακομιστών** – Ενσωματωμένοι διακομιστές αρχείων, FTP, δημιουργίας αντιγράφων ασφαλείας και λήψης P2P torrent.

**Ροοθήκευση πολυμέσων στις συνδεδεμένες συσκευές σας** – Ροοθηκεύστε βίντεο και φωτογραφίες σε συνδεδεμένες τηλεοράσεις, συσκευές αναπαραγωγής πολυμέσων, κονσόλες παιχνιδιών και άλλες συσκευές DLNA<sup>®</sup>/UPnP<sup>®</sup>. Διαθέτει διακομιστή πολυμέσων Twonky με πιστοποίηση DLNA. Και με τον ενσωματωμένο διακομιστή iTunes<sup>®</sup> μπορείτε να ροοθηκεύσετε εύκολα τη συλλογή της μουσικής σας.

**Δημιουργία αντιγράφων ασφαλείας όπως θέλετε εσείς** – Προστατέψτε τα δεδομένα σας με τη δημιουργία αντιγράφων ασφαλείας εξ αποστάσεως σε κάποια άλλη μονάδα My Cloud και με την ενσωματωμένη δυνατότητα δημιουργίας αντιγράφων ασφαλείας σε νέφος ή σε τοπικό δίκτυο/δίκτυο ευρείας περιοχής (LAN/WAN). Αν είστε χρήστης προσωπικού υπολογιστή, το λογισμικό WD SmartWare™ Pro σας δίνει τη δυνατότητα να επιλέξετε πώς, πότε και πού θα δημιουργήσετε αντίγραφα ασφαλείας των αρχείων σας για έως και δέκα υπολογιστές. Αν είστε χρήστης υπολογιστή Mac<sup>®</sup>, αξιοποιήστε όλες τις δυνατότητες του λογισμικού Apple<sup>®</sup> Time Machine<sup>®</sup> για τη δημιουργία αντιγράφων ασφαλείας ώστε να προστατέψετε τα δεδομένα σας.

Διεύρυνση του χώρου αποθήκευσης – Απλώς προσαρτήστε συμβατό σκληρό δίσκο USB απευθείας στη μονάδα My Cloud EX2 Ultra για να διευρύνετε τον χώρο αποθήκευσης που χρησιμοποιείτε. Παρέχονται δύο θύρες επέκτασης USB 3.0. Ενσωματωμένες δυνατότητες εξοικονόμησης ενέργειας – Εξοικονομήστε ενέργεια με τη μείωση περιστροφής των δίσκων και την προγραμματιζόμενη ενεργοποίηση/ απενεργοποίηση.

**Το ιδιωτικό σας νέφος** – Σε αντίθεση με τα δημόσια νέφη, η μονάδα My Cloud EX2 Ultra σας δίνει τη δυνατότητα να διατηρείτε όλο σας το περιεχόμενο σε ένα ασφαλές σημείο στο δίκτυό σας στο σπίτι ή στο μικρό γραφείο σας και όχι σε απομακρυσμένο διακομιστή. Χωρίς μυστηριώδεις θέσεις αποθήκευσης των δεδομένων σας. Χωρίς μηνιαίες χρεώσεις. Χωρίς όρια.

**Προηγμένες δυνατότητες** – προορισμός iSCSI, υπηρεσίες FTP με πλήρεις δυνατότητες, υποστήριξη πλαισίου jumbo, ετοιμότητα για iPv6, υποστήριξη UPS (σε USB και δίκτυο), παρακολούθηση πόρων σε πραγματικό χρόνο, κρυπτογράφηση τόμων με κωδικό πρόσβασης για την εκκίνηση, SNMP και εικονικοί τόμοι.

### Πληροφορίες για το Online Learning Center (Διαδικτυακό Κέντρο Εκμάθησης)

Το διαδικτυακό Learning Center (Κέντρο εκμάθησης) της WD παρέχει τις πιο πρόσφατες πληροφορίες, οδηγίες και λογισμικό για να βοηθήσει τους χρήστες να αξιοποιήσουν στο έπακρο τις δυνατότητες της μονάδας αποθήκευσης σε ιδιωτικό νέφος που διαθέτουν. Αυτός ο ιστοπαγής οδηγός προσφέρει βοήθεια βήμα προς βήμα για τη ρύθμιση της απομακρυσμένης πρόσβασης, τη δημιουργία αντιγράφων ασφαλείας των δεδομένων, την παρακολούθηση της κατάστασης της συσκευής και πολλά άλλα. Είναι ένας διαδραστικός πόρος που καθοδηγεί τους χρήστες βήμα προς βήμα κατά την εγκατάσταση και της χρήση της συσκευής My Cloud EX2 Ultra που διαθέτουν. Το διαδικτυακό Κέντρο Εκμάθησης σας δίνει τις εξής δυνατότητες:

- Να μάθετε λεπτομέρειες για το νέο σας προϊόν αποθήκευσης σε ιδιωτικό νέφος.
- Να πραγματοποιήσετε λήψη του πιο πρόσφατα ενημερωμένου λογισμικού για το προϊόν σας.
- Να μάθετε διεξοδικές και διαδραστικές πληροφορίες για το πώς θα εξερευνήσετε κάθε δυνατότητα του προϊόντος σας.
- Να ενημερώνετε το προϊόν σας κάθε φορά που καθίστανται διαθέσιμες νέες δυνατότητες.
- Να αποκτάτε πρόσβαση σε ηλεκτρονικούς πόρους που είναι πάντοτε διαθέσιμοι, χωρίς να χρειάζεστε εγχειρίδιο ή CD.

### Περιεχόμενα συσκευασίας

- Συσκευή My Cloud EX2 Ultra για αποθήκευση σε ιδιωτικό νέφος
- Καλώδιο Ethernet
- Προσαρμογέας ισχύος εναλλασσόμενου ρεύματος (AC)
- Οδηγός γρήγορης εγκατάστασης
- Εργαλειοσύνολο συναρμολόγησης (μόνο για μοντέλο χωρίς μονάδες)

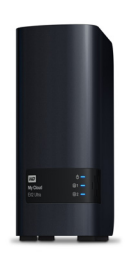

#### Συσκευή My Cloud EX2 Ultra για αποθήκευση σε ιδιωτικό νέφος

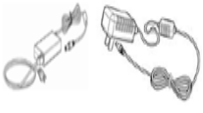

Προσαρμογέας ισχύος AC\*

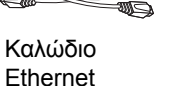

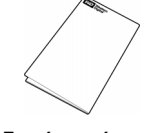

Οδηγός γρήγορης εγκατάστασης

Αν θέλετε να μάθετε πληροφορίες σχετικά με τα πρόσθετα παρελκόμενα για το συγκεκριμένο προϊόν, επισκεφτείτε τους εξής ιστοτόπους:

| НПА                 | www.shopwd.com ń www.wdstore.com                                                                                                    |
|---------------------|----------------------------------------------------------------------------------------------------|
| Καναδάς             | www.shopwd.ca or www.wdstore.ca                                                                                                    |
| Ευρώπη              | www.shopwd.eu or www.wdstore.eu                                                                                                    |
| Οπουδήποτε<br>αλλού | Επικοινωνήστε με το Τμήμα Τεχνικής Υποστήριξης της WD<br>στην περιοχή σας. Για να δείτε μια λίστα των στοιχείων<br>επικοινωνίας του Τμήματος Τεχνικής Υποστήριξης,<br>επισκεφτείτε τον ιστότοπο <i>http://support.wd.com</i> και<br>ανατρέξτε στο Answer ID 1048 της γνωσιακής βάσης. |

### Λειτουργικό σύστημα

#### Windows<sup>®</sup>

- Windows 10
- Windows 8 ή 8.1
- Windows 7
- Windows Vista<sup>®</sup>

#### Mac OS X®

- El Capitan (Mac OS 10.11)
- Yosemite (Mac OS 10.10)
- Maverick (Mac OS 10.9)
- Mountain Lion\* (Mac OS 10.8)
- Lion\* (Mac OS 10.7)

*Σημείωση:* Η συμβατότητα μπορεί να ποικίλλει και εξαρτάται από τη διαμόρφωση του υλικού και το λειτουργικό σύστημα του υπολογιστή σας.

### Προγράμματα περιήγησης ιστού

- Internet Explorer ΙΕ10 και νεότερες εκδόσεις
- Safari 6,0 και μεταγενέστερες εκδόσεις σε υποστηριζόμενους υπολογιστές Mac
- Firefox 30 και μεταγενέστερες εκδόσεις σε υποστηριζόμενους υπολογιστές Windows και Mac
- Google Chrome 31 και μεταγενέστερες εκδόσεις σε υποστηριζόμενους υπολογιστές Windows και Mac

#### Τοπικό δίκτυο

 Δρομολογητής/Μεταγωγέας (Συνιστάται η χρήση Gigabit για τη μεγιστοποίηση της απόδοσης.)

### Διαδίκτυο

 Απαιτείται ευρυζωνική σύνδεση στο Ίντερνετ για την αρχική ρύθμιση και τις λήψεις λογισμικών, καθώς και για την απομακρυσμένη πρόσβαση και τις κινητές εφαρμογές.

### Οδηγίες προεγκατάστασης

Προτού ξεκινήσετε την εγκατάσταση, επιλέξτε κατάλληλη θέση για τη συσκευή σας ώστε να επιτευχθεί η μέγιστη απόδοσή της. Τοποθετήστε την:

- Κοντά σε ηλεκτρική πρίζα με γείωση
- Σε χώρο που είναι καθαρός και δεν έχει σκόνη
- Πάνω σε σταθερή επιφάνεια που δεν δέχεται δονήσεις
- Σε χώρο που αερίζεται καλά, όπου δεν υπάρχει τίποτε που να φράσσει ή να καλύπτει τις υποδοχές και τα ανοίγματα στην επάνω και στην κάτω πλευρά της συσκευής και μακριά από πηγές θερμότητας
- Σε χώρο απομονωμένο από ηλεκτρομαγνητικά πεδία ηλεκτρικών συσκευών π.χ.
   κλιματιστικών, ραδιοφώνων και τηλεοπτικών δεκτών.

### Προφυλάξεις κατά τον χειρισμό

Τα προϊόντα της WD είναι όργανα ακριβείας και απαιτούν προσεκτική μεταχείριση κατά την αποσυσκευασία και την εγκατάστασή τους. Ο απρόσεκτος χειρισμός, τα χτυπήματα και οι κραδασμοί μπορούν να καταστρέψουν τις μονάδες δίσκου της συσκευής. Κατά την αποσυσκευασία και την εγκατάσταση του προϊόντος εξωτερικής αποθήκευσης που αγοράσατε, τηρήστε τις εξής προφυλάξεις:

- Μην αφήσετε τη συσκευή να πέσει ή να τρανταχτεί.
- Μη μετακινήσετε τη συσκευή ενόσω είναι σε λειτουργία.
- Μη χρησιμοποιήσετε το συγκεκριμένο προϊόν ως φορητή συσκευή.
- Μην αφαιρέσετε και τις δύο μονάδες δεδομένων ταυτόχρονα. Αν το κάνετε, η συσκευή σας θα πάψει να αποκρίνεται.

## Εξαρτήματα προϊόντος

Μπροστινή όψη

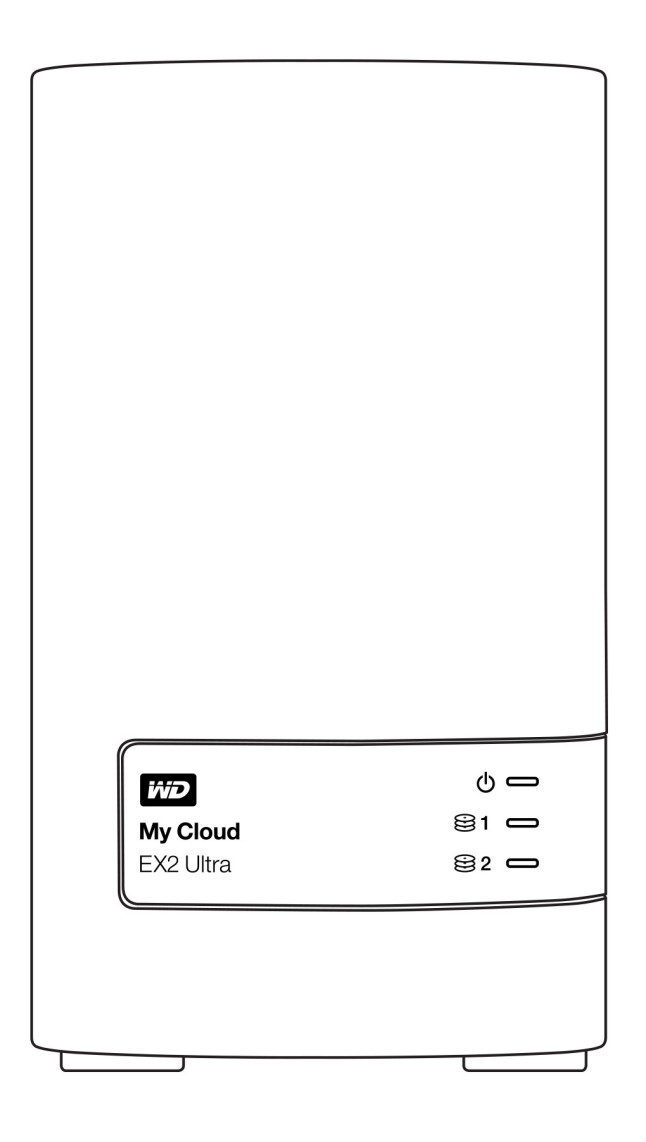

### Πίσω όψη

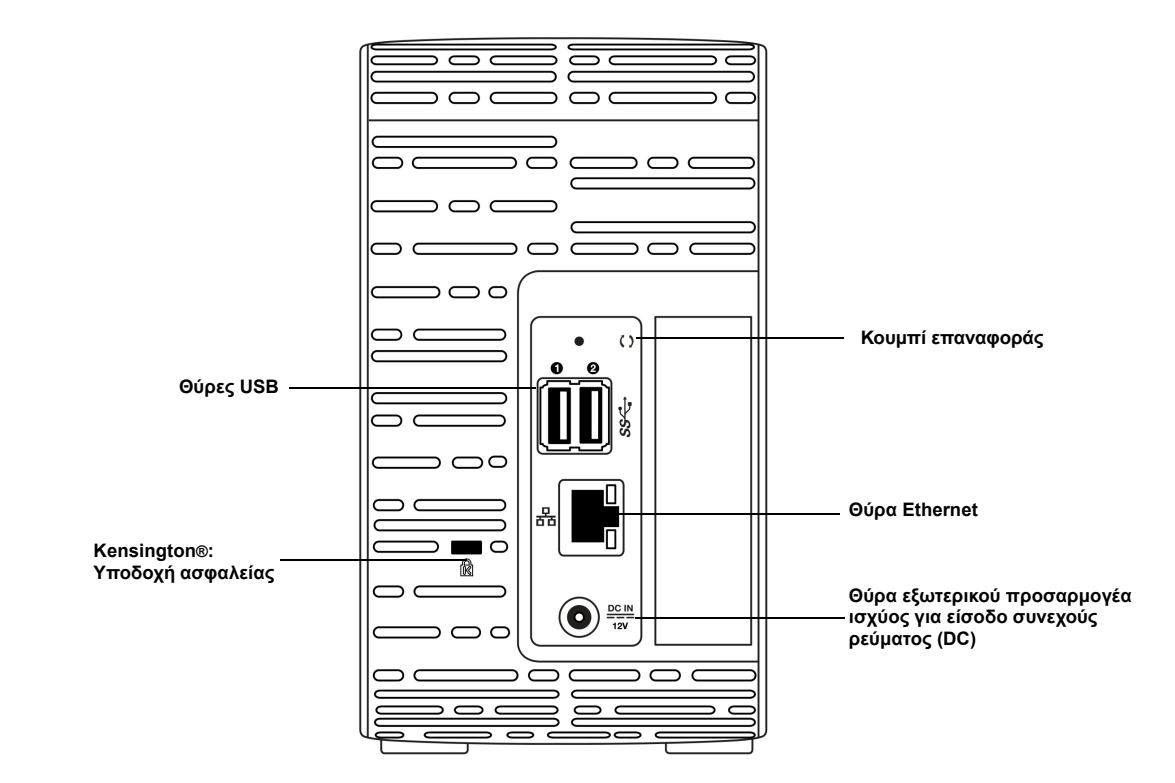

| Εξάρτημα                           | Εικο-<br>νίδιο | Περιγραφή                                                                                                    |
|------------------------------------|----------------|----------------------------------------------------------------------------------------------------|
| Θύρα Ethernet                      |                | Συνδέει τη συσκευή σε τοπικό δίκτυο.                                                                                                    |
| Θύρα USB 3.0                       | ઽઽૡ            | Συνδέει με σκληρό δίσκο USB για πρόσθετο χώρο αποθήκευσης.                                                                                                    |
| Κουμπί<br>επαναφοράς               | ()             | Πραγματοποιεί επαναφορά ρυθμίσεων, π.χ. του ονόματος χρήστη και του κωδικού πρόσβασης του διαχειριστή της συσκευής.                                                                                          |
| Θύρα<br>τροφοδοσίας                |                | Συνδέει τη συσκευή σε προσαρμογέα ισχύος ΑC και στην ηλεκτρική<br>πρίζα.                                                                                                    |
| Υποδοχή<br>ασφαλείας<br>Kensington | R              | Για την ασφάλειά της, η συσκευή διαθέτει υποδοχή ασφαλείας που<br>υποστηρίζει τυπικό καλώδιο ασφαλείας Kensington.<br>Για περισσότερες πληροφορίες, επισκεφτείτε τον ιστότοπο<br>http://www.kensington.com/. |

### Ενδείξεις LED

#### Ενδεικτική λυχνία τροφοδοσίας στο μπροστινό πλαίσιο

Ο πίνακας που ακολουθεί περιγράφει τη συμπεριφορά της ενδεικτικής λυχνίας τροφοδοσίας που βρίσκεται στο μπροστινό πλαίσιο.

| Κατάσταση                       | Χρώμα                       | Appearance<br>(Εμφάνιση) | Περιγραφή κατάστασης                                                                                |
|---------------------------------|-----------------------------|--------------------------|----------------------------------------------------------------------------------------------------|
| Χωρίς τροφοδοσία                | Μαύρο<br>(σβηστή<br>λυχνία) |                          | Η μονάδα είναι σε κατάσταση αναμονής/<br>αναστολής λειτουργίας.                                     |
| Φάση<br>ενεργοποίησης           | Μπλε                        | Αναλάμπει.               | Η συσκευή είναι σε φάση ενεργοποίησης<br>ή εκτελεί τη διεργασία αναβάθμισης του<br>υλικολογισμικού. |
| Ενεργοποίηση                    | Μπλε                        | Συνεχώς<br>αναμμένη      | Η συσκευή έχει περάσει στην κατάσταση<br>ενεργοποίησης.                                             |
| Ενεργοποίηση<br>(υποβαθμισμένη) | Κόκκινο                     | Αναλάμπει.               | Η συσκευή έχει ενεργοποιηθεί αλλά<br>ο τόμος είναι υποβαθμισμένος.                                  |
| Απαιτείται ενέργεια.            | Κίτρινο                     | Αναλάμπει.               | Συνθήκη που απαιτεί κάποια ενέργειά<br>σας, π.χ. αποσύνδεση κάποιου καλωδίου<br>δικτύου.            |

**Σημείωση:** Σε μη συμβατές μονάδες η ενδεικτική λυχνία τροφοδοσίας αναβοσβήνει σε κίτρινο χρώμα κατά την ενεργοποίηση.

#### Ενδεικτικές λυχνίες για τον σκληρό δίσκο στο μπροστινό πλαίσιο

Ο πίνακας που ακολουθεί περιγράφει τη συμπεριφορά των ενδεικτικών λυχνιών για τον σκληρό δίσκο που βρίσκονται στο μπροστινό πλαίσιο.

| Λειτουργία                                       | Χρώμα                       | Appearance<br>(Εμφάνιση) | Περιγραφή λειτουργίας                                         |
|--------------------------------------------------|-----------------------------|--------------------------|---------------------------------------------------------------|
| Καμία μονάδα<br>δίσκου                           | Μαύρο<br>(σβηστή<br>λυχνία) |                          | Δεν υπάρχει μονάδα δίσκου.                                    |
| Υπάρχει μονάδα<br>δίσκου χωρίς<br>δραστηριότητα. | Μπλε                        | Συνεχώς<br>αναμμένη      | Υπάρχει μονάδα δίσκου, αλλά δεν<br>παρουσιάζει δραστηριότητα. |
| Ενεργή μονάδα<br>δίσκου                          | Μπλε                        | Αναλάμπει.               | Υπάρχει μονάδα δίσκου και παρουσιάζει<br>δραστηριότητα.       |
| Βλάβη σκληρού<br>δίσκου                          | Κόκκινο                     | Αναλάμπει.               | Υπάρχει μονάδα δίσκου, αλλά<br>παρουσιάζει βλάβη ή αποτυχία.  |

Σημείωση: Σε μη συμβατές μονάδες οι ενδεικτικές λυχνίες για τον σκληρό δίσκο αναβοσβήνουν γρήγορα σε κόκκινο χρώμα κατά την ενεργοποίηση της συσκευής.

### Ενδεικτικές λυχνίες Ethernet (δικτύου) στο πίσω πλαίσιο

Ο πίνακας που ακολουθεί περιγράφει τις ενδεικτικές λυχνίες για το δίκτυο και τη δραστηριότητά του:

**Σημείωση:** Βλέποντας προς τη θύρα η ενδεικτική λυχνία πάνω αριστερά υποδεικνύει τη δραστηριότητα και η λυχνία πάνω δεξιά τη σύνδεση.

| Κατάσταση                       | ενδεικτική<br>λυχνία | Appearance<br>(Εμφάνιση)  | Περιγραφή κατάστασης                                                                                                    |
|---------------------------------|----------------------|---------------------------|----------------------------------------------------------------------------------------------------|
| Χωρίς σύνδεση                   | Σύνδεση              | Σβηστή                    | Το καλώδιο ή η συσκευή δεν έχει συνδεθεί<br>ή το άλλο άκρο της σύνδεσης δεν<br>λειτουργεί.                                                        |
| Σύνδεση –<br>10/100 Mbps        | Σύνδεση              | Κίτρινο                   | Το καλώδιο είναι συνδεδεμένο και<br>η επικοινωνία μεταξύ των δύο άκρων της<br>σύνδεσης εκτελείται επιτυχώς. Σύνδεση<br>δικτύου 10/100 Mbps.       |
| Σύνδεση – 10/100/<br>1.000 Mbps | Σύνδεση              | Πράσινο                   | Το καλώδιο είναι συνδεδεμένο και<br>η επικοινωνία μεταξύ των δύο άκρων της<br>σύνδεσης εκτελείται επιτυχώς. Σύνδεση<br>δικτύου 10/100/1.000 Mbps. |
| Αδρανής σύνδεση                 | Δραστηριό-<br>τητα   | Συνεχώς<br>αναμμένη       | Δεν υπάρχει ενεργή επικοινωνία σε<br>εξέλιξη.                                                                                                    |
| Απασχολημένη<br>σύνδεση         | Δραστηριό-<br>τητα   | Πράσινο -<br>Αναβοσβήνει. | Υπάρχει ενεργή επικοινωνία σε εξέλιξη.                                                                                                    |

# Τα πρώτα βήματα

Εγκατάσταση μονάδων στο μοντέλο χωρίς μονάδες Φυσική σύνδεση της συσκευής Τα πρώτα βήματα για τη χρήση του λογισμικού ρύθμισης μέσω Ίντερνετ Τα πρώτα βήματα χωρίς το λογισμικό ρύθμισης μέσω Ίντερνετ Πρόσβαση στο περιεχόμενο

Είναι εύκολο να ρυθμίσετε τη μονάδα My Cloud EX2 Ultra για αποθήκευση σε ιδιωτικό νέφος -- το μόνο που χρειάζεται να κάνετε είναι να αποσυσκευάσετε τη μονάδα σας, να τη συνδέσετε και να περιμένετε ωσότου δείτε την ενδεικτική λυχνία τροφοδοσίας στην μπροστινή πλευρά της συσκευής σας να μένει σταθερά αναμμένη σε μπλε χρώμα. Ύστερα, προχωρήστε στη λήψη και στην εκτέλεση του λογισμικού γρήγορης ρύθμισης που είναι διαθέσιμο στην ιστοσελίδα *http://www.wd.com/setup*.

**Σημείωση:** Για πληροφορίες σχετικά με τον ασφαλή τερματισμό λειτουργίας και την αποσύνδεση της συσκευής, βλ. "Βοηθήματα" στη σελίδα 101.

**Σημαντικό:** Για να αποφύγετε προβλήματα λόγω ηλεκτροστατικής εκφόρτισης (ESD), γειωθείτε αγγίζοντας κάποια μεταλλική επιφάνεια προτού ασχοληθείτε με τη συσκευή.

### Εγκατάσταση μονάδων στο μοντέλο χωρίς μονάδες

**Σημαντικό:** Ακολουθούν οι οδηγίες για την εγκατάσταση μονάδων σε μοντέλα της συσκευής My Cloud EX2 Ultra που παραδίδονται χωρίς μονάδες. Μπορείτε να χρησιμοποιήσετε μονάδα κατασκευασμένη από την WD ή από κάποια άλλη εταιρεία. Μια λίστα συμβατών μονάδων θα βρείτε στη διεύθυνση *http://products.wdc.com/*.

Σημαντικό: Βεβαιωθείτε ότι η συσκευή δεν είναι συνδεδεμένη με την πηγή ισχύος ούτε με το δίκτυο. Για να αποφύγετε προβλήματα λόγω ηλεκτροστατικής εκφόρτισης (ESD), γειωθείτε αγγίζοντας κάποια μεταλλική επιφάνεια προτού ασχοληθείτε με τη συσκευή.

Σημείωση: Αν χρειαστείτε περαιτέρω οδηγίες για να αφαιρέσετε και να αντικαταστήσετε ελαττωματική μονάδα ή για να ετοιμάσετε και να τοποθετήσετε μονάδα που δεν είναι κατασκευασμένη από την WD, ανατρέξτε στην ενότητα *"Αντικατάσταση μονάδας δίσκου" στη σελίδα 110.* 

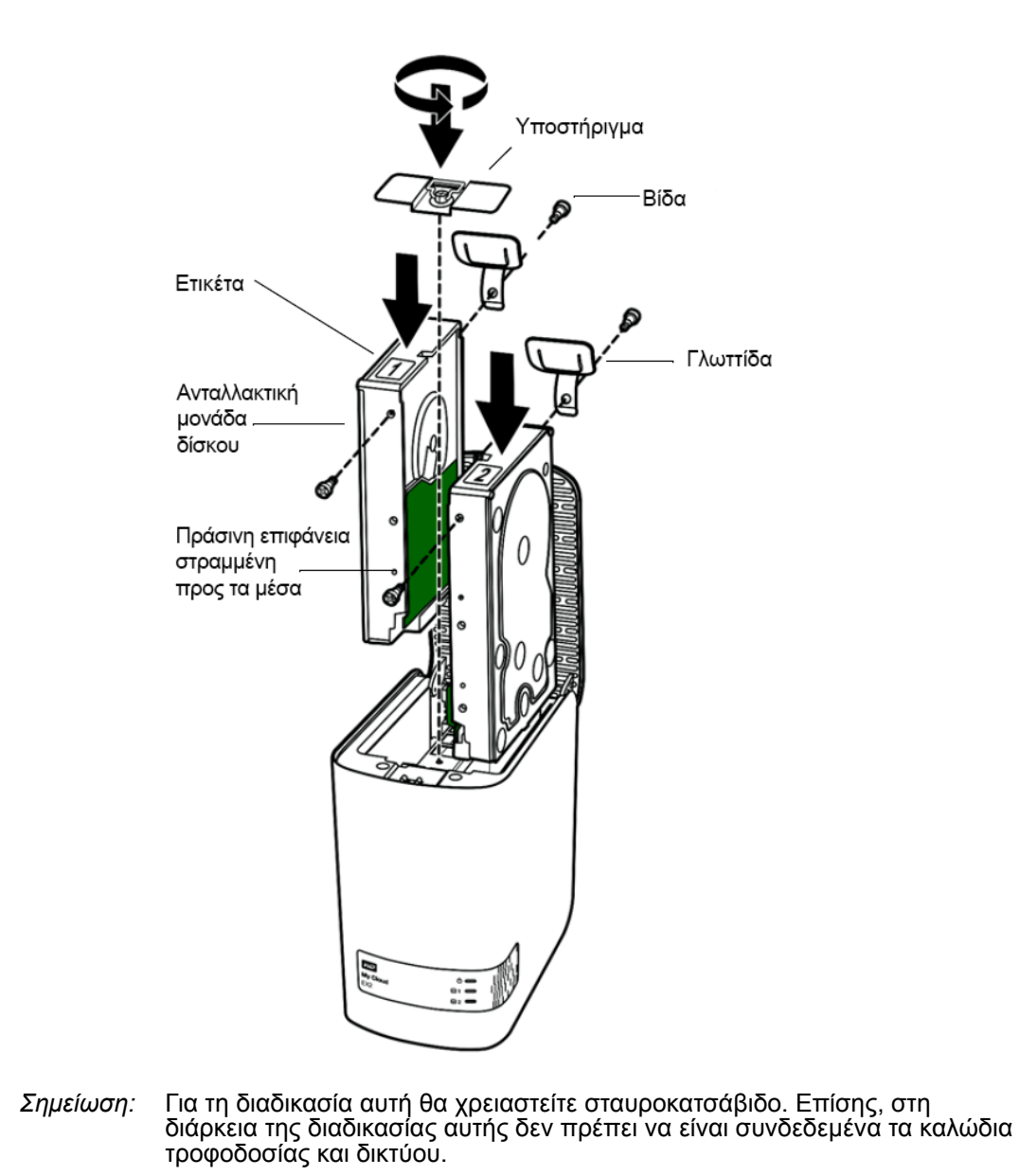

- Πιέστε το προβλεπόμενο κουμπί στην πόρτα (επάνω πλευρά) της συσκευής και ανοίξτε την επάνω πλευρά.
- 2. Αφαιρέστε το υποστήριγμα που θα συγκρατεί τις μονάδες στη σωστή θέση.
- Χρησιμοποιώντας μια βίδα από τη σακούλα προσαρτήστε μια πλαστική γλωττίδα στην επάνω οπή από την πλευρά της μονάδας (στη δεξιά πλευρά αν ο πράσινος πίνακας είναι στραμμένος προς εσάς).
- 4. Περάστε μια βίδα μέσα στην αντίστοιχη οπή στην άλλη πλευρά της μονάδας.
- 5. Τοποθετήστε τις ετικέτες 1 ή 2 στην επάνω πλευρά της μονάδας. Η ετικέτα 1 είναι στην αριστερή πλευρά και η ετικέτα 2 στη δεξιά όπως τις βλέπετε από την επάνω πλευρά της μονάδας. Στη σταυρωτή ετικέτα υπάρχουν οι αντίστοιχοι αριθμοί.
- 6. Όπως βλέπετε από την επάνω πλευρά της μονάδας με τον μπροστινό πίνακα στραμμένο προς εσάς και με τους συνδέσμους στην κάτω πλευρά της μονάδας στραμμένους προς τα μέσα, περάστε απαλά και συρτά τη μονάδα μέσα σε μια υποδοχή.
- 7. Βεβαιωθείτε ότι η γλωττίδα προεξέχει προς τα πάνω στην πίσω πλευρά της μονάδας.

- 8. Επαναλάβετε τα βήματα 3-7 για την άλλη μονάδα.
- 9. Βιδώστε το υποστήριγμα πάνω από τις μονάδες.
- 10. Κλείστε την πόρτα και σπρώξτε την γερά προς τα κάτω ωσότου κλειδώσει στη σωστή θέση.
- 11. Συνεχίστε στην ενότητα "Φυσική σύνδεση της συσκευής" στη σελίδα 14.

### Φυσική σύνδεση της συσκευής

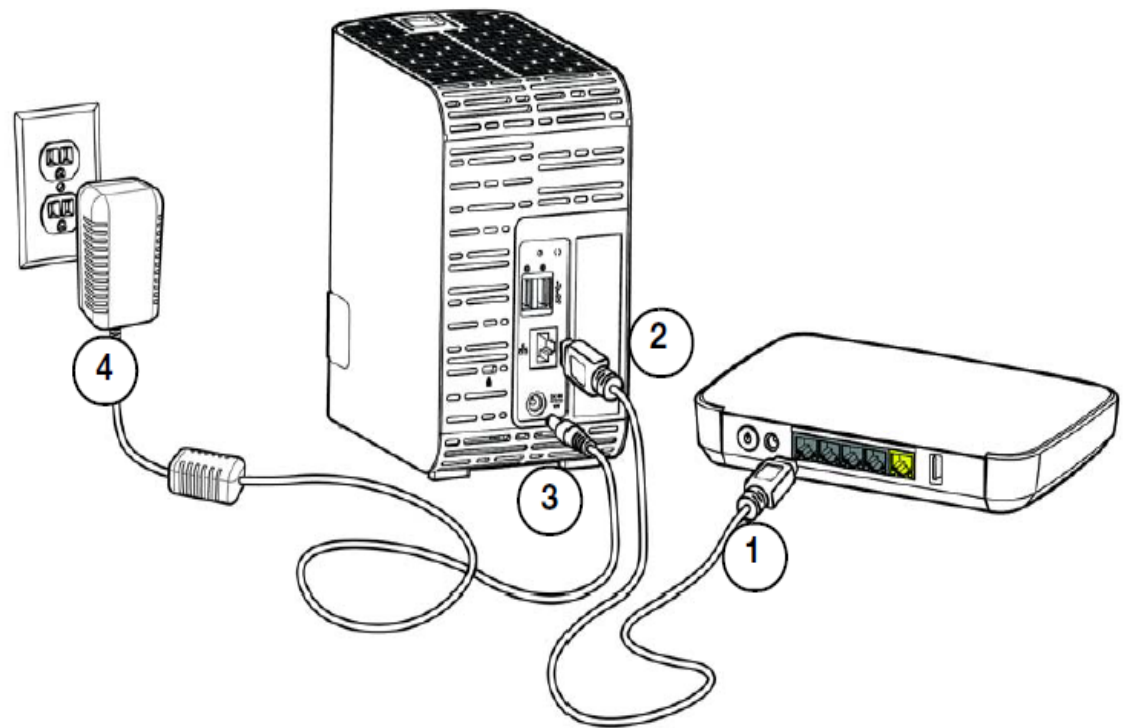

Ακολουθήστε τα παρακάτω βήματα για να συνδέσετε τη συσκευή My Cloud EX2 Ultra για αποθήκευση σε ιδιωτικό νέφος σε κάποιο οικιακό δίκτυο ή δίκτυο μικρού γραφείου.

Σημαντικό: Για να μην υπερθερμανθεί η συσκευή, φροντίστε να την τοποθετήσετε όρθια όπως υποδεικνύεται στην παραπάνω εικόνα και να μην υπάρχει τίποτε που να φράσσει ή να καλύπτει τις υποδοχές και τα ανοίγματα στην επάνω και στην κάτω πλευρά της. Σε περίπτωση υπερθέρμανσης, η συσκευή θα εκτελέσει ασφαλή τερματισμό λειτουργίας διακόπτοντας όλες τις διεργασίες που εκτελούνται τη δεδομένη στιγμή. Αν προκύψει η περίπτωση αυτή, μπορεί να χαθούν δεδομένα.

**Σημαντικό:** Για άριστες επιδόσεις, συνιστούμε να χρησιμοποιήσετε το εσωκλειόμενο καλώδιο Ethernet.

- 1. Χρησιμοποιήστε το παρεχόμενο καλώδιο Ethernet και συνδέστε το ένα άκρο του στη θύρα Ethernet που βρίσκεται στην πίσω πλευρά της συσκευής.
- Συνδέστε το άλλο άκρο του καλωδίου Ethernet απευθείας σε θύρα δρομολογητή ή μεταγωγέα δικτύου.
- Συνδέστε το ένα άκρο του προσαρμογέα ισχύος στην υποδοχή του τροφοδοτικού στην πίσω πλευρά της συσκευής.

Συνδέστε το βύσμα του άλλου άκρου του προσαρμογέα ισχύος σε ηλεκτρική πρίζα.
 Η μονάδα ενεργοποιείται αυτόματα.

Σημαντικό: Προτού διαμορφώσετε τη συσκευή My Cloud EX2 Ultra, περιμένετε να τελειώσει η διαδικασία ενεργοποίησής της (περίπου τρία λεπτά). Θα καταλάβετε ότι η συσκευή είναι έτοιμη όταν η ενδεικτική λυχνία τροφοδοσίας πάψει να αναβοσβήνει και μείνει αναμμένη σε μπλε χρώμα.

5. Όταν η ενδεικτική λυχνία τροφοδοσίας της συσκευής σας μείνει συνεχώς αναμμένη σε μπλε χρώμα, συνεχίστε προχωρώντας στην ενότητα "Τα πρώτα βήματα για τη χρήση του λογισμικού ρύθμισης μέσω Ίντερνετ" στη σελίδα 15.

### Τα πρώτα βήματα για τη χρήση του λογισμικού ρύθμισης μέσω Ίντερνετ

Το λογισμικό ρύθμισης μέσω Ίντερνετ σας καθοδηγεί στα βήματα που είναι απαραίτητα για να συνδέσετε τη συσκευή σας στο δίκτυο του σπιτιού ή του μικρού γραφείου σας. Χρησιμοποιήστε τα βήματα που ακολουθούν για να προχωρήσετε στην λήψη και στην εκτέλεση του λογισμικού ρύθμισης μέσω Ίντερνετ, να εντοπίσετε τη συσκευή σας και ν' αρχίσετε να τη χρησιμοποιείτε. Το λογισμικό ρύθμισης μέσω διαδικτύου είναι διαθέσιμο στο ηλεκτρονικό κέντρο εκμάθησης της WD στη διεύθυνση *http://products.wdc.com/*.

### Λήψη και εγκατάσταση του λογισμικού ρύθμισης μέσω Ίντερνετ

Αφού συνδέσετε τη συσκευή σας:

1. Ανοίξτε ένα πρόγραμμα περιήγησης δικτύου και πληκτρολογήστε http://mycloud.com/ setup, για να εμφανιστεί το μήνυμα καλωσορίσματος.

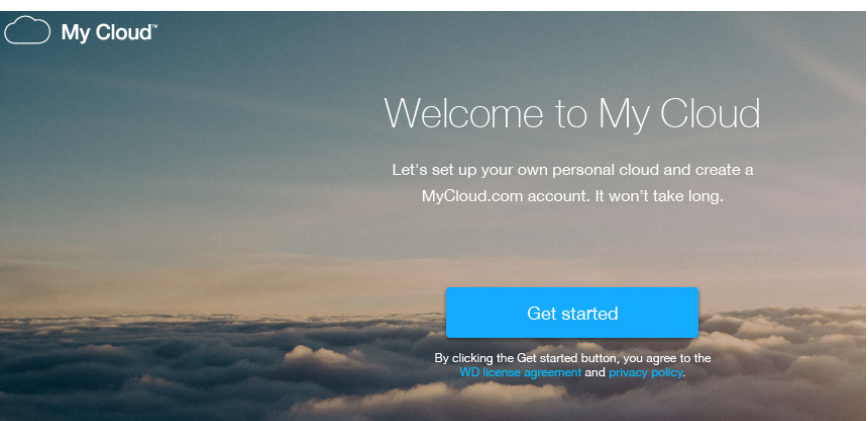

- Στη σελίδα υποδοχής, κάντε κλικ στην επιλογή Get Started (Τα πρώτα βήματα).
   Το λογισμικό ρύθμισης ξεκινά την αναζήτηση της συσκευής σας My Cloud. Όταν η συσκευή σας βρεθεί, εμφανίζεται μια οθόνη με τις διευθύνσεις συσκευής, IP και MAC.
- 3. Για να ολοκληρώσετε τη διαδικασία ρύθμισης και να εγκαταστήσετε το WD Sync, ακολουθήστε τις οδηγίες που εμφανίζονται στην οθόνη.
- 4. Μετά την ολοκλήρωση της ρύθμισης και την εγκατάσταση του WD Sync, εμφανίζεται ένα παράθυρο με τους πιο κοινούς φακέλους στον υπολογιστή σας. Επιλέξτε τους φακέλους στον υπολογιστή σας που θέλετε να συγχρονίσετε με τη συσκευή σας My Cloud και κάντε κλικ στο κουμπί **Next** (Επόμενο).
- 5. Η ρύθμιση του WD Sync ολοκληρώνεται. Κάντε κλικ στο κουμπί **Close** (Κλείσιμο), για να κλείσετε τη ρύθμιση του WD Sync.

Σημείωση: Η συντόμευση του WD Sync ενδέχεται να βρίσκεται κάτω από την ένδειξη Show Hidden Icons (Εμφάνιση κρυφών εικονιδίων) στη γραμμή εργασιών σας.

### Τα πρώτα βήματα χωρίς το λογισμικό ρύθμισης μέσω Ίντερνετ

Αν δεν χρησιμοποιήσετε το λογισμικό ρύθμισης μέσω Ίντερνετ για να ξεκινήσετε, δεν παύετε να έχετε τις εξής δυνατότητες:

- Χρησιμοποιήστε τη μονάδα My Cloud EX2 Ultra για αποθήκευση σε ιδιωτικό νέφος ως εξωτερικό σκληρό δίσκο, πραγματοποιώντας μεταφορά και απόθεση αρχείων από και προς αυτήν.
- Να διαμορφώσετε τη συσκευή My Cloud EX2 Ultra χρησιμοποιώντας τον πίνακα εργαλείων της. (Βλ. "Η Αρχική σελίδα του πίνακα εργαλείων" στη σελίδα 36.)
- Μπορείτε να δημιουργήσετε αντίγραφα ασφαλείας των αρχείων μέσω συσκευής USB, εξ αποστάσεως, σε εσωτερικά αντίγραφα ασφαλείας και σε νέφος (βλ. "Δημιουργία αντιγράφων ασφαλείας και ανάκτηση αρχείων" στη σελίδα 49).

## Πρόσβαση στο περιεχόμενο

Ο φάκελος κοινόχρηστων στοιχείων Public (Δημόσια) της συσκευής My Cloud EX2 Ultra περιέχει τους υποφακέλους Shared Music (Κοινόχρηστη μουσική), Shared Pictures (Κοινόχρηστες εικόνες) και Shared Videos (Κοινόχρηστα βίντεο). Το υπάρχον περιεχόμενο των υποφακέλων είναι αρχεία που φέρατε με μεταφορά και απόθεση ή αρχεία για τα οποία δημιουργήθηκαν αντίγραφα ασφαλείας από τον υπολογιστή σας ή από κάποια προσαρτημένη συσκευή USB.

**Σημείωση:** Στο παρόν εγχειρίδιο οι όροι *κοινόχρηστα στοιχεία* και *φάκελοι* είναι εναλλάξιμοι.

Μόλις ολοκληρωθεί η φυσική σύνδεση της συσκευής σας My Cloud EX2 Ultra (βλ. "Φυσική σύνδεση της συσκευής" στη σελίδα 14), ακολουθήστε τα παρακάτω βήματα για να αποκτήσετε πρόσβαση στα περιεχόμενα της συσκευής σας.

| Αν το λειτουργικό σας σύστημα είναι | Τότε                                                                                                    |
|-------------------------------------|----------------------------------------------------------------------------------------------------|
| Windows 10/ Windows 8 ή 8.1         | <ol> <li>Στη σελίδα Start (Έναρξη) των Windows 8, πληκτρολογήστε τη<br/>λέξη Computer (Υπολογιστής).</li> </ol>                                                                                                    |
|                                     | 2. Κάντε κλικ στην επιλογή Computer (Υπολογιστής).                                                                                                    |
|                                     | <ol> <li>Στο αριστερό τμήμα του παραθύρου κάντε κλικ στην επιλογή<br/>Network (Δίκτυο).</li> </ol>                                                                                                    |
|                                     | <ol> <li>Κάντε διπλό κλικ στην επιλογή MyCloudEX2UItra και εντοπίστε<br/>τον φάκελο Public (Δημόσια) της συσκευής.</li> </ol>                                                                                                    |
|                                     | 5. Κάντε διπλό κλικ στον φάκελο Public (Δημόσια) για να<br>παρουσιαστούν οι υποφάκελοι Shared Music (Κοινόχρηστη<br>μουσική), Shared Pictures (Κοινόχρηστες εικόνες) και Shared<br>Videos (Κοινόχρηστα βίντεο). Τώρα πλέον μπορείτε να κάνετε<br>μεταφορά και απόθεση αρχείων μέσα στους φακέλους<br>κοινόχρηστων πολυμέσων (και από αυτούς) χρησιμοποιώντας<br>την εφαρμογή Explorer (Εξερεύνηση) των Windows. |
| Windows XP/Vista/Windows 7          | <ol> <li>Κάντε κλικ στο  ή στις επιλογές Start &gt; (Έναρξη) Computer<br/>(Υπολογιστής) &gt; Network (Δίκτυο) &gt; MyCloudEX2Ultra και, αν<br/>απαιτείται, πληκτρολογήστε τα διαπιστευτήρια του δικτύου (του<br/>δρομολογητή) σας. Παρουσιάζονται οι φάκελοι Public (Δημόσια)<br/>και Private (Ιδιωτικά) (κοινόχρηστα στοιχεία) της συσκευής.</li> </ol>                                                        |
|                                     | 2. Κάντε διπλό κλικ στον φάκελο Public (Δημόσια) για να<br>παρουσιαστούν οι υποφάκελοι Shared Music (Κοινόχρηστη<br>μουσική), Shared Pictures (Κοινόχρηστες εικόνες) και Shared<br>Videos (Κοινόχρηστα βίντεο). Τώρα πλέον μπορείτε να κάνετε<br>μεταφορά και απόθεση αρχείων μέσα στους φακέλους<br>κοινόχρηστων πολυμέσων (και από αυτούς) χρησιμοποιώντας<br>την εφαρμογή Explorer (Εξερεύνηση) των Windows. |

| Αν το λειτομονικό σας σύστριμα                                | Tór | e                                                                                                    |
|---------------------------------------------------------------|-----|----------------------------------------------------------------------------------------------------|
| είναι                                                         | 101 | c                                                                                                    |
| Mac OS X<br>(Snow Leopard, Lion, Mountain Lion,<br>Mavericks) | 1.  | Σε κάποιο παράθυρο της εφαρμογής Finder κάντε κλικ στην<br>επιλογή <b>MyCloudEX2UItra</b> κάτω από τα κοινόχρηστα στοιχεία<br>στην πλαϊνή γραμμή.                                                                                                    |
|                                                               | 2.  | Αν παρουσιαστεί μια σελίδα εξουσιοδότησης, επιλέξτε <b>Guest</b><br>(Επισκέπτης) και ύστερα κάντε κλικ στην επιλογή <b>Connect</b><br>(Σύνδεση) για να παρουσιαστεί το κοινόχρηστο στοιχείο Public<br>(Δημόσια):                                                                                                    |
|                                                               | 3.  | Κάντε διπλό κλικ στον φάκελο Public (Δημόσια) για να<br>παρουσιαστούν οι υποφάκελοι: Shared Music (Κοινόχρηστη<br>μουσική), Shared Pictures (Κοινόχρηστες εικόνες), Shared Videos<br>(Κοινόχρηστα βίντεο) και Software (Λογισμικό). Τώρα πλέον<br>μπορείτε να κάνετε μεταφορά και απόθεση αρχείων στους<br>κοινόχρηστους φακέλους χρησιμοποιώντας την εφαρμογή Finder<br>(Πρόγραμμα εύρεσης):                                                                |
|                                                               | 4.  | Αν θέλετε να δημιουργήσετε εικονίδιο κοινόχρηστης μονάδας το<br>οποίο θα εμφανίζεται μόνιμα στην επιφάνεια εργασίας σας,<br>δημιουργήστε ψευδώνυμο. Αυτό μπορεί να γίνει με τους εξής δύο<br>τρόπους:                                                                                                    |
|                                                               |     | Σημείωση: Προτού δημιουργήσετε ψευδώνυμο, κάντε κλικ στις επιλογές Finder > Preferences (Προτιμήσεις) > General (Γενικές ρυθμίσεις) και βεβαιωθείτε ότι είναι επιλεγμένη η δυνατότητα Connected Servers (Συνδεδεμένοι διακομιστές).                                                                                                    |
|                                                               |     | <ul> <li>Κάντε κλικ στο στοιχείο για το οποίο θέλετε να δημιουργήσετε ψευδώνυμο (π.χ. Shared Music (Κοινόχρηστη μουσική)), κρατήστε πατημένο το κουμπί του ποντικιού, κρατήστε πατημένα ταυτόχρονα το πλήκτρο Cmd και το πλήκτρο Option (Επιλογή) και σύρετε το στοιχείο εκεί όπου θέλετε να εμφανίζεται το ψευδώνυμο. Κατ' αυτόν τον τρόπο, αντί να μετακινηθεί το πρωτότυπο στοιχείο, θα δημιουργηθεί ένα ψευδώνυμο στη νέα θέση.</li> <li>-Ή -</li> </ul> |
|                                                               |     | <ul> <li>Κάντε δεξί κλικ στο στοιχείο για το οποίο θέλετε να<br/>δημιουργήσετε ψευδώνυμο (π.χ. Shared Music (Κοινόχρηστη<br/>μουσική)) και ύστερα κάντε κλικ στις επιλογές File (Αρχείο) &gt;<br/>Make Alias (Δημιουργία ψευδωνύμου).</li> </ul>                                                                                                    |

### Αντιστοίχιση του φακέλου Public (Δημόσια) (σε Windows)

Αν θέλετε να αντιστοιχίσετε τον φάκελο Public (Δημόσια) της μονάδας My Cloud EX2 Ultra για γρήγορη πρόσβαση στο μέλλον:

- Στην εφαρμογή Explorer (Εξερεύνηση) των Windows, κάτω από την επιλογή Network (Δίκτυο), κάντε κλικ στην επιλογή MyCloudEX2UItra.
- Κάντε δεξί κλικ στον φάκελο Public (Δημόσια) και επιλέξτε τη δυνατότητα Map Network Drive (Αντιστοίχιση δίσκου δικτύου) από το μενού.
- Επιλέξτε το επιθυμητό γράμμα από την αναπτυσσόμενη λίστα Drive (Μονάδα δίσκου).
- 4. Επιλέξτε το πλαίσιο ελέγχου Reconnect at login (Επανασύνδεση κατά την είσοδο).
- 5. Κάντε κλικ στην επιλογή **Finish** (Τέλος). Η μονάδα σας Public (Δημόσια) είναι πλέον αντιστοιχισμένη.

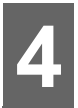

# Πρόσβαση στο νέφος σας εξ αποστάσεως

Ενεργοποίηση πρόσβασης σε νέφος για τη συσκευή My Cloud EX2 Ultra Διαμόρφωση πρόσβασης σε νέφος για χρήστη Παροχή κίνησης στα αρχεία σας με εφαρμογές για κινητές συσκευές iOS και Android

Ένα ιδιωτικό νέφος είναι το περιεχόμενό σας, στο σπίτι σας, ασφαλές και υπό τον έλεγχό σας. Σε αντίθεση με τα δημόσια νέφη, ένα ιδιωτικό νέφος σας δίνει τη δυνατότητα να διατηρείτε όλο σας το περιεχόμενο σε ένα ασφαλές σημείο στο οικιακό σας δίκτυο. Κάντε κοινή χρήση αρχείων, ροοθηκεύστε πολυμέσα και αποκτήστε πρόσβαση στο περιεχόμενό σας όπου κι αν βρίσκεστε, από τον υπολογιστή σας ή από υπολογιστή Mac και από κινητές συσκευές. Χωρίς μηνιαίες χρεώσεις. Χωρίς μυστηριώδεις θέσεις αποθήκευσης για τα δεδομένα σας. Διατηρήστε τα βίντεο, τη μουσική, τις φωτογραφίες και τα αρχεία σας ασφαλή στο σπίτι και, ταυτόχρονα, έχετέ τα πάντοτε μαζί σας.

Το κεφάλαιο αυτό εξηγεί πώς θα ρυθμίσετε τη συσκευή My Cloud EX2 Ultra για πρόσβαση εξ αποστάσεως και περιγράφει ορισμένους από τους τρόπους με τους οποίους μπορείτε να αξιοποιήσετε τις πολλές δυνατότητές της.

### Ενεργοποίηση πρόσβασης σε νέφος για τη συσκευή My Cloud EX2 Ultra

Για να μπορέσετε να χρησιμοποιήσετε εξ αποστάσεως τη συσκευή σας My Cloud EX2 Ultra, πρέπει να την ενεργοποιήσετε για πρόσβαση σε νέφος. Αν θέλετε να μάθετε πώς θα ενεργοποιήσετε τη συσκευή My Cloud για απομακρυσμένη πρόσβαση και πώς θα ελέγχετε την κατάσταση των απομακρυσμένων συνδέσεών της, ανατρέξτε στην ενότητα "Cloud Access (Πρόσβαση σε νέφος)" στη σελίδα 89.

## Διαμόρφωση πρόσβασης σε νέφος για χρήστη

Μόλις ενεργοποιήσετε την πρόσβαση σε νέφος στη συσκευή My Cloud EX2 Ultra, χρησιμοποιήστε τα βήματα που ακολουθούν για να δώσετε στους χρήστες της συσκευής σας τη δυνατότητα πρόσβασης εξ αποστάσεως.

1. Στη γραμμή πλοήγησης κάντε κλικ στην επιλογή **Cloud Access** (Πρόσβαση σε νέφος)

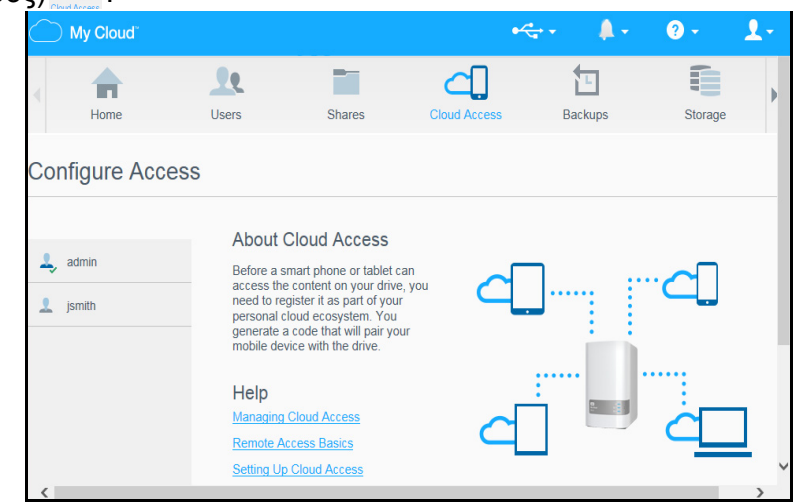

- Στο αριστερό τμήμα του παραθύρου επιλέξτε τον χρήστη για τον οποίο θέλετε να διαμορφώσετε το δικαίωμα πρόσβασης σε νέφος.
- 3. Στην επιλογή MyCloud.com Login (Σύνδεση στον ιστότοπο MyCloud.com) για την περιοχή user name (όνομα χρήστη) κάντε κλικ στο εικονίδιο Add/ Change Email Address (Προσθήκη/Αλλαγή διεύθυνσης ηλ-ταχ.) 2 . Κάντε κλικ στο εικονίδιο αυτό αν δεν έχετε ήδη προσθέσει διεύθυνση ηλεκτρονικού ταχυδρομείου στον

λογαριασμό του χρήστη ή αν χρειάζεται να ενημερώσετε/αλλάξετε τη διεύθυνση ηλεκτρονικού ταχυδρομείου του χρήστη.

- 4. Καταχωρίστε τη διεύθυνση ηλεκτρονικού ταχυδρομείου του χρήστη. Η εν λόγω διεύθυνση ηλεκτρονικού ταχυδρομείου χρησιμοποιείται κατά την αποστολή πληροφοριών επιβεβαίωσης και οδηγιών για τη ρύθμιση και την ενεργοποίηση κωδικού πρόσβασης για πρόσβαση στο νέφος.
- 5. Κάντε κλικ στην επιλογή **Save** (Αποθήκευση).
- 6. Αν έχετε καταχωρίσει διεύθυνση ηλεκτρονικού ταχυδρομείου, το εικονίδιο αυτό είναι γκριζαρισμένο. Προσθέστε διεύθυνση ηλεκτρονικού ταχυδρομείου και ύστερα επιστρέψτε στον σύνδεσμο αυτό για αποστολή πληροφοριών πρόσβασης στο νέφος.

# Για να δημιουργήσετε κωδικό ενεργοποίησης για τις κινητές συσκευές κάποιου χρήστη:

**Σημαντικό:** Οι κωδικοί ισχύουν για 48 ώρες από την ώρα του αιτήματος και μπορούν να χρησιμοποιηθούν μόνο μία φορά.

 Στο κάτω μέρος της οθόνης κάντε κλικ στην επιλογή Get Code (Λήψη κωδικού). Θα χρειαστεί να δημιουργήσετε έναν κωδικό για κάθε συσκευή που θέλετε να ενεργοποιήσετε. Ένα παράθυρο διαλόγου παρουσιάζει τον κωδικό ενεργοποίησης του χρήστη καθώς και την ημερομηνία και την ώρα λήξης του.

Σημείωση: Φροντίστε να σημειώνετε τους κωδικούς πρόσβασης που δημιουργείτε.

2. Κάντε κλικ στην επιλογή **ΟΚ**. Μόλις χρησιμοποιήσετε τους κωδικούς, η σελίδα Configure Access (Διάρθρωση πρόσβασης) παρουσιάζει τις συσκευές νέφους στις οποίες έχει πλέον δικαίωμα πρόσβασης ο χρήστης καθώς και τους κωδικούς ενεργοποίησης που χρησιμοποιήθηκαν.

# Παροχή κίνησης στα αρχεία σας με εφαρμογές για κινητές συσκευές iOS και Android

Οι εφαρμογές My Cloud για κινητές συσκευές και η εφαρμογή My Cloud για επιτραπέζιες συσκευές σάς επιτρέπουν να αποκτήσετε πρόσβαση σε όλο το περιεχόμενο που έχετε στο προσωπικό σας νέφος από οποιαδήποτε συσκευή.

### Εφαρμογή My Cloud για κινητές συσκευές

Έχετε διαρκή σύνδεση στο ιδιωτικό σας νέφος. Εξοικονομήστε πολύτιμο χώρο στις κινητές συσκευές σας με εύκολη αποστολή φωτογραφιών και βίντεο απευθείας στο ιδιωτικό σας νέφος και ύστερα ασφαλή πρόσβαση στις αναμνήσεις σας και κοινή χρήση τους.

Η εφαρμογή My Cloud για κινητές συσκευές σάς δίνει τη δυνατότητα εύκολης μεταφοράς αρχείων μεταξύ του ιδιωτικού σας νέφους, της υπηρεσίας Dropbox™ και άλλων λογαριασμών σας σε υπηρεσίες δημόσιου νέφους.

Με την εφαρμογή My Cloud για κινητές συσκευές:

- Μπορείτε να ανοίξετε και να δείτε τα σημαντικά αρχεία που είναι αποθηκευμένα στη συσκευή σας My Cloud EX2 Ultra από οπουδήποτε χωρίς να χρειαστεί να τα αντιγράψετε στην κινητή σας συσκευή.
- Μπορείτε να δείξετε τις φωτογραφίες που έχετε αποθηκευμένες στη συσκευή σας My Cloud EX2 Ultra.
- Μπορείτε να συνδεθείτε σε άλλες υπηρεσίες νέφους, όπως η υπηρεσία Dropbox, από την ταμπλέτα ή το έξυπνο τηλέφωνό σας.
- Μπορείτε να μεταδώσετε σε ροή και να απολαύσετε αρχεία μουσικής και βίντεο που έχετε αποθηκευμένα στη συσκευή σας My Cloud EX2 Ultra.

Σημείωση: Επιτυγχάνετε άριστες επιδόσεις ροοθήκευσης βίντεο μέσω του τοπικού σας δικτύου (LAN) και συνδέοντας την κινητή σας συσκευή με χρήση ασύρματων συνδέσεων Wi-Fi. Οι επιδόσεις της ροοθήκευσης βίντεο μέσω δικτύου ευρείας περιοχής (WAN) μπορεί να είναι περιορισμένες λόγω των ταχυτήτων αποστολής δεδομένων στην οικιακή σας σύνδεση στο Ίντερνετ.

 Μπορείτε να κάνετε κοινή χρήση των παρουσιάσεών σας στις ταμπλέτες σας Apple ή Android.

Η εφαρμογή σας My Cloud υποστηρίζει τους περισσότερους διαδεδομένους τύπους αρχείων, όπως έγγραφα του Microsoft Word, υπολογιστικά φύλλα του Microsoft Excel και παρουσιάσεις του PowerPoint.

Για περισσότερες δυνατότητες και οδηγίες, ανατρέξτε στις ενότητες Help (Βοήθεια), Guide Me (Καθοδήγηση) και Quick Tips (Γρήγορες συμβουλές) που περιλαμβάνει η εφαρμογή WD Photos ή επισκεφτείτε τη διεύθυνση *http://mycloud.wd.com*.

Σημείωση: Η εφαρμογή My Cloud φέρνει τα δεδομένα σας από τη συσκευή My Cloud ΕX2 Ultra στην ταμπλέτα, στη χειροσυσκευή ή σε άλλες φορητές συσκευές σας που χρησιμοποιούν Google Android ή Apple iOS. Η εφαρμογή My Cloud παρέχει μια εύχρηστη λίστα αρχείων με τα περιεχόμενα της συσκευής My Cloud EX2 Ultra και ύστερα εκτελεί εκκίνηση του αγαπημένου σας προγράμματος αναπαραγωγής ή προβολής για κάθε αρχείο που θέλετε να ανοίξετε. Για τους τύπους αρχείων που υποστηρίζει η κινητή συσκευή σας, ανατρέξτε στο εγχειρίδιό της.

#### Απαιτήσεις

- Μονάδα My Cloud EX2 Ultra για αποθήκευση σε νέφος με την πιο πρόσφατη έκδοση υλικολογισμικού, συνδεδεμένη στο Ίντερνετ.
- Για την πρόσβαση σε υπηρεσίες νέφους απαιτούνται η εφαρμογή My Cloud Mobile για κινητές συσκευές και ένας ενεργός λογαριασμός στην υπηρεσία Dropbox, Google Drive ή OneDrive™.

- iOS iPhone ή iPad με λογισμικό έκδοσης 7.0 ή μεταγενέστερης.
- Έξυπνο τηλέφωνο ή ταμπλέτα Android με λογισμικό έκδοσης 4.0 ή μεταγενέστερης.

### Εγκατάσταση της εφαρμογής WD My Cloud για κινητές συσκευές

Κάντε λήψη της εφαρμογής My Cloud για κινητές συσκευές από την υπηρεσία Apple App Store ή Google Play και εγκαταστήστε την στην κινητή σας συσκευή.

# 5

## Διαχείριση χρηστών, ομάδων και κοινόχρηστων στοιχείων

Πληροφορίες για τους χρήστες Πληροφορίες για τις ομάδες Πληροφορίες για τα κοινόχρηστα στοιχεία

### Πληροφορίες για τους χρήστες

Ο Διαχειριστής, υπό κανονικές συνθήκες ο κάτοχος της συσκευής, έχει την ευθύνη για τη ρύθμισή της. Ως κάτοχος της συσκευής My Cloud EX2 Ultra έχετε λογαριασμό ειδικού χρήστη (admin) που σας δίνει προνόμια διαχειριστή. Με τα προνόμια αυτά μπορείτε να ρυθμίσετε και να διαμορφώσετε τη συσκευή με βάση τις προσωπικές σας ανάγκες και να προσθέσετε άλλους χρήστες στο ιδιωτικό σας νέφος. Επίσης έχετε το δικαίωμα να καθορίσετε επακριβώς το περιεχόμενο που μπορούν να προσπελάσουν οι χρήστες στη συσκευή.

Με βάση την προεπιλεγμένη ρύθμιση το όνομα χρήστη του διαχειριστή (admin) δεν έχει κωδικό πρόσβασης. Μπορείτε να δημιουργήσετε κωδικό πρόσβασης ανά πάσα στιγμή (βλ. "Ενημέρωση κωδικού πρόσβασης χρήστη" στη σελίδα 26).

Σημείωση: Μόνο ένα άτομο μπορεί να χρησιμοποιεί το αναγνωριστικό σύνδεσης διαχειριστή κατά περίσταση προκειμένου να συνδεθεί στην εφαρμογή του προγράμματος περιήγησης στον Ιστό. Γι' αυτό φροντίστε να αποσυνδέεστε από την εφαρμογή του προγράμματος περιήγησης ιστού που διαθέτει η συσκευή My Cloud EX2 Ultra όταν δεν την χρησιμοποιείτε. Έτσι οι υπόλοιποι χρήστες που είναι εξουσιοδοτημένοι για χρήση του αναγνωριστικού σύνδεσης διαχειριστή θα μπορούν να αποκτήσουν πρόσβαση στην εφαρμογή του προγράμματος περιήγησης στον Ιστό.

Για την αυτόματη αποσύνδεση από την εφαρμογή μετά από καθορισμένο χρονικό διάστημα, βλ. "Εξοικονόμηση ενέργειας - Λήξη χρόνου πρόσβασης" στην ενότητα "Energy Saver (Εξοικονόμηση ενέργειας)" στη σελίδα 91.

Η οθόνη Users (Χρήστες) παρουσιάζει μια λίστα με τους εκάστοτε χρήστες και δίνει στον Διαχειριστή τη δυνατότητα να βλέπει τα στοιχεία των χρηστών, να δημιουργεί νέους χρήστες, να δημιουργεί ομάδες και να χορηγεί στους χρήστες δικαιώματα πρόσβασης σε υπάρχοντα κοινόχρηστα στοιχεία και υπάρχουσες ομάδες.

### Προβολή χρηστών

- Στη γραμμή πλοήγησης κάντε κλικ στην επιλογή Users (Χρήστες) για να παρουσιαστεί η οθόνη Set Up Users (Ρύθμιση χρηστών).
- 2. Για να δείτε τα στοιχεία κάποιου χρήστη, κάντε κλικ στο όνομά του στο αριστερό τμήμα του παραθύρου. Εμφανίζονται το προφίλ του χρήστη και οι πληροφορίες για την πρόσβασή του σε κοινόχρηστα στοιχεία. Ένας χρήστης μπορεί να έχει δικαιώματα μόνο για ανάγνωση ενός κοινόχρηστου στοιχείου, για ανάγνωση/εγγραφή του κοινόχρηστου στοιχείου ή κανένα δικαίωμα πρόσβασης στο εν λόγω στοιχείο.
  - Σημείωση: Τα κοινόχρηστα στοιχεία στην ενότητα Share Access (Πρόσβαση σε κοινόχρηστα στοιχεία) δεν είναι επεξεργάσιμα γιατί είναι δημόσια. Εφόσον κάνετε ιδιωτικό το κοινόχρηστο στοιχείο, παρουσιάζεται στη λίστα και μπορείτε να το επεξεργαστείτε. (Βλ. "Ορισμός κοινόχρηστου στοιχείου ως ιδιωτικού" στη σελίδα 32.)

### Προσθήκη μεμονωμένου χρήστη

Ο Administrator (Διαχειριστής) προσθέτει λογαριασμούς χρηστών και ορίζει τις παραμέτρους των κοινόχρηστων στοιχείων στα οποία μπορεί να αποκτήσει πρόσβαση κάποιος χρήστης. Για να προσθέσετε λογαριασμό μεμονωμένου χρήστη, χρησιμοποιήστε τα βήματα που ακολουθούν.

- Για να προσθέσετε κάποιον χρήστη, κάντε κλικ στο στην κάτω αριστερή πλευρά της οθόνης.
- Πληκτρολογήστε τα στοιχεία User Name (Όνομα χρήστη), First Name (Όνομα), Last Name (Επώνυμο) και Email address (Διεύθυνση ηλ-ταχ.) (προαιρετικά) του χρήστη που θέλετε να προσθέσετε στα αντίστοιχα πεδία και ύστερα κάντε κλικ στην επιλογή Next (Επόμενο).
- 3. Για να εκχωρήσετε κωδικό πρόσβασης, κάντε κλικ στο κουμπί εναλλαγής για να έχετε τη ρύθμιση ΟΝ (Ενεργοποίηση), πληκτρολογήστε τον ατομικό σας κωδικό πρόσβασης και ύστερα επιβεβαιώστε τον. Κάντε κλικ στην επιλογή Next (Επόμενο).
- Για να εκχωρήσετε ομάδα στο νέο χρήστη, κάντε κλικ στο πλαίσιο ελέγχου δίπλα σε κάποια ομάδα και ύστερα κάντε κλικ στην επιλογή Next (Επόμενο).
- 5. Πληκτρολογήστε Quota Amount (Ποσοστιαία ποσότητα) ή αφήστε κενές τις τιμές για απεριόριστο χώρο και ύστερα κάντε κλικ στην επιλογή **Apply** (Εφαρμογή). (See "Κανόνες ποσόστωσης" στη σελίδα 26 για πληροφορίες σχετικά με τις ποσοστώσεις.) Ο λογαριασμός του νέου σας χρήστη εμφανίζεται στο αριστερό τμήμα του παραθύρου της οθόνης Set Up Users (Ρύθμιση χρηστών).

### Προσθήκη πολλαπλών χρηστών

Για να προσθέσετε λογαριασμούς πολλαπλών χρηστών, χρησιμοποιήστε τα βήματα που ακολουθούν.

 Για να προσθέσετε πολλαπλούς χρήστες, κάντε κλικ στην επιλογή Add Multiple Users (Προσθήκη πολλαπλών χρηστών) στην κάτω αριστερή πλευρά της οθόνης.

| Users Group | s About Users<br>Controls who can access the My Cloud<br>system and their access type.<br>Help<br>Managing Users<br>Adding a User<br>Changing Access to a Share |
|-------------|----------------------------------------------------------------------------------------------------|
|             | ●<br>Users                                                                                                    |

- Επιλέξτε πώς θέλετε να καταχωρίσετε τους χρήστες σας στη συσκευή και ύστερα κάντε κλικ στην επιλογή Next (Επόμενο).
  - Create Multiple Users (Δημιουργία πολλαπλών χρηστών): Σας δίνει τη δυνατότητα μη αυτόματης καταχώρισης χρηστών. See "Δημιουργία πολλαπλών χρηστών" στη σελίδα 24
  - Import Users (Εισαγωγή χρηστών): Σας δίνει τη δυνατότητα εισαγωγής μιας λίστας χρηστών στη συσκευή. Συνεχίστε στην ενότητα "Εισαγωγή πολλαπλών χρηστών" στη σελίδα 25.

#### Δημιουργία πολλαπλών χρηστών

- Καταχωρίστε τις πληροφορίες που ακολουθούν στην οθόνη Create Multiple Users (Δημιουργία πολλαπλών χρηστών) και ύστερα κάντε κλικ στην επιλογή Next (Επόμενο):
  - Username Prefix (Πρόθεμα ονόματος χρήστη): Πληκτρολογήστε πρόθεμα για το ατομικό σας όνομα χρήστη. Θα προστεθεί στο στοιχείο Account Prefix (Πρόθεμα λογαριασμού) για να δημιουργηθεί στο στοιχείο User Name (Όνομα χρήστη) (παράδειγμα: HR).
  - Account Prefix (Πρόθεμα λογαριασμού): Πληκτρολογήστε αριθμικό πρόθεμα για τον λογαριασμό. Θα προστεθεί στο στοιχείο Username Prefix (Πρόθεμα ονόματος χρήστη) για να δημιουργηθεί στο στοιχείο User Name (Όνομα χρήστη) (παράδειγμα: 143)
  - Number of Users (Αριθμός χρηστών): Καταχωρίστε τον αριθμό των λογαριασμών των χρηστών που θέλετε να δημιουργήσετε. Ο μέγιστος αριθμός που μπορείτε να προσθέσετε παρουσιάζεται στη δεξιά πλευρά.

- Password (Κωδικός πρόσβασης): Πληκτρολογήστε κωδικό πρόσβασης για τους λογαριασμούς των χρηστών.
- Confirm Password (Επιβεβαίωση κωδικού πρόσβασης): Επιβεβαιώστε τον κωδικό πρόσβασης για τους λογαριασμούς των χρηστών.
- Overwrite Duplicate Accounts (Αντικατάσταση διπλών λογαριασμών) (προαιρετικά): Επιλέξτε αυτό το πλαίσιο ελέγχου για να αντικατασταθούν όσοι διπλοί λογαριασμοί υπάρχουν στη συσκευή σας.

| User Name Prefix             | Ø                  |
|------------------------------|--------------------|
| Account Prefix               | ø                  |
| Number of Users              | ( 511 max. )       |
| Password *                   |                    |
| Confirm New Password         |                    |
| Overwrite Duplicate Accounts | * Password require |

 Για να εκχωρήσετε ομάδα στους νέους χρήστες, κάντε κλικ στο πλαίσιο ελέγχου δίπλα σε κάποια ομάδα και ύστερα κάντε κλικ στην επιλογή Next (Επόμενο).

| С | Create Multiple Users |      |
|---|-----------------------|------|
|   | Join To Group         |      |
|   | ✓ NewGroup            |      |
|   | Group2                |      |
|   | Group1                |      |
|   |                       |      |
|   |                       |      |
|   |                       |      |
|   | Back Cancel           | Next |

- Πληκτρολογήστε Quota Amount (Ποσοστιαία ποσότητα) ή αφήστε κενές τις τιμές για απεριόριστο χώρο και ύστερα κάντε κλικ στην επιλογή Next (Επόμενο) (See "Κανόνες ποσόστωσης" στη σελίδα 26 για πληροφορίες σχετικά με τις ποσοστιαίες τιμές).
- 4. Οι νέοι σας λογαριασμοί χρηστών παρουσιάζονται στην οθόνη. Κάντε κλικ στην επιλογή **Apply** (Εφαρμογή) για να τους αποθηκεύσετε στη συσκευή σας.

#### Εισαγωγή πολλαπλών χρηστών

- 1. Κάντε κλικ στην επιλογή **Download** για τη λήψη ενός αρχείου .txt όπου καθορίζεται τη μορφή που θα χρειαστείτε για να ρυθμίσετε το αρχείο εισαγωγής των χρηστών σας.
- Δημιουργήστε το αρχείο εισαγωγής σας και αποθηκεύστε το. Το αρχείο εισαγωγής σας πρέπει να έχει το εξής μορφότυπο:
  - User import file format (Μορφότυπο αρχείου εισαγωγής χρηστών): #όνομα χρήστη/κωδικός πρόσβασης χρήστη/ομάδες χρήστη/ κοινόχρηστος φάκελος(ανάγνωση & εγγραφή)/ κοινόχρηστος φάκελος(μόνο ανάγνωση)/ κοινόχρηστος φάκελος(απαγόρευση)/ποσοστιαία στοιχεία χρήστη
  - Παράδειγμα: #user/pw/g1:g2/folder1:folder2/folder3:folder4/folder5:folder6/ 0:0:0:0
- 3. Κάντε κλικ στην επιλογή **Import User List** (Εισαγωγή λίστας χρηστών) και ύστερα επιλέξτε το αρχείο εισαγωγής που δημιουργήσατε.
- 4. Κάντε κλικ στην επιλογή Next (Επόμενο).
- 5. Επιλέξτε τις εφαρμογές στις οποίες θέλετε να έχουν πρόσβαση οι νέοι λογαριασμοί χρηστών και ύστερα κάντε κλικ στην επιλογή **Next** (Επόμενο).

 Κάντε κλικ στην επιλογή Apply (Εφαρμογή). Οι νέοι σας λογαριασμοί χρηστών αποθηκεύονται στη συσκευή σας.

### Επεξεργασία ρυθμίσεων χρήστη

- Στην οθόνη Set Up Users (Ρύθμιση χρηστών) επιλέξτε τον χρήστη του οποίου τις πληροφορίες θέλετε να επεξεργαστείτε. Παρουσιάζονται τα πλαίσια User Details (Στοιχεία χρήστη) και Share Access (Πρόσβαση σε κοινόχρηστα στοιχεία).
- 2. Τροποποιήστε τις υποχρεωτικές και τις προαιρετικές ρυθμίσεις όπως επιθυμείτε.
- Αν στην οθόνη Shares (Κοινόχρηστα στοιχεία) έχει δημιουργηθεί ένα ιδιωτικό κοινόχρηστο στοιχείο, παρουσιάζεται στο πλαίσιο Share Access (Πρόσβαση σε κοινόχρηστα στοιχεία) της οθόνης Set Up Users (Ρύθμιση χρηστών). Μπορείτε να εκχωρήσετε επίπεδο πρόσβασης στο στοιχείο αυτό για κάθε χρήστη. (Για πληροφορίες σχετικά με τη δημιουργία ιδιωτικού κοινόχρηστου στοιχείου, βλ. "Ορισμός κοινόχρηστου στοιχείου ως ιδιωτικού" στη σελίδα 32.)

### Ενημέρωση κωδικού πρόσβασης χρήστη

Κατά την προβολή των στοιχείων ενός χρήστη, ο Διαχειριστής μπορεί να προσθέσει ή να αλλάξει τον κωδικό πρόσβασης του χρήστη (με βάση την προεπιλεγμένη ρύθμιση δεν υπάρχει κωδικός πρόσβασης). Για να ενημερώσετε τον κωδικό πρόσβασης κάποιου χρήστη, χρησιμοποιήστε τα βήματα που ακολουθούν.

- Στην οθόνη Set Up Users (Ρύθμιση χρηστών) επιλέξτε χρήστη από τη λίστα στην αριστερή πλευρά.
- 2. Κάντε κλικ στο κουμπί εναλλαγής 💷 αν δεν έχει δημιουργηθεί κωδικός πρόσβασης.
- Κάντε κλικ στην επιλογή Configure (Διάρθρωση) δεξιά από το κουμπί εναλλαγής μια να παρουσιαστεί η οθόνη Edit Password (Επεξεργασία κωδικού πρόσβασης):
- Πληκτρολογήστε τον νέο κωδικό πρόσβασης τόσο στο πεδίο Password (Κωδικός πρόσβασης) όσο και στο πεδίο Confirm Password (Επιβεβαίωση κωδικού πρόσβασης).
- 5. Κάντε κλικ στην επιλογή Apply (Εφαρμογή).

### Εκχώρηση χρήστη σε ομάδα

Για να εκχωρήσετε λογαριασμό χρήστη σε ομάδα χρηστών, χρησιμοποιήστε τα βήματα που ακολουθούν.

- Στην οθόνη Set Up Users (Ρύθμιση χρηστών) επιλέξτε τον χρήστη από το αριστερό τμήμα του παραθύρου.
- Στο πεδίο Group Membership (Συμμετοχή στην ομάδα) κάντε κλικ στην επιλογή Configure (Διαμόρφωση).
- 3. Επιλέξτε το πλαίσιο ελέγχου δίπλα στην ομάδα στην οποία θέλετε να συμμετάσχει ο χρήστης και ύστερα κάντε κλικ στην επιλογή **Apply** (Εφαρμογή).

### Κανόνες ποσόστωσης

Με την εκχώρηση ποσόστωσης ανά χρήστη μπορείτε να ελέγχετε καλύτερα τον χώρο του δίσκου που εκχωρείτε σε χρήστη ή ομάδα. Υπάρχουν διάφοροι κανόνες που επιβάλλουν ποια ποσόστωση θα υπερτερεί έναντι κάποιας άλλης.

Η ποσόστωση του χρήστη πρέπει να είναι ίση με την ποσόστωση της ομάδας ή μικρότερη (≤) (π.χ. αν η ομάδα σας έχει ποσόστωση 20GB και προσπαθήσετε να καθορίσετε την ποσόστωση του χρήστη στα 30GB, θα εμφανιστεί προτροπή για να μειώσετε την ποσόστωση του χρήστη έτσι ώστε να είναι ίση με την ποσόστωση της ομάδας ή μικρότερη).

- Αν δεν καθοριστεί η ποσόστωση του χρήστη, η ποσόστωση της ομάδας εκχωρείται στον χρήστη.
- Όταν η ποσόστωση ενός χρήστη έχει οριστεί προτού συμμετάσχει σε ομάδα και του εκχωρηθεί μια ομάδα:
  - Αν η ποσόστωση του χρήστη είναι μεγαλύτερη από την ποσόστωση της ομάδας
     (>), η ποσόστωση του συγκεκριμένου χρήστη μειώνεται αυτόματα ώστε να έχει την τιμή της ποσόστωσης της ομάδας.
  - Αν η ποσόστωση του χρήστη είναι ίση με την ποσόστωση της ομάδας ή μικρότερη (≤), η ποσόστωση του συγκεκριμένου χρήστη θα μείνει αμετάβλητη.

### Εκχώρηση ποσοστώσεων σε χρήστη

Για να εκχωρήσετε ποσόστωση σε λογαριασμό χρήστη, χρησιμοποιήστε τα βήματα που ακολουθούν. Η ποσόστωση καθορίζει το μέγεθος του χώρου του δίσκου που είναι εκχωρημένος στον χρήστη στη συσκευή My Cloud EX2 Ultra.

- Στην οθόνη Set Up Users (Ρύθμιση χρηστών) επιλέξτε τον χρήστη από το αριστερό τμήμα του παραθύρου.
- 2. Στο πεδίο Quotas (Ποσοστώσεις) κάντε κλικ στην επιλογή Configure (Διαμόρφωση).

| Volume_1     | Quota Amount            | GB                   | -       |  |
|--------------|-------------------------|----------------------|---------|--|
| Loovo field  | s blank if you do not y | rich to cot any usor | quotas  |  |
| Leave field: | s diank if you do not w | vish to set any user | quotas. |  |

- Πληκτρολογήστε το μέγεθος του χώρου που θέλετε να εκχωρήσετε στον χρήστη στη συσκευή My Cloud EX2 Ultra.
  - Για να εκχωρήσετε απεριόριστο χώρο, αφήστε κενό το πεδίο Quota Amount (Βαθμός ποσόστωσης).
- 4. Κάντε κλικ στην επιλογή **Apply** (Εφαρμογή).

### Κατάργηση χρήστη

Για να διαγράψετε χρήστες από τη συσκευή σας My Cloud EX2 Ultra, ακολουθήστε τα εξής βήματα.

Σημείωση: Δεν μπορείτε να διαγράψετε τον λογαριασμό Administrator (Διαχειριστής).

- 1. Στο αριστερό τμήμα του παραθύρου της οθόνης Set Up Users (Ρύθμιση χρηστών) επιλέξτε τον χρήστη που θέλετε να διαγράψετε.
- 2. Κάντε κλικ στο εικονίδιο Remove User (Κατάργηση χρήστη)
- Κάντε κλικ στην επιλογή **ΟΚ** ως απάντηση στο μήνυμα επιβεβαίωσης. Ο λογαριασμός του χρήστη καταργείται από τη συσκευή και δεν παρουσιάζεται πλέον στη λίστα με τους λογαριασμούς των χρηστών.

### Πληροφορίες για τις ομάδες

Οι ομάδες δίνουν τη δυνατότητα ευκολότερης διαχείρισης πολλαπλών χρηστών. Οι άδειες και τα προνόμια που εκχωρείτε σε λογαριασμούς ομάδων καθορίζουν τις ενέργειες που μπορούν να πραγματοποιηθούν από την κάθε ομάδα.

### Προβολή ομάδων

- Στη γραμμή πλοήγησης κάντε κλικ στην επιλογή Users (Χρήστες) για να παρουσιαστεί η οθόνη Set Up Users (Ρύθμιση χρηστών).
- Κάντε κλικ στην καρτέλα Ομάδα κάτω από την επιλογή Set Up Users (Ρύθμιση χρηστών).
- Για να δείτε τα στοιχεία κάποιας ομάδας, κάντε κλικ στο όνομά της στο αριστερό τμήμα του παραθύρου. Παρουσιάζονται οι πληροφορίες για το προφίλ της ομάδας.

### Προσθήκη ομάδας

- 2. Πληκτρολογήστε ένα όνομα ομάδας.
- Κάντε κλικ στο πλαίσιο ελέγχου δίπλα στους χρήστες που θέλετε να προσθέσετε στη νέα σας ομάδα και ύστερα κάντε κλικ στην επιλογή Next (Επόμενο).
- 4. Πληκτρολογήστε Quota Amount (Ποσοστιαία ποσότητα) ή αφήστε κενές τις τιμές για απεριόριστο χώρο και ύστερα κάντε κλικ στην επιλογή **Apply** (Εφαρμογή). Ο λογαριασμός της νέας σας ομάδας παρουσιάζεται στο αριστερό τμήμα του παραθύρου της οθόνης Set Up Groups (Ρύθμιση ομάδων).

### Επεξεργασία ρυθμίσεων ομάδων

- Στην οθόνη Set Up Groups (Ρύθμιση ομάδων) επιλέξτε την ομάδα της οποίας τις πληροφορίες θέλετε να επεξεργαστείτε. Παρουσιάζονται τα πλαίσια Group Profile (Προφίλ ομάδας) και Share Access (Πρόσβαση σε κοινόχρηστα στοιχεία).
- Τροποποιήστε τις υποχρεωτικές και τις προαιρετικές ρυθμίσεις όπως επιθυμείτε. Για ενημέρωση της πρόσβασης της ομάδας σε κοινόχρηστα στοιχεία, βλ. "Εκχώρηση δικαιωμάτων πρόσβασης σε κοινόχρηστα στοιχεία σε ομάδες" στη σελίδα 28.

# Εκχώρηση δικαιωμάτων πρόσβασης σε κοινόχρηστα στοιχεία σε ομάδες

Μόλις δημιουργηθεί λογαριασμός ομάδας, μπορείτε να εκχωρήσετε δικαιώματα πρόσβασης στα διάφορα κοινόχρηστα στοιχεία στη συσκευή σας My Cloud EX2 Ultra ακολουθώντας τα παρακάτω βήματα.

- 1. Στην οθόνη Set Up Groups (Ρύθμιση ομάδων) επιλέξτε την ομάδα στην οποία θέλετε να εκχωρήσετε δικαιώματα πρόσβασης σε κάποιο κοινόχρηστο στοιχείο.
- 2. Στην περιοχή Share Access (Πρόσβαση σε κοινόχρηστα στοιχεία) επιλέξτε τον τύπο των δικαιωμάτων πρόσβασης που θέλετε να εκχωρήσετε στον επιλεγμένο χρήστη:
  - Read/Write Access (Πρόσβαση για ανάγνωση/εγγραφή): Επιλέξτε τη δυνατότητα αυτή για να δώσετε στον λογαριασμό της ομάδας δικαιώματα πρόσβασης για ανάγνωση/εγγραφή του κοινόχρηστου στοιχείου. Τα μέλη της ομάδας έχουν τη δυνατότητα προβολής και ενημέρωσης του κοινόχρηστου στοιχείου.
  - Read Only Access (Πρόσβαση μόνο για ανάγνωση): Επιλέξτε τη δυνατότητα αυτή για να δώσετε στον λογαριασμό της ομάδας δικαιώματα πρόσβασης μόνο για ανάγνωση του κοινόχρηστου στοιχείου. Το μέλος της ομάδας έχει τη δυνατότητα προβολής αλλά όχι και ενημέρωσης του κοινόχρηστου στοιχείου.
  - Deny Access (Απαγόρευση πρόσβασης): Η ομάδα δεν έχει δικαιώματα πρόσβασης στο συγκεκριμένο κοινόχρηστο στοιχείο.

Η ομάδα ενημερώνεται με την επιλογή σας για τα δικαιώματα πρόσβασης στα κοινόχρηστα στοιχεία.

### Εκχώρηση ποσοστώσεων σε ομάδα

Για να εκχωρήσετε ποσόστωση σε ομάδα, χρησιμοποιήστε τα βήματα που ακολουθούν. Η ποσόστωση καθορίζει το μέγεθος του χώρου που είναι εκχωρημένος στον χρήστη στη συσκευή My Cloud EX2 Ultra. (See "Κανόνες ποσόστωσης" στη σελίδα 26 για πληροφορίες σχετικά με τις ποσοστώσεις.)

- Στην οθόνη Set Up Groups (Ρύθμιση ομάδων) επιλέξτε την ομάδα από το αριστερό τμήμα του παραθύρου.
- 2. Στο πεδίο Quotas (Ποσοστώσεις) κάντε κλικ στην επιλογή Configure (Διαμόρφωση).
- Πληκτρολογήστε το μέγεθος του χώρου που θέλετε να εκχωρήσετε στην ομάδα στη συσκευή My Cloud EX2 Ultra. Για να εκχωρήσετε απεριόριστο χώρο, αφήστε κενό το πεδίο Quota Amount (Βαθμός ποσόστωσης).
- 4. Κάντε κλικ στην επιλογή Apply (Εφαρμογή).

### Κατάργηση ομάδας

Για να διαγράψετε χρήστες από τη συσκευή σας My Cloud EX2 Ultra, ακολουθήστε τα εξής βήματα.

- Στο αριστερό τμήμα του παραθύρου της οθόνης Set Up Groups (Ρύθμιση ομάδων) επιλέξτε την ομάδα που θέλετε να καταργήσετε.
- 2. Κάντε κλικ στο εικονίδιο Remove Group (Κατάργηση ομάδας)
- Κάντε κλικ στην επιλογή **OK** ως απάντηση στο μήνυμα επιβεβαίωσης. Ο λογαριασμός της ομάδας χρήστη καταργείται από τη συσκευή και δεν παρουσιάζεται πλέον στη λίστα με τους λογαριασμούς των ομάδων.

### Πληροφορίες για τα κοινόχρηστα στοιχεία 🎑

Τα κοινόχρηστα στοιχεία είναι περιοχές αποθήκευσης αρχείων στη συσκευή My Cloud EX2 Ultra (μοιάζουν με φακέλους ή καταλόγους).

**Σημείωση:** Στο παρόν εγχειρίδιο οι όροι «κοινόχρηστα στοιχεία» και «φάκελοι» είναι εναλλάξιμοι.

Ένα κοινόχρηστο στοιχείο μπορεί να είναι δημόσιο οπότε όλοι οι χρήστες μπορούν να αποκτήσουν πρόσβαση στα περιεχόμενά του ή ιδιωτικό οπότε η πρόσβαση περιορίζεται σε επιλεγμένους χρήστες. Το εικονίδιο **Shares** (Κοινόχρηστα στοιχεία) στη γραμμή πλοήγησης παρουσιάζει μια λίστα κοινόχρηστων στοιχείων στη συσκευή My Cloud EX2 Ultra και δίνει στον διαχειριστή τη δυνατότητα να διαχειρίζεται τα κοινόχρηστα στοιχεία και την πρόσβαση των χρηστών.

Σημείωση: Μπορείτε να τοποθετήσετε μονάδες USB ως κοινόχρηστα στοιχεία, αλλά δεν θα είναι επεξεργάσιμα.

### Προβολή λίστας κοινόχρηστων στοιχείων

Κάντε κλικ στο εικονίδιο **Shares** (Κοινόχρηστα στοιχεία) στη γραμμή πλοήγησης για να παρουσιαστεί μια λίστα με τα κοινόχρηστα στοιχεία στη συσκευή My Cloud EX2 Ultra. Για το όνομα κάθε κοινόχρηστου στοιχείου, παρουσιάζονται η περιγραφή, η διακόμιση πολυμέσων και η κατάσταση δημόσιας πρόσβασης.

Για την προβολή λίστας κοινόχρηστων στοιχείων, χρησιμοποιήστε τα βήματα που ακολουθούν.

 Στη γραμμή πλοήγησης κάντε κλικ στην επιλογή Storage (Αποθήκευση) για να παρουσιαστεί η οθόνη About Shares (Πληροφορίες για τα κοινόχρηστα στοιχεία).  Κάντε κλικ σε κάποιο κοινόχρηστο στοιχείο για να παρουσιαστούν το προφίλ του και οι πληροφορίες για την προσπέλασή του.

Share Profile

| Volume            | Volume_ | 1   |   |
|-------------------|---------|-----|---|
| Share Name        | new     |     |   |
| Share Description |         |     |   |
| Public            | ON      |     | Ø |
| Recycle Bin       |         | OFF | Ø |
| Media Serving     |         | OFF | Ø |
| Oplocks           | ON      |     | Ø |
| Usage             | 4.0K    |     |   |

Σημείωση: Επιτρέπεται η επεξεργασία μόνο ιδιωτικών κοινόχρηστων στοιχείων. Για τα δημόσια κοινόχρηστα στοιχεία υπάρχουν πάντα δικαιώματα πρόσβασης για ανάγνωση/εγγραφή και, συνεπώς, τα εν λόγω στοιχεία εμφανίζονται γκριζαρισμένα.

### Δημιουργία νέου κοινόχρηστου στοιχείου

Μπορείτε να δημιουργήσετε ένα κοινόχρηστο στοιχείο και να το ορίσετε ως δημόσιο ή ιδιωτικό. Για παράδειγμα, αν το κοινόχρηστο στοιχείο περιέχει χρηματοοικονομικές πληροφορίες, μπορεί να θέλετε να το κάνετε ιδιωτικό. Ή, αν υπάρχουν φωτογραφίες που θα θέλατε να δει κάποιος φίλος σας, μπορείτε να κάνετε το κοινόχρηστο στοιχείο δημόσιο για το εν λόγω άτομο.

- Κάντε κλικ στο εικονίδιο Shares (Κοινόχρηστα στοιχεία) για να παρουσιαστεί η οθόνη About Shares (Πληροφορίες για τα κοινόχρηστα στοιχεία).
- 2. Κάντε κλικ στο εικονίδιο Add a Share (Προσθήκη κοινόχρηστου στοιχείου) .
- 3. Συμπληρώστε τις εξής ρυθμίσεις:

| Volume (Τόμος)                                                           | Επιλέξτε τον τόμο από το αναπτυσσόμενο μενού.                                                                                                    |                                                                                                   |  |
|--------------------------------------------------------------------------|----------------------------------------------------------------------------------------------------|---------------------------------------------------------------------------------------------------|--|
| Share Name (Όνομα<br>κοινόχρηστου στοιχείου)                             | Εκχωρήστε όνομα στο κοινόχρηστο στοιχείο. (Το ονόματα πρέπει<br>να έχουν διάκριση πεζών-κεφαλαίων και να περιλαμβάνουν 1-32<br>αλφαριθμικούς χαρακτήρες αλλά χωρίς διαστήματα.)                                                                                                    |                                                                                                   |  |
| Share Description (Περιγραφή<br>κοινόχρηστου στοιχείου)<br>(προαιρετικά) | Καταχωρίστε μια σύντομη περιγραφή για το κοινόχρηστο στοιχείο<br>ώστε να θυμάστε τι περιέχει. Έχετε υπόψη ότι οι περιγραφές των<br>κοινόχρηστων στοιχείων πρέπει να αρχίζουν με αλφαριθμητικό<br>χαρακτήρα και να περιλαμβάνουν έως και 256 χαρακτήρες.                                                                           |                                                                                                   |  |
| Enable Recycle Bin<br>(Ενεργοποίηση κάδου<br>ανακύκλωσης) (προαιρετικά)  | Ο φάκελος Recycle Bin (Κάδος ανακύκλωσης) περιέχει όσα αρχ<br>έχουν διαγραφεί από τη συσκευή My Cloud EX2 Ultra. Αν θελήα<br>να χρησιμοποιήσετε το στοιχείο Recycle Bin (Κάδος<br>ανακύκλωσης), κάντε κλικ στο κουμπί εναλλαγής για να έχ<br>τη ρύθμιση ΟΝ (Ενεργοποίηση). (Η προεπιλεγμένη ρύθμιση είν<br>ΟFF (Απενεργοποίηση).) |                                                                                                   |  |
|                                                                          |                                                                                                    |                                                                                                   |  |
|                                                                          | Σημείωση:                                                                                                    | Το στοιχείο Recycle Bin (Κάδος ανακύκλωσης)<br>είναι διαθέσιμο μόνο για αρχεία SMB σε<br>Windows. |  |

#### 4. Κάντε κλικ στην επιλογή Next (Επόμενο).

5. Συμπληρώστε τις εξής ρυθμίσεις:

| Enable Media Serving (Διακόμιση<br>πολυμέσων) (προαιρετικά) | Με την επιλογή α<br>συσκευές πολυμ<br>κοινόχρηστο στο<br>δυνατότητα Ena<br>πολυμέσων), κά<br>Η προεπιλεγμέν | αυτή μπορείτε να ροοθηκεύσετε σε άλλες<br>ιέσα που είναι αποθηκευμένα στο συγκεκριμένο<br>οιχείο. Αν θελήσετε να χρησιμοποιήσετε τη<br>ble Media Serving (Ενεργοποίηση διακόμισης<br>ντε κλικ στο κουμπί εναλλαγής                                                                  |
|-------------------------------------------------------------|----------------------------------------------------------------------------------------------------|----------------------------------------------------------------------------------------------------|
|                                                             | Σημείωση:                                                                                                   | Ο διακομιστής πολυμέσων πρέπει να είναι<br>ενεργοποιημένος για τη συσκευή ώστε να<br>μπορείτε να παρέχετε διακόμιση πολυμέσων για<br>κάποιο κοινόχρηστο στοιχείο.                                                                                                    |
|                                                             |                                                                                                    | Οδηγίες σχετικά με την ενεργοποίηση της<br>διακόμισης πολυμέσων για τη συσκευή θα<br>βρείτε στην ενότητα "Ενεργοποίηση DLNA" στη<br>σελίδα 80.                                                                                                    |
| FTP Access (Πρόσβαση σε FTP)<br>(προαιρετικά)               | Η επιλογή αυτή<br>την πρόσβαση c<br>δυνατότητα FTP<br>κουμπί εναλλαγι                                       | επιτρέπει στο συγκεκριμένο κοινόχρηστο στοιχείο<br>σε FTP. Αν θελήσετε να χρησιμοποιήσετε τη<br>Access (Πρόσβαση σε FTP), κάντε κλικ στο<br>ής                                                                                                    |
|                                                             | Σημείωση:                                                                                                   | Πρέπει να ενεργοποιήσετε την πρόσβαση σε<br>FTP για να μπορέσετε να δώσετε σε κάποιο<br>κοινόχρηστο στοιχείο τη δυνατότητα πρόσβασης<br>σε FTP. Για οδηγίες σχετικά με τρόπο<br>ενεργοποίησης της πρόσβασης σε FTP, βλ.<br>"Network Services (Υπηρεσίες δικτύου)" στη<br>σελίδα 94. |
| WebDAV (Πρόσβαση σε WebDAV)<br>(προαιρετικά) | Η επιλογή αυτή ε<br>την πρόσβαση σ<br>δυνατότητα Web<br>στο κουμπί εναλ | επιτρέπει στο συγκεκριμένο κοινόχρηστο στοιχείο<br>τε WebDAV. Αν θελήσετε να χρησιμοποιήσετε τη<br>DAV Access (Πρόσβαση σε WebDAV), κάντε κλικ<br>λαγής                                                                                                    |
|----------------------------------------------|-------------------------------------------------------------------------|----------------------------------------------------------------------------------------------------|
|                                              | Σημείωση:                                                               | Πρέπει να ενεργοποιήσετε την πρόσβαση σε<br>WebDAV για να μπορέσετε να δώσετε σε κάποιο<br>κοινόχρηστο στοιχείο τη δυνατότητα πρόσβασης<br>σε FTP. Για οδηγίες σχετικά με τρόπο<br>ενεργοποίησης της πρόσβασης σε WebDAV, βλ.<br>"Network Services (Υπηρεσίες δικτύου)" στη<br>σελίδα 94. |

### Επεξεργασία ρυθμίσεων κοινόχρηστων στοιχείων

- Στην οθόνη Set Up Shares (Ρύθμιση κοινόχρηστων στοιχείων) επιλέξτε το κοινόχρηστο στοιχείο του οποίου τις πληροφορίες θέλετε να επεξεργαστείτε. Παρουσιάζεται το πλαίσιο Share Profile (Προφίλ κοινόχρηστου στοιχείου).
- 2. Τροποποιήστε τις υποχρεωτικές και τις προαιρετικές ρυθμίσεις όπως επιθυμείτε.

### Ορισμός κοινόχρηστου στοιχείου ως ιδιωτικού

Αν αποφασίσετε ότι υπάρχει λόγος για να περιορίσετε την πρόσβαση σε κάποιο δημόσιο κοινόχρηστο στοιχείο, μετατρέψτε το σε ιδιωτικό.

- Στην οθόνη Set Up Shares (Ρύθμιση κοινόχρηστων στοιχείων) επιλέξτε το κοινόχρηστο στοιχείο:
- Αλλάξτε το κουμπί Public Access(Δημόσια πρόσβαση) στη ρύθμιση OFF (Απενεργοποίηση).
- 3. Για κάθε χρήστη που παρατίθεται στην ενότητα **User Access** (Πρόσβαση χρηστών) επιλέξτε το επίπεδο πρόσβασης κάνοντας κλικ στο κατάλληλο εικονίδιο για το κοινόχρηστο στοιχείο (για ανάγνωση/εγγραφή 📝, μόνο για ανάγνωση 📀 ή καθόλου πρόσβαση 🚫 ).

### Διαγραφή κοινόχρηστου στοιχείου

ΠΡΟΕΙΔΟΠΟΙΗΣΗ! Αν διαγράψετε ένα κοινόχρηστο στοιχείο, διαγράφονται όλα τα αρχεία και οι φάκελοι που περιέχει.

- 1. Επιλέξτε το κοινόχρηστο στοιχείο στη λίστα με τα κοινόχρηστα στοιχεία στη σελίδα About Shares (Πληροφορίες για τα κοινόχρηστα στοιχεία).
- 2. Κάντε κλικ στο εικονίδιο Delete Share (Διαγραφή κοινόχρηστου στοιχείου)
- 3. Κάντε κλικ στην επιλογή **ΟΚ ως απάντηση στο μήνυμα επιβεβαίωσης**.

### Πρόσβαση στα περιεχόμενα κοινόχρηστου στοιχείου τοπικά

**Σημείωση:** Για πληροφορίες σχετικά με την πρόσβαση στα περιεχόμενα κοινόχρηστου στοιχείου εξ αποστάσεως, βλ. "Πρόσβαση στο νέφος σας εξ αποστάσεως" στη σελίδα 18.

Υπάρχουν αρκετές διαθέσιμες επιλογές για το άνοιγμα ενός κοινόχρηστου στοιχείου στη μονάδα My Cloud EX2 Ultra. Αν το κοινόχρηστο αρχείο είναι ιδιωτικό, ο χρήστης πρέπει να έχει:

- Όνομα χρήστη και κωδικό πρόσβασης εκχωρημένα στο όνομα του κοινόχρηστου στοιχείου
- Πρόσβαση μόνο για ανάγνωση ή πλήρη πρόσβαση στο κοινόχρηστο στοιχείο

| ΕΑΝ θέλετε να ανοίξετε ένα<br>κοινόχρηστο στοιχείο με … | тот | Έ                                                                                                    |
|---------------------------------------------------------|-----|----------------------------------------------------------------------------------------------------|
| Windows 10/ Windows 8 ή 8.1                             | 1.  | Στη γραμμή εργασιών κάντε κλικ στο εικονίδιο File<br>Explorer (Εξερεύνηση αρχείων) [].                                                                           |
|                                                         | 2.  | Στο αριστερό πλαίσιο επιλέξτε <b>Network (Δίκτυο)</b> και κάντε<br>διπλό κλικ στην επιλογή <b>MyCloudEX2UItra</b> .                                              |
|                                                         | 3.  | Κάντε διπλό κλικ σε κάποιο δημόσιο ή ιδιωτικό<br>κοινόχρηστο στοιχείο στη συσκευή σας.                                                                           |
| Windows Vista/Windows 7/<br>Windows XP                  | 1.  | Επιλέξτε 🦳 ή Start (Έναρξη) > Computer<br>(Υπολογιστης).                                                                                                    |
|                                                         | 2.  | Στο αριστερό πλαίσιο, επιλέξτε <b>Network (Δίκτυο)</b>                                                                                                    |
|                                                         | 3.  | Κάντε κλικ στην επιλογή <b>MyCloudEX2Ultra</b> .                                                                                                    |
|                                                         | 4.  | Κάντε διπλό κλικ στα δημόσια ή ιδιωτικά κοινόχρηστα<br>στοιχεία στη συσκευή σας.                                                                                 |
| Mac OS X                                                | 1.  | Ανοίξτε ένα παράθυρο της εφαρμογής Finder και εντοπίστε<br>τη συσκευή σας My Cloud κάτω από την επικεφαλίδα<br>Shared (Κοινόχρηστα στοιχεία) στην πλαϊνή γραμμή. |
|                                                         |     | Αν εμφανιστεί μια οθόνη εξουσιοδότησης, επιλέξτε Guest<br>(Επισκέπτης) και μετά κάντε κλικ στην επιλογή<br><b>Connect</b> (Σύνδεση.                              |
|                                                         | 2.  | Κάντε κλικ στη συσκευή για να παρουσιαστούν τα<br>κοινόχρηστα στοιχεία Public (Δημόσια) και όλα τα ιδιωτικά<br>κοινόχρηστα στοιχεία στα οποία έχετε πρόσβαση.    |

# 6

# Ο πίνακας εργαλείων με μια ματιά

Εκκίνηση του πίνακα εργαλείων Η Αρχική σελίδα του πίνακα εργαλείων Λήψη υπηρεσιών υποστήριξης πελατών Συνηθισμένες εργασίες

Χρησιμοποιήστε τον πίνακα εργαλείων της συσκευής My Cloud EX2 Ultra για να διαμορφώσετε ρυθμίσεις και να διαχειριστείτε τη συσκευή όπως προτιμάτε. Για παράδειγμα, μπορείτε να δημιουργήσετε λογαριασμούς χρηστών, να περιορίσετε την πρόσβαση στα αρχεία της συσκευής σας My Cloud EX2 Ultra, να δημιουργήσετε φακέλους για την αποθήκευση αρχείων, να ενεργοποιήσετε την πρόσβαση εξ αποστάσεως και να εξατομικεύσετε τη συσκευή ώστε να καλύπτει τις ανάγκες σας.

# Εκκίνηση του πίνακα εργαλείων

Για την εκκίνηση του πίνακα εργαλείων, χρησιμοποιήστε μία από τις εξής μεθόδους:

| ΑΝ θέλετε εκκίνηση από …                      | TOTE                                                                                                    |
|-----------------------------------------------|----------------------------------------------------------------------------------------------------|
| Εικονίδιο στην επιφάνεια εργασίας             | Κάντε διπλό κλικ στο εικονίδιο του πίνακα εργαλείων<br>για να ανοίξετε τον πίνακα εργαλείων της συσκευής My<br>Cloud EX2 Ultra.                                                                                                    |
| Κάποιο πρόγραμμα περιήγησης ή την             | Using Device Name (Με χρήση ονόματος συσκευής):                                                                                                    |
| εφαρμογή Explorer (Εξερεύνηση) των<br>Windows | <ol> <li>Πληκτρολογήστε το όνομα της συσκευής σας WD My Cloud<br/>EX2 Ultra (προεπιλεγμένο όνομα: MycloudEX2Ultra) στο<br/>πεδίο διευθύνσεων του προγράμματος περιήγησης:</li> </ol>                                                                                                    |
|                                               | <ul> <li>http://&lt;óνομα συσκευής&gt; (Windows)</li> <li>(Παράδειγμα: http://MyCloudEX2Ultra)</li> </ul>                                                                                                    |
|                                               | <ul> <li>https://&lt;óνομα συσκευής&gt;.local (Mac)<br/>(Παράδειγμα: https://MyCloudEX2Ultra.local)</li> </ul>                                                                                                    |
|                                               | <ol><li>Κάντε κλικ στην επιλογή Go (Μετάβαση).</li></ol>                                                                                                    |
|                                               | Using IP Address (Με χρήση διεύθυνσης IP):                                                                                                    |
|                                               | <ol> <li>Πληκτρολογήστε τη διεύθυνση IP της συσκευής σας My<br/>Cloud EX2 Ultra στο πεδίο διευθύνσεων του προγράμματος<br/>περιήγησης: http://<ip address=""> Μπορείτε να βρείτε τη<br/>διεύθυνση IP από τη διεπαφή χρήστη (UI) του<br/>δρομολογητή σας.<br/>(Παράδειγμα: http://192.168.1.22)</ip></li> </ol> |
|                                               | <ol><li>Κάντε κλικ στην επιλογή Go (Μετάβαση).</li></ol>                                                                                                    |
| Windows 10/ Windows 8 ή 8.1                   | <ol> <li>Στη σελίδα Start (Έναρξη) πληκτρολογήστε τη λέξη</li> <li>Computer (Υπολογιστής).</li> </ol>                                                                                                    |
|                                               | 2. Κάντε κλικ στην επιλογή Computer (Υπολογιστής).                                                                                                    |
|                                               | <ol> <li>Στο αριστερό τμήμα του παραθύρου κάντε κλικ στην<br/>επιλογή Network (Δίκτυο).</li> </ol>                                                                                                    |
|                                               | <ol> <li>Στο δεξί πλαίσιο εντοπίστε τη μονάδα σας My Cloud EX2<br/>Ultra κάτω από την επιλογή Storage (Αποθήκευση).</li> </ol>                                                                                                    |
|                                               | <ol> <li>Κάντε διπλό ή δεξί κλικ στη συσκευή και επιλέξτε τη<br/>δυνατότητα View device webpage (Προβολή ιστοσελίδας<br/>συσκευής) από το μενού που θα παρουσιαστεί.</li> </ol>                                                                                                    |
| Windows 7/Vista                               | 1. Κάντε κλικ στην επιλογή 🚞 > Computer (Υπολογιστής).                                                                                                    |
|                                               | <ol> <li>Στο αριστερό πλαίσιο επιλέξτε Network (Δίκτυο).</li> </ol>                                                                                                    |
|                                               | <ol> <li>Στο δεξί πλαίσιο εντοπίστε τη μονάδα σας My Cloud EX2<br/>Ultra κάτω από την επιλογή Storage (Αποθήκευση).</li> </ol>                                                                                                    |
|                                               | <ol> <li>Κάντε διπλό ή δεξί κλικ στη συσκευή και επιλέξτε τη<br/>δυνατότητα View device webpage (Προβολή ιστοσελίδας<br/>συσκευής) από το μενού που θα παρουσιαστεί.</li> </ol>                                                                                                    |

| ΑΝ θέλετε εκκίνηση από … | то  | TE                                                                                             |
|--------------------------|-----|------------------------------------------------------------------------------------------------|
| Windows XP               | 1.  | Κάντε κλικ στις επιλογές <b>Start &gt; My Network Places</b><br>(Έναρξη > Θέσεις δικτύου).     |
|                          | 2.  | Εντοπίστε τη συσκευή σας My Cloud.                                                             |
|                          | 3.  | Κάντε διπλό κλικ στη μονάδα ή δεξί κλικ και επιλέξτε <b>Ιηνοke</b><br>(Ενεργοποίηση).          |
| Mac OS X                 | 1.  | Κάντε κλικ στις εξής επιλογές: εικονίδιο του Safari 🧒 ><br>εικονίδιο σελιδοδείκτη 🔟 > Bonjour. |
|                          | 2.  | Κάντε διπλό κλικ στη συσκευή My Cloud EX2 Ultra στο<br>δίκτυο.                                 |
| Κινητές συσκευές         | iOS | S Devices (Συσκευές iOS):                                                                      |
|                          | 1.  | Ανοίξτε κάποιο πρόγραμμα περιήγησης.                                                           |
|                          | 2.  | Στη γραμμή διευθύνσεων πληκτρολογήστε https://<όνομα<br>συσκευής>.local.                       |
|                          | An  | droid Devices (Συσκευές Android):                                                              |
|                          | 1.  | Ανοίξτε κάποιο πρόγραμμα περιήγησης.                                                           |
|                          | 2.  | Στη γραμμή διευθύνσεων πληκτρολογήστε http://<όνομα<br>συσκευής>.                              |

### Πρόσβαση στον πίνακα εργαλείων για πρώτη φορά

Την πρώτη φορά που θα αποκτήσετε πρόσβαση στον πίνακα εργαλείων της συσκευής My Cloud EX2 Ultra, ακολουθήστε τα παρακάτω βήματα.

- Την πρώτη φορά που θα συνδεθείτε στη συσκευή My Cloud EX2 Ultra, αφήστε κενό το πεδίο Password (Κωδικός πρόσβασης).
- Κάντε κλικ στην επιλογή Login (Σύνδεση). Επιλέξτε γλώσσα από το αναπτυσσόμενο μενού.

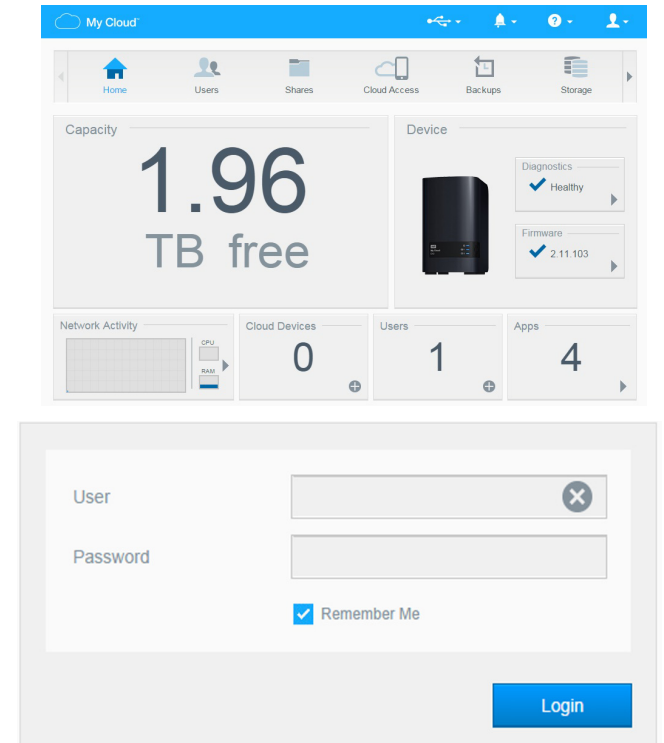

 Κάντε κλικ στον σύνδεσμο WD End User License Agreement (Συμφωνία αδειοδότησης της WD για τελικούς χρήστες), ανασκοπήστε τη συμφωνία και ύστερα κάντε κλικ στο πλαίσιο ελέγχου I agree to the WD End User License Agreement (Αποδέχομαι τη

πλαίσιο ελέγχου I agree to the WD End User License Agreement (Αποδέχομαι τη συμφωνία αδειοδότησης της WD για τελικούς χρήστες).

- 4. Κάντε κλικ στην επιλογή Continue (Συνέχεια).
- 5. Πληκτρολογήστε τα στοιχεία σας First Name (Όνομα), Last Name (Επώνυμο) και Email address (Διεύθυνση ηλεκτρονικού ταχυδρομείου) για να δημιουργήσετε στοιχεία σύνδεσης διαχειριστή στη συσκευή σας My Cloud EX2 Ultra και ύστερα κάντε κλικ στην επιλογή Save (Αποθήκευση).
- 6. Αν θελήσετε να προσθέσετε κι άλλους χρήστες, πληκτρολογήστε τα στοιχεία User Name (Όνομα χρήστη), First Name (Όνομα), Last Name (Επώνυμο) και Email address (Διεύθυνση ηλ-ταχ.) (προαιρετικά) του κάθε πρόσθετου χρήστη και κάντε κλικ στην επιλογή **Save** (Αποθήκευση) για όλους τους πρόσθετους χρήστες. Αν θέλετε να δημιουργήσετε λογαριασμό για πρόσβαση εξ αποστάσεως, πρέπει να καταχωρίσετε τη διεύθυνση ηλεκτρονικού ταχυδρομείου του χρήστη.
- 7. Κάντε κλικ στην επιλογή Next (Επόμενο).
- Ανασκοπήστε τις πληροφορίες που παρουσιάζονται στην οθόνη. Αν το επιθυμείτε:
  - Κάντε κλικ στο πλαίσιο ελέγχου Automatically update device firmware when available (Αυτόματη ενημέρωση υλικολογισμικού της συσκευής όταν υπάρχει διαθέσιμη ενημερωμένη έκδοση).
  - Κάντε κλικ στο πλαίσιο ελέγχου Register the My Cloud EX2 Ultra device to receive continuous product support (Δήλωση της συσκευής My Cloud EX2 Ultra για λήψη συνεχούς υποστήριξης του προϊόντος).
- Κάντε κλικ στην επιλογή Finish (Τέλος). Εμφανίζεται ο πίνακας εργαλείων My Cloud EX2 Ultra.

### Η Αρχική σελίδα του πίνακα εργαλείων

Η Αρχική σελίδα της μονάδας My Cloud EX2 Ultra έχει μια γραμμή πληροφοριών επάνω δεξιά, μια γραμμή πλοήγησης κατά πλάτος της σελίδας και μια στιγμιαία επισκόπηση της κατάστασης των κύριων λειτουργιών της συσκευής με συνδέσμους για ενημέρωση των ρυθμίσεων.

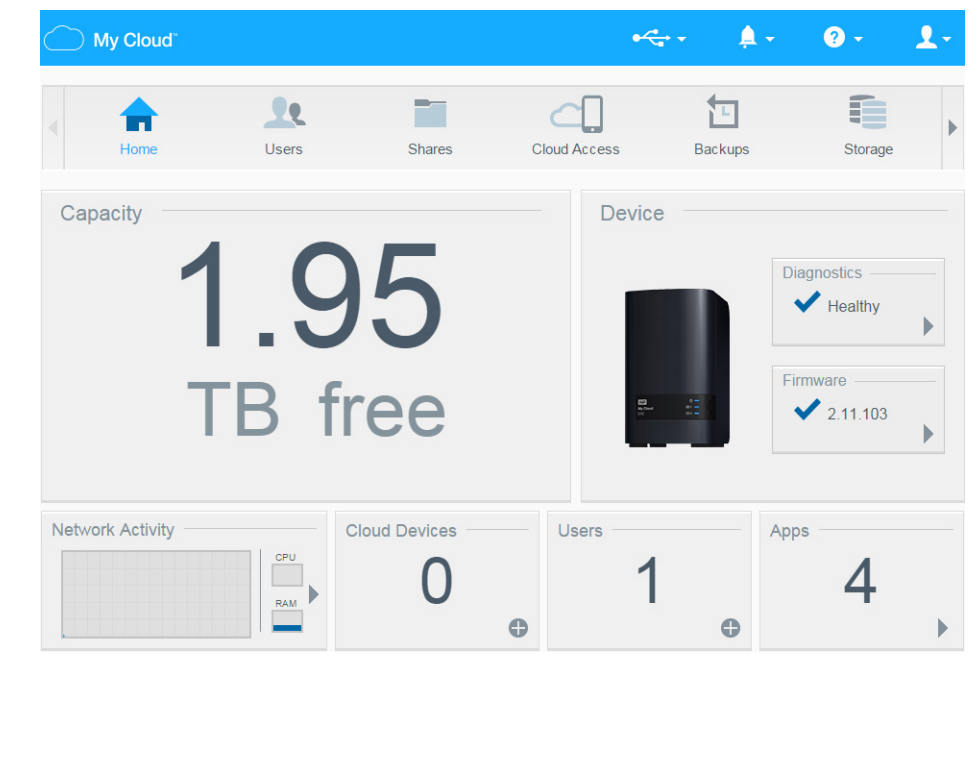

# Εικονίδια πληροφοριών

| Εικονίδιο | Όνομα                              | Ενέργειες                                                                                                    |
|-----------|------------------------------------|----------------------------------------------------------------------------------------------------|
|           | Συσκευή USB στη μονάδα<br>My Cloud | Κάντε κλικ για να παρουσιαστεί ο αριθμός<br>των συσκευών USB που είναι συνδεδεμένες<br>(στη θύρα USB μπορείτε να συνδέσετε<br>διανομέα με πολλαπλές συσκευές). Αν δεν<br>υπάρχει προσαρτημένη συσκευή USB,<br>το εικονίδιο είναι δυσδιάκριτο. |
| <u>,</u>  | Ειδοποιήσεις                       | Κάντε κλικ για να παρουσιαστούν οι<br>πρόσφατες ειδοποιήσεις για νέα προβλήματα<br>στο υλικολογισμικό και στο δίκτυο.                                                                                                    |
| 0         | Κρίσιμες ειδοποιήσεις              | Κάντε κλικ για να εμφανιστούν σοβαρές<br>προειδοποιήσεις για: υπερβολικά υψηλή<br>θερμοκρασία, υπερβολικά χαμηλή<br>θερμοκρασία, αποτυχία SMART μονάδας<br>ή αποτυχία μονταρίσματος τόμου δεδομένων.                                          |

# Εικονίδια πλοήγησης

| Εικονίδιο | Όνομα                               | Ενέργειες                                                                                                    |
|-----------|-------------------------------------|----------------------------------------------------------------------------------------------------|
|           | Αρχική σελίδα                       | Ο πίνακας εργαλείων παρουσιάζει μια στιγμιαία<br>επισκόπηση της κατάστασης των κύριων λειτουργιών της<br>συσκευής και τους συνδέσμους για ενημέρωση των<br>ρυθμίσεων.                                                                                                    |
| <b>1</b>  | Users (Χρήστες)                     | Δημιουργήστε, αλλάξτε ή διαγράψτε χρήστες και δώστε τους<br>δικαιώματα για πλήρη ή περιορισμένη πρόσβαση σε<br>συγκεκριμένα κοινόχρηστα στοιχεία.                                                                                                    |
|           | Shares (Κοινόχρηστα<br>στοιχεία)    | Δημιουργήστε, αλλάξτε ή διαγράψτε κοινόχρηστα στοιχεία<br>(φακέλους) και δώστε σε συγκεκριμένους χρήστες<br>δικαιώματα για πλήρη ή περιορισμένη πρόσβαση σε<br>συγκεκριμένα κοινόχρηστα στοιχεία.                                                                                                    |
|           | Cloud Access<br>(Πρόσβαση σε νέφος) | Δημιουργήστε, αλλάξτε και καταργήστε την εξ αποστάσεως<br>πρόσβαση σε νέφος για συγκεκριμένα κοινόχρηστα<br>στοιχεία. Παρακολουθήστε την κατάσταση της εξ<br>αποστάσεως πρόσβασης.                                                                                                    |
|           | Backups (Αντίγραφα<br>ασφαλείας)    | <ul> <li>Δημιουργήστε αντίγραφα ασφαλείας:</li> <li>Σε μονάδα USB</li> <li>Σε κάποια άλλη συσκευή My Cloud EX2 Ultra στο τοπικό σας δίκτυο ή σε κάποιο απομακρυσμένο δίκτυο</li> <li>Σε κάποια άλλη θέση στη συσκευή σας My Cloud EX2 Ultra</li> <li>Σε ιστότοπο δημιουργίας αντιγράφων ασφαλείας σε νέφος</li> </ul> |
|           | Storage (Αποθήκευση)                | Επιλέξτε τον τρόπο με τον οποίο αποθηκεύει τα δεδομένα<br>σας η συσκευή My Cloud EX2 Ultra.                                                                                                    |

| Εικονίδιο            | Όνομα                | Ενέργειες                                                                                                    |
|----------------------|----------------------|----------------------------------------------------------------------------------------------------|
| $\mathbb{H}^{n}_{r}$ | Αρρs (Εφαρμογές)     | Προσθέστε ή καταργήστε διάφορες εφαρμογές που σας<br>επιτρέπουν να χρησιμοποιήσετε τη συσκευή σας<br>παραγωγικότερα.                                                                                                    |
| <b>O</b>             | Settings (Ρυθμίσεις) | Διαμορφώστε τις προηγμένες ρυθμίσεις για τη συσκευή σας<br>My Cloud EX2 Ultra, όπου περιλαμβάνονται:<br>• γενικές ρυθμίσεις της συσκευής,<br>• Διαρθρώσεις δικτύου<br>• Επιλογές μονταρίσματος ISO<br>• επιλογές πολυμέσων,<br>• Εργασίες βοηθημάτων της συσκευής<br>• Ρυθμίσεις ειδοποιήσεων<br>• Ρυθμίσεις ενημέρωσης του υλικολογισμικού |

# Προβολή της κατάστασης της συσκευής και πραγματοποίηση ενημερώσεων στην αρχική σελίδα

Στο κύριο σώμα της σελίδας Home (Αρχική σελίδα) εμφανίζεται η κατάσταση της συσκευής και των λειτουργιών της και παρέχονται συντομεύσεις για τις πιο αναγκαίες εργασίες.

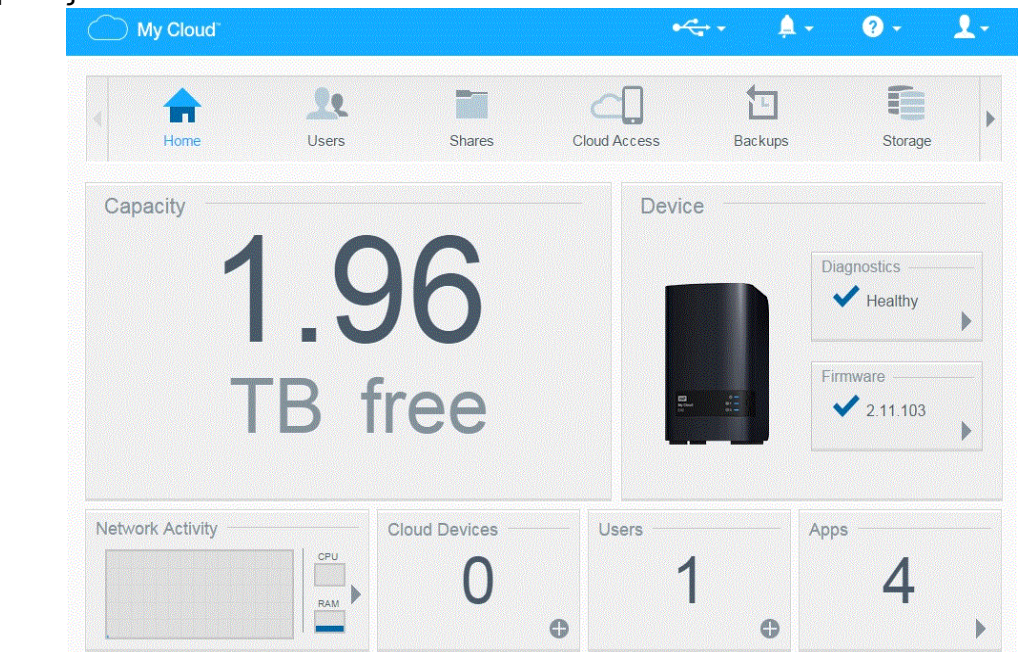

#### Χωρητικότητα

Ο πίνακας Capacity (Χωρητικότητα) εμφανίζει το μέγεθος του ελεύθερου χώρου αποθήκευσης που απομένει στη συσκευή σας My Cloud EX2 Ultra.

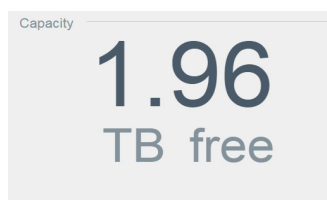

 Για να δείτε αναλυτικές πληροφορίες, κάντε κλικ στο βέλος κάτω δεξιά ώστε να παρουσιαστεί η τρέχουσα χρήση της χωρητικότητας της μονάδας:

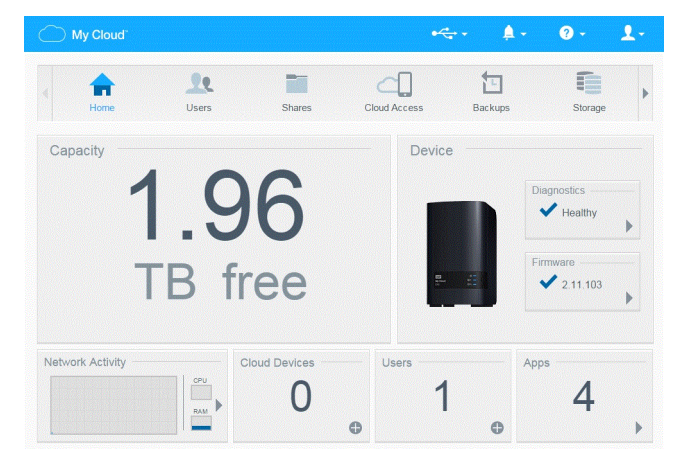

2. Για να επιστρέψετε στη Αρχική σελίδα, κάντε κλικ στην επιλογή Close (Κλείσιμο).

#### Συσκευή

Η ενότητα Device (Συσκευή) εξακριβώνει τη συνολική εύρυθμη λειτουργία του συστήματος, υποδεικνύει την τρέχουσα έκδοση του υλικολογισμικού σας και σας ενημερώνει αν υπάρχουν διαθέσιμες ενημερώσεις του υλικολογισμικού.

| Device |                 |
|--------|-----------------|
|        | Diagnostics ——— |
|        | Healthy         |
| -      | Firmware        |
|        | 2.11.103        |

#### Diagnostics (Διαγνωστικοί έλεγχοι)

Η ενότητα Diagnostics (Διαγνωστικά) παρουσιάζει ένα στιγμιότυπο όπου εμφανίζονται τα εξαρτήματα του συστήματος και εξακριβώνεται η συνολική εύρυθμη λειτουργία της συσκευής My Cloud EX2 Ultra.

| Healthy |
|---------|
| are     |
|         |

 Για να δείτε λεπτομέρειες σχετικά με την κατάσταση των εξαρτημάτων του συστήματος, κάντε κλικ στο βέλος στη δεξιά πλευρά του πλαισίου.

| Device                         |                 |
|--------------------------------|-----------------|
|                                | Diagnostics ——— |
|                                | Healthy         |
|                                | Firmware        |
| B3<br>by Court 01 =<br>Cr 03 = | 2.11.103        |

2. Για να επιστρέψετε στη Αρχική σελίδα, κάντε κλικ στην επιλογή Close (Κλείσιμο).

#### Υλικολογισμικό

Το πλαίσιο Firmware (Υλικολογισμικό) παρουσιάζει την τρέχουσα έκδοση του υλικολογισμικού που είναι φορτωμένο στη συσκευή σας My Cloud EX2 Ultra. Το μπλε σημείο ελέγχου υποδεικνύει ότι το υλικολογισμικό σας είναι ενημερωμένο.

| Device |                       |
|--------|-----------------------|
|        | Diagnostics — Healthy |
|        | Eigenvare<br>.11.103  |

 Για να δείτε αν υπάρχει διαθέσιμη κάποια ενημέρωση του υλικολογισμικού, κάντε κλικ στο βέλος δεξιά από την επιλογή Firmware (Υλικολογισμικό), ώστε να παρουσιαστεί η διαθεσιμότητα υλικολογισμικού:

| Device                  |                             |
|-------------------------|-----------------------------|
|                         | Diagnostics                 |
|                         | <ul> <li>Healthy</li> </ul> |
|                         | Firmware                    |
| <b>6</b> And <b>9</b> - | ✓ 2.11.103                  |

- Αν υπάρχει διαθέσιμη ενημερωμένη έκδοση, κάντε κλικ στην επιλογή Install and Reboot (Εγκατάσταση και επανεκκίνηση) για να ενημερωθεί η συσκευή σας.
- Για να επιστρέψετε στη σελίδα Home (Αρχική σελίδα), κάντε κλικ στην επιλογή OK ή στην επιλογή Cancel (Ακύρωση).
  - Σημείωση: Αν υπάρχει διαθέσιμο νέο υλικολογισμικό, ανατρέξτε στην ενότητα "Firmware Update (Ενημέρωση υλικολογισμικού)" στη σελίδα 107 για πληροφορίες σχετικά με την ενημέρωση της συσκευής σας My Cloud EX2 Ultra.

#### Network Activity (Δραστηριότητα δικτύου)

Το πλαίσιο Network Activity (Δραστηριότητα δικτύου) παρουσιάζει τις δραστηριότητες και τις διεργασίες του συστήματος που εκτελούνται στη συσκευή σας My Cloud EX2 Ultra. Μπορείτε να δείτε τη δραστηριότητα του δικτύου, της CPU και της RAM με μια ματιά.

| Network Activity |     |
|------------------|-----|
|                  | RAM |

- Για να δείτε μια λίστα με όλες τις δραστηριότητες και τις διεργασίες του συστήματος που εκτελούνται στη συσκευή σας My Cloud EX2 Ultra, κάντε κλικ στο βέλος δεξιά από το πλαίσιο ώστε να παρουσιαστούν τα εξής στοιχεία:
  - CPU (Κεντρική μονάδα επεξεργασίας (CPU)): Κάντε κλικ στο δεξί βέλος για να δείτε τη δραστηριότητα της CPU. Κάντε κλικ στην επιλογή Back (Πίσω) για να επιστρέψετε στο τμήμα Device Activity (Δραστηριότητα συσκευής) του παραθύρου. Κάντε κλικ στην επιλογή Close (Κλείσιμο) για να επιστρέψετε στη σελίδα Home (Αρχική σελίδα).

| CPU     | 4%                  | • |
|---------|---------------------|---|
| Memory  | 40.29%              | • |
| Network | 0.00MB Tx,0.00MB Rx | • |
| Process | 64                  | • |

Memory (Μνήμη): Κάντε κλικ στο δεξί βέλος για να δείτε τη δραστηριότητα της μνήμης. Κάντε κλικ στην επιλογή Back (Πίσω) για να επιστρέψετε στο τμήμα Device Activity (Δραστηριότητα συσκευής) του παραθύρου. Κάντε κλικ στην επιλογή Close (Κλείσιμο) για να επιστρέψετε στη σελίδα Home (Αρχική σελίδα).

| Cloud system.        | and are realized and processed that are running on the re- | 0 |
|----------------------|------------------------------------------------------------|---|
| rice Activity >> CPU | I Initiation Datio/%)                                      |   |
|                      |                                                            |   |
|                      |                                                            |   |
|                      |                                                            |   |
|                      |                                                            |   |
|                      |                                                            |   |
|                      |                                                            |   |
|                      |                                                            |   |
|                      |                                                            |   |
|                      |                                                            |   |
|                      | AAA AMAAAAAAAAAAAAAAAAAAAAAAAAAAAAAAAA                     |   |
|                      |                                                            |   |
| u                    |                                                            | 2 |

Network (Δίκτυο): Κάντε κλικ στο δεξί βέλος για να δείτε τη δραστηριότητα του δικτύου. Κάντε κλικ στην επιλογή Back (Πίσω) για να επιστρέψετε στο τμήμα Device Activity (Δραστηριότητα συσκευής) του παραθύρου. Κάντε κλικ στην επιλογή Close (Κλείσιμο) για να επιστρέψετε στη σελίδα Home (Αρχική σελίδα).

| My Cloud   | elow ind<br>system | icates | all the | e syst | em ac | tivities | s and p | proce | sses t | hat an | e runn  | ning of | n the s | ND |
|------------|--------------------|--------|---------|--------|-------|----------|---------|-------|--------|--------|---------|---------|---------|----|
| Device Act | tvity >> M         | emory  |         |        |       |          |         |       |        | -      | Utiliza | ation F | Ratio(* | 6) |
| 0          |                    |        |         |        |       |          |         |       |        |        |         |         |         |    |
| 0          |                    |        |         |        |       |          |         |       |        |        |         |         |         |    |
| 0          |                    |        |         |        |       |          |         |       |        |        |         |         |         |    |
|            |                    | -      |         |        | -     | -        | -       |       | -      |        | -       | -       | -       |    |
| 0          |                    |        |         |        |       |          |         |       |        |        |         |         |         |    |
| 0          |                    |        |         |        |       |          |         |       | 10     |        | 12      | 12      |         |    |

Process (Διεργασία): Κάντε κλικ στο δεξί βέλος αν θέλετε να δείτε πληροφορίες για τις διεργασίες, συμπεριλαμβάνοντας τη λίστα των ενεργών διεργασιών και το μέγεθος της CPU και της μνήμης που χρησιμοποιείται για την κάθε διεργασία. Κάντε κλικ στην επιλογή Back (Πίσω) για να επιστρέψετε στο τμήμα Device Activity (Δραστηριότητα συσκευής) του παραθύρου. Κάντε κλικ στην επιλογή Close (Κλείσιμο) για να επιστρέψετε στη σελίδα Home (Αρχική σελίδα).

| -     |            |      |         |   |   |   |   |  |     |        |     | Rx  |    |
|-------|------------|------|---------|---|---|---|---|--|-----|--------|-----|-----|----|
| IB/IS | - ASC 1011 | y 14 | CONSCR. |   |   |   |   |  |     |        |     | Тх  |    |
| 00    |            |      |         |   |   |   |   |  |     |        |     |     | -  |
| 90    |            |      |         |   |   |   |   |  |     |        |     |     |    |
| 80    |            |      |         |   |   |   |   |  |     |        |     |     |    |
| 70    |            |      |         |   |   |   |   |  |     |        |     |     |    |
| 60    |            |      |         |   |   |   |   |  |     |        |     |     |    |
| 40    |            |      |         |   |   |   |   |  |     |        |     |     |    |
| 30    |            |      |         |   |   |   |   |  |     |        |     |     |    |
| 20    |            |      |         |   |   |   |   |  |     |        |     |     |    |
| 10    |            |      |         |   |   |   |   |  |     |        |     |     |    |
| 0     |            | 2    | 2       |   |   |   | 7 |  | 10  | <br>12 | 13  | 1.4 | 15 |
|       |            | -    |         | - | ~ | - |   |  | 1.0 | <br>16 | 1.0 |     |    |

### Cloud Devices (Συσκευές νέφους)

Στο πλαίσιο Cloud Devices (Συσκευές νέφους) εμφανίζεται ο αριθμός των συσκευών νέφους που αποκτούν πρόσβαση στη συσκευή My Cloud EX2 Ultra εξ αποστάσεως κάθε δεδομένη στιγμή. Στο παράδειγμά μας μία συσκευή νέφους αποκτά πρόσβαση εξ

| evice Activity == Process |      |              |
|---------------------------|------|--------------|
| Process                   | CPU% | Memory Usage |
| elephantdrive             | 0.0  | 23.3         |
| upnp_nas_device           | 0.0  | 13.8         |
| httpd                     | 0.0  | 8.9          |
| httpd                     | 0.0  | 8.9          |
| httpd                     | 0.0  | 8.9          |
| httpd                     | 0.0  | 8.9          |
|                           |      |              |

αποστάσεως.

- Για να προσθέσετε την πρόσβαση κάποιου χρήστη σε νέφος, κάντε κλικ στο σύμβολο του συν (+) στην κάτω δεξιά πλευρά του πλαισίου, για να εμφανιστεί η εξής οθόνη:
- 2. Για να δημιουργηθεί κωδικός ενεργοποίησης, κάντε κλικ στο κουμπί **Get Code** (Λήψη κωδικού).
- Ακολουθήστε τις οδηγίες που παρουσιάζονται στη σελίδα για να συνδέσετε την ταμπλέτα ή την κινητή σας συσκευή με τη συσκευή My Cloud EX2 Ultra.

### Users (Χρήστες)

Το πλαίσιο Users (Χρήστες) παρουσιάζει τον αριθμό των χρηστών που έχει καθοριστεί να χρησιμοποιούν τη συσκευή My Cloud EX2 Ultra τη δεδομένη στιγμή.

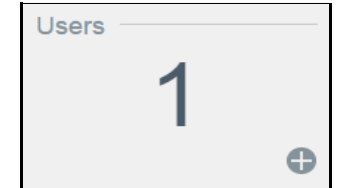

- Για να προσθέσετε κάποιον χρήστη, κάντε κλικ στο σύμβολο του συν στην κάτω δεξιά πλευρά του πλαισίου:
  - Σημείωση: Όταν καταχωρίσετε τη διεύθυνση ηλεκτρονικού ταχυδρομείου στην οθόνη Add User (Προσθήκη χρήστη), δημιουργείται ένας νέος λογαριασμός για πρόσβαση στο νέφος. Ο χρήστης λαμβάνει ηλ-μήνυμα με οδηγίες σχετικά με το πώς θα ενεργοποιήσει και θα καθορίσει κωδικό πρόσβασης για πρόσβαση στο νέφος.
- Καταχωρίστε τις απαιτούμενες πληροφορίες και κάντε κλικ στην επιλογή Next (Επόμενο) ώστε να παρουσιαστεί μια οθόνη για τον κωδικό πρόσβασης του χρήστη.
- 3. Για να εκχωρήσετε κωδικό πρόσβασης, κάντε κλικ στο κουμπί εναλλαγής , πληκτρολογήστε τον ατομικό σας κωδικό πρόσβασης και ύστερα επιβεβαιώστε τον. Κάντε κλικ στην επιλογή Next (Επόμενο) ώστε να παρουσιαστεί η οθόνη για την ομάδα χρηστών.

| Add User         |            |
|------------------|------------|
| User Name *      |            |
| First Name       |            |
| Last Name        |            |
| Email            | Ø          |
| Password         |            |
| Confirm Password |            |
|                  | * Required |
| Cancel           | Apply      |

4. Για να εκχωρήσετε ομάδα στον νέο χρήστη, κάντε κλικ στο πλαίσιο ελέγχου δίπλα σε κάποια ομάδα και ύστερα κάντε κλικ στην επιλογή Next (Επόμενο) για να παρουσιαστεί η οθόνη Add User (Προσθήκη χρήστη).

| Modify Quota             |                      |                 |       |       |
|--------------------------|----------------------|-----------------|-------|-------|
| Volume_1 Quota<br>Amount |                      | GB              | •     |       |
| Leave fields blank if y  | ou do not wish to se | et any user quo | otas. |       |
| Cancel                   |                      |                 |       | Apply |

 Πληκτρολογήστε Quota Amount (Ποσοστιαία ποσότητα) ή αφήστε κενές τις τιμές για απεριόριστο χώρο και ύστερα κάντε κλικ στην επιλογή Save (Αποθήκευση). Μόλις προσθέσατε έναν νέο χρήστη.

### Apps (Εφαρμογές)

Το πλαίσιο Apps (Εφαρμογές) παρουσιάζει τις εφαρμογές που είναι εγκατεστημένες στη συσκευή σας My Cloud EX2 Ultra τη δεδομένη στιγμή.

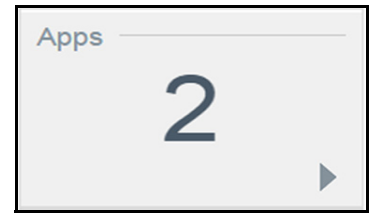

1. Για να δείτε τις εγκατεστημένες εφαρμογές, κάντε κλικ στο βέλος στην κάτω αριστερή πλευρά του πλαισίου για να εμφανιστεί η οθόνη:

| <u>Details</u><br>Details |
|---------------------------|
| Details                   |
| <u>Cottano</u>            |
|                           |
|                           |
|                           |
|                           |
|                           |

Για την εγκατάσταση μιας εφαρμογής, βλ. "Διαχείριση εφαρμογών στη συσκευή My Cloud EX2 Ultra" στη σελίδα 72. Σημείωση:

2. Για να επιστρέψετε στη Αρχική σελίδα, κάντε κλικ στην επιλογή Close (Κλείσιμο).

### Διαχείριση ειδοποιήσεων

Οι ειδοποιήσεις παρουσιάζουν μηνύματα του συστήματος που περιέχουν πληροφορίες οι οποίες αφορούν την κατάσταση της συσκευής σας My Cloud EX2 Ultra. Υπάρχουν τρεις τύποι ειδοποιήσεων που εμφανίζονται στην

επάνω δεξιά πλευρά του πίνακα εργαλείων.

| Εικονίδιο<br>ειδοποίησης | Τύπος ειδοποίησης | Περιγραφή                                                                                                    |
|--------------------------|-------------------|----------------------------------------------------------------------------------------------------|
| 0                        | Ενημερωτική       | Οι ενημερωτικές ειδοποιήσεις σάς κρατούν ενήμερους για<br>μη ζωτικές πληροφορίες του συστήματος. Παράδειγμα:<br>Reboot Required (Απαιτείται επανεκκίνηση)                              |
| A                        | Προειδοποίηση     | Οι προειδοποιήσεις παρουσιάζουν συνθήκες που μπορεί να<br>προκαλέσουν προβλήματα στο μέλλον. Παράδειγμα:<br>Network Disconnected. (Το δίκτυο αποσυνδέθηκε.)                            |
| •                        | Κρίσιμη           | Η ειδοποίηση αυτή παρουσιάζει κάποιο σφάλμα<br>ή πρόβλημα που έχει προκύψει, συνήθως κάποια αποτυχία<br>του συστήματος. Παράδειγμα: Fan Not Working<br>(Ο ανεμιστήρας δεν λειτουργεί.) |

#### Προβολή λεπτομερών στοιχείων ειδοποιήσεων

1. Στον πίνακα εργαλείων κάντε κλικ στο εικονίδιο Alert (Ειδοποίηση) 🔔 🔽 στην επάνω δεξιά γωνία.

 Επιλέξτε το βέλος δίπλα στην ειδοποίηση που θέλετε να δείτε από τη λίστα ειδοποιήσεων ή κάντε κλικ στην επιλογή View All (Προβολή όλων) για να δείτε τα λεπτομερή στοιχεία όλων των ειδοποιήσεών σας.

| Wedne | sday, 2014 December 10, 5:49:03 AM  |
|-------|-------------------------------------|
| 0     | Volume Formatted                    |
| Wedne | esday, 2014 December 10, 5:48:38 AM |
| 0     | Volume Formatted                    |
| Wedne | esday, 2014 December 10, 5:48:15 AM |

Όταν προκύψει κάποια ειδοποίηση, το μήνυμά της παρουσιάζει το εικονίδιο Alert

(Ειδοποίηση) 🧢 και το παράθυρο μέσα στον πίνακα εργαλείων. Για να κλείσετε το μήνυμα της ειδοποίησης, κάντε κλικ στην επιλογή **Close** (Κλείσιμο).

| Ø Volume Formatted                      |           |
|-----------------------------------------|-----------|
| Volume 4 is formatted.                  |           |
| Wednesday, 2014 December 10, 5:49:03 AM | Code:2222 |
|                                         |           |
|                                         |           |
|                                         |           |

#### Ματαίωση ειδοποίησης

- 2. Επιλέξτε το εικονίδιο διαγραφής in δίπλα στην ειδοποίηση που θέλετε να ματαιώσετε. Για να ματαιώσετε όλες τις ειδοποιήσεις, κάντε κλικ στην επιλογή View All (Προβολή όλων) και ύστερα κλικ στην επιλογή Dismiss All (Ματαίωση όλων).

### Λήψη υπηρεσιών υποστήριξης πελατών

Για να ανοίξετε τη σελίδα Support (Υποστήριξη):

Κάντε κλικ στο εικονίδιο Help (Βοήθεια)
 σε οποιαδήποτε σελίδα για να παρουσιαστεί το μενού Help (Βοήθεια).

2. Κάντε κλικ στην επιλογή **Support** (Υποστήριξη) για να παρουσιαστεί η σελίδα που ακολουθεί:

| Request Auto                                                                   | mated Support                                                                                                    |
|--------------------------------------------------------------------------------|----------------------------------------------------------------------------------------------------|
| Nequest Auto                                                                   | Sinated Support                                                                                                    |
| Selecting Automat<br>your system's ser<br>you as quickly an                    | ted Customer Support generates and attaches a comprehensive diagnostic report to your support request, inc<br>tial number, IAAC address, and other status information. Your request is then routed to a team of experts to as<br>d efficiently as possible. |
| To include your re<br>Request Support.                                         | port with your support request, select the Attach my system's diagnostic report and request option; then click                                                                                                    |
| To submit a suppo                                                              | ort request without attaching a system diagnostic report, please submit a request through our standard support                                                                                                    |
| Attach my sys                                                                  | stem's diagnostic report and request support                                                                                                    |
|                                                                                | rt Privacy Policy                                                                                                    |
| Create and S                                                                   | Save System Report                                                                                                    |
| Create a system r                                                              | report and save it to your drive to identify and resolve network issues.                                                                                                    |
| Create and Sav                                                                 | ve                                                                                                    |
| Product Impr                                                                   | ovement Program                                                                                                    |
| Participating won't<br>serial number to V                                      | t affect your system's performance, but it will help us improve our products. Your system will periodically senc<br>VD, along with basic system information.                                                                                                |
| <ul> <li>You'll be hel</li> <li>It will enable</li> <li>You can sto</li> </ul> | Iping drive future updates to our products<br>our support team to help you more efficiently<br>o participating at any time                                                                                                    |
| Product Improven                                                               | nent Participation ON                                                                                                    |
| Support Reso                                                                   | ources                                                                                                    |
| Product Documen<br>FAQs<br>Forum                                               | tation                                                                                                    |
| Contanto                                                                       |                                                                                                    |

Αν παρουσιαστεί κάποιο πρόβλημα στη συσκευή My Cloud EX2 Ultra, το Τμήμα Υποστήριξης της WD θα χρειαστεί πληροφορίες για τη συσκευή σας προκειμένου να αντιμετωπίσει το πρόβλημα και να καθορίσει την καλύτερη δυνατή λύση. Υπάρχουν δύο τρόποι με τους οποίους μπορείτε να βρείτε τις πληροφορίες για τη συσκευή σας και να ζητήσετε υποστήριξη:

- Εκτέλεση αναφοράς συστήματος και αυτόματη αποστολή της στη WD,
- Μη αυτόματη δημιουργία αναφοράς συστήματος και αποστολή της στην WD.

### Αίτημα αυτόματης υποστήριξης

Στην ενότητα Request Automated Customer Support (Αίτημα για αυτοματοποιημένη υποστήριξη πελατών):

- 1. Κάντε κλικ στη σύνδεση **Privacy Policy** (Πολιτική για το ιδιωτικό απόρρητο) για να δείτε την πολιτική της WD για το ιδιωτικό απόρρητο.
- Κάντε κλικ στο πλαίσιο ελέγχου Attach my device's diagnostic report and request support (Επισύναψη αναφοράς διαγνωστικών της συσκευής μου και υποβολή αιτήματος υποστήριξης).
- 3. Κάντε κλικ στο κουμπί Request Support (Αίτημα για υποστήριξη).

### Δημιουργία και αποθήκευση αναφοράς συστήματος

Στην ενότητα Create and Save System Report (Δημιουργία και αποθήκευση αναφοράς συστήματος):

- 1. Κάντε κλικ στην επιλογή **Create and Save** (Δημιουργία και αποθήκευση). Το αρχείο αποθηκεύεται στον υπολογιστή σας.
- 2. Αν το επιθυμείτε, μπορείτε να στείλετε την αναφορά μέσω ηλεκτρονικού ταχυδρομείου στο Τμήμα Τεχνικής Υποστήριξης της WD.

### Άλλες υπηρεσίες υποστήριξης

Στην ενότητα Support Resources (Πόροι υποστήριξης) υπάρχουν σύνδεσμοι για πρόσθετους πόρους:

- Για να αποκτήσετε την πιο πρόσφατα ενημερωμένη έκδοση του εγχειριδίου χρήστη, κάντε κλικ στον σύνδεσμο Product Documentation (Τεκμηρίωση προϊόντων).
- Για να δείτε απαντήσεις σε συχνές ερωτήσεις καθώς και οδηγίες, κάντε κλικ στον σύνδεσμο FAQs (Συχνές ερωτήσεις).
- Για να συζητήσετε σχετικά με τη συσκευή σας My Cloud EX2 Ultra με άλλους χρήστες, κάντε κλικ στον σύνδεσμο Forum (Φόρουμ).
- Για να δείτε τους αριθμούς τηλεφώνου και άλλα στοιχεία επικοινωνίας με την WD, κάντε κλικ στον σύνδεσμο Contacts (Στοιχεία επικοινωνίας).

# Συνηθισμένες εργασίες

Τα επόμενα κεφάλαια σας καθοδηγούν βήμα προς βήμα στις διαδικασίες για τη διάρθρωση και τη χρήση της συσκευής My Cloud EX2 Ultra. Ο πίνακας που ακολουθεί παρέχει συντομεύσεις προς οδηγίες για ορισμένες συνηθισμένες εργασίες.

| Πώς μπορώ                                                                                                    | Βλ         |
|----------------------------------------------------------------------------------------------------|------------|
| Να εγκαταστήσω τη συσκευή στο δίκτυό μου                                                                                          | σελίδα 12  |
| Να χρησιμοποιήσω διακομιστές πολυμέσων                                                                                            | σελίδα 76  |
| Να ενεργοποιήσω τις υπηρεσίες DLNA και iTunes                                                                                     | σελίδα 79  |
| Να επανεκκινήσω ή να θέσω σε λειτουργία αναμονής τη συσκευή My Cloud EX2 Ultra                                                    | σελίδα 104 |
| Να ενημερώσω το υλικολογισμικό                                                                                                    | σελίδα 108 |
| Να αποκτήσω πρόσβαση σε περιεχόμενο από τη συσκευή (δημόσια και ιδιωτικά<br>κοινόχρηστα στοιχεία)                                 | σελίδα 16  |
| Να προσθέσω χρήστες                                                                                                    | σελίδα 22  |
| Να δημιουργήσω κοινόχρηστα στοιχεία                                                                                               | σελίδα 29  |
| Να στείλω περιεχόμενο στη συσκευή και να δημιουργήσω αντίγραφο ασφαλείας του                                                      | σελίδα 49  |
| Να δημιουργήσω αντίγραφο ασφαλείας της συσκευής                                                                                   | σελίδα 49  |
| Να ενεργοποιήσω ή να απενεργοποιήσω την απομακρυσμένη πρόσβαση για εμένα<br>και τα άτομα με τα οποία θέλω να κάνω κοινή χρήση της | σελίδα 18  |
| Να πραγματοποιήσω λήψη εφαρμογών της WD για κινητές συσκευές                                                                      | σελίδα 20  |

# 7

# Δημιουργία αντιγράφων ασφαλείας και ανάκτηση αρχείων

Πληροφορίες για τη δημιουργία αντιγράφων ασφαλείας Διαχείριση συσκευής USB και δημιουργίας αντιγράφων ασφαλείας μέσω συσκευής USB Αντίγραφα ασφαλείας εξ αποστάσεως

Εσωτερικά αντίγραφα ασφαλείας Αντίγραφα ασφαλείας σε νέφος

# Πληροφορίες για τη δημιουργία αντιγράφων ασφαλείας

Υπάρχουν διάφοροι τρόποι για τη δημιουργία αντιγράφων ασφαλείας των δεδομένων σας στη συσκευή My Cloud EX2 Ultra. Περιλαμβάνονται οι εξής επιλογές:

- USB Backup (Δημιουργία αντιγράφων ασφαλείας μέσω συσκευής USB)—Σας επιτρέπει να δημιουργήσετε αντίγραφα ασφαλείας των δεδομένων σας στη συσκευή My Cloud EX2 Ultra προς και από κάποια συσκευή USB που διαθέτετε.
- Remote Backup (Δημιουργία αντιγράφων ασφαλείας εξ αποστάσεως)—Σας επιτρέπει να δημιουργήσετε αντίγραφα ασφαλείας των δεδομένων σας στη συσκευή My Cloud EX2 Ultra προς και από κάποια άλλη συσκευή USB.
- Internal Backup (Εσωτερική δημιουργία αντιγράφων ασφαλείας)—Σας επιτρέπει να δημιουργήσετε αντίγραφα ασφαλείας δεδομένων από μία θέση αποθήκευσης σε κάποια άλλη στη συσκευή σας My Cloud EX2 Ultra.
- Cloud Backup (Δημιουργία αντιγράφων ασφαλείας σε νέφος)—Σας επιτρέπει να δημιουργήσετε αντίγραφα ασφαλείας των δεδομένων σας στη συσκευή My Cloud EX2 Ultra σε κάποια εξωτερική υπηρεσία δημιουργίας αντιγράφων ασφαλείας σε νέφος.

# Διαχείριση συσκευής USB και δημιουργίας αντιγράφων ασφαλείας μέσω συσκευής USB

Όταν προσαρτάτε μονάδα USB στη συσκευή My Cloud EX2 Ultra, τη μετατρέπετε σε μονάδα δικτύου. Από τη στιγμή που θα συνδεθεί η μονάδα USB έχει τις εξής δυνατότητες:

- Όταν συνδέετε μια εξωτερική μονάδα USB, όπως μια μονάδα WD Passport, μια κάρτα μνήμης ή μια φωτογραφική μηχανή, στη συσκευή My Cloud EX2 Ultra, μπορείτε να αποκτήσετε πρόσβαση στη μονάδα αυτή μέσω της εφαρμογής Windows Explorer (Εξερεύνηση των Windows) ή της εφαρμογής Finder σε Mac.
- Η μονάδα USB μπορεί να λειτουργήσει ως προορισμός για τη δημιουργία αντιγράφων ασφαλείας.
- Έχετε πλέον την επιλογή αντιστοίχησης της μονάδας ως κοινόχρηστης μονάδας χρήστη.
- Αν κάποια εξωτερική μονάδα WD είναι κλειδωμένη, διατηρεί την ασφάλεια αυτή όταν προσαρτηθεί στη συσκευή My Cloud EX2 Ultra. Χρησιμοποιώντας τη δυνατότητα Dashboard (Πίνακας εργαλείων) μπορείτε να την ξεκλειδώσετε ή να την ξανακλειδώσετε, ανάλογα με τις επιθυμίες σας.

# Σύνδεση μονάδας USB

Για πρόσθετο χώρο αποθήκευσης και δυνατότητες δημιουργίας αντιγράφων ασφαλείας, συνδέστε έναν σκληρό δίσκο USB στη θύρα USB στην πίσω πλευρά της συσκευής σας My Cloud EX2 Ultra. Η μονάδα USB εμφανίζεται ως κοινόχρηστο στοιχείο στον πίνακα εργαλείων του My Cloud EX2 Ultra. (Βλ."Πληροφορίες για τα κοινόχρηστα στοιχεία" στη σελίδα 29.) Η συσκευή My Cloud EX2 Ultra υποστηρίζει τις εξής μορφές για εξωτερικά προσαρτημένες μονάδες USB:

- FAT/FAT32
- NTFS (δυνατότητα ανάγνωσης και εγγραφής)
- HFS+J
- Linux Ext2, Ext3/Ext4

ΠΡΟΕΙΔΟΠΟΙΗΣΗ! Αν τοποθετήσετε ή αφαιρέσετε μονάδα USB κατά την εκτέλεση μεταφοράς αρχείων NFS ή AFP, θα διακοπεί η διεργασία αυτή.

### Δημιουργία αντιγράφου ασφαλείας μέσω συσκευής USB

Για να δημιουργήσετε αντίγραφα ασφαλείας των δεδομένων σας στη μονάδα σας My Cloud EX2 Ultra από ή προς συσκευή USB, ακολουθήστε τα παρακάτω βήματα.

 Στη γραμμή πλοήγησης κάντε κλικ στην επιλογή Backups (Αντίγραφα ασφαλείας) για να παρουσιαστεί η οθόνη Backups (Αντίγραφα ασφαλείας).

| USB Backups      | About USB Ba       | ackups                                       |    |
|------------------|--------------------|----------------------------------------------|----|
| Remote Backups   | Use the WD My Clou | id system to backup to and from a USB device | 2. |
| Internal Backups |                    |                                              |    |
| Camera Backups   | Create Job         |                                              |    |
|                  | USB Backup         | Jobs                                         |    |

- Επιλέξτε τη δυνατότητα USB Backups (Αντίγραφα ασφαλείας μέσω συσκευής USB) αν δεν είναι ήδη επιλεγμένη.
- Για να δημιουργήσετε USB backup job (Εργασία δημιουργίας αντιγράφων ασφαλείας μέσω συσκευής USB), συμπληρώστε τα εξής πεδία:

| Job Name (Όνομα εργασίας)                  | Καταχωρίστε Job Name (Όνομα εργασίας) για το αντίγραφο<br>ασφαλείας σας.                                                                                                    |
|--------------------------------------------|----------------------------------------------------------------------------------------------------|
| Direction (Κατεύθυνση)                     | <ul> <li>Υποδείξτε την κατεύθυνση του αντιγράφου ασφαλείας σας από το αναπτυσσόμενο μενού. Περιλαμβάνονται οι εξής επιλογές:</li> <li>USB to NAS (Συσκευή USB προς NAS): Δημιουργεί αντίγραφα ασφαλείας των δεδομένων της συσκευής USB που διαθέτετε στη συσκευή My Cloud EX2 Ultra.</li> <li>NAS to USB (NAS προς συσκευή USB): Δημιουργεί αντίγραφα ασφαλείας των δεδομένων της συσκευής σας My Cloud EX2 Ultra σε κάποια συσκευή USB.</li> </ul> |
| Source Folder (Φάκελος<br>προέλευσης)      | Κάντε κλικ στην επιλογή <b>Browse</b> (Περιήγηση) και επιλέξτε τον<br>φάκελο για τον οποίο θέλετε να δημιουργηθεί αντίγραφο<br>ασφαλείας.                                                                                                    |
| Destination Folder (Φάκελος<br>προορισμού) | Κάντε κλικ στην επιλογή <b>Browse</b> (Περιήγηση) και επιλέξτε τον<br>φάκελο προορισμού για το αντίγραφο ασφαλείας σας.                                                                                                    |

- 4. Κάντε κλικ στην επιλογή **Create** (Δημιουργία). Δημιουργείται η εργασία αντιγράφων ασφαλείας για το αντίγραφο ασφαλείας που ζητήσατε.
- Στην περιοχή USB Backup Jobs (Εργασίες δημιουργίας αντιγράφων ασφαλείας) κάντε κλικ στο βέλος για να ξεκινήσει η δημιουργία του αντιγράφου ασφαλείας σας.

| USB Backups      | About USB Bac         | kups                                      |     |
|------------------|-----------------------|-------------------------------------------|-----|
| Remote Backups   | Use the WD My Cloud s | ystem to backup to and from a USB device. |     |
| Internal Backups |                       |                                           |     |
| Cloud Backups    | Create Job            |                                           |     |
| Camera Backups   |                       |                                           |     |
|                  | USB Backup Jo         | bs                                        |     |
|                  | USB Port 1            | Backup Completed                          | 切録曲 |

Η πρόοδος της δημιουργίας του αντιγράφου ασφαλείας παρουσιάζεται στην περιοχή USB Backup Jobs (Εργασίες δημιουργίας αντιγράφων ασφαλείας).

# Προβολή των λεπτομερών στοιχείων μιας εργασίας δημιουργίας αντιγράφων ασφαλείας μέσω συσκευής USB

- Στην οθόνη USB Backups (Αντίγραφα ασφαλείας μέσω συσκευής USB), κάτω από την επιλογή USB Backup Jobs (Εργασίες δημιουργίας αντιγράφων ασφαλείας μέσω συσκευής USB), επιλέξτε την εργασία που θα θέλατε να τροποποιήσετε και ύστερα κάντε κλικ στο κουμπί Edit Job (Επεξεργασία εργασίας) .
- Διαβάστε την οθόνη USB Details (Στοιχεία συσκευής USB) και ύστερα κάντε κλικ στην επιλογή Close (Κλείσιμο) για να κλείσετε την οθόνη.

# Επεξεργασία εργασίας δημιουργίας αντιγράφων ασφαλείας μέσω συσκευής USB

- Στην οθόνη USB Backups (Αντίγραφα ασφαλείας μέσω συσκευής USB), κάτω από την επιλογή USB Backup Jobs (Εργασίες δημιουργίας αντιγράφων ασφαλείας μέσω συσκευής USB), επιλέξτε την εργασία που θα θέλατε να τροποποιήσετε και ύστερα κάντε κλικ στο κουμπί Edit Job (Επεξεργασία εργασίας).
- Στην περιοχή USB Backup (Αντίγραφο ασφαλείας μέσω συσκευής USB) πραγματοποιήστε τις απαραίτητες αλλαγές στην εργασία σας και ύστερα κάντε κλικ στην επιλογή Save (Αποθήκευση).

# Διαγραφή εργασίας δημιουργίας αντιγράφων ασφαλείας μέσω συσκευής USB

- Στην οθόνη USB Backups (Αντίγραφα ασφαλείας μέσω συσκευής USB), κάτω από την επιλογή USB Backup Jobs (Εργασίες δημιουργίας αντιγράφων ασφαλείας μέσω συσκευής USB), κάντε κλικ στο κουμπί Delete Job (Διαγραφή εργασίας) δίπλα στην εργασία που θα θέλατε να διαγράψετε.
- 2. Κάντε κλικ στην επιλογή **ΟΚ** ως απάντηση στο μήνυμα επιβεβαίωσης. Η επιλεγμένη USB Backup job (Εργασία δημιουργίας αντιγράφων ασφαλείας μέσω συσκευής

USB) διαγράφεται και καταργείται από τη λίστα USB Backup Jobs (Εργασίες δημιουργίας αντιγράφων ασφαλείας μέσω συσκευής USB).

## Αντίγραφα ασφαλείας εξ αποστάσεως

Δημιουργήστε αντίγραφο ασφαλείας της συσκευής σας My Cloud EX2 Ultra σε κάποια άλλη συσκευή My Cloud EX2 Ultra ή My Cloud EX4.

Προτού προχωρήσετε στη δημιουργία αντιγράφου ασφαλείας εξ αποστάσεως, διασφαλίστε ότι:

- Έχετε απομακρυσμένη συσκευή My Cloud EX2 Ultra ή My Cloud EX4 όπου θα δημιουργήσετε αντίγραφο ασφαλείας της συσκευής σας. Τα υπάρχοντα κοινόχρηστα στοιχεία και δεδομένα από τη συσκευή αυτή θα αντιγραφούν στη συσκευή προορισμού και θα προστεθούν τα ήδη υπάρχοντα δεδομένα της.
- Στην απομακρυσμένη συσκευή My Cloud EX2 Ultra ή My Cloud EX4 η επιλογή Server (Διακομιστής) που αφορά τον απομακρυσμένο διακομιστή έχει τη ρύθμιση ON (Ενεργοποίηση).
- Είναι ενεργοποιημένος ο κωδικός πρόσβασης στη δημιουργία αντιγράφων ασφαλείας για την απομακρυσμένη συσκευή My Cloud EX2 Ultra ή My Cloud EX4.
- Έχετε ενεργοποιήσει την προώθηση θυρών για να βλέπετε την απομακρυσμένη συσκευή My Cloud EX2 Ultra ή My Cloud EX4 μέσω Ίντερνετ.

Για περισσότερες πληροφορίες σχετικά με τη δημιουργία αντιγράφων ασφαλείας εξ αποστάσεως, ανατρέξτε στο Answer ID 10637 στη γνωσιακή βάση.

### Δημιουργία αντιγράφου ασφαλείας εξ αποστάσεως

Για να δημιουργήσετε αντίγραφο ασφαλείας της συσκευής σας My Cloud EX2 Ultra σε κάποια απομακρυσμένη συσκευή, ακολουθήστε τα παρακάτω βήματα.

- 1. Στη γραμμή πλοήγησης κάντε κλικ στην επιλογή **Backups** (Αντίγραφα ασφαλείας) για να παρουσιαστεί η οθόνη Backups (Αντίγραφα ασφαλείας).
- 2. Κάντε κλικ στην επιλογή Remote Backup (Αντίγραφο ασφαλείας εξ αποστάσεως).

| USB Backups      | About Remote Backups                                                                                                    |
|------------------|----------------------------------------------------------------------------------------------------|
| Remote Backups   | Backup your WD My Cloud system to another server on or outside of your                                                                                                    |
| Internal Backups | Before you proceed with a remote backup, ensure the following:                                                                                                    |
| Camera Backups   | <ul> <li>You have added port forwarding rules for both SSH and Remote Backup are set your WD by Cloud system via be copied to the target system in addition to previously existing data.</li> <li>The remote Server setting is turned ON in the remote WD My Cloud system.</li> <li>The backup password for the remote WD My Cloud system is enabled.</li> <li>You have added port forwarding rules for both SSH and Remote Backup services in Settings &gt; Network &gt; Port Forwarding in order to see your WD My Cloud system over the internet.</li> </ul> |

- 3. Κάντε κλικ στο κουμπί Create Job (Δημιουργία εργασίας).
- Βάλτε ένα σημάδι ελέγχου στο πλαίσιο δίπλα στο κοινόχρηστο στοιχείο για το οποίο θέλετε να δημιουργηθεί αντίγραφο ασφαλείας και ύστερα κάντε κλικ στην επιλογή Next (Επόμενο).
- Στο πεδίο Remote IP (Διεύθυνση IP απομακρυσμένης συσκευής) πληκτρολογήστε τη διεύθυνση IP του απομακρυσμένου διακομιστή δημιουργίας αντιγράφων ασφαλείας. (Παράδειγμα: 192.168.1.16)

- 6. Στο πεδίο Password (Κωδικός πρόσβασης) πληκτρολογήστε τον κωδικό πρόσβασης για τον απομακρυσμένο διακομιστή δημιουργίας αντιγράφων ασφαλείας και ύστερα κάντε κλικ στην επιλογή **Next** (Επόμενο).
- 7. Επιλέξτε το πλαίσιο ελέγχου δίπλα στο κοινόχρηστο στοιχείο για το οποίο θέλετε να δημιουργηθεί αντίγραφο ασφαλείας και ύστερα κάντε κλικ στην επιλογή Create (Δημιουργία).

| Job Name            |            |        |
|---------------------|------------|--------|
| Remote Server       | NAS Server |        |
| Remote IP Address   |            | Ø      |
| Password            |            |        |
| SSH User Name       | sshd       |        |
| SSH Password        |            |        |
| Source Folder       |            | Browse |
| Destination Folder  |            | Browse |
| Backup Type         | Сору       |        |
| Recurrence          | OFF        |        |
| Transfer Encryption | <b>ON</b>  |        |
|                     |            |        |

8. Για να δημιουργήσετε Remote backup job (Εργασία δημιουργίας αντιγράφων ασφαλείας εξ αποστάσεως), συμπληρώστε τα πεδία που ακολουθούν και ύστερα κάντε κλικ στην επιλογή Next (Επόμενο):

| Job Name (Όνομα εργασίας)                            | Καταχωρίστε Job Name (Όνομα εργασίας) για το αντίγραφο<br>ασφαλείας σας.                                                                                                    |
|------------------------------------------------------|----------------------------------------------------------------------------------------------------|
| Auto Update (Αυτόματη<br>ενημέρωση)                  | Κάντε κλικ στο κουμπί εναλλαγής 🗾 για να ενεργοποιήσετε τη<br>δυνατότητα Autoupdate (Αυτόματη ενημέρωση).                                                                                                    |
| Backup Now (Δημιουργία<br>αντιγράφου ασφαλείας τώρα) | Κάντε κλικ στην επιλογή <b>Yes</b> (Ναι) για να ξεκινήσει τώρα<br>η δημιουργία του αντιγράφου ασφαλείας σας εξ αποστάσεως.<br>Κάντε κλικ στην επιλογή <b>Νο</b> (Όχι) για να δημιουργήσετε εργασία<br>δημιουργίας αντιγράφων ασφαλείας εξ αποστάσεως για<br>μελλοντική χρήση. |

 Διαβάστε τις λεπτομέρειες της εργασίας Remote Backup (Εργασία δημιουργίας αντιγράφων ασφαλείας εξ αποστάσεως) που ετοιμάσατε και ύστερα κάντε κλικ στην επιλογή Finish (Τέλος).

Προβολή των λεπτομερών στοιχείων ενός Remote Backup Job (εργασία δημιουργίας αντιγράφων ασφαλείας εξ αποστάσεως)

- Στην οθόνη Remote Backup (Αντίγραφο ασφαλείας εξ αποστάσεως), κάτω από την επιλογή Remote Backup Jobs (Εργασίες δημιουργίας αντιγράφων ασφαλείας εξ αποστάσεως), κάντε κλικ στο κουμπί **Details** (Λεπτομέρειες) M δίπλα στην εργασία που θα θέλατε να δείτε.
- Διαβάστε την οθόνη Details (Λεπτομέρειες) και ύστερα κάντε κλικ στην επιλογή Close (Κλείσιμο) για να κλείσετε την οθόνη.

### Ανάκτηση αντιγράφου ασφαλείας εξ αποστάσεως

Για να ανακτήσετε τα δεδομένα που αποθηκεύσατε στον απομακρυσμένο διακομιστή σας, χρησιμοποιήστε τα βήματα που ακολουθούν. Με τη διεργασία αυτή τα δεδομένα που αποθηκεύσατε στον απομακρυσμένο διακομιστή ανακτώνται στον τοπικό σας διακομιστή.

- Στην οθόνη Remote Backup (Αντίγραφο ασφαλείας εξ αποστάσεως), κάτω από την επιλογή Remote Backup Jobs (Εργασίες δημιουργίας αντιγράφων ασφαλείας εξ αποστάσεως), κάντε κλικ στο κουμπί **Recover** (Ανάκτηση) δίπλα στην εργασία που θα θέλατε να δείτε.
- Στην οθόνη Recover (Ανάκτηση) κάντε κλικ στην επιλογή OK. Αρχίζει η ανάκτηση των δεδομένων σας.

### Διαγραφή αντιγράφου ασφαλείας εξ αποστάσεως

- Στην οθόνη Remote Backup (Αντίγραφο ασφαλείας εξ αποστάσεως), κάτω από την επιλογή Remote Backup Jobs (Εργασίες δημιουργίας αντιγράφων ασφαλείας εξ αποστάσεως), κάντε κλικ στο κουμπί **Delete** (Διαγραφή) <sup>10</sup> δίπλα στην εργασία που θα θέλατε να δείτε.
- 2. Κάντε κλικ στην επιλογή OK ως απάντηση στο μήνυμα επιβεβαίωσης. Η επιλεγμένη Remote Backup job (Εργασία δημιουργίας αντιγράφων ασφαλείας εξ αποστάσεως) διαγράφεται και καταργείται από τη λίστα Remote Backup Jobs (Εργασίες δημιουργίας αντιγράφων ασφαλείας εξ αποστάσεως).

### Εσωτερικά αντίγραφα ασφαλείας

Με τη δυνατότητα εσωτερικών αντιγράφων ασφαλείας μπορείτε να δημιουργήσετε αντίγραφα ασφαλείας του υπάρχοντος περιεχομένου από μία θέση αποθήκευσης σε κάποια άλλη στη συσκευή σας My Cloud EX2 Ultra.

### Δημιουργία εσωτερικού αντιγράφου ασφαλείας

Για να δημιουργήσετε εσωτερικό αντίγραφο ασφαλείας της συσκευής σας My Cloud EX2 Ultra, ακολουθήστε τα παρακάτω βήματα.

- 1. Στη γραμμή πλοήγησης κάντε κλικ στην επιλογή **Backups** (Αντίγραφα ασφαλείας) για να παρουσιαστεί η οθόνη Backups (Αντίγραφα ασφαλείας).
- 2. Κάντε κλικ στη δυνατότητα Internal Backups (Εσωτερικά αντίγραφα ασφαλείας) αν δεν είναι ήδη επιλεγμένη.
- Για να δημιουργήσετε USB backup job (Εργασία δημιουργίας αντιγράφων ασφαλείας μέσω συσκευής USB), καταχωρίστε τις εξής πληροφορίες:

| Job Name (Όνομα εργασίας)                  | Καταχωρίστε Job Name (Όνομα εργασίας) για το εσωτερικό αντίγραφο ασφαλείας σας.                                                        |
|--------------------------------------------|----------------------------------------------------------------------------------------------------|
| Source Folder (Φάκελος<br>προέλευσης)      | Κάντε κλικ στην επιλογή <b>Browse</b> (Περιήγηση) και επιλέξτε τον φάκελο<br>για τον οποίο θέλετε να δημιουργηθεί αντίγραφο ασφαλείας. |
| Destination Folder (Φάκελος<br>προορισμού) | Κάντε κλικ στην επιλογή <b>Browse</b> (Περιήγηση) και επιλέξτε τον φάκελο προορισμού για το αντίγραφο ασφαλείας σας.                   |

| Recurring Backup<br>(Επαναλαμβανόμενη                               | Αν θελήσετε να χρησιμοποιήσετε τη δυνατότητα Recurring Backup<br>(Επαναλαμβανόμενη δημιουργία αντιγράφων ασφαλείας):                                                                                                    |
|---------------------------------------------------------------------|----------------------------------------------------------------------------------------------------|
| δημιουργία αντιγράφων<br>ασφαλείας)                                 | <ol> <li>Κάντε κλικ στο κουμπί εναλλαγής και για να ενεργοποιήσετε τη<br/>δυνατότητα Recurring Backup (Επαναλαμβανόμενη δημιουργία<br/>αντιγράφων ασφαλείας).</li> </ol>                                                                                                    |
|                                                                     | <ol> <li>Επιλέξτε πόσο συχνά θέλετε να δημιουργούνται αντίγραφα<br/>ασφαλείας: Daily (Κάθε μέρα), Weekly (Κάθε βδομάδα), Monthly<br/>(Κάθε μήνα).</li> </ol>                                                                                                    |
|                                                                     | <ol> <li>Επιλέξτε την ώρα (ώρα και λεπτά) από το αναπτυσσόμενο<br/>μενού.</li> </ol>                                                                                                    |
|                                                                     | <ul> <li>4. Αν δεν ενεργοποιήσατε το πεδίο Recurring Backup<br/>(Επαναλαμβανόμενη δημιουργία αντιγράφων ασφαλείας):</li> <li>Κάντε κλικ στο πεδίο Date (Ημερομηνία) και επιλέξτε<br/>ημερομηνία για τη δημιουργία αντιγράφων ασφαλείας.</li> <li>Επιλέξτε την ώρα της ημέρας (ώρα και λεπτά) από το<br/>αναπτυσσόμενο μενού.</li> </ul> |
| Incremental Backup<br>(Σταδιακή δημιουργία<br>αντιγράφων ασφαλείας) | Κάντε κλικ στο πλαίσιο ελέγχου αν θα θέλατε σταδιακή δημιουργία<br>αντιγράφων ασφαλείας κατά την εργασία αυτή.                                                                                                    |

5. Κάντε κλικ στην επιλογή Create (Δημιουργία). Η εργασία σας παρουσιάζεται στην περιοχή Internal Backup Queue (Ουρά εσωτερικών αντιγράφων ασφαλείας) και η δημιουργία αντιγράφων ασφαλείας θα ξεκινήσει μόλις φτάσει η υποδεικνυόμενη ώρα.

### Έναρξη άμεσης δημιουργίας εσωτερικού αντιγράφου ασφαλείας

 Στην οθόνη Internal Backups (Εσωτερικά αντίγραφα ασφαλείας), κάτω από την επιλογή Internal Backup Queue (Ουρά εσωτερικών αντιγράφων ασφαλείας), επιλέξτε την εργασία που θα θέλατε να τροποποιήσετε και ύστερα κάντε κλικ στο κουμπί Begin Now (Έναρξη τώρα).

Ξεκινά η δημιουργία εσωτερικού αντιγράφου ασφαλείας.

# Τροποποίηση εργασίας δημιουργίας εσωτερικού αντιγράφου ασφαλείας

- Στην οθόνη Internal Backups (Εσωτερικά αντίγραφα ασφαλείας), κάτω από την επιλογή Internal Backup Queue (Ουρά εσωτερικών αντιγράφων ασφαλείας), επιλέξτε την εργασία που θα θέλατε να τροποποιήσετε και ύστερα κάντε κλικ στο κουμπί Edit (Επεξεργασία).
- Στην περιοχή Internal Backup (Εσωτερικό αντίγραφο ασφαλείας) πραγματοποιήστε τις απαραίτητες αλλαγές στην εργασία σας και ύστερα κάντε κλικ στην επιλογή Save (Αποθήκευση).

### Προβολή λεπτομερών στοιχείων εσωτερικών αντιγράφων ασφαλείας

- Στην οθόνη Internal Backups (Εσωτερικά αντίγραφα ασφαλείας), κάτω από την επιλογή Internal Backup Queue (Ουρά εσωτερικών αντιγράφων ασφαλείας), επιλέξτε την εργασία που θα θέλατε να τροποποιήσετε και ύστερα κάντε κλικ στο κουμπί Details (Λεπτομέρειες).
- Ανασκοπήστε τα λεπτομερή στοιχεία για την Internal Backup job (Εργασία δημιουργίας εσωτερικών αντιγράφων ασφαλείας) που ετοιμάσατε και ύστερα κάντε κλικ στην επιλογή Close (Κλείσιμο).

# Διαγραφή εργασίας δημιουργίας εσωτερικού αντιγράφου ασφαλείας

- Στην οθόνη Internal Backups (Εσωτερικά αντίγραφα ασφαλείας), κάτω από την επιλογή Internal Backup Queue (Ουρά εσωτερικών αντιγράφων ασφαλείας), κάντε κλικ στο κουμπί Delete (Διαγραφή).
- Κάντε κλικ στην επιλογή **OK** ως απάντηση στο μήνυμα επιβεβαίωσης. Η επιλεγμένη Internal Backup job (Εργασία δημιουργίας εσωτερικών αντιγράφων ασφαλείας) διαγράφεται και καταργείται από τη λίστα Internal Backup Jobs (Εργασίες δημιουργίας εσωτερικών αντιγράφων ασφαλείας).

### Αντίγραφα ασφαλείας σε νέφος

Με τη δυνατότητα αντιγράφων ασφαλείας σε νέφος μπορείτε να δημιουργήσετε αντίγραφα ασφαλείας εξ αποστάσεως τα οποία θα είναι προσβάσιμα μέσω Ίντερνετ και μέσω διάφορων κινητών συσκευών. Για τη δημιουργία αντιγράφων ασφαλείας εξ αποστάσεως, η συσκευή My Cloud EX2 Ultra χρησιμοποιεί τις εξής υπηρεσίες νέφους:

- ElephantDrive: Η ElephantDrive είναι μια υπηρεσία δημιουργίας αντιγράφων ασφαλείας σε νέφος που παρέχει ασφαλή και αυτόματα δημιουργούμενα αντίγραφα ασφαλείας για τα αρχεία σας εξ αποστάσεως.
- Amazon S3: Η Amazon Simple Storage Service (S3) είναι μια υπηρεσία Ιστού για αποθήκευση αρχείων στο Ίντερνετ και μπορεί να χρησιμοποιηθεί για την αποθήκευση και την ανάκτηση οιουδήποτε όγκου δεδομένων ανά πάσα στιγμή από οποιοδήποτε σημείο στον Ιστό.

# Ενεργοποίηση δημιουργίας αντιγράφων ασφαλείας σε νέφος μέσω της υπηρεσίας ElephantDrive

Η ElephantDrive είναι μια υπηρεσία δημιουργίας αντιγράφων ασφαλείας σε νέφος που παρέχει ασφαλή και αυτόματα δημιουργούμενα αντίγραφα ασφαλείας για τα αρχεία σας εξ αποστάσεως. Αμέσως μετά την ενεργοποίησή της, η υπηρεσία ElephantDrive συγχρονίζεται αυτόματα με τη συσκευή σας. Για πρόσθετες πληροφορίες σχετικά με τη δυνατότητα ElephantDrive Cloud Backups (Δημιουργία αντιγράφων ασφαλείας σε νέφος μέσω της υπηρεσίας ElephantDrive), ανατρέξτε στην ιστοσελίδα *http://home.elephantdrive.com/welcome/wdc/*.

Για να ενεργοποιήσετε τη δημιουργία αντιγράφου ασφαλείας με χρήση της υπηρεσίας ElephantDrive, χρησιμοποιήστε τα βήματα που ακολουθούν.

- Στη γραμμή πλοήγησης κάντε κλικ στην επιλογή Backups (Αντίγραφα ασφαλείας) για να παρουσιαστεί η οθόνη Backups (Αντίγραφα ασφαλείας).
- Κάντε κλικ στη δυνατότητα Cloud Backups (Αντίγραφα ασφαλείας σε νέφος) αν δεν είναι ήδη επιλεγμένη.

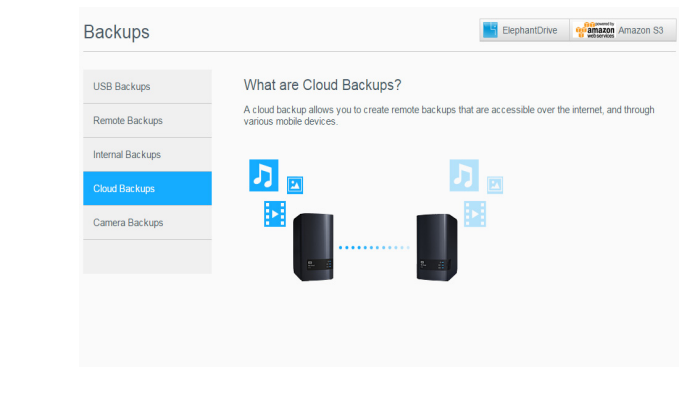

3. Κάντε κλικ στην επιλογή ElephantDrive στο πάνω μέρος της οθόνης.

| ElephantDrive                                                                                                    |
|----------------------------------------------------------------------------------------------------|
| Protect your WD My Cloud device.                                                                                                    |
| ElephanDirve offers a cloud storage solution, connecting and protecting your WD My Cloud device to<br>the cloud. A native client provides cloud backup and syncs onto the WD My Cloud device with the<br>industry's leading security features. This solution features the three critical advantages of cloud storag |
| separate site protection, intelligent synchronization, and simple secure sharing.<br>For more information about ElephantDrive, visit http://www.elephantrive.com/m/cl.asev?icie1141                                                                                                    |
|                                                                                                    |
| ElephantDrive III OFF                                                                                                    |
|                                                                                                    |

- 4. Στο πεδίο ElephantDrive κάντε κλικ στο κουμπί εναλλαγής για να ενεργοποιήσετε τη δημιουργία του αντιγράφου ασφαλείας σας σε νέφος μέσω της υπηρεσίας ElephantDrive.
- Κάντε κλικ στην επιλογή Register (Εγγραφή). Παρουσιάζεται η οθόνη Register (Εγγραφή).
- 6. Καταχωρίστε τις πληροφορίες που ακολουθούν και ύστερα κάντε κλικ στην επιλογή **Register** (Εγγραφή):
  - Email address (Διεύθυνση ηλ-ταχ.): Πληκτρολογήστε τη διεύθυνση ηλεκτρονικού ταχυδρομείου που θα χρησιμοποιείτε για να λαμβάνετε πληροφορίες από την υπηρεσία ElephantDrive.
  - Password (Κωδικός πρόσβασης): Πληκτρολογήστε κωδικό πρόσβασης για τον νέο σας λογαριασμό.
  - Verify Password (Επιβεβαίωση κωδικού πρόσβασης): Πληκτρολογήστε ξανά τον ατομικό σας κωδικό πρόσβασης.
- Έχετε πλέον ενεργοποιήσει τη δημιουργία του αντιγράφου ασφαλείας σας σε νέφος μέσω της υπηρεσίας ElephantDrive.

### Δημιουργία αντιγράφων ασφαλείας με την υπηρεσία ElephantDrive

Μόλις ενεργοποιήσετε την υπηρεσία ElephantDrive, χρησιμοποιήστε τα βήματα που ακολουθούν για να δημιουργήσετε αντίγραφο ασφαλείας σε νέφος.

- Στη γραμμή πλοήγησης κάντε κλικ στην επιλογή Backups (Αντίγραφα ασφαλείας) για να παρουσιαστεί η οθόνη Backups (Αντίγραφα ασφαλείας).
- Κάντε κλικ στη δυνατότητα Cloud Backups (Αντίγραφα ασφαλείας σε νέφος) αν δεν είναι ήδη επιλεγμένη.
- 3. Κάντε κλικ στην επιλογή ElephantDrive στο πάνω μέρος της οθόνης.

| USB Backups      | ElephantDrive                                                                                                    |
|------------------|----------------------------------------------------------------------------------------------------|
| Remote Backups   | Protect your WD My Cloud device.                                                                                                    |
| Internal Backups | ElephantDrive offers a cloud storage solution, connecting and protecting your WD My Cloud device to<br>the cloud. A native client provides cloud backup and syncs onto the WD My Cloud device with the<br>industry's leading security features. This solution features the three critical advantages of cloud storage |
| Cloud Backups    | separate site protection, intelligent synchronization, and simple secure sharing.<br>For more information about ElephantDrive, visit http://www.elephantdrive.com/mict.aspx?kic=1141                                                                                                    |
| Camera Backups   |                                                                                                    |
|                  |                                                                                                    |

- Στο πεδίο Access Backups (Πρόσβαση στα αντίγραφα ασφαλείας) κάντε κλικ στην επιλογή Login (Σύνδεση).
- 5. Πληκτρολογήστε τη διεύθυνση ηλ-ταχ. και τον κωδικό πρόσβασης που χρησιμοποιήσατε κατά την εγγραφή σας στην υπηρεσία ElephantDrive στο Step 6 στη σελίδα 57. Κάντε κλικ στην επιλογή Login (Σύνδεση).
- Στο πεδίο ElephantDrive κάντε κλικ στην επιλογή New device backup wizard link (Σύνδεσμος οδηγού δημιουργίας αντιγράφου ασφαλείας νέας συσκευής).
- Ακολουθήστε τα βήματα που περιγράφονται στον οδηγό δημιουργίας αντιγράφων ασφαλείας μέσω της υπηρεσίας ElephantDrive για να δημιουργήσετε το αντίγραφο ασφαλείας σας σε νέφος.

Ενεργοποίηση δημιουργίας αντιγράφου ασφαλείας σε νέφος μέσω της υπηρεσίας Amazon S3

Σημείωση: Προτού δημιουργήσετε το αντίγραφο ασφαλείας σας σε νέφος, γραφτείτε στην υπηρεσία Amazon S3 στην ιστοσελίδα http://aws.amazon.com/s3.

Μόλις ρυθμίσετε τον λογαριασμό σας στην υπηρεσία Amazon S3, χρησιμοποιήστε τα βήματα που ακολουθούν για να δημιουργήσετε αντίγραφο ασφαλείας σε νέφος.

- Στη γραμμή πλοήγησης κάντε κλικ στην επιλογή Backups (Αντίγραφα ασφαλείας) για να παρουσιαστεί η οθόνη Backups (Αντίγραφα ασφαλείας).
- 2. Κάντε κλικ στη δυνατότητα **Cloud Backups** (Αντίγραφα ασφαλείας σε νέφος) αν δεν είναι ήδη επιλεγμένη.

3. Κάντε κλικ στην επιλογή Amazon S3 στο πάνω μέρος της οθόνης.

| USB Backups      | About Amazon S3                                                                                                    |
|------------------|----------------------------------------------------------------------------------------------------|
| Remote Backups   | Amazon S3 (Simple Storage Service) is an online file storage web service offered by Amazon Web<br>Services. It provides storage through web services interfaces to backup data on your device to the cl |
| Internal Backups | Create                                                                                                    |
| Cloud Backups    |                                                                                                    |
| Camera Backups   | Amazon S3 Queue                                                                                                    |
|                  |                                                                                                    |
|                  |                                                                                                    |
|                  |                                                                                                    |
|                  |                                                                                                    |

4.

5.

|                                   | About Amazon S3<br>Amazon S3 (Simple Storage Service) is an online file storage web service offered by Amazon Web<br>Services. It provides storage through web services interfaces to backup data on your device to the cloud.<br>Create |
|-----------------------------------|----------------------------------------------------------------------------------------------------|
| Πληκτρολογήστε<br>ασφαλείας σας α | : Job Name (Όνομα εργασίας) για τη δημιουργία του αντιγράφου<br>σε νέφος και ύστερα κάντε κλικ στην επιλογή <b>Next</b> (Επόμενο).                                                                                                    |
|                                   | Set Up Your Amazon S3 Backup                                                                                                    |
|                                   | Enter a 16-character Job Name that identifies either the upload-to-cloud or the download-to-cloud job to be created. The Job Name cannot contain spaces. The following characters are allowed: a-z, A-Z, 0-9.                            |
|                                   | Job Name                                                                                                    |

- 6. Πληκτρολογήστε τις εξής πληροφορίες που σας έδωσε η υπηρεσία Amazon S3:
  - Region (Περιοχή): Επιλέξτε την περιοχή που χρησιμοποιείται για το νέφος σας από το αναπτυσσόμενο μενού.

Next

- Access Key (Κλειδί πρόσβασης): Πληκτρολογήστε το κλειδί πρόσβασης που σας έδωσε η υπηρεσία Amazon S3.
- Private Key (Ιδιωτικό κλειδί): Πληκτρολογήστε το ιδιωτικό κλειδί που σας έδωσε η υπηρεσία Amazon S3.
- Remote Path (Απομακρυσμένη διαδρομή): Πληκτρολογήστε την απομακρυσμένη διαδρομή για το νέφος σας. Συνήθως είναι το όνομα του κάδου σας.

Cancel

Κάντε κλικ στην επιλογή Next (Επόμενο). 7.

| Set Up Your | Amazon S3 Backup |      |
|-------------|------------------|------|
| Region      | United States    |      |
| Access Key  |                  |      |
| Private Key |                  |      |
| Remote Path |                  | Ø    |
|             |                  |      |
| Back C      | Cancel           | Next |

8. Καταχωρίστε τις πληροφορίες που ακολουθούν και ύστερα κάντε κλικ στην επιλογή Next (Επόμενο):

|     | Τуре (Τύπος)                                                                                      | Επιλέξτε μία από τις εξής δυνατότητες:                                                                                                    |  |  |  |  |
|-----|---------------------------------------------------------------------------------------------------|----------------------------------------------------------------------------------------------------|--|--|--|--|
|     |                                                                                                   | <ul> <li>Upload (Αναφόρτωση): Δημιουργούνται αντίγραφα ασφαλείας<br/>των δεδομένων της συσκευής σας My Cloud EX2 Ultra στον<br/>κάδο σας στην υπηρεσία Amazon S3.</li> </ul>                                                                |  |  |  |  |
|     |                                                                                                   | <ul> <li>Download (Λήψη): Δημιουργούνται αντίγραφα ασφαλείας των<br/>δεδομένων του κάδου σας στην υπηρεσία Amazon S3 στη<br/>συσκευή σας My Cloud EX2 Ultra.</li> </ul>                                                                     |  |  |  |  |
| _   | Backup Type (Τύπος δημιουργίας<br>αντιγράφων ασφαλείας)                                           | Επιλέξτε από το αναπτυσσόμενο μενού τον τύπο της δημιουργίας<br>αντιγράφων ασφαλείας που θέλετε να εκτελέσετε.<br>Περιλαμβάνονται οι εξής επιλογές:                                                                                         |  |  |  |  |
|     |                                                                                                   | <ul> <li>Overwriting existing file(s) (Αντικατάσταση υπαρχόντων<br/>αρχείων): Αντικαθίστανται τα αρχεία που βρίσκονται στον<br/>φάκελο προορισμού και έχουν το ίδιο όνομα με τα αρχεία στον<br/>φάκελο προέλευσης.</li> </ul>               |  |  |  |  |
|     |                                                                                                   | <ul> <li>Full Backup (Δημιουργία πλήρους αντιγράφου ασφαλείας):</li> <li>Δημιουργείται χωριστός φάκελος που περιέχει όλα τα δεδομένα<br/>των δημιουργούμενων αντιγράφων ασφαλείας κάθε φορά που<br/>εκτελείται η διεργασία αυτή.</li> </ul> |  |  |  |  |
|     |                                                                                                   | <ul> <li>Incremental Backup (Σταδιακή δημιουργία αντιγράφων<br/>ασφαλείας): Τα αρχεία αντικαθίστανται με αρχεία προέλευσης<br/>που είναι νεότερα από τα αρχεία προορισμού.</li> </ul>                                                       |  |  |  |  |
| 9.  | Στο πεδίο Local Path (Τοπικι<br>αντίγραφο ασφαλείας σας σ<br>Κάντε κλικ στην επιλογή              | ή διαδρομή) πληκτρολογήστε μια διαδρομή για το<br>τον διακομιστή της συσκευής σας My Cloud EX2 Ultra.<br><b>Browse</b> (Περιήγηση) για να περιηγηθείτε και να βρείτε                                                                        |  |  |  |  |
|     | (Παράδειγμα: Volume_1/                                                                            | backup)                                                                                                    |  |  |  |  |
| 10. | Κάντε κλικ στο κουμπί εναλλ<br>Autoupdate (Αυτόματη ενημα<br>αυτόματα με βάση το χρονοζ           | αγής ण για να ενεργοποιήσετε τη δυνατότητα<br>έρωση). Το αντίγραφο ασφαλείας σας ενημερώνεται<br>διάγραμμα που δημιουργείτε.                                                                                                    |  |  |  |  |
|     | <ul> <li>Αν ενεργοποιήσετε τη δυ</li> </ul>                                                       | νατότητα Autoupdate (Αυτόματη ενημέρωση):                                                                                                    |  |  |  |  |
|     | <ul> <li>Επιλέξτε Autoupdate sch<br/>(Κάθε μέρα), Weekly (Κά</li> </ul>                           | edule (Χρονοδιάγραμμα αυτόματης ενημέρωσης): Daily<br>ιθε βδομάδα) ή Monthly (Κάθε μήνα)                                                                                                    |  |  |  |  |
|     | <ul> <li>Επιλέξτε Autoupdate Tin<br/>μενο μενού (επιλογή Dai</li> </ul>                           | ne (Ώρα αυτόματης ενημέρωσης) από το αναπτυσσό-<br>ly (Κάθε μέρα)).                                                                                                    |  |  |  |  |
|     | <ul> <li>Επιλέξτε Autoupdate Dat<br/>Time (Ώρα αυτόματης ενι<br/>Weekly (Κάθε βδομάδα)</li> </ul> | e (Ημερομηνία αυτόματης ενημέρωσης) και Autoupdate<br>ημέρωσης) από τα αναπτυσσόμενα μενού (επιλογή<br>ή Monthly (Κάθε μήνα)).                                                                                                    |  |  |  |  |
| 11. | Αν δεν επιλέξετε τη δυνατότι                                                                      | ητα Autoupdate (Αυτόματη ενημέρωση), στο πεδίο                                                                                                    |  |  |  |  |

1 Backup Now (Δημιουργία αντιγράφου ασφαλείας τώρα), υποδείξτε αν θέλετε να ξεκινήσει τώρα η δημιουργία αντιγράφου ασφαλείας.

- Επιλέξτε Yes (Ναι) για να ξεκινήσει τώρα η δημιουργία του αντιγράφου ασφαλείας σας.
- 12. Κάντε κλικ στην επιλογή Next (Επόμενο).
- 13. Ανασκοπήστε τις ρυθμίσεις σας και ύστερα κάντε κλικ στην επιλογή Finish (Τέλος). Δημιουργείται το αντίγραφο ασφαλείας σας σε νέφος μέσω της υπηρεσίας Amazon S3. Η νέα εργασία παρουσιάζεται στο τμήμα Amazon S3 Queue (Ουρά υπηρεσίας Amazon S3 Queue) της σελίδας Amazon S3 Backup (Δημιουργία αντιγράφων ασφαλείας μέσω της υπηρεσίας Amazon S3).
- 14. Για να δείτε τα αντίγραφα ασφαλείας της συσκευής σας, αποκτήστε πρόσβαση στον κάδο του νέφους σας στην υπηρεσία Amazon S3.

# 8

# Διαχείριση χώρου αποθήκευσης στη συσκευή My Cloud EX2 Ultra

Τύποι αποθήκευσης Αποθήκευση RAID Αποθήκευση iSCSI Εικονικοποίηση τόμων

## Τύποι αποθήκευσης

Υπάρχουν διάφοροι τρόποι για να διαχειριστείτε τον χώρο αποθήκευσης στη συσκευή My Cloud EX2 Ultra:

- Αποθήκευση RAID
- iSCSI
- Εικονικοποίηση τόμων

Στη σελίδα Storage (Αποθήκευση) μπορείτε να διαρθρώσετε τον χώρο αποθήκευσης στη συσκευή σας και να δείτε την κατάσταση και τη χωρητικότητα των δίσκων της. Το κεφάλαιο αυτό παρέχει αναλυτικές πληροφορίες για τη διαχείριση του χώρου αποθήκευσης στη συσκευή σας My Cloud EX2 Ultra.

| Storage               |                  |                                          |      |
|-----------------------|------------------|------------------------------------------|------|
| RAID                  | RAID Profile     |                                          |      |
| Disk Status           |                  | l la sila s                              |      |
| iSCSI                 | RAID Health      | Healthy                                  |      |
| Volume Virtualization |                  | All RAID Volumes are active and healthy. |      |
|                       | RAID Volume      |                                          |      |
|                       | Volume_1 JBOD    | ) 1.96 TB                                | Good |
|                       | Change RAID Mode |                                          |      |

# Αποθήκευση RAID

Η λειτουργία RAID (Redundant Array of Independent Disks, πλεονάζουσα συστοιχία ανεξάρτητων δίσκων) σας επιτρέπει να αποθηκεύετε τα ίδια δεδομένα σε διαφορετικά σημεία σε πολλαπλούς σκληρούς δίσκους, παρέχοντάς σας τον απαραίτητο πλεονασμό, ανώτερες επιδόσεις και ακεραιότητα δεδομένων. Υπάρχουν αρκετά διαφορετικά επίπεδα της λειτουργίας RAID, που το καθένα τους παρέχει διαφορετική μέθοδο κοινής χρήσης ή κατανομής δεδομένων σε όλες τις μονάδες δίσκου. Η συσκευή σας My Cloud EX2 Ultra σας επιτρέπει να επιλέξετε μία από τις εξής λειτουργίες αποθήκευσης:

| Λειτουργία RAID      | Περιγραφή                                                                                                    |
|----------------------|----------------------------------------------------------------------------------------------------|
| JBOD                 | Η χρήση μίας ή περισσότερων μονάδων δίσκου όχι σε διαμόρφωση RAID αλλά<br>με διαχείρισή τους ως χωριστών λογικών τόμων.                                                                                                    |
| Spanning (Διεύρυνση) | Συνδυασμός των μονάδων δίσκου γραμμικά με σκοπό τη δημιουργία ενός<br>μεγάλου λογικού τόμου.                                                                                                    |
| RAID 0               | Η λειτουργία RAID 0 παρέχει λωριδοποίηση των δίσκων σε όλες τις μονάδες<br>δίσκου στην ομάδα των μονάδων RAID. Η λειτουργία RAID 0 δεν παρέχει<br>πλεονασμό δεδομένων αλλά προσφέρει τις καλύτερες επιδόσεις από κάθε άλλο<br>επίπεδο RAID. Η λειτουργία RAID 0 διανέμει τα δεδομένα σε μικρότερα<br>τμήματα και λωριδοποιεί τα τμήματα των δεδομένων σε κάθε μονάδα δίσκου<br>στην ομάδα των μονάδων. |
| RAID 1               | Στη λειτουργία RAID 1 ο ελεγκτήρας RAID αντιγράφει όλα τα δεδομένα από μία<br>μονάδα δίσκου σε μια δεύτερη στην ομάδα των μονάδων. Η λειτουργία RAID 1<br>παρέχει πλήρη πλεονασμό δεδομένων αλλά μειώνει κατά το ήμισυ τον<br>απαιτούμενο χώρο αποθήκευσης.                                                                                                    |

## Προβολή της τρέχουσας λειτουργίας RAID

Για να δείτε τη λειτουργία RAID που χρησιμοποιείται τη δεδομένη στιγμή στη συσκευή σας, χρησιμοποιήστε τα βήματα που ακολουθούν.

- Στη γραμμή πλοήγησης κάντε κλικ στην επιλογή Storage (Αποθήκευση) για να παρουσιαστεί η οθόνη Storage (Αποθήκευση).
- 2. Κάντε κλικ στη δυνατότητα **RAID** αν δεν είναι ήδη επιλεγμένη.

|                       | RAID Prof   | ile  |                                         |      |
|-----------------------|-------------|------|-----------------------------------------|------|
| Disk Status           |             |      |                                         |      |
| iSCSI                 | RAID Health | ŀ    | lealthy                                 |      |
| Volume Virtualization |             | Α    | II RAID Volumes are active and healthy. |      |
|                       | RAID Volu   | ime  |                                         |      |
|                       | Volume_1    | JBOD | 3.93 TB                                 | Good |
|                       | Volume_2    | JBOD | 3.93 TB                                 | Good |
|                       | Volume_3    | JBOD | 3.93 TB                                 | Good |
|                       | Volume_4    | JBOD | 3.93 TB                                 | Good |

- 3. Στην επιλογή RAID Profile (Προφίλ RAID) παρουσιάζονται οι εξής πληροφορίες:
  - RAID Health (Εύρυθμη λειτουργία RAID)
  - Auto-Rebuild status (Κατάσταση αυτόματης αναδόμησης)
  - RAID Volume (Τόμος RAID)

### Αλλαγή της λειτουργίας RAID

Για να αλλάξετε την εκάστοτε λειτουργία RAID στη συσκευή σας My Cloud EX2 Ultra, ακολουθήστε τα παρακάτω βήματα.

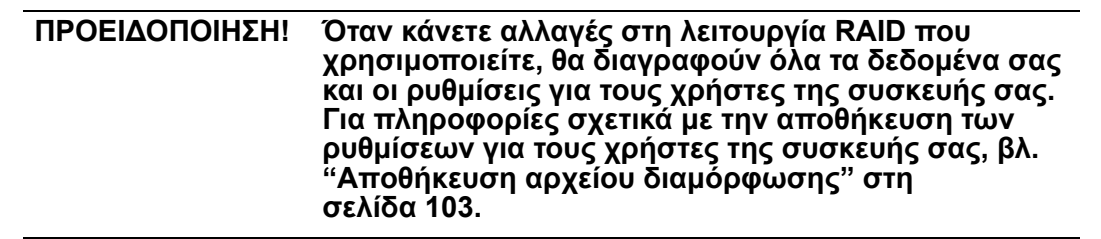

- Στη γραμμή πλοήγησης κάντε κλικ στην επιλογή Storage (Αποθήκευση) για να παρουσιαστεί η οθόνη Storage (Αποθήκευση).
- 2. Κάντε κλικ στη δυνατότητα RAID αν δεν είναι ήδη επιλεγμένη.

| RAID                  | RAID Prof   | ile  |                                         |     |
|-----------------------|-------------|------|-----------------------------------------|-----|
| Disk Status           |             |      |                                         |     |
| SCSI                  | RAID Health | н    | ealthy                                  |     |
| /olume Virtualization |             | A    | II RAID Volumes are active and healthy. |     |
|                       | RAID Volu   | ime  |                                         |     |
|                       | Volume_1    | JBOD | 3.93 TB                                 | Goo |
|                       | Volume_2    | JBOD | 3.93 TB                                 | Goo |
|                       | Volume 3    | JBOD | 3.93 TB                                 | Goo |
|                       |             |      |                                         |     |

- 3. Κάντε κλικ στην επιλογή **Change RAID Mode** (Αλλαγή λειτουργίας RAID) στο κάτω μέρος της οθόνης.
- 4. Διαβάστε το μήνυμα της προειδοποίησης και ύστερα κάντε κλικ στην επιλογή ΟΚ.
- 5. Επιλέξτε τη λειτουργία RAID που θέλετε να χρησιμοποιηθεί για τη συσκευή σας My Cloud EX2 Ultra.

Περιλαμβάνονται οι εξής επιλογές:

| JBOD                 | Η χρήση μίας ή περισσότερων μονάδων δίσκου όχι σε<br>διαμόρφωση RAID αλλά με διαχείρισή τους ως χωριστών<br>λογικών τόμων.                                                                                                    |
|----------------------|----------------------------------------------------------------------------------------------------|
| Spanning (Διεύρυνση) | Συνδυασμός των μονάδων δίσκου γραμμικά με σκοπό τη<br>δημιουργία ενός μεγάλου λογικού τόμου.                                                                                                    |
| RAID 0               | Τα δεδομένα λωριδοποιούνται σε πολλαπλούς σκληρούς δίσκους,<br>πράγμα που επιτρέπει την επιταχυμένη ανάγνωση και εγγραφή<br>των δεδομένων με συνδυασμό της εργασίας δύο ή περισσότερων<br>μονάδων δίσκου για την αύξηση των επιδόσεων.       |
| RAID 1               | Δύο στιγμιαία αντίγραφα των δεδομένων καταγράφονται σε<br>χωριστούς σκληρούς δίσκους ώστε, αν αποτύχει ο ένας απ'<br>αυτούς, οι άλλοι να συνεχίσουν την ανάγνωση/εγγραφή των<br>δεδομένων ωσότου αντικαταστήσετε τον χαλασμένο σκληρό δίσκο. |

6. Επιλέξτε το πλαίσιο ελέγχου Switch to <RAID Mode> (Πέρασμα στη <Λειτουργία RAID>) και ύστερα κάντε κλικ στην επιλογή Next (Επόμενο). Διαβάστε την κατάσταση των σκληρών σας δίσκων και ύστερα κάντε κλικ στην επιλογή Next (Επόμενο).

7. Μετά την ολοκλήρωση του αυτοελέγχου κάντε κλικ στο κουμπί **Next** (Επόμενο).

|     |                              | Change                                     | e RAID Mode                                                                  |                                                                               |                                                            |                                  |             |                        |        |
|-----|------------------------------|--------------------------------------------|------------------------------------------------------------------------------|-------------------------------------------------------------------------------|------------------------------------------------------------|----------------------------------|-------------|------------------------|--------|
|     |                              | Warning<br>1. Chan<br>2. These<br>3. Drive | j:<br>ging the RAID mode<br>e drives will not be ac<br>Self Test (DST) is pe | will erase all of the da<br>ccessible while the RA<br>erformed prior to creat | ta on the drives<br>ID array is being<br>ling the volume(s | listed below.<br>created.<br>s). |             |                        |        |
|     |                              | 9                                          | Drive1                                                                       | 2 TB                                                                          | Drive Self Test                                            | 10%                              | -           |                        |        |
|     |                              | P                                          | Drive2                                                                       | 2 TB                                                                          | Drive Self Test                                            | 10%                              |             |                        |        |
|     |                              | Васк                                       | Cancel                                                                       |                                                                               |                                                            |                                  |             |                        |        |
| 8.  | Επιλέξτε τα                  | ον τύπ                                     | ο κουπτον                                                                    | νοάφησης                                                                      | που επ                                                     | ιθυμείτε νια ι                   | τον τόμο.   |                        |        |
|     | Σημείωσ                      | <b>η:</b> Ηκ                               | κρυπτογρά                                                                    | φηση δεν εί                                                                   | ναι διαθέ                                                  | έσιμη για ορισ                   | μένες περ   | ιοχές.                 |        |
|     | <ul> <li>Κάντε κ/</li> </ul> | ικ στο                                     | β                                                                            | νια να κρυτ                                                                   | ττογραφ                                                    | ρηθεί ο επιλε                    | γμένος τό   | μος.                   |        |
|     | <ul> <li>Κάντε κ/</li> </ul> | ικ στο                                     | γ                                                                            | νια να μείνε                                                                  | ει ακρυτ                                                   | ιτογράφητος                      | ο τόμος.    |                        |        |
|     |                              | Chang                                      | e RAID Mode                                                                  |                                                                               |                                                            |                                  |             |                        |        |
|     |                              | This se                                    | ection allows you to o                                                       | hoose which volume                                                            | s you want to en                                           | ic ry pt                         |             |                        |        |
|     |                              | =                                          | Volume 1                                                                     | JBOD                                                                          | 1996 GB                                                    |                                  |             |                        |        |
|     |                              |                                            | Volume_2                                                                     | JBOD                                                                          | 1996 GB                                                    |                                  |             |                        |        |
|     |                              |                                            |                                                                              |                                                                               |                                                            |                                  |             |                        |        |
|     |                              | Back                                       | Cancel                                                                       |                                                                               |                                                            |                                  | Next        |                        |        |
| 9.  | Διαβάστε τ<br>(Επόμενο)      | η σύνα                                     | οψη των ε                                                                    | πιλογών c                                                                     | τας και ί                                                  | ύστερα κάντε                     | : κλικ στην | ν επιλογή <b>Ι</b>     | Next   |
|     |                              | С                                          | hange RAID M                                                                 | lode                                                                          |                                                            |                                  |             |                        |        |
|     |                              |                                            | This section provides file format, disk size a                               | a summary of the cont<br>and disk array number.                               | figuration you just                                        | created. It will show the vol    | ume name,   |                        |        |
|     |                              |                                            |                                                                              | 1 JBOD                                                                        | EXT 4                                                      | 1996 GB Drive1                   |             |                        |        |
|     |                              |                                            | √ ① Volume_2                                                                 | 2 JBOD                                                                        | EXT 4                                                      | 1996 GB Drive2                   |             |                        |        |
|     |                              |                                            | Back Cancel                                                                  |                                                                               |                                                            |                                  | Next        |                        |        |
| 10. | Διαβάστε τ                   | ην οθα                                     | όνη της πι                                                                   | οοειδοποίη                                                                    | ισης και                                                   | ύστερα κάν                       | ιε κλικ στι | <sub>]</sub> ν επιλογή | Finish |
|     | (Τέλος).                     | -                                          |                                                                              |                                                                               |                                                            |                                  |             |                        |        |

- 11. Ξεκινούν οι αλλαγές που ζητήσατε για τον σκληρό δίσκο. Μην απενεργοποιήσετε τη συσκευή σας My Cloud EX2 Ultra ενόσω είναι σε εξέλιξη οι αλλαγές αυτές.
- 12. Όταν ολοκληρωθεί η διεργασία, κάντε ξανά κλικ στην επιλογή Finish (Τέλος).

### Αυτόματη αναδόμηση του RAID σας

Η επιλογή Auto-Rebuilding (Αυτόματη αναδόμηση) σας επιτρέπει να αναδομήσετε αυτόματα το σύστημα RAID για τη συσκευή σας My Cloud EX2 Ultra σε περίπτωση αλλοίωσης των μονάδων δίσκου. Για να ενεργοποιήσετε την επιλογή της αυτόματης αναδόμησης, χρησιμοποιήστε τα βήματα που ακολουθούν.

- 1. Στη γραμμή πλοήγησης κάντε κλικ στην επιλογή **Storage** (Αποθήκευση) για να παρουσιαστεί η οθόνη Storage (Αποθήκευση).
- 2. Κάντε κλικ στη δυνατότητα RAID αν δεν είναι ήδη επιλεγμένη.
- Δείτε το πεδίο Auto-Rebuild (Αυτόματη αναδόμηση) για να εξακριβώσετε αν η συσκευή σας My Cloud EX2 Ultra είναι ρυθμισμένη για αυτόματη αναδόμηση τη δεδομένη στιγμή.
  - Αν είναι απενεργοποιημένη η δυνατότητα Auto-Rebuild (Αυτόματη αναδόμηση), κάντε κλικ στο κουμπί εναλλαγής μανα την ενεργοποιήσετε.

# Κατάσταση δίσκων

Η οθόνη Disk Status (Κατάσταση δίσκων) εντοπίζονται η εύρυθμη λειτουργία των σκληρών δίσκων αλλά και η κατάσταση και οι πληροφορίες για κάθε μονάδα δίσκου που χρησιμοποιείται στη συσκευή σας My Cloud EX2 Ultra. Η οθόνη Disk Status (Κατάσταση δίσκων) αποτελείται από τις εξής περιοχές:

- Disks Profile (Προφίλ δίσκων): Η περιοχή αυτή παρουσιάζει τη γενική κατάσταση όλων των μονάδων δίσκου στη συσκευή σας.
- System Disks (Δίσκοι συστήματος): Στην περιοχή αυτή εντοπίζονται οι μονάδες δίσκου στη συσκευή σας, η κατάσταση της κάθε μονάδας και ο διαθέσιμος χώρος στην κάθε μονάδα.

Σημείωση: Αν μια μονάδα είναι ακατάλληλη, η ένδειξη για την κατάστασή της είναι not compatible (μη συμβατή).

### Προβολή πληροφοριών για τους σκληρούς δίσκους

Για να δείτε την κατάσταση των δίσκων στη συσκευή σας My Cloud EX2 Ultra, χρησιμοποιήστε τα βήματα που ακολουθούν.

- Στη σελίδα Storage (Αποθήκευση) κάντε κλικ στη δυνατότητα Disk Status (Κατάσταση δίσκων) αν δεν είναι ήδη επιλεγμένη.
- Επιλέξτε Drive <drive #> (Μονάδα δίσκου μονάδα #) δίπλα στον δίσκο για τον οποίο θέλετε να δείτε πληροφορίες.
- Ανασκοπήστε τις πληροφορίες για τους σκληρούς δίσκους και ύστερα κάντε κλικ στην επιλογή Close (Κλείσιμο).

Η οθόνη Hard Drive Information (Πληροφορίες για τους σκληρούς δίσκους) παρουσιάζει τα εξής δεδομένα:

| Vendor (Προμηθευτής)                         | Ο προμηθευτής από τον οποίο αγοράστηκε ο σκληρός δίσκος.                                              |
|----------------------------------------------|----------------------------------------------------------------------------------------------------|
| Model (Μοντέλο)                              | Ο αριθμός του μοντέλου του επιλεγμένου σκληρού δίσκου.                                                |
| Serial Number (Σειριακός αριθμός)            | Ο σειριακός αριθμός του επιλεγμένου σκληρού δίσκου.                                                   |
| Capacity (Χωρητικότητα)                      | Η χωρητικότητα του επιλεγμένου σκληρού δίσκου.                                                        |
| Firmware Version (Έκδοση<br>υλικολογισμικού) | Η έκδοση του υλικολογισμικού που χρησιμοποιείται στην<br>επιλεγμένη μονάδα δίσκου τη δεδομένη στιγμή. |

# Αποθήκευση iSCSI

To Internet SCSI (iSCSI) είναι ένα πρότυπο του κλάδου που έχει αναπτυχθεί για να υπάρχει δυνατότητα μετάδοσης εντολών αποθήκευσης πλοκάδων iSCSI και δεδομένων μέσω υπάρχοντος δικτύου IP (πρωτόκολλο Ίντερνετ) με χρήση του πρωτοκόλλου TCP/IP. Οι ενθυλακωμένες εντολές και τα δεδομένα iSCSI μπορούν να μεταδοθούν μέσω τοπικού δικτύου (local area network (LAN)) ή μέσω δικτύου ευρείας περιοχής (wide area network (WAN)). Όπως και με το παραδοσιακό SCSI, μια λύση αποθήκευσης iSCSI απαιτεί τουλάχιστον έναν «εκκινητή» που πρέπει να βρίσκεται στον υπολογιστή-πελάτη και τουλάχιστον έναν «προορισμό» που πρέπει να βρίσκεται στον διακομιστή αποθήκευσης.

Μόλις επιτευχθεί η σύνδεση μεταξύ του εκκινητή iSCSI και του προορισμού iSCSI, το λειτουργικό σύστημα στον εκκινητή iSCSI βλέπει τη μονάδα αποθήκευσης ως τοπική συσκευή αποθήκευσης που επιδέχεται διαμόρφωση, ανάγνωση και εγγραφή με τον συνηθισμένο τρόπο.

Με τη συσκευή My Cloud EX2 Ultra μπορείτε να δημιουργήσετε και να διαχειριστείτε προορισμούς iSCSI. Ο προορισμός iSCSI παρέχει χώρο αποθήκευσης όπως ένας τοπικός σκληρός δίσκος, αλλά είναι προσβάσιμος μέσω δικτύου και όχι τοπικά. Ο προορισμός iSCSI προστατεύεται από την υποκείμενη δομή RAID του διακομιστή My Cloud EX2 Ultra.

#### Ρόλοι iSCSI

- Initiator (Εκκινητής): Υπολογιστής-πελάτης που αποκτά πρόσβαση σε συσκευές αποθήκευσης χρησιμοποιώντας εντολές iSCSI μέσω δικτύου IP.
- Target (Προορισμός): Συσκευή αποθήκευσης που είναι προσαρτημένη στο δίκτυο και παρέχει πρόσβαση σε λογικούς δίσκους (που μπορούν να δημιουργηθούν στον διακομιστή My Cloud EX2 Ultra).

### Δημιουργία προορισμού iSCSI

Για τη δημιουργία προορισμού iSCSI, χρησιμοποιήστε τα βήματα που ακολουθούν.

- Στη γραμμή πλοήγησης κάντε κλικ στην επιλογή Storage (Αποθήκευση) για να παρουσιαστεί η οθόνη Storage (Αποθήκευση).
- 2. Κάντε κλικ στη δυνατότητα **iSCSI** αν δεν είναι ήδη επιλεγμένη.
- 3. Κάντε κλικ στο κουμπί εναλλαγής 💷 για να ενεργοποιήσετε τη δυνατότητα iSCSI.
- Κάντε κλικ στην επιλογή Create iSCSI Target (Δημιουργία προορισμού iSCSI) στο κάτω μέρος της οθόνης.
- 5. Στην οθόνη Create iSCSI Target (Δημιουργία προορισμού iSCSI) καταχωρίστε τις εξής πληροφορίες:
  - Alias (Ψευδώνυμο): Όνομα που περιγράφει τον προορισμό σας.
  - Created On (Δημιουργήθηκε στον): Ο τόμος στον οποίο θέλετε να βρίσκεται ο προορισμός iSCSI.
Size (Μέγεθος): Το μέγεθος του προορισμού σας και η μονάδα πληροφοριών για το μέγεθος αυτό (π.χ. GB, TB).

| Alias      |                |                        |
|------------|----------------|------------------------|
| Name       | iqn.2013-03.co | m.wdc:mycloudex2ultra: |
| Created On | Volume_1       | <b>(1.96 TB)</b>       |
| Size       |                | ТВ                     |

 Κάντε κλικ στην επιλογή Next (Επόμενο). Η οθόνη Create iSCSI Target (Δημιουργία προορισμού iSCSI) εμφανίζει:

| Create iSCSI Tar | get  |      |       |
|------------------|------|------|-------|
| Security         | None | CHAP |       |
|                  |      |      |       |
| Back Cancel      |      |      | Apply |

- Αν θελήσετε να εκχωρήσετε ασφάλεια για τον προορισμό σας: a. Κάντε κλικ στην επιλογή CHAP.
  - b. Πληκτρολογήστε υπάρχοντα στοιχεία User Name (Όνομα χρήστη) και Password (Κωδικός πρόσβασης) και ύστερα επιβεβαιώστε το στοιχείο Password (Κωδικός πρόσβασης).
- Κάντε κλικ στην επιλογή Apply (Εφαρμογή). Ο νέος σας προορισμός iSCSI δημιουργείται και παρουσιάζεται στη iSCSI Target List (Λίστα προορισμών ISCSI).

## Ενεργοποίηση/Απενεργοποίηση προορισμού iSCSI

Για την ενεργοποίηση/απενεργοποίηση προορισμού iSCSI, χρησιμοποιήστε τα βήματα που ακολουθούν.

### Ενεργοποίηση προορισμού iSCSI

- 1. Στη σελίδα Storage (Αποθήκευση) κάντε κλικ στην επιλογή **iSCSI**.
- Στη iSCSI Target List (Λίστα προορισμών ISCSI) κάντε κλικ στην επιλογή Details (Λεπτομέρειες) δίπλα από τον προορισμό που θέλετε να ενεργοποιήσετε.
- Κάντε κλικ στην επιλογή Enable (Ενεργοποίηση). Ο επιλεγμένος προορισμός έχει πλέον ενεργοποιηθεί.

### Απενεργοποίηση προορισμού iSCSI

- 1. Στη σελίδα Storage (Αποθήκευση) κάντε κλικ στην επιλογή iSCSI.
- 2. Στη iSCSI Target List (Λίστα προορισμών ISCSI) κάντε κλικ στην επιλογή **Details** (Λεπτομέρειες) δίπλα από τον προορισμό που θέλετε να απενεργοποιήσετε.
- 3. Κάντε κλικ στην επιλογή **Disable** (Απενεργοποίηση). Ο επιλεγμένος προορισμός έχει πλέον απενεργοποιηθεί.

# Τροποποίηση προορισμού iSCSI

Για την τροποποίηση προορισμού iSCSI, χρησιμοποιήστε τα βήματα που ακολουθούν.

- 1. Στη σελίδα Storage (Αποθήκευση) κάντε κλικ στην επιλογή **iSCSI**.
- Στη iSCSI Target List (Λίστα προορισμών ISCSI) κάντε κλικ στην επιλογή Details (Λεπτομέρειες) δίπλα από τον προορισμό που θέλετε να τροποποιήσετε.
- 3. Πραγματοποιήστε όλες τις απαραίτητες αλλαγές και ύστερα κάντε κλικ στην επιλογή **Save** (Αποθήκευση).

## Διαγραφή προορισμού iSCSI

Για τη διαγραφή προορισμού iSCSI, χρησιμοποιήστε τα βήματα που ακολουθούν.

- 1. Στη σελίδα Storage (Αποθήκευση) κάντε κλικ στην επιλογή **iSCSI**.
- Στη iSCSI Target List (Λίστα προορισμών ISCSI) κάντε κλικ στην επιλογή Details (Λεπτομέρειες) δίπλα από τον προορισμό που θέλετε να διαγράψετε.
- Βεβαιωθείτε ότι είναι πράγματι ο προορισμός που θέλετε να διαγράψετε και ύστερα κάντε κλικ στην επιλογή Delete (Διαγραφή). Ο επιλεγμένος προορισμός διαγράφεται και καταργείται από τη λίστα iSCSI Target (Προορισμός iSCSI).

# Ενεργοποίηση πελάτη iSCSI iSNS

Το πρωτόκολλο Internet Storage Name Service (iSNS, υπηρεσία ονοματοδοσίας μονάδων αποθήκευσης μέσω Ίντερνετ) χρησιμοποιείται για τη διάδραση μεταξύ διακομιστών iSNS και πελατών iSNS. Οι πελάτες iSNS είναι υπολογιστές, γνωστοί και ως εκκινητές, που επιχειρούν να εντοπίσουν συσκευές αποθήκευσης, γνωστές και ως προορισμούς, σε δίκτυο Ethernet. Για τη διαμόρφωση του πελάτη iSCSI iSNS, χρησιμοποιήστε τα βήματα που ακολουθούν.

- Στη γραμμή πλοήγησης κάντε κλικ στην επιλογή Storage (Αποθήκευση) για να παρουσιαστεί η οθόνη Storage (Αποθήκευση).
- 2. Κάντε κλικ στην επιλογή iSCSI αν δεν είναι ήδη επιλεγμένη.

| PAID                  | iSCSI Targets                                                                                                    |
|-----------------------|----------------------------------------------------------------------------------------------------|
| AID                   |                                                                                                    |
| Disk Status           | Your WD My Cloud system allows you to create and manage iSCSI targets. The iSCSI target provides<br>storage, similar to a local hard disk drive, but is accessed over a network rather than locally. The iSCSI |
| ISCSI                 | Target is also protected by the underlying KAID structure of the WD my Cloud server.                                                                                                    |
| /olume Virtualization | to create locon targets, ellek alle <b>oreate room target</b> ballon below.                                                                                                    |
|                       | iscsi ON                                                                                                    |
|                       | ISCSI ISNS Client                                                                                                    |
|                       |                                                                                                    |
|                       | ISCSI Target list                                                                                                    |
|                       | No iSCSI Target(s) have been added to the WD My Cloud system.                                                                                                    |
|                       |                                                                                                    |

- Κάντε κλικ στο κουμπί εναλλαγής μόστε να έχετε τη ρύθμιση ΟΝ (Ενεργοποίηση) για τη δυνατότητα iSCSI.
- Στο πεδίο iSCSI iSNS Client (Πελάτης iSCSI iSNS) κάντε κλικ στο κουμπί εναλλαγής
- 5. Κάντε κλικ στην επιλογή **Configure** (Διαμόρφωση).
- 6. Πληκτρολογήστε τη διεύθυνση του διακομιστή του πελάτη iSNS και ύστερα κάντε κλικ στην επιλογή **Apply** (Εφαρμογή).

## Εικονικοποίηση τόμων

Η δυνατότητα Volume Virtualization (Εικονικοποίηση τόμων) απλοποιεί τη δυνατότητα κλιμάκωσης επιτρέποντάς σας να αντιστοιχίσετε προορισμούς iSCSI σε άλλες δικτυακές συσκευές αποθήκευσης και τους παρουσιάζει ως τόμους στη συσκευή σας My Cloud EX2 Ultra.

## Δημιουργία εικονικοποιημένου τόμου

Για τη δημιουργία εικονοποιημένου τόμου στη συσκευή σας, χρησιμοποιήστε τα βήματα που ακολουθούν.

- Στη σελίδα Storage (Αποθήκευση) κάντε κλικ στη δυνατότητα Volume Virtualization (Εικονικοποίηση τόμων) αν δεν είναι ήδη επιλεγμένη.
- 2. Κάντε κλικ στην επιλογή **Create** (Δημιουργία) για να εμφανιστεί η οθόνη Create Volume Virtualization (Δημιουργία εικονικοποίησης τόμου):

| Storage     |                                                                                                    |                                   |              |
|-------------|----------------------------------------------------------------------------------------------------|-----------------------------------|--------------|
| RAID        | About Volume Virtualization                                                                         |                                   |              |
| Disk Status | Volume virtualization simplifies scalability by enabling you<br>as volumes on your My Cloud system. | to map to other iSCSI targets and | present them |
| iSCSI       |                                                                                                    |                                   |              |
|             | iqn.2013-03.com.wdc:mycloudex2ultra:test                                                            | Connect Error                     | È            |
|             |                                                                                                    |                                   |              |
|             | Create Modify                                                                                       |                                   |              |
|             |                                                                                                    |                                   |              |

 Στο πεδίο Device IP (Διεύθυνση IP συσκευής) πληκτρολογήστε τη διεύθυνση IP της συσκευής στην οποία βρίσκεται ο προορισμός iSCSI και ύστερα κάντε κλικ στην επιλογή Next (Επόμενο).

| Initiator IQN | iqn.2013-03.com.wdc:mycloudex2ultra:initiato<br>e7ffe8 |
|---------------|--------------------------------------------------------|
| Device IP     |                                                        |
| Port          | 3260                                                   |

- Επιλέξτε προορισμό iSCSI από την ανακτηθείσα λίστα και ύστερα κάντε κλικ στην επιλογή Next (Επόμενο).
- 5. Για να προσθέσετε τη δυνατότητα επαλήθευσης ταυτότητας στον προορισμό, κάντε κλικ στο κουμπί εναλλαγής για να έχετε τη ρύθμιση ΟΝ (Ενεργοποίηση), πληκτρολογήστε τα στοιχεία User Name (Όνομα χρήστη) και Password (Κωδικός πρόσβασης) και ύστερα κάντε κλικ στην επιλογή **Next** (Επόμενο).
  - Με βάση την προεπιλεγμένη ρύθμιση η δυνατότητα επαλήθευσης ταυτότητας είναι απενεργοποιημένη. Για να διατηρήσετε την προεπιλεγμένη ρύθμιση, βεβαιωθείτε ότι στο πεδίο Authentication (Επαλήθευση ταυτότητας) αναφέρεται η επιλογή OFF (Απενεργοποίηση) και ύστερα κάντε κλικ στην επιλογή **Next** (Επόμενο).
- Επιλέξτε LUN (Local Unit Number, αριθμός λογικής μονάδας) από τη λίστα και ύστερα κάντε κλικ στην επιλογή Next (Επόμενο).
- Πληκτρολογήστε όνομα για τον φάκελο των κοινόχρηστων στοιχείων και ύστερα κάντε κλικ στην επιλογή Next (Επόμενο).

8. Διαβάστε τη σύνοψη για τη δυνατότητα Volume Virtualization (Εικονικοποίηση τόμων) ώστε να διασφαλίσετε ότι οι ρυθμίσεις σας είναι σωστές και ύστερα κάντε κλικ στην επιλογή Save (Αποθήκευση). Δημιουργείται ένας εικονικός τόμος

## Σύνδεση εικονικοποιημένου τόμου με προορισμό

Για τη σύνδεση εικονοποιημένου τόμου στη συσκευή σας, χρησιμοποιήστε τα βήματα που ακολουθούν.

- Στη σελίδα Storage (Αποθήκευση) κάντε κλικ στη δυνατότητα Volume Virtualization (Εικονικοποίηση τόμων) αν δεν είναι ήδη επιλεγμένη.
- Κάντε κλικ στην επιλογή Details (Λεπτομέρειες) δίπλα στον εικονικό τόμο που θέλετε να συνδέσετε.
- Κάντε κλικ στην επιλογή Connect (Σύνδεση). Μόλις γίνει η σύνδεση με τον προορισμό, το σύστημα διαμορφώνει αυτόματα τον LUN αν δεν το έχει ήδη κάνει στο παρελθόν.
- Μόλις διαμορφωθεί ο εικονικός σας τόμος, κάντε κλικ στην επιλογή Close (Κλείσιμο). Η κατάσταση του τόμου αλλάζει και παίρνει την ένδειξη Connect (Σύνδεση).

Ο νέος σας εικονικός τόμος είναι πλέον διαθέσιμος στη συσκευή σας My Cloud EX2 Ultra.

## Τροποποίηση εικονικοποιημένου τόμου

Για την τροποποίηση εικονοποιημένου τόμου στη συσκευή σας, χρησιμοποιήστε τα βήματα που ακολουθούν.

- Στη σελίδα Storage (Αποθήκευση) κάντε κλικ στη δυνατότητα Volume Virtualization (Εικονικοποίηση τόμων) αν δεν είναι ήδη επιλεγμένη.
- 2. Επιλέξτε τον εικονικό τόμο που θέλετε να τροποποιήσετε και ύστερα κάντε κλικ στην επιλογή **Modify** (Τροποποίηση).
- Πραγματοποιήστε τις απαραίτητες αλλαγές στον τόμο και ύστερα κάντε κλικ στην επιλογή Save (Αποθήκευση). Όταν αποθηκευτούν οι τροποποιημένες ρυθμίσεις, ο εικονικός τόμος συνδέεται ξανά.

# Διαχείριση εφαρμογών στη συσκευή My Cloud EX2 Ultra

Πληροφορίες για την επιλογή Apps (Εφαρμογές) Διαχείριση εφαρμογών

# Πληροφορίες για την επιλογή Apps (Εφαρμογές)

Η λέξη Apps είναι συντομογραφία της λέξης Applications (Εφαρμογές). Η επιλογή Apps (Εφαρμογές) αποτελείται από μικρά αυτοδύναμα προγράμματα που χρησιμοποιούνται για τη βελτίωση των υπαρχουσών λειτουργιών της συσκευής ή της υπηρεσίας σας. Η συσκευή My Cloud EX2 Ultra παρέχει ποικίλες εφαρμογές που σας επιτρέπουν να χρησιμοποιήσετε τη συσκευή σας παραγωγικότερα.

**Σημείωση:** Η WD συνιστά να κατανοήσετε πλήρως τη φύση της κάθε εφαρμογής προτού την εγκαταστήσετε στη συσκευή σας.

Όταν παραλαμβάνετε τη μονάδα My Cloud EX2 Ultra, διαθέτει ήδη εγκατεστημένες ποικίλες εφαρμογές. Επίσης, στην οθόνη Add an App (Προσθήκη εφαρμογής) υπάρχει διαθέσιμη μια λίστα εφαρμογών από τις οποίες μπορείτε να επιλέξετε.

# Διαχείριση εφαρμογών

Η οθόνη Apps (Εφαρμογές) παρουσιάζει μια λίστα με τις επί του παρόντος εγκατεστημένες εφαρμογές. Από την οθόνη αυτή μπορείτε να χρησιμοποιήσετε τις εγκατεστημένες εφαρμογές σας, να προσθέσετε νέες εφαρμογές ή να καταργήσετε τις εφαρμογές που δεν θέλετε να χρησιμοποιείτε πλέον.

## Προβολή εφαρμογών

 Στη γραμμή πλοήγησης κάντε κλικ στην επιλογή Apps (Εφαρμογές) για να παρουσιαστεί η οθόνη Apps (Εφαρμογές):

| HTTP Downloads  | HTTP Downl   | oads              |        |
|-----------------|--------------|-------------------|--------|
| FTP Downloads   | Login Method | Account Anonymous |        |
| P2P Downloads   | URL          |                   | Test   |
| Web File Viewer | Save To      |                   | Browse |
|                 | Rename       |                   | Ø      |
|                 | Recurrence   | III OFF           |        |
|                 | When         | Date : 2015-11-02 |        |

 Για να επιλέξετε κάποια εφαρμογή, κάντε κλικ στο όνομά της στο αριστερό τμήμα του παραθύρου. Η εφαρμογή παρουσιάζεται στο δεξί τμήμα του παραθύρου.

**Σημείωση:** Υποστήριξη για την κάθε εφαρμογή λογικά παρέχεται από τον αντίστοιχο προμηθευτή.

## Προσθήκη εφαρμογής

Για να προσθέσετε κάποια εφαρμογή στη συσκευή σας My Cloud EX2 Ultra, χρησιμοποιήστε τα εξής βήματα.

- Στη γραμμή πλοήγησης κάντε κλικ στην επιλογή Apps (Εφαρμογές) για να παρουσιαστεί η οθόνη Apps (Εφαρμογές).
- Κάντε κλικ στο εικονίδιο Add an App (Προσθήκη εφαρμογής) στην κάτω αριστερή πλευρά της οθόνης.
   Την πρώτη φορά που προσθέτετε μια εφαρμογή εμφανίζεται η οθόνη Terms of Service (Όροι υπηρεσίας). Διαβάστε και αποδεχτείτε τη συμφωνία.
- 3. Στην οθόνη Add an App (Προσθήκη εφαρμογής) βάλτε ένα σημάδι ελέγχου δίπλα στην εφαρμογή που θέλετε να προσθέσετε στη συσκευή.
- 4. Για λεπτομερείς πληροφορίες σχετικά με την εφαρμογή, κάντε κλικ στην επιλογή **Details** (Λεπτομέρειες). Κλείστε την οθόνη Details (Λεπτομέρειες).
- Βάλτε ένα σημάδι ελέγχου δίπλα στις εφαρμογές που θα θέλατε να προσθέσετε στη συσκευή σας και ύστερα κάντε κλικ στην επιλογή Install (Εγκατάσταση).
   Οι επιλεγμένες εφαρμογές προστίθενται στη συσκευή σας.

## Μη αυτόματη προσθήκη εφαρμογής

Αν υπάρχει κάποια εφαρμογή που θα θέλατε να προσθέσετε αλλά δεν παρατίθεται στην οθόνη Add an App (Προσθήκη εφαρμογής), χρησιμοποιήστε τα βήματα που ακολουθούν για μη αυτόματη προσθήκη της στη συσκευή σας My Cloud EX2 Ultra.

*Σημείωση:* Η WD συνιστά να κατανοήσετε πλήρως τη φύση της κάθε εφαρμογής προτού την εγκαταστήσετε στη συσκευή σας.

- Στη γραμμή πλοήγησης κάντε κλικ στην επιλογή Apps (Εφαρμογές) για να παρουσιαστεί η οθόνη Apps (Εφαρμογές).
- Κάντε κλικ στο εικονίδιο Add an App (Προσθήκη εφαρμογής) στην κάτω αριστερή πλευρά της οθόνης.
- Προχωρήστε με κύλιση ως το κάτω μέρος της οθόνης Add an App (Προσθήκη εφαρμογής) και ύστερα κάντε κλικ στον σύνδεσμο To install manually, click here (Για μη αυτόματη εγκατάσταση, κάντε κλικ εδώ).
- 4. Πλοηγηθείτε στην εφαρμογή που θα θέλατε να προσθέσετε στη συσκευή σας.
- 5. Επιλέξτε την εφαρμογή και ύστερα κάντε κλικ στην επιλογή **Open** (Άνοιγμα).
- 6. Η επιλεγμένη εφαρμογή προστίθεται στη συσκευή σας.

## Διαγραφή εφαρμογής

Για να διαγράψετε κάποια εφαρμογή στη συσκευή σας My Cloud EX2 Ultra, ακολουθήστε τα εξής βήματα.

- Στη γραμμή πλοήγησης κάντε κλικ στην επιλογή Apps (Εφαρμογές) για να παρουσιαστεί η οθόνη Apps (Εφαρμογές).
- 2. Από τη λίστα Apps (Εφαρμογές) στο αριστερό τμήμα του παραθύρου επιλέξτε την εφαρμογή που θα θέλατε να διαγράψετε από τη συσκευή.
- 3. Κάντε κλικ στο εικονίδιο **Remove an App** (Κατάργηση εφαρμογής) στην κάτω αριστερή πλευρά της οθόνης.
- 4. Κάντε κλικ στην επιλογή **ΟΚ** ως απάντηση στο μήνυμα επιβεβαίωσης. Η εφαρμογή καταργείται από τη συσκευή και δεν παρουσιάζεται πλέον στη λίστα με τους λογαριασμούς των χρηστών.

## Ενημέρωση εφαρμογής

Για να ενημερώσετε κάποια εφαρμογή που έχετε προσθέσει στη συσκευή σας My Cloud EX2 Ultra, ακολουθήστε τα παρακάτω βήματα.

- Στη γραμμή πλοήγησης κάντε κλικ στην επιλογή Apps (Εφαρμογές) για να παρουσιαστεί η οθόνη Apps (Εφαρμογές).
- Αν υπάρχει ενημερωμένη έκδοση για μία από τις εφαρμογές που έχετε προσθέσει στη συσκευή σας, παρουσιάζεται ένας σύνδεσμος Updates available (Υπάρχουν διαθέσιμες ενημερωμένες εκδόσεις.) στην επάνω δεξιά πλευρά της οθόνης.
- 3. Κάντε κλικ στον σύνδεσμο **Updates Available** (Υπάρχουν διαθέσιμες ενημερωμένες εκδόσεις).
- 4. Επιλέξτε από τη λίστα την εφαρμογή που θα θέλατε να ενημερωθεί και ύστερα κάντε κλικ στην επιλογή **Update** (Ενημέρωση).
  - Αν θελήσετε να δείτε τα λεπτομερή στοιχεία της ενημερωμένης έκδοσης, κάντε κλικ στην επιλογή Details (Λεπτομέρειες).
  - Κάντε κλικ στην επιλογή Back (Πίσω) για να επιστρέψετε στην οθόνη Update (Ενημέρωση).

# 10

# Αναπαραγωγή/Ροοθήκευση βίντεο, φωτογραφιών και μουσικής

Διακομιστές πολυμέσων Χώρος αποθήκευσης πολυμέσων Ενεργοποίηση DLNA και iTunes Πρόσβαση στο ιδιωτικό σας νέφος με χρήση συσκευών αναπαραγωγής πολυμέσων Πρόσβαση στο ιδιωτικό σας νέφος με χρήση της εφαρμογής iTunes

# Διακομιστές πολυμέσων

Η συσκευή My Cloud EX2 Ultra είναι σχεδιασμένη για να λειτουργεί ως ο οικιακός σας διακομιστής πολυμέσων. Σας δίνει τη δυνατότητα να ροοθηκεύσετε φωτογραφίες, μουσική και βίντεο στις συσκευές σας που είναι συμβατές με τα πρότυπα της DLNA και μουσική στις συσκευές σας που είναι συμβατές με την υπηρεσία iTunes.

Τόσο οι συσκευές που είναι συμβατές με τα πρότυπα της DLNA όσο και αυτές που είναι συμβατές με την υπηρεσία iTunes αναζητούν τα πολυμέσα που είναι αποθηκευμένα σε κοινόχρηστα στοιχεία Public (Δημόσια) όπου είναι ενεργοποιημένη η διακόμιση πολυμέσων. Με βάση την προεπιλεγμένη ρύθμιση η δυνατότητα DLNA Media (Πολυμέσα DLNA) είναι απενεργοποιημένη. Μόλις την ενεργοποιήσετε στη σελίδα Settings (Ρυθμίσεις) > Media Server (Διακομιστής πολυμέσων), ενεργοποιείται αυτόματα και η διακόμιση πολυμέσων για τα κοινόχρηστα στοιχεία Public (Δημόσια). Η διακόμιση πολυμέσων παραμένει απενεργοποιημένη για όλα τα υπόλοιπα κοινόχρηστα στοιχεία.

Αν δεν θέλετε ο διακομιστής DLNA να εμφανίζει συγκεκριμένα αρχεία πολυμέσων, τοποθετήστε τα σε ένα ιδιωτικό κοινόχρηστο στοιχείο για το οποίο έχετε απενεργοποιήσει την κοινή χρήση πολυμέσων. (Βλ. "Ορισμός κοινόχρηστου στοιχείου ως ιδιωτικού" στη σελίδα 32.)

# Επισκόπηση διακομιστή πολυμέσων

Η συσκευή My Cloud EX2 Ultra χρησιμοποιεί τον TwonkyMedia ως διακομιστή πολυμέσων DLNA. Ροοθηκεύει τη μουσική, τις φωτογραφίες και τα βίντεό σας σε συμβατές συσκευές στο σπίτι σας. Η αναπαραγωγή πολυμέσων σε συμβατή συσκευή είναι εύκολη.

Ο διακομιστής πολυμέσων αναζητά όλα τα πολυμέσα που είναι αποθηκευμένα στα κοινόχρηστα στοιχεία Public (Δημόσια) στη συσκευή My Cloud EX2 Ultra που είναι συνδεδεμένη στο οικιακό σας δίκτυο. Αφού ενεργοποιήσετε τη διακόμιση πολυμέσων για τη συσκευή (βλ. "Ενεργοποίηση DLNA και iTunes" στη σελίδα 79), μπορείτε απλώς να μεταφέρετε το πολυμεσικό σας περιεχόμενο στα κοινόχρηστα στοιχεία Public (Δημόσια) στη συσκευή σας My Cloud EX2 Ultra και θα είστε έτοιμοι να μεταδώσετε σε ροή και να δείτε περιεχόμενο στο οικιακό σας κέντρο ψυχαγωγίας, σε κονσόλες παιχνιδιών (π.χ. Xbox 360<sup>®</sup> ή PlayStation<sup>®</sup> 3), σε συσκευή αναπαραγωγής πολυμέσων WD TV Live<sup>®</sup> ή σε προσαρμογείς ψηφιακών πολυμέσων DLNA<sup>®</sup> 1.5 και σε άλλους προσωπικούς υπολογιστές στο οικιακό σας δίκτυο ή στο δίκτυο του γραφείου σας. Επισκεφτείτε τον ιστότοπο *http://www.dlna.org* για περαιτέρω πληροφορίες σχετικά με τη δυνατότητα DLNA.

# Επισκόπηση του iTunes

Εσείς ή όποιος είναι συνδεδεμένος στη συσκευή My Cloud EX2 Ultra μπορείτε να χρησιμοποιήσετε την υπηρεσία iTunes για αναπαραγωγή αποθηκευμένων αρχείων μουσικής. Η υπηρεσία iTunes δημιουργεί μια εικονική μουσική βιβλιοθήκη στη συσκευή και τη μεταχειρίζεται ως αποθήκη της iTunes καθιστώντας εφικτή τη μετάδοση σε ροή αρχείων μουσικής από τη συσκευή My Cloud EX2 Ultra σε υπολογιστές με Windows ή Mac που χρησιμοποιούν την υπηρεσία iTunes.

Η υπηρεσία iTunes σαρώνει κάθε κοινόχρηστο στοιχείο για το οποίο έχει ενεργοποιηθεί η ρύθμιση Media Serving (Διακόμιση πολυμέσων), συμπεριλαμβανομένων των κοινόχρηστων στοιχείων Public (Δημόσια) με βάση την προεπιλεγμένη ρύθμιση.

## Τύποι πολυμέσων που υποστηρίζονται

| Αρχεία ήχου | Αρχεία βίντεο | Αρχεία εικόνας |
|-------------|---------------|----------------|
| 3GP         | 3GP           | BMP            |
| AAC         | ASF           | JPEG           |
| AC3         | AVI           | PNG            |
| AIF         | DivX          | TIF            |
| ASF         | DV            |                |
| FLAC        | DVR-MS        |                |
| LPCM        | FLV           |                |
| M4A         | M1V           |                |
| M4B         | M2TS          |                |
| MP1         | M4P           |                |
| MP2         | M4V           |                |
| MP3         | MKV           |                |
| MP4         | MOV           |                |
| MPA         | MP1           |                |
| OGG         | MP4           |                |
| WAV         | MPE           |                |
| WMA         | MPEG1         |                |
|             | MPEG2         |                |
|             | MPEG4         |                |
|             | MPG           |                |
|             | MTS           |                |
|             | QT            |                |
|             | QTI           |                |
|             | QTIF          |                |
|             | RM            |                |
|             | SPTS          |                |
|             | TS            |                |
|             | VDR           |                |
|             | VOB           |                |
|             | WMV           |                |
|             | Xvid          |                |
|             |               |                |

Σημείωση:

Ορισμένες συσκευές ενδέχεται να μην υποστηρίζουν την αναπαραγωγή όλων αυτών των αρχείων. Ανατρέξτε στο εγχειρίδιο χρήστη της συσκευής σας για να δείτε ποια μορφότυπα υποστηρίζονται.

#### Τύποι πολυμέσων που υποστηρίζονται από την iTunes

Σημείωση: Η εφαρμογή iTunes 10.4 ή μεταγενέστερης έκδοσης υποστηρίζει μόνο αρχεία μουσικής. Για πρόσθετες πληροφορίες σχετικά με τις υποστηριζόμενες εκδόσεις της εφαρμογής iTunes, ανατρέξτε στο Answer ID 8412 στη γνωσιακή βάση.

Ο διακομιστής πολυμέσων iTunes υποστηρίζει τις εξής επεκτάσεις αρχείων: FLAC, M4A, MP3, MP4A και WAV.

Σημείωση: Ορισμένες συσκευές ενδέχεται να μην υποστηρίζουν την αναπαραγωγή όλων αυτών των αρχείων. Ανατρέξτε στο εγχειρίδιο χρήστη της συσκευής σας για να δείτε ποια μορφότυπα υποστηρίζονται.

## Χώρος αποθήκευσης πολυμέσων

Μπορείτε να αποκτήσετε πρόσβαση και να αποθηκεύσετε πολυμεσικό περιεχόμενο πολυμέσων στη συσκευή My Cloud EX2 Ultra μέσω των κοινόχρηστων στοιχείων του δικτύου. Τα κοινόχρηστα στοιχεία, παρόμοια με φακέλους ή καταλόγους, είναι περιοχές που έχουν ρυθμιστεί για την οργάνωση πολυμέσων και την προσπέλασή τους από το δίκτυό σας. Μπορείτε να κάνετε κοινή χρήση των κοινόχρηστων στοιχείων με οποιονδήποτε (δημόσια) ή με επιλεγμένους χρήστες στο δίκτυό σας (ιδιωτικά).

Παραλαμβάνετε τη συσκευή προδιαρθρωμένη με τα κοινόχρηστα στοιχεία δικτύου Public (Δημόσια), που περιέχουν τους εξής φακέλους για αποθήκευση πολυμέσων:

- Shared Music (Κοινόχρηστη μουσική)—Αποθηκεύει αρχεία μουσικής που θέλετε να μοιραστείτε με άλλους χρήστες.
- Shared Pictures (Κοινόχρηστες εικόνες)—Αποθηκεύει αρχεία εικόνας που θέλετε να μοιραστείτε με άλλους χρήστες.
- Shared Videos (Κοινόχρηστα βίντεο)—Αποθηκεύει αρχεία βίντεο που θέλετε να μοιραστείτε με άλλους χρήστες.
  - Σημείωση: Θα παρατηρήσετε ότι τα κοινόχρηστα στοιχεία Shared Music (Κοινόχρηστη μουσική) και Shared Pictures (Κοινόχρηστες εικόνες) στα κοινόχρηστα στοιχεία Public (Δημόσια) περιέχουν κατοπτρισμένους και απεσταλμένους υποφακέλους. Οι φάκελοι αυτοί είναι απαραίτητοι για τον διακομιστή Twonky 7.2. Μπορείτε πλέον να στείλετε όλους τους τύπους πολυμέσων στον απεσταλμένο υποφάκελο από πελάτη DLNA με δυνατότητα αποστολής.

Πηγαίνετε στην τοποθεσία διαμόρφωσης του Twonky (NAS\_IP:9000) για να συγκεντρώσετε στον κατοπτρισμένο φάκελο περιεχόμενο από όλες τις συσκευές NAS με δυνατότητα DLNA στο δίκτυό σας. Η αποστολή και ο κατοπτρισμός είναι προτιμότερο να εκτελούνται από πολύ έμπειρους χρήστες γιατί οι δυνατότητες αυτές δεν υποστηρίζονται από το Τμήμα Υποστήριξης Πελατών της WD.

## Ενεργοποίηση DLNA και iTunes

Στη σελίδα Media (Πολυμέσα) της οθόνης Settings (Ρυθμίσεις) μπορείτε να ενεργοποιήσετε ή να απενεργοποιήσετε διακομιστές πολυμέσων DLNA και iTunes. Στη σελίδα Media (Πολυμέσα) βρίσκονται και οι βοηθητικές εφαρμογές των διακομιστών πολυμέσων για εκ νέου σάρωση του συστήματος NAS ή για πλήρη επανοικοδόμηση της βάσης δεδομένων DLNA.

## Ενεργοποίηση DLNA

 Στη γραμμή πλοήγησης κάντε κλικ στην επιλογή Settings (Ρυθμίσεις) και ύστερα κλικ στην επιλογή Media (Πολυμέσα) στο αριστερό πλαίσιο.

|    |                                                | ,                                                                                                    |                                                                                                    |                                                                                                    |                                                                                                    |
|----|------------------------------------------------|----------------------------------------------------------------------------------------------------|----------------------------------------------------------------------------------------------------|----------------------------------------------------------------------------------------------------|----------------------------------------------------------------------------------------------------|
|    | D                                              | LNA Media Serv                                                                                                    | er                                                                                                    |                                                                                                    |                                                                                                    |
|    | Me                                             | edia Streaming                                                                                                    | ON                                                                                                    | Ø                                                                                                    |                                                                                                    |
| 1. | Στο πεδίο Med<br>στο κουμπί ενα                | lia Streaming (Ροοθήκει<br>αλλαγής 📖 για να ενερ                                                                                                    | υση πολυμέσων) τ<br>γοποιήσετε τη δυ                                                                                                    | της περιοχής<br>νατότητα DLI                                                                                                    | DLNA κάντε κλικ<br>νΑ.                                                                                                    |
|    | Σημείωση:                                      | Η προεπιλεγμένη ρύθμια<br>πολυμέσων) είναι OFF (<br>δυνατότητα DLNA, κάντε<br>ρύθμιση ON (Ενεργοποί<br>ενεργοποιημένος ώστε ν<br>κάποιο κοινόχρηστο στο<br>διακόμισης πολυμέσων ν<br>ενότητα "Δημιουργία νέο | τη για την επιλογή Ν<br>Απενεργοποίηση). Ι<br>ε κλικ στο κουμπί εν<br>ηση). Ο διακομιστή<br>να μπορείτε να παρε<br>για κάποιο κοινόχρη<br>υ κοινόχρηστου στο | Media Streami<br>Για να ενεργοτ<br>ναλλαγής γαλλαγής<br>ς πολυμέσων<br>έχετε διακόμισ<br>τικά με την ενε<br>ιοτο στοιχείο θ<br>οιχείου" στη σε | ng (Ροοθήκευση<br>ιοιήσετε τη<br>νια να έχετε τη<br>πρέπει να είναι<br>η πολυμέσων για<br>ογοποίηση της<br>λά βρείτε στην<br>λίδα 31.) |
| 2. | Κάντε κλικ στη<br>πολυμέσων). Ι<br>πολυμέσων π | ιν επιλογή <b>View Media</b><br>Παρουσιάζεται μια λίστα<br>ου υπάρχουν στο οικιακ                                                                                                    | <b>Players</b> (Προβολι<br>α με τις συσκευές<br>τό σας δίκτυο.                                                                                               | ή συσκευών<br>αναπαραγωγ                                                                                                    | αναπαραγωγής<br>ής/τους δέκτες                                                                                                    |
|    | Σημείωση:                                      | Αν η ρύθμιση για την επ<br>είναι OFF (Απενεργοποί<br>οθόνη σας.                                                                                                    | λογή Media Stream<br>ηση), το πεδίο αυτό                                                                                                    | ning (Ροοθήκει<br>δεν θα παροι                                                                                                    | υση πολυμέσων)<br>υσιαστεί στην                                                                                                    |
| 3. | Στην οθόνη Μα<br>ποια συσκευή<br>βίντεο ή φωτο | edia Streaming Options<br>πολυμέσων θέλετε να λ<br>γραφιών.                                                                                                    | (Επιλογές ροοθή<br>\ειτουργεί ως δέκτ                                                                                                    | κευσης πολυ<br>της ροοθήκευ                                                                                                    | μέσων) επιλέξτε<br>σης μουσικής,                                                                                                    |
|    |                                                | Media Streaming Options                                                                                                    |                                                                                                    |                                                                                                    |                                                                                                    |
|    |                                                | Stream music, video, or photos to any compa                                                                                                    | atible device throughout your home.                                                                                                    |                                                                                                    |                                                                                                    |
|    |                                                | Media players Windows 7/8                                                                                                    | 192.168.1.104                                                                                                    | ON OFF                                                                                                    |                                                                                                    |
|    |                                                | Windows Media Player                                                                                                    | 192.168.1.104                                                                                                    | ON OFF                                                                                                    |                                                                                                    |
|    |                                                |                                                                                                    |                                                                                                    |                                                                                                    |                                                                                                    |
|    |                                                |                                                                                                    |                                                                                                    | Close                                                                                                    |                                                                                                    |
|    | <ul> <li>On (Ενεργ<br/>πολυμέσω</li> </ul>     | οποίηση): Επιλέξτε τη δ<br>ν DLNA στη συσκευή.                                                                                                    | υνατότητα αυτή γ                                                                                                    | ια να επιτρατ                                                                                                    | rεί η ροοθήκευση                                                                                                    |
|    | <ul> <li>Off (Απενε</li> </ul>                 | ργοποίηση): Επιλέξτε τ                                                                                                    | η δυνατότητα αυτ                                                                                                    | ή για να απεν                                                                                                    | /εργοποιηθεί                                                                                                    |
| 4  | η ροοθηκει<br>Μόλις επιλέξει                   | υση πολυμεσων DLNA<br>τε τις ουθμίσεις σας, κάν                                                                                                    | στη συσκευη.<br>/τε κλικ στην επιλ                                                                                                    | ovń <b>Close</b> (K                                                                                                    | λείσιμο)                                                                                                    |
| r. |                                                |                                                                                                    |                                                                                                    |                                                                                                    |                                                                                                    |

### Προβολή πληροφοριών για τον διακομιστή πολυμέσων DLNA

Η περιοχή DLNA παρουσιάζει την τρέχουσα έκδοση, των αριθμό των κομματιών μουσικής, των βίντεο και των εικόνων που υπάρχουν στη συσκευή σας και πότε έγινε η τελευταία ενημέρωση.

| DLNA Media Ser  | ver                                 |
|-----------------|-------------------------------------|
| Media Streaming | ON III 🕖 View Media Players >>      |
| Version         | 7.2.9-6                             |
| Media           | Music Tracks:0 Pictures:14 Videos:0 |
| Last Update     | Monday, 2015 October 26, 8:48:00 PM |
| DLNA Database   | Rescan Rebuild 🧊                    |

Για να δείτε πληροφορίες σχετικά με τον διακομιστή πολυμέσων DLNA, στην οθόνη Settings (Ρυθμίσεις) κάντε κλικ στην επιλογή Media (Πολυμέσα) στο αριστερό πλαίσιο.

### Εκ νέου σάρωση/Αναδόμηση της βάσης δεδομένων DLNA

Η συσκευή My Cloud EX2 Ultra εκτελεί αυτόματα εκ νέου σάρωση και αναδόμηση της βάσης δεδομένων DLNA. Αν, ωστόσο, υποψιάζεστε ότι η βάση δεδομένων σας έχει αλλοιωθεί, χρησιμοποιήστε τα βήματα που ακολουθούν είτε για εκ νέου σάρωση είτε για αναδόμηση της βάσης δεδομένων DLNA:

Σημαντικό: Ολοκληρώστε τη διαδικασία αυτή με ιδιαίτερη προσοχή. Η αναδόμηση της βάσης δεδομένων του διακομιστή DLNA μπορεί να διαρκέσει πολλή ώρα, πράγμα που εξαρτάται από τον αριθμό και το μέγεθος των εμπλεκόμενων αρχείων.

- Στη γραμμή πλοήγησης κάντε κλικ στην επιλογή Settings (Ρυθμίσεις) και ύστερα κλικ στην επιλογή Media (Πολυμέσα) στο αριστερό πλαίσιο.
- Στο πεδίο DLNA Database (Βάση δεδομένων DLNA) κάντε κλικ σε μία από τις επιλογές που ακολουθούν.
  - Rescan (Εκ νέου σάρωση): Η συσκευή My Cloud EX2 Ultra αναζητά αλλαγές που έχουν γίνει στις βιβλιοθήκες των πολυμέσων σας. Δοκιμάστε αυτή την επιλογή πρώτα.
  - Rebuild (Αναδόμηση): Η συσκευή My Cloud EX2 Ultra αναδομεί τη βάση δεδομένων DLNA και πάλι από την αρχή.

## Ενεργοποίηση iTunes

1. Στη γραμμή πλοήγησης κάντε κλικ στην επιλογή **Settings** (Ρυθμίσεις) και ύστερα κλικ στην επιλογή **Media** (Πολυμέσα) στο αριστερό πλαίσιο.

| iTunes          |         |   |   |                     |
|-----------------|---------|---|---|---------------------|
| iTunes          | ON      |   | Ø | Advanced Options >> |
| iTunes Database | Refresh | ø |   |                     |

 Στο πεδίο iTunes της περιοχής iTunes κάντε κλικ στο κουμπί εναλλαγής // για να ενεργοποιήσετε την εφαρμογή iTunes (αν δεν είναι ήδη ενεργοποιημένη). Σημείωση: Η προεπιλεγμένη ρύθμιση για την εφαρμογή iTunes είναι ON (Ενεργοποίηση). Για να την απενεργοποιήσετε, κάντε κλικ στο κουμπί εναλλαγής ω ώστε να έρθει στη θέση OFF (Απενεργοποίηση).

- Στο πεδίο Folder (Φάκελος) επιλέξτε τη δυνατότητα Root (Ριζικός) αν δεν είναι ήδη επιλεγμένη. Το πεδίο αυτό κατευθύνει την εφαρμογή iTunes στον ριζικό κατάλογο στη συσκευή σας My Cloud EX2 Ultra.
  - Αν θέλετε να καθορίσετε στη συσκευή σας τον κατάλογο όπου η εφαρμογή iTunes
     θα μπορεί να αποκτήσει πρόσβαση στα πολυμέσα σας:
    - Αποεπιλέξτε το πλαίσιο ελέγχου Root (Ριζικός).
    - Κάντε κλικ στην επιλογή Browse (Αναζήτηση) και ύστερα πλοηγηθείτε ως τον φάκελο όπου η εφαρμογή iTunes μπορεί να αποκτήσει πρόσβαση στα πολυμέσα σας.
    - Κάντε κλικ στην επιλογή Apply (Εφαρμογή) στο κάτω μέρος της περιοχής iTunes.
- Στο πεδίο Password (Κωδικός πρόσβασης) πληκτρολογήστε τον κωδικό πρόσβασης που θα χρησιμοποιείται όταν αποκτάτε πρόσβαση στη συσκευή σας My Cloud EX2 Ultra στην εφαρμογή iTunes.

Σημείωση: Αφήστε κενό το πεδίο Password (Κωδικός πρόσβασης) αν δεν θέλετε να χρησιμοποιείται κωδικός πρόσβασης για πρόσβαση στα πολυμέσα της συσκευής σας στην εφαρμογή iTunes.

- 4. Αν θελήσετε να αλλάξετε την προεπιλεγμένη κωδικοσελίδα της ετικέτας MP3, επιλέξτε τη σελίδα από το αναπτυσσόμενο μενού.
- 5. Στο πεδίο Auto Refresh (Αυτόματη ανανέωση) επιλέξτε από το αναπτυσσόμενο μενού τη συχνότητα ανανέωσης των πολυμέσων για την εφαρμογή iTunes.
- 6. Κάντε κλικ στην επιλογή **Apply** (Εφαρμογή) για να αποθηκευτούν οι ρυθμίσεις σας.

### Ανανέωση iTunes

Για να ανανεωθεί ο κατάλογος της εφαρμογής iTunes, χρησιμοποιήστε τα βήματα που ακολουθούν. Έτσι η εφαρμογή iTunes θα μπορέσει να συλλέξει όλα τα νέα πολυμέσα.

- 1. Στη γραμμή πλοήγησης κάντε κλικ στην επιλογή **Settings** (Ρυθμίσεις) και ύστερα κλικ στην επιλογή **Media** (Πολυμέσα) στο αριστερό πλαίσιο.
- Στο πεδίο iTunes database (Βάση δεδομένων iTunes) κάντε κλικ στην επιλογή Refresh (Ανανέωση).

## Προσθήκη περιεχομένου πολυμέσων στους φακέλους

 Ανοίξτε την εφαρμογή Windows Explorer (Εξερεύνηση των Windows) ή την εφαρμογή Mac Finder (Εύρεση σε υπολογιστή Mac).

| Favorites       Duringents         Duringents       Duringents         Duringents       Du                                                                                                    |                                                                      | ( ) · · · · · |                                                              |                           |                                           | 10 · |               |                |
|----------------------------------------------------------------------------------------------------|----------------------------------------------------------------------|---------------|--------------------------------------------------------------|---------------------------|-------------------------------------------|------|---------------|----------------|
| Windows Expl         Windows Expl         Windows Expl         States         Windows Expl         States         Windows Expl         States         Windows Expl         States         States                                                                                                    | Favorites<br>Desktop<br>Downloads<br>Recent Places                   | Lib           | raries<br>a library to see your file<br>Decuments<br>Library | s and arrange them by foi | der, date, and other properties.<br>Music |      |               |                |
| Computer     Locat Dia (C2)     Removable Dia(C2)     Network     DORSS2     DORSS2 | Libraries     Documents     Music     Pictures     Videos            | In            | Pictures<br>Library                                          |                           | Videos<br>Library                         |      | Calant a File | Windows Explor |
| Network       DORSDARDC         ● DORSDARDC       ● Public         ● WEMPYCLOUDMERP       ● Public         ● NONSTRES       ● Public         ● NONSTRES       ● Public         ● AII My Files       ● ● ● ● ● ● ● ● ● ● ● ● ● ● ● ● ● ● ●                                                                                                    | Computer                                                             |               |                                                              |                           |                                           |      | to preview.   |                |
| Image: WorkerLoodMade     Image: WorkerLoodMade     Image: Public     Image: Public <tr< td=""><td>Network<br/>DORISB2<br/>DORISN800C<br/>MIVBOOKLIVEDB2</td><td></td><td></td><td></td><td></td><td></td><td></td><td></td></tr<>                                                                                                    | Network<br>DORISB2<br>DORISN800C<br>MIVBOOKLIVEDB2                   |               |                                                              |                           |                                           |      |               |                |
| FAVORITES         All My Files                                                                                                    | <ul> <li>0</li> <li>0</li> </ul>                                     | 1             | ** =                                                         | Public                    | •                                         |      | 3             |                |
| AirDrop     AirDrop     AirDrop     AirDrop     AirDrop     AirDrop     AirDrop     AirDrop     AirDrop     AirDrop     Desktop     Documents     Documents     O Downloads DEVICES     Remote Disc     NO NAME     A                                                                                                    | FAVORITES                                                            |               |                                                              |                           |                                           |      |               |                |
| Besktop     Documents     Downloads  DEVICES     Remote Disc     NO NAME     ▲ SHARED     WDMyCloudDL4100 ▲                                                                                                    | AirDrop                                                              |               | Shared Music                                                 | Shared Pictures           | Shared Videos                             |      |               | Mac Finder     |
| Downloads  Devices      Remote Disc      NO NAME      SHARED      WDMyCloudDL4100      ▲                                                                                                    | Applications                                                         |               |                                                              |                           |                                           |      |               |                |
| DEVICES<br>© Remote Disc<br>NO NAME<br>SHARED<br>© WDMyCloudDL4100                                                                                                    | Applications                                                         |               |                                                              |                           |                                           |      |               |                |
| INO NAME ▲ SHARED WDMyCloudDL4100 ▲                                                                                                    | Applications Desktop Documents Opownloads                            |               |                                                              |                           |                                           |      |               |                |
| SHARED  ➡ WDMyCloudDL4100  ▲                                                                                                    | Applications Desktop Documents Downloads Devices Remote Disc         |               |                                                              |                           |                                           |      |               |                |
|                                                                                                    | Applications Desktop Documents Downloads Devices Remote Disc NO NAME | 4             |                                                              |                           |                                           |      |               |                |

- 2. Αντιγράψτε τα αρχεία της μουσικής σας στον φάκελο Shared Music (Κοινόχρηστη μουσική).
- Ακολουθήστε την ίδια διεργασία για να τοποθετήσετε τα βίντεο και τις φωτογραφίες σας στους αντίστοιχους φακέλους τους Shared Pictures (Κοινόχρηστες εικόνες) και Shared Videos (Κοινόχρηστα βίντεο).
  - Σημείωση: Μπορείτε να αποκτήσετε πρόσβαση στα αρχεία των πολυμέσων σας και μέσω της εφαρμογής My Cloud για επιτραπέζιες συσκευές (βλ. "My Cloud for Desktop App" on page 26).

# Πρόσβαση στο ιδιωτικό σας νέφος με χρήση συσκευών αναπαραγωγής πολυμέσων

Τώρα που έχετε αντιγράψει τα αρχεία σας σε έναν από τους κοινόχρηστους φακέλους, μπορείτε να χρησιμοποιήσετε μια ποικιλία συσκευών αναπαραγωγής πολυμέσων για τη ροοθήκευση πολυμέσων. Υποστηρίζονται οι εξής τύποι:

- Συσκευές αναπαραγωγής πολυμέσων WD TV Live
- Windows Media Player 11 (προεγκατεστημένη εφαρμογή σε Windows Vista)
- Windows Media Player 12 (προεγκατεστημένη εφαρμογή σε Windows 7 και Windows 8)
- Xbox 360
- PlayStation 3
- Άλλες συσκευές αναπαραγωγής πολυμέσων:
  - Συσκευές αναπαραγωγής δίσκων BluRay
  - Τηλεοράσεις που είναι συνδεδεμένες στο δίκτυο
  - Ψηφιακές κορνίζες
  - Δικτυακή συσκευή αναπαραγωγής μουσικής
- Συσκευές DLNA

## Συσκευές αναπαραγωγής πολυμέσων της WD

Μπορείτε να συνδέσετε τις διάφορες συσκευές WD TV και αναπαραγωγής πολυμέσων της WD στο οικιακό σας δίκτυο για πρόσβαση σε πολυμεσικό περιεχόμενο που είναι αποθηκευμένο σε μονάδα δικτύου, όπως η συσκευή My Cloud EX2 Ultra. Αν θέλετε λεπτομερείς πληροφορίες σχετικά με τη χρήση μιας συσκευής αναπαραγωγής πολυμέσων της WD για πρόσβαση σε αρχεία που βρίσκονται στη συσκευή σας, ανατρέξτε στο Answer ID 2676 στη γνωσιακή βάση ή στον οδηγό χρήστη για τη συσκευή αναπαραγωγής πολυμέσων της WD που χρησιμοποιείτε.

## Άλλες συσκευές αναπαραγωγής πολυμέσων

Ακολουθούν γενικά βήματα για τη ρύθμιση συσκευών όπως είναι οι ψηφιακές κορνίζες, οι συσκευές αναπαραγωγής BluRay, οι τηλεοράσεις που είναι συνδεδεμένες στο δίκτυο και άλλοι προσαρμογείς ψηφιακών μέσων:

- Βεβαιωθείτε ότι η συσκευή σας My Cloud EX2 Ultra είναι συνδεδεμένη στο τοπικό οικιακό σας δίκτυο και έχει τεθεί σε λειτουργία.
- Ακολουθήστε τις οδηγίες για τον χρήστη που παρέχονται μαζί με τη συσκευή αναπαραγωγής πολυμέσων που χρησιμοποιείτε για να προχωρήσετε βήμα προς βήμα σε κάθε αρχική ρύθμιση ή εγκατάσταση προγραμμάτων οδήγησης.
- Χρησιμοποιώντας τη δυνατότητα περιήγησης στη συσκευή αναπαραγωγής πολυμέσων που χρησιμοποιείτε, σαρώστε και ανιχνεύστε τη συσκευή σας My Cloud EX2 Ultra στο δίκτυό σας.
- 4. Ανάλογα με τη συσκευή αναπαραγωγής που διαθέτετε, μπορεί να χρειαστεί να αποκτήσετε πρόσβαση στη σελίδα Settings/Network Setup (Ρυθμίσεις/Ρύθμιση δικτύου) στη διεπαφή χρήστη για να δημιουργήσετε σύνδεση ώστε η συσκευή αναπαραγωγής να μπορεί να συνδεθεί με τη συσκευή σας My Cloud EX2 Ultra. Για συγκεκριμένες οδηγίες, ανατρέξτε στο εγχειρίδιο χρήστη της συσκευής αναπαραγωγής που χρησιμοποιείτε.

Σημείωση: Για συγκεκριμένες πληροφορίες σχετικά με τη χρήση και την ενημέρωση της εφαρμογής/συσκευής αναπαραγωγής μουσικής, επισκεφτείτε τον κατάλληλο ιστότοπο υποστήριξης.

# Συσκευές DLNA

Ανατρέξτε στο αντίστοιχο εγχειρίδιο χρήστη της εκάστοτε συσκευής πολυμέσων DLNA για οδηγίες σχετικά με τη σύνδεση μιας συσκευής DLNA στο τοπικό σας δίκτυο (LAN) ώστε να μπορέσετε να αποκτήσετε πρόσβαση σε περιεχόμενο που βρίσκεται στη συσκευή My Cloud EX2 Ultra. Για να δείτε μια λίστα συσκευών με πιστοποίηση DLNA και περαιτέρω πληροφορίες, επισκεφτείτε τον ιστότοπο *http://www.dlna.org*.

# Πρόσβαση στο ιδιωτικό σας νέφος με χρήση της εφαρμογής iTunes

Εσείς ή όποιος είναι συνδεδεμένος στη συσκευή My Cloud EX2 Ultra μπορείτε να χρησιμοποιήσετε την εφαρμογή iTunes για την αναπαραγωγή αποθηκευμένων αρχείων. Η υπηρεσία αυτή δημιουργεί μια εικονική μουσική βιβλιοθήκη στη συσκευή και τη μεταχειρίζεται ως αποθετήριο της εφαρμογής iTunes, οπότε είναι εφικτή η μετάδοση αρχείων μουσικής σε ροή από τη συσκευή My Cloud EX2 Ultra σε υπολογιστές που χρησιμοποιούν Windows ή Mac και διαθέτουν την εφαρμογή iTunes. Για μια λίστα υποστηριζόμενων τύπων πολυμέσων, βλ. see "Τύποι πολυμέσων που υποστηρίζονται" στη σελίδα 78.

- Σημείωση: Η εφαρμογή iTunes 10.4 ή μεταγενέστερης έκδοσης υποστηρίζει μόνο αρχεία μουσικής. Για πρόσθετες πληροφορίες σχετικά με τις υποστηριζόμενες εκδόσεις της εφαρμογής iTunes, ανατρέξτε στο Answer ID 8412 στη γνωσιακή βάση.
- Σημείωση: Η υπηρεσία iTunes σαρώνει κάθε κοινόχρηστο στοιχείο για το οποίο έχει ενεργοποιηθεί η ρύθμιση Media Serving (Διακόμιση πολυμέσων), συμπεριλαμβανομένων των κοινόχρηστων στοιχείων Public (Δημόσια) με βάση την προεπιλεγμένη ρύθμιση.

Μπορείτε να κάνετε μεταφορά και απόθεση αρχείων πολυμέσων μέσα στους αντίστοιχους φακέλους στο κοινόχρηστο στοιχείο Public (Δημόσια) (π.χ. αρχεία μουσικής στο προεπιλεγμένο κοινόχρηστο στοιχείο MycloudEX2Ultra/Public/Shared Music).

## Μετάδοση πολυμέσων σε ροή στην εφαρμογή iTunes

Με βάση την προεπιλεγμένη ρύθμιση η εφαρμογή iTunes είναι ενεργοποιημένη στον πίνακα εργαλείων. Για περισσότερες πληροφορίες σχετικά με τη διαμόρφωση της εφαρμογής iTunes, βλ. "Ενεργοποίηση iTunes" στη σελίδα 81.

- 1. Εκκινήστε την εφαρμογή iTunes στον υπολογιστή σας.
- Κάντε κλικ στην επιλογή MyCloudEX2Ultra κάτω από την ενότητα Shared (Κοινόχρηστα) στο αριστερό τμήμα του παραθύρου. Αν έχετε αντιγράψει μουσική στον φάκελο ή βίντεο στον φάκελο και το αρχείο είναι σε μορφότυπο που υποστηρίζεται από την εφαρμογή iTunes, το αρχείο παρατίθεται στο δεξί τμήμα του παραθύρου.
- 3. Κάντε διπλό κλικ σε κάποιο αρχείο πολυμέσων που θέλετε να αναπαραχθεί.

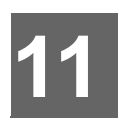

# Διαμόρφωση ρυθμίσεων

General (Γενικές ρυθμίσεις) Network (Δίκτυο) Media (Πολυμέσα) Βοηθήματα Ειδοποιήσεις Firmware Update (Ενημέρωση υλικολογισμικού)

Η επιλογή Settings (Ρυθμίσεις) στη γραμμή πλοήγησης δίνει στον Διαχειριστή τη δυνατότητα προβολής και εξατομίκευσης των ρυθμίσεων για το σύστημα, το δίκτυο, τα πολυμέσα, τα βοηθήματα, τις ειδοποιήσεις και το υλικολογισμικό της συσκευής My Cloud EX2 Ultra. Το κεφάλαιο αυτό εξηγεί πώς θα διαμορφώσετε τις διάφορες ρυθμίσεις για τη συσκευή My Cloud EX2 Ultra.

# General (Γενικές ρυθμίσεις)

Στη σελίδα General (Γενικές ρυθμίσεις) έχετε τις εξής δυνατότητες:

- Μπορείτε να δείτε και να τροποποιήσετε το όνομα και την περιγραφή της συσκευής.
- Μπορείτε να επιλέξετε τη γλώσσα στην οποία πρέπει να παρουσιάζονται οι ιστοσελίδες.
- Μπορείτε να καθορίσετε την ημερομηνία, την ώρα και τη ζώνη ώρας για τη συσκευή
- Μπορείτε να ενεργοποιήσετε την πρόσβαση της συσκευής σας σε νέφος.
- Μπορείτε να καθορίσετε τις επιλογές εξοικονόμησης ενέργειας.
- Μπορείτε να ενεργοποιήσετε και να διαρθρώσετε τα αντίγραφα ασφαλείας που θα δημιουργούνται μέσω της εφαρμογής Time Machine στον υπολογιστή Mac που διαθέτετε.
- Μπορείτε να ενεργοποιήσετε διάφορες υπηρεσίες για τη συσκευή σας.

ΠΡΟΕΙΔΟΠΟΙΗΣΗ! Η μετονομασία της συσκευής My Cloud EX2 Ultra αναγκάζει όλους τους υπολογιστές στο δίκτυο να αντιστοιχίσουν εκ νέου τους κοινόχρηστους δικτυακούς πόρους τους. Καλό θα είναι να αλλάζετε το όνομα της συσκευής μόνο όταν είναι απαραίτητο.

## Πρόσβαση στην οθόνη General (Γενικές ρυθμίσεις)

Στη γραμμή πλοήγησης κάντε κλικ στην επιλογή **Settings** (Ρυθμίσεις). Εμφανίζεται η σελίδα General (Γενικές ρυθμίσεις).

| Garwai         Device Profile           Network         Device Name         W054/cbuet0.4100           Moda         Description         W054/cbuet0.4100           Variance         Device Name         W054/cbuet0.4100           Natifications         Device Science         Device Name           Language & Clock         Englain         W054/c900 Pacific Time (US & Carsical)           Time Zone         Cpain         W                                                                                                    |  |
|----------------------------------------------------------------------------------------------------|--|
| Network         Device Name         WD54/cbuetL4100           Media         Description         WD54/cbuetL4100           Media         Description         WD54/cbuetL4100           Vations         Semid Namber         Language & Clock           Fermisely Update         Englan         WD54/cbuetL4100           Time Zone         Cpd110000 / Points from (US & Canada)         WD54/cbuetL4100           NDF         England         WD54/cbuetL4100                                                                                                    |  |
| Description         WDM_cDavE0.4100           Notification         Senial Namber           Natifications         Language & Clock           Fremsore Update         Engin           Time Zone         CGMT 09.09 Partie: Time (V6 & Caracta)                                                                                                    |  |
| Moda Utilitation Natification Language & Clock Language Language Cost Language Language Langu |  |
| Utations Language & Clock Femouse Update Language Cost Language Time Zone NTP Service ON                                                                                                    |  |
| Language & Clock           Femore Update         Language           Time Zine         (Q4T-08.00) Pactric Time (Zini & Canada)                                                                                                    |  |
| Fremware Update Language Existen v<br>Time Zone (OUT-08:00) Pacific Time (Zone NTP Service V)                                                                                                    |  |
| Time Zone (CMT 08 00) Pacht Time (US & Canada) 🤟                                                                                                    |  |
| NTP Service DN III D                                                                                                    |  |
|                                                                                                    |  |
| Primary Service time windows com Configuration                                                                                                    |  |
| Costs & Times Manufact 2015 Education 40: 021-E0-A11                                                                                                    |  |
| Usile & lime Netrosty, 2015 February 04, 8:21.56 All                                                                                                    |  |
| Time Format 12 -                                                                                                    |  |
| Date Fernat YYYY-MM-DD                                                                                                    |  |
| Cloud Access                                                                                                    |  |
| Cloud Service ON III D Configura-                                                                                                    |  |
| Connection Status Connected                                                                                                    |  |
| Port forwarding connection established.                                                                                                    |  |
| Dashboard Cloud                                                                                                    |  |
| Energy Saver                                                                                                    |  |
| Drive Sleep ON 111 😰                                                                                                    |  |
| LED ON III D                                                                                                    |  |
|                                                                                                    |  |
| Power Recovery                                                                                                    |  |
| Power Schedule III OFF                                                                                                    |  |
| Web Access Timeout 6 minutes 🤟 🗊                                                                                                    |  |
| Mac Backups                                                                                                    |  |
| Time Machine                                                                                                    |  |
| Services                                                                                                    |  |
| Recycle Bin Clear Confuneter                                                                                                    |  |

# Προφίλ συσκευής

| Device Profile |                 |
|----------------|-----------------|
| Device Name    | MyCloudEX2Ultra |
| Description    | 2-Bay NAS       |
| Serial Number  | WUBM36130026    |

1. Στην ενότητα Device Profile (Προφίλ συσκευής) της σελίδας General (Γενικές ρυθμίσεις) μπορούν να προβληθούν ή να τροποποιηθούν οι εξής ρυθμίσεις:

| Device Name<br>(Όνομα συσκευής)               | Καταχωρίστε ένα μοναδικό όνομα για την αναγνώριση<br>της συσκευής σας στο δίκτυο. Το όνομα της συσκευής<br>μπορεί να περιλαμβάνει έως και 15 χαρακτήρες αλλά όχι<br>ειδικούς χαρακτήρες (π.χ. @, #, \$ κλπ).                                                 |
|-----------------------------------------------|----------------------------------------------------------------------------------------------------|
| Device Description<br>(Περιγραφή<br>συσκευής) | Η προεπιλεγμένη περιγραφή είναι MyCloudEX2Ultra. Αν<br>το επιθυμείτε, καταχωρίστε διαφορετική περιγραφή για<br>τη συσκευή σας. Η περιγραφή της συσκευής μπορεί να<br>περιλαμβάνει έως και 32 χαρακτήρες αλλά όχι ειδικούς<br>χαρακτήρες (π.χ. @, #, \$ κλπ). |
| Serial Number<br>(Σειριακός αριθμός)          | Παρουσιάζει τον αριθμό που έχει εκχωρήσει η WD ως<br>αναγνωριστικό της συγκεκριμένης μονάδας. Δεν είναι<br>δυνατή η ενημέρωση του πεδίου αυτού.                                                                                                    |

 Αν κάνετε αλλαγές, κάντε κλικ στην επιλογή Save (Αποθήκευση) (εμφανίζεται δίπλα στο ενημερωμένο πεδίο μόλις γίνει κάποια αλλαγή).

**Σημείωση:** Παντού στον πίνακα εργαλείων της μονάδας My Cloud EX2 Ultra τα κουμπιά **Save** (Αποθήκευση) και **Cancel** (Ακύρωση) εμφανίζονται μόνο αν κάνετε αλλαγές.

## Language and Clock (Γλώσσα και ρολόι)

Σ' αυτή την ενότητα της οθόνης General (Γενικές ρυθμίσεις) μπορείτε να αλλάξετε τη γλώσσα στην οποία παρουσιάζεται η διεπαφή της συσκευής My Cloud EX2 Ultra και να καθορίσετε την ημερομηνία και την ώρα. Με βάση την προεπιλεγμένη ρύθμιση η ημερομηνία και η ώρα συγχρονίζονται με τον διακομιστή NTP (Network Time Protocol, πρωτόκολλο ώρας δικτύου). Έχετε τη δυνατότητα να καθορίσετε την ημερομηνία και την ώρα μη αυτόματα ή να επιτρέψετε στον διακομιστή NTP να αποκτήσει πρόσβαση στο Ίντερνετ και να ρυθμίσει αυτόματα την ώρα. Αν δεν έχετε συνδεθεί στο Ίντερνετ, πρέπει να καταχωρίσετε την ημερομηνία και την ώρα μη αυτόματα.

 Στην ενότητα Language & Clock (Γλώσσα & ρολόι) μπορούν να προβληθούν ή να τροποποιηθούν οι εξής ρυθμίσεις:

| Language (Γλώσσα)                           | Από την αναπτυσσόμενη λίστα επιλέξτε τη γλώσσα<br>στην οποία θέλετε να παρουσιάζονται οι ιστοσελίδες<br>στη μονάδα σας My Cloud EX2 Ultra για<br>αποθήκευση σε ιδιωτικό νέφος. Η προεπιλεγμένη<br>γλώσσα είναι English (Αγγλικά).                                                                        |
|---------------------------------------------|----------------------------------------------------------------------------------------------------|
| Time Zone (Ζώνη<br>ώρας)                    | Από την αναπτυσσόμενη λίστα επιλέξτε τη ζώνη<br>ώρας στην οποία βρίσκεται η συσκευή σας.                                                                                                    |
| ΝΤΡ Service<br>(Υπηρεσία ΝΤΡ)               | Ενεργοποιήστε ή απενεργοποιήστε την υπηρεσία<br>NTP που συγχρονίζει αυτόματα τη συσκευή σας<br>ώστε να ενημερώνονται η ώρα και η ημερομηνίας.<br>Ένα παράθυρο διαλόγου παρουσιάζει τους τρέχοντες<br>διακομιστές NTP. Μπορείτε να προσθέσετε κάποιον<br>άλλο διακομιστή NTP αν το προτιμάτε.             |
| Primary Server<br>(Πρωτεύων<br>διακομιστής) | <ul> <li>Αλλάξτε τον πρωτεύοντα διακομιστή που χρησιμοποιείται για την υπηρεσία σας NTP.</li> <li>Αν θέλετε να αλλάξετε τον πρωτεύοντα διακομιστή που χρησιμοποιείται για την υπηρεσία σας NTP, κάντε κλικ στην επιλογή Configure (Διαμόρφωση).</li> <li>Κάντε κλικ στην επιλογή Add User NTP</li> </ul> |
|                                             | <ul> <li>(Προσθήκη ΝΤΡ χρήστη) και ύστερα</li> <li>πληκτρολογήστε τη διεύθυνση URL του νέου</li> <li>πρωτεύοντος διακομιστή.</li> <li>Κάντε κλικ στην επιλογή Save (Αποθήκευση).</li> </ul>                                                                                                    |
| Date & Time<br>(Ημερομηνία και<br>ώρα)      | Παρουσιάζει την ημερομηνία και την ώρα της<br>συσκευής. Με βάση την προεπιλεγμένη ρύθμιση<br>οι πληροφορίες αυτές συγχρονίζονται με τον<br>διακομιστή NTP (Network Time Protocol,<br>πρωτόκολλο ώρας δικτύου).                                                                                           |
| Time Format<br>(Μορφή ώρας)                 | Από την αναπτυσσόμενη λίστα επιλέξτε <b>12</b> (12ωρο ρολόι) ή <b>24</b> (24ωρο ρολόι).                                                                                                    |

2. Κάντε κλικ στην επιλογή Save (Αποθήκευση) για κάθε σας αλλαγή.

## Cloud Access (Πρόσβαση σε νέφος)

Για να ενεργοποιήσετε ή να απενεργοποιήσετε την πρόσβαση σε νέφος για όλους τους χρήστες (π.χ. για να ελέγχετε αν οι υπολογιστές και οι κινητές συσκευές θα μπορούν να αποκτήσουν πρόσβαση στο περιεχόμενο της συσκευής My Cloud EX2 Ultra), ακολουθήστε τα παρακάτω βήματα.

**Σημείωση:** Ενεργοποιεί την πρόσβαση σε νέφος για ολόκληρη τη συσκευή. Για την ενεργοποίηση της πρόσβασης μεμονωμένου χρήστη, βλ. "Διαμόρφωση πρόσβασης σε νέφος για χρήστη" στη σελίδα 18

- Μετακινηθείτε με κύλιση προς τα κάτω ως την περιοχή Cloud Access (Πρόσβαση σε νέφος) της οθόνης General (Γενικές ρυθμίσεις).
- Στο πεδίο Cloud Service (Υπηρεσία νέφους) κάντε κλικ στο κουμπί εναλλαγής για να ενεργοποιήσετε την επιλογή Cloud Services (Υπηρεσίες νέφους). Η ένδειξη στην επιλογή Connection Status (Κατάσταση σύνδεσης) αλλάζει και γίνεται Connected (Relay connection established) (Έγινε σύνδεση (Δημιουργήθηκε σύνδεση αναμετάδοσης)).
- Κάντε κλικ στην επιλογή Configure (Διαμόρφωση) αν θέλετε να αλλάξετε τον τύπο της σύνδεσης που χρησιμοποιείτε για την πρόσβασή σας σε νέφος.

| Cloud Access              |                                                 |
|---------------------------|-------------------------------------------------|
| Cloud Service             | ON     🧭 <u>Configure&gt;&gt;</u>               |
| Connection Status         | Ready 🗾                                         |
|                           | Cloud access is now available from your device. |
| USB Content Availability  | OFF                                             |
| Dashboard Cloud<br>Access | OFF 🗾                                           |

Στην οθόνη Cloud Access Connection Options (Επιλογές σύνδεσης για πρόσβαση σε νέφος) υπάρχουν τρεις επιλογές πρόσβασης:

- Auto (Αυτόματα): Η ρύθμιση Auto (Αυτόματα) χρησιμοποιεί uPnP για να επιχειρήσει το άνοιγμα θυρών στον δρομολογητή σας. Αν η διαδικασία ολοκληρωθεί με επιτυχία, δημιουργείται απευθείας σύνδεση μεταξύ της συσκευής σας και των εφαρμογών σας.
- Manual (Μη αυτόματα): Δημιουργεί σύνδεση μέσω των δύο επιλεγμένων θυρών. Αν δεν είναι διαθέσιμη καμία από τις θύρες, δημιουργείται σύνδεση αναμετάδοσης. Για την επιλογή αυτή απαιτείται μη αυτόματη διαμόρφωση του δρομολογητή. Αν χρειάζεστε πληροφορίες για τη μη αυτόματη ρύθμιση του δρομολογητή σας, ανατρέξτε στο Answer ID 8526 στη γνωσιακή βάση.
- Win XP: Δημιουργεί σύνδεση μέσω των θυρών 80 και 443. Αν αυτές οι θύρες δεν είναι διαθέσιμες, δημιουργείται σύνδεση αναμετάδοσης. Η επιλογή αυτή είναι απαραίτητη αν χρησιμοποιείτε λειτουργικό σύστημα Windows XP.

**Σημείωση:** Με βάση την προεπιλεγμένη ρύθμιση η συσκευή My Cloud EX2 Ultra πραγματοποιεί αυτόματα απευθείας σύνδεση μεταξύ των κινητών συσκευών και του δρομολογητή σας.

- 4. Επιλέξτε τύπο σύνδεσης:
  - Auto (Αυτόματα): Κάντε κλικ στην επιλογή Auto (Αυτόματα).
  - Manual (Μη αυτόματα): Κάντε κλικ στην επιλογή Manual (Μη αυτόματα) και ύστερα πληκτρολογήστε τους αριθμούς για την External Port 1 (HTTP) (Εξωτερική θύρα 1 (HTTP)) και την External Port 2 (HTTPS) (Εξωτερική θύρα 2 (HTTPS)).
  - Win XP: Κάντε κλικ στην επιλογή Win XP.
- 5. Κάντε κλικ στην επιλογή **Apply** (Εφαρμογή).

6. Στο πεδίο Dashboard Cloud Access (Πρόσβαση στον πίνακα εργαλείων μέσω του νέφους) κάντε κλικ στο κουμπί εναλλαγής για να ενεργοποιήσετε την πρόσβαση στον πίνακα εργαλείων εξ αποστάσεως από το νέφος.

**Σημείωση:** Επιλέγοντας τη δυνατότητα αυτή μπορείτε να εκτελέσετε λειτουργίες διαχειριστή εξ αποστάσεως.

 Διαβάστε τις πληροφορίες που εμφανίζονται στην οθόνη και ύστερα πληκτρολογήστε δύο φορές έναν κωδικό πρόσβασης για τον λογαριασμό σας ως διαχειριστή. Κάντε κλικ στην επιλογή **Apply** (Εφαρμογή).

| habling access to this<br>helps you manage this<br>for unauthorized acces<br>as adding a new user y | Dashboard web interface outside of your<br>device remotely. However, it also slightly<br>is on your WD My Cloud EX2 Ultra .Certai<br>will not be available outside of your network | current network<br>increases risks<br>n functions such<br>k. |
|----------------------------------------------------------------------------------------------------|----------------------------------------------------------------------------------------------------|--------------------------------------------------------------|
| To ensure security, yo<br>device before enabling                                                    | u will need to enter an administrator passw this feature.                                                                                                    | ord for this                                                 |
| Password                                                                                            |                                                                                                    |                                                              |
| Confirm Password                                                                                    |                                                                                                    | 1                                                            |

 Αν ο λογαριασμός σας ως διαχειριστή ήδη έχει συσχετισμένο κωδικό πρόσβασης, δείτε την οθόνη Dashboard Cloud Access (Πρόσβαση στον πίνακα εργαλείων μέσω του νέφους) και ύστερα κάντε κλικ στην επιλογή **Apply** (Εφαρμογή).

Σημείωση: Αν δώσετε τη ρύθμιση Manual (Μη αυτόματα) στην επιλογή Cloud Setting (Ρύθμιση νέφους), θα πρέπει να αποκτάτε εξ αποστάσεως πρόσβαση στη συσκευή σας χρησιμοποιώντας τις θύρες που επιλέξατε κατά τη μη αυτόματη ρύθμιση του νέφους.
 Παράδειγμα: Αν καθορίσετε την 5040 ως μη αυτόματη θύρα σας ΗΤΤΡ, για πρόσβαση στη συσκευή σας θα πρέπει να χρησιμοποιείτε την εξής διεύθυνση: http://<Device IP Address>:5040.

## Energy Saver (Εξοικονόμηση ενέργειας)

Τα πεδία της δυνατότητας Energy Saver (Εξοικονόμηση ενέργειας) σας επιτρέπουν να μειώσετε την ενέργεια που απαιτείται για τη λειτουργία συσκευή My Cloud EX2 Ultra. Για να διαμορφώσετε τις επιλογές εξοικονόμησης ενέργειας στη συσκευή σας My Cloud EX2 Ultra, χρησιμοποιήστε τις πληροφορίες που ακολουθούν.

| Energy Saver       |          |     |   |   |
|--------------------|----------|-----|---|---|
| Drive Sleep        | ON       |     | ø |   |
| LED                | ON       |     | ø |   |
| Power Schedule     |          | OFF |   |   |
| Web Access Timeout | 5 minute | es  | - | j |

### Δείτε ή αλλάξτε τις εξής ρυθμίσεις:

| Drive Sleep<br>(Αναστολή<br>λειτουργίας<br>μονάδας) | Αν ενεργοποιήσετε τη λειτουργία αυτή, οι σκληροί<br>δίσκοι μπορούν να περάσουν σε κατάσταση<br>αναμονής για εξοικονόμηση ενέργειας μετά από μια<br>καθορισμένη περίοδο αδράνειας. Με βάση την<br>προεπιλεγμένη ρύθμιση η δυνατότητα Drive Sleep<br>(Αναστολή λειτουργίας μονάδας) ενεργοποιείται<br>μετά από περίπου 10 λεπτά. |
|-----------------------------------------------------|----------------------------------------------------------------------------------------------------|
|                                                     | <ul> <li>Για να ενεργοποιήσετε/απενεργοποιήσετε τη<br/>δυνατότητα Drive Sleep (Αναστολή λειτουργίας<br/>μονάδας), κάντε κλικ στο κουμπί εναλλαγής</li> </ul>                                                                                                    |
| ενδεικτική λυχνία                                   | Αν ενεργοποιήσετε τη λειτουργία αυτή, οι<br>ενδεικτικές λυχνίες της συσκευής μπορούν να<br>περάσουν σε κατάσταση αναμονής για<br>εξοικονόμηση ενέργειας. Με βάση την<br>προεπιλεγμένη ρύθμιση η δυνατότητα LED<br>(Ενδεικτική λυχνία) είναι ενεργοποιημένη.                                                                    |
|                                                     | <ul> <li>Για να ενεργοποιήσετε/απενεργοποιήσετε τη<br/>δυνατότητα LED (Ενδεικτική λυχνία), κάντε κλικ<br/>στο κουμπί εναλλαγής</li> </ul>                                                                                                    |
| ανάκαμψη ισχύος                                     | Γίνεται αυτόματη επανεκκίνηση της συσκευής σας<br>μετά από μη αναμενόμενο τερματισμό λειτουργίας<br>λόγω διακοπής ρεύματος. Με βάση την<br>προεπιλεγμένη ρύθμιση η δυνατότητα Power<br>Recovery (Ανάκαμψη ισχύος) είναι<br>ενεργοποιημένη.                                                                                     |
|                                                     | <i>Σημείωση:</i> Αν απενεργοποιήσετε τη δυνατότητα<br>αυτή, η συσκευή σας δεν θα<br>ενεργοποιηθεί αυτόματα μετά από μη<br>αναμενόμενο τερματισμό λειτουργίας.                                                                                                    |
|                                                     | <ul> <li>Για να ενεργοποιήσετε/απενεργοποιήσετε τη<br/>δυνατότητα Power Recovery (Ανάκαμψη<br/>ισχύος), κάντε κλικ στο κουμπί εναλλαγής</li> </ul>                                                                                                    |

| χρονοπρογραμματι<br>σμός τροφοδοσίας  | Η δυνατότητα Power Schedule<br>(Χρονοπρογραμματισμός τροφοδοσίας) σας<br>επιτρέπει να χρονοπρογραμματίσετε τερματισμούς<br>λειτουργίας για τη συσκευή σας My Cloud EX2<br>Ultra.                                                                                           |
|---------------------------------------|----------------------------------------------------------------------------------------------------|
|                                       | <ol> <li>Για να ενεργοποιήσετε τη δυνατότητα Power<br/>Schedule (Χρονοπρογραμματισμός<br/>τροφοδοσίας), κάντε κλικ στο κουμπί<br/>εναλλαγής</li> </ol>                                                                                                    |
|                                       | <ol> <li>Κάντε κλικ στην επιλογή Configure<br/>(Διαμόρφωση).</li> </ol>                                                                                                    |
|                                       | <ol> <li>Χρησιμοποιήστε τη γραμμή του κυλιόμενου<br/>ρυθμιστικού για να καθορίσετε τις ώρες<br/>έναρξης και διακοπής της λειτουργίας της<br/>συσκευής σας.</li> </ol>                                                                                                    |
|                                       | <ol> <li>Κάντε κλικ στο κουμπί U για να ορίσετε τη<br/>συσκευή σε λειτουργία αναμονής.</li> </ol>                                                                                                    |
|                                       | 5. Κάντε κλικ στην επιλογή <b>Save</b> (Αποθήκευση).                                                                                                    |
| λήξη χρόνου<br>πρόσβασης στον<br>Ιστό | Με τη δυνατότητα αυτή αποσυνδέεστε αυτόματα<br>από το σύστημα μετά την πάροδο καθορισμένου<br>χρονικού διαστήματος.                                                                                                    |
|                                       | <ul> <li>Από το αναπτυσσόμενο μενού Web Access<br/>Timeout (Λήξη χρόνου πρόσβασης στον Ιστό)<br/>επιλέξτε το χρονικό διάστημα που θέλετε να<br/>χρησιμοποιηθεί για τη λήξη του χρόνου<br/>λειτουργίας του συστήματός σας. Το σύστημα<br/>ενημερώνεται αυτόματα.</li> </ul> |

# Mac Backups (Δημιουργία αντιγράφων ασφαλείας σε υπολογιστές Mac)

Αυτή η ενότητα της οθόνης General (Γενικές ρυθμίσεις) ενεργοποιεί ή απενεργοποιεί τη δημιουργία αντιγράφων ασφαλείας μέσω της εφαρμογής Time Machine των υπολογιστών Mac.

| Mac Backups  |                     |
|--------------|---------------------|
| Time Machine | ON     Donfigure >> |
|              |                     |

**Σημαντικό:** Για να ανακτήσετε τα αντίγραφα ασφαλείας που έχουν δημιουργηθεί μέσω της εφαρμογής Time Machine, πρέπει να καθορίσετε κωδικό πρόσβασης για τον λογαριασμό σας ως διαχειριστή.

#### Για να διαμορφώσετε τις ρυθμίσεις που αφορούν τη δημιουργία αντιγράφων ασφαλείας:

- Στην περιοχή Mac Backups (Δημιουργία αντιγράφων ασφαλείας σε υπολογιστές Mac) κάντε κλικ στο κουμπί εναλλαγής για να ενεργοποιήσετε τη δημιουργία αντιγράφων ασφαλείας μέσω της εφαρμογής Time Machine αν δεν είναι ήδη ενεργοποιημένη.
- Κάντε κλικ στον σύνδεσμο Configure (Διαμόρφωση) για να παρουσιαστεί το παράθυρο διαλόγου Time Machine Settings (Ρυθμίσεις εφαρμογής Time Machine).

 Από την αναπτυσσόμενη λίστα Select a Share (Επιλογή κοινόχρηστου στοιχείου) επιλέξτε το κοινόχρηστο στοιχείο που θέλετε να χρησιμοποιηθεί για τη δημιουργία αντιγράφων ασφαλείας των δεδομένων σας στον υπολογιστή Mac.

| Configure settings for | your Time Machine backups for your Mac.                                                                                                    |
|------------------------|----------------------------------------------------------------------------------------------------|
| Select a share         | TimeMachineBackup 🛛 👻                                                                                                    |
| Maximum Size           | 1.9 TB (10                                                                                                    |
|                        | Increasing the maximum backup value after the initial backup has no effect on existing<br>backups. WD recommends leaving this setting at the maximum value for your initial back<br>After the first backup is complete, you can change the backup size by dragging the<br>Maximum Size slider. |

4. Κάντε κλικ στην επιλογή Save (Αποθήκευση).

Σημαντικό: Μόλις η εφαρμογή Time Machine αρχίσει να δημιουργεί αντίγραφα ασφαλείας των αρχείων σας σε κάποιο επιλεγμένο κοινόχρηστο στοιχείο, συνιστούμε να συνεχίσετε να δημιουργείτε αντίγραφα ασφαλείας στο εν λόγω κοινόχρηστο στοιχείο. Με την εναλλαγή κοινόχρηστων στοιχείων δημιουργείται καινούριο αρχείο αντιγράφων ασφαλείας που δεν θα περιέχει τις ήδη αποθηκευμένες πληροφορίες σας.

## Services (Υπηρεσίες)

Σ' αυτή την ενότητα της οθόνης General (Γενικές ρυθμίσεις) μπορείτε να ενεργοποιήσετε ή να απενεργοποιήσετε διάφορες υπηρεσίες που υπάρχουν διαθέσιμες στη συσκευή My Cloud EX2 Ultra.

### Recycle Bin (Κάδος ανακύκλωσης)

Ο φάκελος Recycle Bin (Κάδος ανακύκλωσης) περιέχει όσα αρχεία έχουν διαγραφεί από τη συσκευή My Cloud EX2 Ultra. Για να αδειάσετε τον κάδο ανακύκλωσης της συσκευής σας, κάντε κλικ στην επιλογή **Clear** (Εκκαθάριση).

**Σημείωση:** Ο φάκελος Recycle Bin (Κάδος ανακύκλωσης) είναι διαθέσιμος μόνο για πρωτόκολλα SMB.

## Network (Δίκτυο)

Η οθόνη **Network** (Δίκτυο) παρουσιάζει τις διευθύνσεις MAC και IP της συσκευής και σας επιτρέπει να καθορίσετε επιλογές του δικτύου, π.χ. πρόσβαση σε FTP, απομακρυσμένους διακομιστές και ομάδες εργασίας.

## Προφίλ δικτύου

Η ενότητα Network Profile (Προφίλ δικτύου) της οθόνης Network (Δίκτυο) παρουσιάζει πληροφορίες για τη συσκευή My Cloud EX2 Ultra.

| Network Profile |                   |
|-----------------|-------------------|
| Status          | Internet access 📁 |
| Mac Address     | 1011014010111101  |
| IPv4 IP Address | 192.168.1.15      |
| IPv4 DNS Server | 192.168.1.1       |
| IPv6 IP Address | -                 |
| IPv6 DNS Server | -                 |

Στην ενότητα Network Profile (Προφίλ δικτύου) παρουσιάζονται οι εξής πληροφορίες:

| MAC Address<br>(Διεύθυνση MAC)         | Η διεύθυνση MAC (Media Access Control, έλεγχος<br>πρόσβασης μέσων) για τη συσκευή. |
|----------------------------------------|------------------------------------------------------------------------------------|
| IPv4 IP Address<br>(Διεύθυνση IP IPv4) | Η διεύθυνση ΙΡ έκδοσης 4 για τη συσκευή.                                           |
| IPv6 IP Address<br>(Διεύθυνση IP IPv6) | Η διεύθυνση ΙΡ έκδοσης 6 για τη συσκευή.                                           |

## Network Services (Υπηρεσίες δικτύου)

Η ενότητα Network Services (Υπηρεσίες δικτύου) της οθόνης Network (Δίκτυο) σας επιτρέπει να ενεργοποιήσετε ή να απενεργοποιήσετε τις υπηρεσίες που είναι διαθέσιμες στη συσκευή σας My Cloud MEX2 Ultra.

| Network Services  | S          |        |        |     |   |  |
|-------------------|------------|--------|--------|-----|---|--|
| IPv4 Network Mode | Static     | DHCP   | Ø      |     |   |  |
| IPv6 Network Mode | Auto       | DHCP   | Static | Off | j |  |
| Link Aggregation  | Active Bac | ckup 🚽 | j      |     |   |  |
| Link Speed        | Auto       | ~      | Ø      |     |   |  |
| Jumbo Frame       | OFF(1500   | 0) 🔷   | ø      |     |   |  |
| FTP Access        |            | OFF ji |        |     |   |  |
| AFP Service       | ON         | ,      |        |     |   |  |
| NFS Service       |            | OFF j  |        |     |   |  |
| WebDAV Service    |            | OFF j  |        |     |   |  |
| SNMP              |            | OFF j  |        |     |   |  |
| SSH               |            | OFF j  |        |     |   |  |
| Dynamic DNS       |            | OFF j  |        |     |   |  |
|                   |            |        |        |     |   |  |

1. Ανασκοπήστε ή ενημερώστε τα εξής:

| λειτουργία δικτύου<br>ΙΡν4 | Η προεπιλεγμένη<br>πράγμα που σημ<br>ότι η συσκευή Μy<br>ΙΡ και άλλες ρυθμ<br>Επιλέξτε τη μέθο<br>της συσκευής:                                | η ρύθμιση για τη λειτουργία δικτύου είναι DHCP<br>αίνει<br>ν Cloud EX2 Ultra παίρνει αυτόματα τη διεύθυνα<br>ιίσεις από το δίκτυό σας.<br>δο εκχώρησης της μοναδικής διεύθυνσης IPv4                                                                                                    |
|----------------------------|----------------------------------------------------------------------------------------------------|----------------------------------------------------------------------------------------------------|
|                            | <ul> <li>Static (Στατική<br/>επιτρέπει να κ<br/>παρουσιαστεί<br/>IP Address (Δ<br/>Gateway IP a<br/>(Διακομιστής<br/>ανατρέξτε στια</li> </ul> | ): Η επιλογή Static IP (Στατική διεύθυνση IP) σα<br>αθορίσετε διεύθυνση IP μη αυτόματα. Θα<br>προτροπή για να καταχωρίσετε τιμές στα πεδία<br>ιεύθυνση IP), Subnet mask (Μάσκα υποδικτύου<br>ddress (Διεύθυνση IP πύλης) και DNS Server<br>DNS). (Αν δεν γνωρίζετε τις πληροφορίες αυτέα<br>ς ρυθμίσεις του δρομολογητή σας.)                                                                           |
|                            | <ul> <li>DHCP: Η επιλά<br/>συσκευή My C<br/>σχετικές ρυθμ<br/>DHCP.</li> </ul>                                                                 | ογή DHCP Client (Πελάτης DHCP) αναγκάζει τ<br>Cloud EX2 Ultra να πάρει διεύθυνση IP και τις<br>ίσεις αυτόματα από τον τοπικό διακομιστή                                                                                                    |
|                            | Σημείωση                                                                                                    | Κατά τη διαμόρφωση της επιλογής Static (Στατική) ή<br>DHCP, καταγράψτε τις ρυθμίσεις σας για τα στοιχεία<br>Subnet mask (Μάσκα υποδικτύου), Gateway IP<br>address (Διεύθυνση IP πύλης) και DNS Server<br>(Διακομιστής DNS) σε ασφαλές σημείο γιατί μπορεί \<br>τα χρειαστείτε στο μέλλον. Οι πληροφορίες αυτές θα<br>πάψουν να παρουσιάζονται μόλις καταχωριστούν στα<br>διακομιστή My Cloud EX2 Ultra. |
| λειτουργία δικτύου<br>ΙΡν6 | Το μορφότυπο ΙΡ<br>μορφότυπα πακέ<br>πολλαπλά δίκτυα<br>αυτή είναι OFF (/<br>Επιλέξτε τη μέθο<br>της συσκευής:                                 | ν6 είναι ένα νέο πρότυπο ΙΡ που καθορίζει τα<br>των και το σχήμα διευθυνσιοδότησης σε<br>ΗΡ. Η προεπιλεγμένη ρύθμιση για τη δυνατότη<br>Απενεργοποίηση).<br>δο εκχώρησης της μοναδικής διεύθυνσης ΙΡν6                                                                                                    |
|                            | <ul> <li>Auto (Αυτόμα<sup>-</sup></li> </ul>                                                                                                   | τα)                                                                                                    |
|                            | DHCP                                                                                                    |                                                                                                    |
|                            | <ul> <li>Static (Στατική</li> </ul>                                                                                                    | j)                                                                                                    |
|                            | <ul> <li>Σβηστή</li> </ul>                                                                                                    |                                                                                                    |
|                            | Μόλις επιλέξετε τ<br>οθόνη τα πεδία π<br>επιλογή <b>Save</b> (Ατ                                                                               | η μέθοδο, συμπληρώστε στη συσχετισμένη<br>του ακολουθούν και ύστερα κάντε κλικ στην<br>τοθήκευση):                                                                                                    |
|                            | <ul> <li>IP Address (Δ</li> </ul>                                                                                                    | ιεύθυνση IP)                                                                                                    |
|                            | Prefix Length                                                                                                    | (Μήκος προθέματος)                                                                                                    |
|                            | Default Gatew                                                                                                    | /ay (Προεπιλεγμένη πύλη)                                                                                                    |
|                            | DNS Server (A                                                                                                    | Διακομιστής DNS)                                                                                                    |
|                            | Σημείωση: Η<br>κ<br>(<br>τ<br>τ<br>κ                                                                                                    | Κατά τη διαμόρφωση της επιλογής Static (Στατική) ή DHCI<br>καταγράψτε τις ρυθμίσεις σας για τα στοιχεία Subnet mask<br>Μάσκα υποδικτύου), Gateway IP address (Διεύθυνση IP<br>τύλης) και DNS Server (Διακομιστής DNS) σε ασφαλές<br>σημείο γιατί μπορεί να τα χρειαστείτε στο μέλλον. Οι<br>τληροφορίες αυτές θα πάψουν να παρουσιάζονται μόλις<br>καταχωριστούν στον διακομιστή My Cloud EX2 Ultra.    |
| ταχύτητα σύνδεσης          | Επιλέξτε από το<br>για το δίκτυό σας<br>(Αποθήκευση). Π                                                                                        | αναπτυσσόμενο μενού την ταχύτητα σύνδεσης<br>και ύστερα κάντε κλικ στην επιλογή <b>Save</b><br>Ιεριλαμβάνονται οι εξής επιλογές:                                                                                                    |
|                            | <ul> <li>Auto (Αυτόμα</li> </ul>                                                                                                    | τα)                                                                                                    |
|                            | • 100                                                                                                    |                                                                                                    |
|                            | • 1000                                                                                                    |                                                                                                    |

| πενταδικά πλαίσια | <ul> <li>Τα πενταδικά πλαίσια είναι μεγάλα πλαίσια ΙΡ που χρησιμοποιούνται για την αύξηση των επιδόσεων μέσω υποστηριζόμενων δικτύων.</li> <li>Επιλέξτε από το αναπτυσσόμενο μενού το πενταδικό πλαίσιο για το δίκτυό σας και ύστερα κάντε κλικ στην επιλογή Save (Αποθήκευση).</li> <li>Σημείωση: Όλες οι συσκευές στο δίκτυό σας (π.χ. δρομολογητής, υπολογιστής) πρέπει να υποστηρίζουν την επιλογή αυτή και να έχουν την ανάλογη διαμόρφωση προκειμένου να μεγιστοποιθούν οι επιδόσεις.</li> </ul> |
|-------------------|----------------------------------------------------------------------------------------------------|
| SMB2              | Server Message Block (Μπλοκ μηνυμάτων διακομιστή), έκδοση 2.<br>Ορίστε αυτήν την επιλογή για υποστήριξη της επιλογήςωWindows<br>File History (Ιστορικό αρχείων) σε Windows 8.                                                                                                    |
|                   | <ul> <li>Για να ενεργοποιήσετε/απενεργοποιήσετε τη δυνατότητα<br/>SMB2, κάντε κλικ στο κουμπί εναλλαγής</li> </ul>                                                                                                    |
|                   | <i>Σημείωση:</i> Αν ενεργοποιήσετε τη δυνατότητα SMB2, θα επηρεαστούν οι επιδόσεις ανάγνωσης/εγγραφής.                                                                                                    |
| πρόσβαση σε FTP   | Το πρωτόκολλο μεταφοράς αρχείων (File Transfer Protocol (FTP))<br>επιτρέπει τη μεταφορά δεδομένων μεταξύ υπολογιστών μέσω<br>δικτύου. Με βάση την προεπιλεγμένη ρύθμιση η λειτουργία FTP<br>είναι απενεργοποιημένη.                                                                                                    |
|                   | <ol> <li>Για να ενεργοποιήσετε τη δυνατότητα FTP Access (Πρόσβαση σε<br/>FTP), κάντε κλικ στο κουμπί εναλλαγής για να έχετε τη ρύθμιση ON<br/>(Ενεργοποίηση).</li> </ol>                                                                                                    |
|                   | <ol><li>Κάντε κλικ στην επιλογή Configure (Διαμόρφωση).</li></ol>                                                                                                    |
|                   | <ol> <li>Στην οθόνη FTP Settings (Ρυθμίσεις FTP) καταχωρίστε τις εξής<br/>πληροφορίες:</li> </ol>                                                                                                    |
|                   | <ul> <li>Maximum Users (Μέγιστος αριθμός χρηστών): Επιλέξτε από το<br/>αναπτυσσόμενο μενού τον μέγιστο αριθμό των χρηστών που<br/>θέλετε να έχουν πρόσβαση σε FTP.</li> </ul>                                                                                                    |
|                   | <ul> <li>Idle Time (Διάρκεια αδράνειας): Πληκτρολογήστε, σε λεπτά, το<br/>διάστημα που θέλετε να μένει αδρανής η δυνατότητα FTP<br/>προτού λήξει ο χρόνος λειτουργίας της.</li> </ul>                                                                                                    |
|                   | <ul> <li>Port (Θύρα): Πληκτρολογήστε τη θύρα που θα χρησιμοποιείται<br/>για πρόσβαση σε FTP.</li> </ul>                                                                                                    |
|                   | <ul> <li>Flow Control (Έλεγχος ροής): Επιλέξτε ή Unlimited<br/>(Απεριόριστη) ή Customize (Εξατομικευμένη ρύθμιση). Αν<br/>επιλέξετε τη δυνατότητα Customize (Εξατομικευμένη ρύθμιση),<br/>καταχωρίστε τιμή στην επιλογή Flow Control (Έλεγχος ροής).</li> </ul>                                                                                                    |
|                   | 4. Κάντε κλικ στην επιλογή <b>Next</b> (Επόμενο).                                                                                                    |
|                   | 5. Στο πεδίο Passive Mode (Παθητική λειτουργία), επιλέξτε ή Default<br>(Προεπιλεγμένη ρύθμιση) ή Customize (Εξατομικευμένη ρύθμιση).<br>Αν επιλέξετε τη δυνατότητα Customize (Εξατομικευμένη ρύθμιση),<br>καταχωρίστε τιμές στην επιλογή Passive Mode (Παθητική<br>λειτουργία).                                                                                                    |
|                   | <ol> <li>Επιλέξτε το πλαίσιο ελέγχου αν θέλετε αναφορά εξωτερικής IP σε<br/>PASV (Παθητική λειτουργία) και ύστερα κάντε κλικ στην επιλογή<br/>Next (Επόμενο).</li> </ol>                                                                                                    |
|                   | <ul> <li>Καταχωρίστε τις εξής πληροφορίες:</li> <li>Client Language (Γλώσσα πελάτη): Επιλέξτε τη γλώσσα<br/>πελάτη από το αναπτυσσόμενο μενού.</li> </ul>                                                                                                    |
|                   | <ul> <li>SSL/TLS: Επιλέξτε αυτό το πλαίσιο ελέγχου αν θέλετε να επιτρέπονται μόνο συνδέσεις SSL/TLS.</li> <li>FXP: Για να ενεργοποιήσετε τη δυνατότητα FXP, κάντε κλικ στο κουμπί εναλλαγής για να έχετε τη ρύθμιση ON (Eve ανοποίηση).</li> </ul>                                                                                                    |
|                   | 8. Κάντε κλικ στην επιλονή <b>Next</b> (Επόμενο)                                                                                                    |
|                   | <ol> <li>Πληκτρολογήστε όλες τις διευθύνσεις ΙΡ των οποίων θέλετε να<br/>απαγορεύσετε την πρόσβαση στον διακομιστή FTP και ύστερα<br/>επιλέξετε ή Permanent (Μόνιμη) ή Temporary (Προσωρινή) από το<br/>αναπτυσσόμενο μενού. Κάντε κλικ στην επιλογή Save<br/>(Αποθήκευση) για να αποθηκευτούν οι καταχωρίσεις σας.</li> </ol>                                                                                                    |
|                   | 10. Κάντε κλικ στην επιλογή <b>Finish</b> (Τέλος).                                                                                                    |

| AFP Service<br>(Υπηρεσία AFP) | Πρωτόκολλο αρχείων της Apple (Apple File Protocol).<br>Η δυνατότητα AFP Service (Υπηρεσία AFP) ενεργοποιείται<br>αυτόματα αν έχετε κάνει ρυθμίσεις για δημιουργία αντιγράφων<br>ασφαλείας μέσω της εφαρμογής Time Machine. |                                                                                                    |  |  |
|-------------------------------|----------------------------------------------------------------------------------------------------|----------------------------------------------------------------------------------------------------|--|--|
|                               | <ul> <li>Για να ενεργοπα<br/>Service (Υπηρε</li> </ul>                                                                                                    | οιήσετε/απενεργοποιήσετε τη δυνατότητα AFP<br>σία AFP), κάντε κλικ στο κουμπί εναλλαγής 🛄.                                                                                                    |  |  |
|                               | ΠΡΟΕΙΔΟΠΟΙΗΣΗ!                                                                                                    | Αν τοποθετήσετε ή αφαιρέσετε μονάδα USB<br>κατά την εκτέλεση μεταφοράς αρχείων NFS<br>ή AFP, θα διακοπεί η διεργασία αυτή.                                                                                                  |  |  |
| υπηρεσία NFS                  | Σύστημα αρχείων<br>αυτή μπορείτε να ε<br>(Υπηρεσία NFS) γ                                                                                                    | δικτύου (Network File System). Με την επιλογή<br>ενεργοποιήσετε τη δυνατότητα NFS Service<br>ια το δίκτυό σας.                                                                                                    |  |  |
|                               | <ul> <li>Για να ενεργοπα<br/>Service (Υπηρε</li> </ul>                                                                                                    | οιήσετε/απενεργοποιήσετε τη δυνατότητα NFS<br>σία NFS), κάντε κλικ στο κουμπί εναλλαγής 🔲.                                                                                                    |  |  |
|                               | ΠΡΟΕΙΔΟΠΟΙΗΣΗ!                                                                                                    | Αν τοποθετήσετε ή αφαιρέσετε μονάδα USB<br>κατά την εκτέλεση μεταφοράς αρχείων NFS<br>ή AFP, θα διακοπεί η διεργασία αυτή.                                                                                                  |  |  |
| υπηρεσία WebDAV               | Κατανεμημένη σύν<br>(Web και Web Dist<br>Με την επιλογή αυ<br>WebDAV Service (                                                                                                    | νταξη και διαχείριση εκδόσεων μέσω Ιστού<br>tributed Authoring and Versioning (WebDAV)).<br>τή μπορείτε να ενεργοποιήσετε τη δυνατότητα<br>(Υπηρεσία WebDAV) για το δίκτυό σας.                                             |  |  |
|                               | <ul> <li>Για να ενεργοπο<br/>WebDAV Servio<br/>εναλλαγής</li> </ul>                                                                                                    | οιήσετε/απενεργοποιήσετε τη δυνατότητα<br>ce (Υπηρεσία WebDAV), κάντε κλικ στο κουμπί                                                                                                    |  |  |
|                               | <i>Σημείωση:</i> Για<br>την                                                                                                    | α να συνδεθείτε στην υπηρεσία WebDAV, χρησιμοποιήστε<br>ν εξής διεύθυνση IP: http:// <server address="" ip="">:8080/Public</server>                                                                                         |  |  |
| LLTD                          | Πρωτόκολλο εντοτ<br>Layer Topology Dis<br>να ενεργοποιήσετε<br>βελτιωμένο εντοπι<br>που χρησιμοποιού                                                                                                    | τισμού τοπολογίας επιπέδου σύνδεσης (Link<br>scovery (LLTD)). Με την επιλογή αυτή μπορείτε<br>ε τη δυνατότητα LLTD στο δίκτυό σας για<br>σμό δικτύου και διαγνωστικά σε μηχανήματα<br>ιν Microsoft Windows.                 |  |  |
|                               | <ul> <li>Για να ενεργοπα<br/>κάντε κλικ στο ι</li> </ul>                                                                                                    | οιήσετε/απενεργοποιήσετε τη δυνατότητα LLTD,<br>κουμπί εναλλαγής 🛄.                                                                                                    |  |  |
| SNMP                          | Απλό πρωτόκολλα<br>Management Prote<br>τη διαχείριση συσκ                                                                                                    | ο διαχείρισης δικτύου (Simple Network<br>ocol (SNMP)). Επιλέξτε τη δυνατότητα αυτή για<br>κευών μέσω δικτύων IP.                                                                                                    |  |  |
|                               | <ul> <li>Για να ενεργοπο<br/>SNMP, κάντε κλ</li> </ul>                                                                                                    | οιήσετε/απενεργοποιήσετε τη δυνατότητα<br>λικ στο κουμπί εναλλαγής 🔲 .                                                                                                    |  |  |
|                               | Σημείωση: Αν<br>(Στ<br>htt                                                                                                    | ατρέξτε στην ιστοσελίδα WD Tech Support Downloads<br>τοιχεία λήψης τεχνικής υποστήριξης της WD) στη διεύθυνση<br><code>p://support.wd.com</code> για λήψη του αρχείου διάρθρωσης MiB.                                       |  |  |
| SSH                           | Πρωτόκολλο ασφα<br>Επιλέξτε τη δυνατά<br>σας νέφος και για<br>μέσω του πρωτοκά<br>ρύθμιση η δυνατότ                                                                                                    | ιλούς κελύφους (Secured Shell (SSH)).<br>ότητα αυτή για ασφαλή πρόσβαση στο ιδιωτικό<br>εκτέλεση λειτουργιών στη γραμμή εντολών<br>όλλου SSH. Με βάση την προεπιλεγμένη<br>τητα SSH είναι απενεργοποιημένη.                 |  |  |
|                               | κάντε κλικ στο ι                                                                                                    | κουμπί εναλλαγής 🛄.                                                                                                    |  |  |
|                               | ΠΡΟΕΙΔΟΠΟΙΗΣΗ!                                                                                                    | Θα πρέπει να έχετε υπόψη σας ότι αν κάνετε<br>ή επιχειρήσετε να επιφέρετε στη συσκευή<br>τροποποιήσεις που δεν εμπίπτουν στην<br>κανονική λειτουργία του προϊόντος, η<br>εγγύηση που σας παρέχει η WD θα καταστεί<br>άκυρη. |  |  |
|                               | <i>Σημείωση:</i> Το<br>δυ                                                                                                    | User Name (Όνομα χρήστη) για τη σύνδεση στη<br>νατότητα SSH είναι <b>sshd</b> .                                                                                                    |  |  |

| δυναμική DNS | Επιλέξτε τη δυνατότητα αυτή για τη φιλοξενία διακομιστή (Ιστού, FTP, παιχνιδιών κλπ) με χρήση ονόματος τομέα.                                                          |
|--------------|----------------------------------------------------------------------------------------------------|
| 1.           | <ol> <li>Για να ενεργοποιήσετε/απενεργοποιήσετε τη δυνατότητα Dynamic<br/>DNS (Δυναμική DNS), κάντε κλικ στο κουμπί εναλλαγής</li> </ol>                               |
|              | <ol><li>Κάντε κλικ στην επιλογή Configure (Διαμόρφωση).</li></ol>                                                                                                    |
|              | <ol> <li>Στην οθόνη DDNS Settings (Ρυθμίσεις DDNS) καταχωρίστε τις εξή<br/>πληροφορίες:</li> </ol>                                                                     |
|              | <ul> <li>Server Address (Διεύθυνση διακομιστή): Επιλέξτε διεύθυνση<br/>διακομιστή από το αναπτυσσόμενο μενού.</li> </ul>                                               |
|              | <ul> <li>Host Name (Όνομα ξένιου συστήματος): Καταχωρίστε Host<br/>Name (Όνομα ξένιου συστήματος) για τον διακομιστή.</li> </ul>                                       |
|              | <ul> <li>User Name or Key (Όνομα ή κλειδί χρήστη): Καταχωρίστε Use<br/>Name or Key (Όνομα ή κλειδί χρήστη) για τον διακομιστή.</li> </ul>                              |
|              | <ul> <li>Password or Key (Κωδικός πρόσβασης ή κλειδί): Καταχωρίστ<br/>κωδικό πρόσβασης ή κλειδί για τον διακομιστή.</li> </ul>                                         |
|              | <ul> <li>Verify Password or Key (Επαλήθευση κωδικού πρόσβασης<br/>ή κλειδιού): Πληκτρολογήστε ξανά τον κωδικό πρόσβασης ή το<br/>κλειδί για τον διακομιστή.</li> </ul> |
|              | <ol> <li>Κάντε κλικ στην επιλογή Save (Αποθήκευση).</li> </ol>                                                                                                    |

## UPS δικτύου

Η συσκευή αδιάλειπτης παροχής ισχύος (Uninterruptible Power Supply (UPS)) λειτουργεί χωρίς μπαταρία και κρατά σε λειτουργία όσες συσκευές είναι συνδεδεμένες στη θύρα UPS για τουλάχιστον ένα μικρό χρονικό διάστημα αν διακοπεί η παροχή από την κύρια πηγή ισχύος.

## ομάδα εργασίας δικτύου (σε Windows)

Η ενότητα Network Workgroup (Ομάδα εργασίας δικτύου) της οθόνης Network (Δίκτυο) σας επιτρέπει να ενεργοποιήσετε ή να απενεργοποιήσετε τις επιλογές ομάδας εργασίας που είναι διαθέσιμες στη συσκευή σας My Cloud EX2 Ultra.

#### Workgroup

Η δυνατότητα Workgroup (Ομάδα εργασίας) επιτρέπει σε συσκευές που ανήκουν στην ίδια ομάδα εργασίας να αποκτούν πρόσβαση η μία στην άλλη. Η επιλογή αυτή είναι διαθέσιμη μόνο για λειτουργικά συστήματα Windows. Κάθε φορά που προσθέτετε μια συσκευή στο δίκτυό σας, μπορείτε να την εκχωρήσετε στην ίδια ομάδα εργασίας για να ενεργοποιήσετε την πρόσβαση.

- 1. Στο αρχείο Workgroup (Ομάδα εργασίας) καταχωρίστε το όνομα της ομάδας εργασίας για το δίκτυό σας.
- 2. Κάντε κλικ στην επιλογή Save (Αποθήκευση).

#### τοπικό κύριο πρόγραμμα περιήγησης

Η δυνατότητα Local Master Browser (Τοπικό κύριο πρόγραμμα περιήγησης) σας επιτρέπει να συλλέξετε και να καταγράψετε πληροφορίες για πόρους και/ή υπηρεσίες σε πολλαπλές τοποθεσίες.

Για να ενεργοποιήσετε/απενεργοποιήσετε τη δυνατότητα Local Master Browser (Τοπικό κύριο πρόγραμμα περιήγησης), κάντε κλικ στο κουμπί εναλλαγής

## Απομακρυσμένος διακομιστής

Η ενότητα Remote Server (Απομακρυσμένος διακομιστής) της οθόνης Network (Δίκτυο) σάς επιτρέπει να δώσετε στη συσκευή σας My Cloud EX2 Ultra τη δυνατότητα να ενεργεί ως απομακρυσμένος διακομιστής ώστε να μπορείτε να δημιουργείτε αντίγραφα ασφαλείας κοινόχρηστων στοιχείων από κάποια άλλη συσκευή My Cloud EX2 Ultra που βρίσκεται στο ίδιο τοπικό δίκτυο (LAN) ή στο ίδιο δίκτυο ευρείας περιοχής (WAN).

| Remote Server |     |   |
|---------------|-----|---|
| Remote Server | OFF | Ø |
|               |     | - |

- Σημείωση: Για να μπορείτε να δείτε τη συσκευή σας My Cloud EX2 Ultra μέσω Ιντερνετ, φροντίστε να προσθέσετε κανόνες προώθησης θυρών τόσο την υπηρεσία SSH όσο και για την υπηρεσία Remote Backup (Αντίγραφο ασφαλείας εξ αποστάσεως) ("προώθηση θυρών" στη σελίδα 100). Για να ενεργοποιήσετε τη δυνατότητα Remote server (Απομακρυσμένος διακομιστής), κάντε κλικ στο κουμπί εναλλαγής για να έχετε τη ρύθμιση ΟΝ (Ενεργοποίηση).
- 3. Κάντε κλικ στην επιλογή **Configure** (Διαμόρφωση).
- 4. Στο πεδίο Password (Κωδικός πρόσβασης) καταχωρίστε κωδικό πρόσβασης που θα χρησιμοποιείται για την πρόσβαση σε απομακρυσμένα αντίγραφα ασφαλείας για τη συσκευή αυτή σε απομακρυσμένο διακομιστή.
- 5. Κάντε κλικ στην επιλογή Save (Αποθήκευση).
- Ανασκοπήστε τις πληροφορίες για την υπηρεσία SSH και ύστερα κάντε κλικ στο πλαίσιο ελέγχου I accept (Αποδοχή).
- Δημιουργήστε κωδικό πρόσβασης για σύνδεση στην υπηρεσία SSH και ύστερα κάντε κλικ στην επιλογή OK.

## προώθηση θυρών

Η ενότητα Port Forwarding (Προώθηση θυρών) της οθόνης Network (Δίκτυο) σας επιτρέπει να διαχειρίζεστε τις συνδέσεις σας σε συγκεκριμένες υπηρεσίες εκχωρώντας προεπιλεγμένους ή εξατομικευμένους αριθμούς θυρών.

Για περισσότερες πληροφορίες σχετικά τη δυνατότητα Port Forwarding (Προώθηση θυρών), ανατρέξτε στο *Answer ID 10649* στη γνωσιακή βάση.

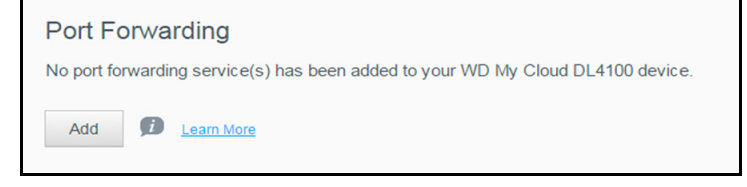

### Προσθήκη υπηρεσιών προώθησης θυρών

- 1. Κάντε κλικ στην επιλογή **Add** (Προσθήκη) για να προσθέσετε υπηρεσίες προώθησης θυρών στη συσκευή σας My Cloud EX2 Ultra.
- Στην οθόνη Port Forwarding Settings (Ρυθμίσεις προώθησης θυρών) κάντε κλικ ή στην επιλογή Select the default service scan (Επιλογή της προεπιλεγμένης σάρωσης υπηρεσιών) ή στην επιλογή Customize a port forwarding service (Εξατομίκευση υπηρεσίας προώθησης θυρών) και ύστερα κάντε κλικ στην επιλογή Next (Επόμενο).
  - Αν επιλέξατε τη δυνατότητα Select the default service scan (Επιλογή της προεπιλεγμένης σάρωσης υπηρεσιών): Επιλέξτε την προεπιλεγμένη εξερευνητική σάρωση υπηρεσιών που θέλετε να χρησιμοποιηθεί για την προώθηση θυρών και ύστερα κάντε κλικ στην επιλογή **Apply** (Εφαρμογή).
  - Αν επιλέξατε τη δυνατότητα Customize a port forwarding service (Εξατομίκευση υπηρεσίας προώθησης θυρών), συμπληρώστε τα εξής πεδία:
    - Service (Υπηρεσία): Επιλέξτε υπηρεσία για την προώθηση των θυρών σας.
    - Protocol (Πρωτόκολλο): Επιλέξτε πρωτόκολλο από το αναπτυσσόμενο μενού.
    - External Port (Εξωτερική θύρα): Πληκτρολογήστε αριθμό εξωτερικής θύρας για την προώθηση των θυρών σας.
    - Internal Port (Εσωτερική θύρα): Πληκτρολογήστε τον αριθμό της εσωτερικής θύρας για την προώθηση των θυρών σας.
    - Κάντε κλικ στην επιλογή Finish (Τέλος).

#### Τροποποίηση υπηρεσιών προώθησης θυρών

- 1. Κάντε κλικ στην επιλογή **Details** (Λεπτομέρειες) δίπλα στην υπηρεσία προώθησης θυρών που θέλετε να τροποποιήσετε.
- Πραγματοποιήστε όλες τις απαραίτητες αλλαγές και ύστερα κάντε κλικ στην επιλογή Finish (Τέλος).

#### Διαγραφή υπηρεσιών προώθησης θυρών

- 1. Κάντε κλικ στην επιλογή **Details** (Λεπτομέρειες) δίπλα στην υπηρεσία προώθησης θυρών που θέλετε να διαγράψετε.
- Κάντε κλικ στην επιλογή Delete (Διαγραφή). Η υπηρεσία προώθησης θυρών που επιλέξατε διαγράφεται και καταργείται από τη λίστα Port Forwarding (Προώθηση θυρών).

# Media (Πολυμέσα)

Στην οθόνη Media (Πολυμέσα) μπορείτε να καταχωρίσετε ρυθμίσεις για τον διακομιστή πολυμέσων της DLNA (Digital Living Network Alliance, Συμμαχία Δικτύων για την Ψηφιακή Ζωή) και το πρόγραμμα αναπαραγωγής πολυμέσων iTunes ώστε να έχετε τη δυνατότητα να απολαύσετε τα πολυμέσα σε κάθε δωμάτιο του σπιτιού σας.

| Settings        |                                    |  |
|-----------------|------------------------------------|--|
| General         | DLNA Media Server                  |  |
| Network         | Media Streaming                    |  |
| Media           |                                    |  |
| Utilities       | iTunes                             |  |
| Notifications   | iTunes ON III DAdvanced Options >> |  |
| Firmware Update | iTunes Database Refresh            |  |

1. Στη γραμμή πλοήγησης κάντε κλικ στο εικονίδιο **Settings** (Ρυθμίσεις) και ύστερα κλικ στην επιλογή **Media** (Πολυμέσα) στο αριστερό πλαίσιο.

*Σημείωση:* Οι υπηρεσίες DLNA και iTunes λειτουργούν μόνο στο τοπικό σας δίκτυο.

 Για οδηγίες σχετικά με την καταχώριση ρυθμίσεων πολυμέσων στη σελίδα αυτή και ύστερα την παρουσίαση ή τη ροοθήκευσή τους, βλ. "Αναπαραγωγή/Ροοθήκευση βίντεο, φωτογραφιών και μουσικής" στη σελίδα 76.

# Βοηθήματα

Στη σελίδα Utilities (Βοηθήματα) μπορείτε να εκτελέσετε δοκιμές της συσκευής My Cloud EX2 Ultra και να πάρετε διαγνωστικές πληροφορίες, να επαναφέρετε τη συσκευή στις εργοστασιακές προεπιλεγμένες ρυθμίσεις, να εκτελέσετε επανεκκίνηση ή θέση της συσκευής σε λειτουργία αναμονής και να εξαγάγετε ή να εισαγάγετε κάποιο αρχείο διαμόρφωσης.

| Settings    |                                                                                                    |
|-------------|----------------------------------------------------------------------------------------------------|
| General     | System Diagnostics                                                                                                    |
| Network     | Disk Test Quick Test Full Test                                                                                                    |
| tada        | System Test System Test                                                                                                    |
|             | System Logs View Logs                                                                                                    |
| 8005        | Extended Logging III OFF                                                                                                    |
| lifications | Flash System LED     OFF                                                                                                    |
| ware Update |                                                                                                    |
|             | Restore to Default                                                                                                    |
|             | Restore to Default System Only 🤟 Restore                                                                                                    |
|             |                                                                                                    |
|             | System Configuration                                                                                                    |
|             | System Config Save Config File Import File                                                                                                    |
|             | Device Maintenance                                                                                                    |
|             | Device Power Shut Down Reboot                                                                                                    |
|             | Device Uptime 0 day 0 hour 8 minutes                                                                                                    |
|             |                                                                                                    |
|             | Scan Disk                                                                                                    |
|             | Volume All Volume(s) 🤟 Scan Disk 💋                                                                                                    |
|             | Format Disk                                                                                                    |
|             | Volume All Volume(s) 🤟 Format Disk. 💋                                                                                                    |
|             | About ISO Mount                                                                                                    |
|             | Mounting an ISO file located on your network shares provides file-level access to the file and folder<br>of the ISO file to users with access to the network share. |
|             | ISO Share List                                                                                                    |
|             | No ISO Share(s) has been added to the WD My Cloud system.                                                                                                    |
|             |                                                                                                    |

Για να αποκτήσετε πρόσβαση στην οθόνη Utilities (Βοηθήματα), κάντε κλικ στο εικονίδιο **Settings** (Ρυθμίσεις) και ύστερα κλικ στην επιλογή **Utilities** (Βοηθητικά προγράμματα) στο αριστερό τμήμα του παραθύρου.

## διαγνωστικά συστήματος

Εκτελέστε διαγνωστικές δοκιμές αν αντιμετωπίζετε προβλήματα στη συσκευή σας. Υπάρχουν τρεις τύποι διαγνωστικών δοκιμών.

- Quick Test (Γρήγορη δοκιμή): Με τη γρήγορη δοκιμή ελέγχεται μήπως υπάρχουν σημαντικά προβλήματα επιδόσεων των σκληρών δίσκων. Το αποτέλεσμα μιας γρήγορης δοκιμής είναι μια αξιολόγηση που αποδεικνύει την επιτυχημένη ή αποτυχημένη λειτουργία του σκληρού δίσκου. Η σύντομη δοκιμή μπορεί να διαρκέσει αρκετά λεπτά ωσότου ολοκληρωθεί.
- Full Test (Πλήρης δοκιμή): Η πλήρης δοκιμή είναι ένας πιο εκτεταμένος διαγνωστικός έλεγχος. Κάθε τομέας των σκληρών δίσκων χωριστά υποβάλλεται σε μεθοδική δοκιμή. Μόλις εκτελεστεί η δοκιμή, θα ενημερωθείτε για την κατάσταση του σκληρού δίσκου. Η πλήρης δοκιμή μπορεί να διαρκέσει αρκετές ώρες ωσότου ολοκληρωθεί, ανάλογα με το μέγεθος και τη διαμόρφωση των δεδομένων των σκληρών δίσκων.
- System Test (Δοκιμή συστήματος): Κατά τη δοκιμή του συστήματος ανασκοπείται η κατάσταση του υλικού της συσκευής σας (σκληρών δίσκων, ανεμιστήρα, ρολογιού του συστήματος και η θερμοκρασία της συσκευής).

### Εκτέλεση διαγνωστικής δοκιμής

- Στη σελίδα Utilities (Βοηθήματα) κάντε κλικ στην επιλογή Quick Test (Γρήγορη δοκιμή), Full Test (Πλήρης δοκιμή) ή System Test (Δοκιμή συστήματος). Παρουσιάζεται μια γραμμή προόδου που υποδεικνύει την εξέλιξη της δοκιμής και το αν η συσκευή πέρασε τη δοκιμή με επιτυχία ή απέτυχε.
- Ανασκοπήστε τα αποτελέσματα της δοκιμής και ύστερα κάντε κλικ στην επιλογή Close (Κλείσιμο).
  - Αν η συσκευή αποτύχει στη δοκιμή, κάντε κλικ στο και ύστερα κλικ στην επιλογή Support (Υποστήριξη) για λήψη βοήθειας.

## επαναφορά συστήματος

Με την επαναφορά του συστήματος ο Διαχειριστής έχει τη δυνατότητα να επαναφέρει πλήρως τις εργοστασιακές ρυθμίσεις στη συσκευή My Cloud EX2 Ultra. Με την επιλογή αυτή η συσκευή σας επανέρχεται στις εργοστασιακές προεπιλεγμένες ρυθμίσεις της χωρίς απώλεια δεδομένων.

Σημαντικό: Προτού εκτελέσετε επαναφορά στις εργοστασιακές ρυθμίσεις ή ενημέρωση του συστήματος, μπορείτε να επιλέξετε την αποθήκευση της τρέχουσας διαμόρφωσης της συσκευής σας. Αργότερα μπορείτε να εκτελέσετε εισαγωγή μιας διαμόρφωσης που έχετε ήδη αποθηκεύσει. Θα πρέπει να έχετε υπόψη ότι με την εισαγωγή μιας διαμόρφωσης μετά την επαναφορά στις εργοστασιακές προεπιλεγμένες ρυθμίσεις δεν εκτελείται επαναφορά κοινόχρηστων στοιχείων ή χρηστών. Για τη δημιουργία ή την επαναφορά αρχείου διαμόρφωσης, βλ. "διαμόρφωση συστήματος".

*Σημείωση:* Για διαγραφή όλων των δεδομένων στη συσκευή σας, βλ. "Format Disk (Διαμόρφωση δίσκου)" στη σελίδα 104.

| Restore | to Default |  |
|---------|------------|--|
|---------|------------|--|

| Restore to Default System Only 🔶 Restore |                    |             |   |         |   |
|------------------------------------------|--------------------|-------------|---|---------|---|
|                                          | Restore to Default | System Only | ~ | Restore | ø |

 Στην περιοχή System Restore (Επαναφορά συστήματος) κάντε κλικ στην επιλογή System Restore (Επαναφορά συστήματος).  Ανασκοπήστε το μήνυμα επιβεβαίωσης και ύστερα κάντε κλικ στην επιλογή **ΟΚ**.
 Θα γίνει επανεκκίνηση της συσκευής. Μην αποσυνδέσετε τη συσκευή κατά τη διεργασία επανεκκίνησης. Μόλις ολοκληρωθεί η επανεκκίνηση, ανοίξτε τον πίνακα εργαλείων.

## διαμόρφωση συστήματος

Στην περιοχή System Configuration (Διαμόρφωση συστήματος) μπορείτε να αποθηκεύσετε ένα αρχείο διαμόρφωσης ή να εισαγάγετε υπάρχον αρχείο διαμόρφωσης. Η δυνατότητα αυτή θα σας φανεί χρήσιμη αν εκτελέσετε επαναφορά του συστήματος και θέλετε να διατηρήσετε τις τρέχουσες διαμορφώσεις σας.

| System | Configuration |
|--------|---------------|
| System | Configuration |

| System Config | Save Config File | Import File | Ø |
|---------------|------------------|-------------|---|

## Αποθήκευση αρχείου διαμόρφωσης

Για να αποθηκεύσετε ένα αρχείο διαμόρφωσης, χρησιμοποιήστε τα βήματα που ακολουθούν.

- Στην περιοχή System Configuration (Διαμόρφωση συστήματος) κάντε κλικ στην επιλογή Save Config File (Αποθήκευση αρχείου διαμόρφωσης).
- 2. Το αρχείο διαμόρφωσης αποθηκεύεται στην επιφάνεια εργασίας σας.

### Εισαγωγή αρχείου διαμόρφωσης

Για να αποθηκεύσετε ένα αρχείο διαμόρφωσης, χρησιμοποιήστε τα βήματα που ακολουθούν.

- 1. Στην περιοχή System Configuration (Διαμόρφωση συστήματος) κάντε κλικ στην επιλογή **Import File** (Εισαγωγή αρχείου).
- Πλοηγηθείτε ως τη θέση του αποθηκευμένου αρχείου διαμόρφωσης και επιλέξτε το. Γίνεται φόρτωση του αρχείου διαμόρφωσης. Θα γίνει επανεκκίνηση της συσκευής. Μην αποσυνδέσετε τη συσκευή κατά τη διεργασία επανεκκίνησης. Μόλις ολοκληρωθεί η επανεκκίνηση, ανοίξτε τον πίνακα εργαλείων.

## Συντήρηση συσκευής

Η δυνατότητα Device Maintenance (Συντήρηση συσκευής) σας επιτρέπει να επανεκκινήσετε ή να θέσετε τη συσκευή σας My Cloud EX2 Ultra σε λειτουργία αναμονής. Στην περιοχή αυτή επίσης παρουσιάζεται το χρονικό διάστημα κατά το οποίο η συσκευή ήταν ενεργοποιημένη και σε λειτουργία.

| Device Maintenance |                        |        |   |
|--------------------|------------------------|--------|---|
| Device Power       | Shut Down              | Reboot | Ø |
| Device Uptime      | 0 day 1 hour 2 minutes |        |   |

## Ορισμός συσκευής σε λειτουργία αναμονής

Για να ορίσετε με ασφάλεια τη συσκευή σας My Cloud EX2 Ultra σε λειτουργία αναμονής, ακολουθήστε τα παρακάτω βήματα.

- 1. Στο πάνω μενού, κάντε κλικ στην επιλογή Settings (Ρυθμίσεις).
- 2. Στο κάτω μενού, κάντε κλικ στην επιλογή Utilities (Βοηθήματα).
- 3. Στην περιοχή Device Maintenance (Συντήρηση συσκευής) κάντε κλικ στην επιλογή **Hibernate** (Λειτουργία αναμονής).
- 4. Ανασκοπήστε το μήνυμα επιβεβαίωσης και ύστερα κάντε κλικ στην επιλογή **ΟΚ**. Η λειτουργία της συσκευής σας My Cloud EX2 Ultra τερματίζεται με ασφάλεια.

#### Επανεκκίνηση της συσκευής

- 1. Στο πάνω μενού, κάντε κλικ στην επιλογή Settings (Ρυθμίσεις).
- 2. Στο κάτω μενού, κάντε κλικ στην επιλογή Utilities (Βοηθήματα).
- 3. Στην περιοχή Device Maintenance (Συντήρηση συσκευής) κάντε κλικ στην επιλογή **Reboot** (Επανεκκίνηση).
- 4. Ανασκοπήστε το μήνυμα επιβεβαίωσης και ύστερα κάντε κλικ στην επιλογή **ΟΚ**. Η συσκευή σας My Cloud EX2 Ultra επανεκκινείται με ασφάλεια.

## Σάρωση δίσκου

Στην περιοχή Scan Disk (Σάρωση δίσκου) μπορείτε να σαρώσετε τους σκληρούς σας δίσκους για να εξακριβώσετε αν υπάρχουν σφάλματα.

| Scan Disk |               |           |   |
|-----------|---------------|-----------|---|
| Volume    | All Volume(s) | Scan Disk | į |

#### Σάρωση του δίσκου σας

Για να εκτελέσετε σάρωση δίσκου στη συσκευή σας My Cloud EX2 Ultra, ακολουθήστε τα παρακάτω βήματα.

- 1. Στην περιοχή Scan Disk (Σάρωση δίσκου) επιλέξτε από το αναπτυσσόμενο μενού τον τόμο στον οποίο θέλετε να εκτελεστεί σάρωση.
- 2. Κάντε κλικ στην επιλογή Scan Disk (Σάρωση δίσκου).
- Ανασκοπήστε το μήνυμα επιβεβαίωσης και ύστερα κάντε κλικ στην επιλογή OK. Εκτελείται σάρωση στη συσκευή σας My Cloud EX2 Ultra για να εξακριβωθεί αν υπάρχουν σφάλματα στον δίσκο.

# Format Disk (Διαμόρφωση δίσκου)

Στην περιοχή Format Disk (Διαμόρφωση δίσκου) μπορείτε να διαμορφώσετε τους σκληρούς δίσκους της συσκευής σας.

|          | Forma   | at Disk                                                                                |                                                                                                    |                                                                  |                                                                                                    |                                                                                 |                                                                      |
|----------|---------|----------------------------------------------------------------------------------------|----------------------------------------------------------------------------------------------------|------------------------------------------------------------------|----------------------------------------------------------------------------------------------------|---------------------------------------------------------------------------------|----------------------------------------------------------------------|
|          | Volume  |                                                                                        | All Volume(s)                                                                                                 |                                                                  | Format Disk                                                                                             | Ø                                                                               |                                                                      |
|          |         |                                                                                        |                                                                                                    |                                                                  |                                                                                                    |                                                                                 |                                                                      |
|          |         |                                                                                        |                                                                                                    |                                                                  |                                                                                                    |                                                                                 |                                                                      |
| ΠΡΟΕΙΔΟΙ | ΙΟΙΗΣΗ! | Με την επ<br>διαγράφο<br>στοιχεία τ<br>κοινόχρηα<br>χρησιμοπ<br>να επαναα<br>κοινόχρηα | ΓΙΛΟγη Forma<br>ονται μόνιμα<br>των χρηστών<br>στα στοιχεία.<br>τοιήσετε προ<br>φέρετε τα δεί<br>στα στοιχεία | ίτ Disk<br>όλα το<br>ν και δ<br>Δεν θ<br>γράμι<br>δομέν<br>των χ | α (Διαμορφω<br>ι δεδομένα κ<br>ιατηρούνται<br>θα μπορέσετ<br>ματα ανάκτη<br>α σας. Όλα τ<br>ρηστών θα δ | ση οισκό<br>αι τα κοιν<br>τα προετ<br>ε να<br>σης δεδο<br>σα δεδομέ<br>διαγραφο | υ)<br>/όχρηστα<br>τιλεγμένα<br>μένων για<br>ίνα και τα<br>ύν μόνιμα. |
|          |         | Η διαμόρα<br>ωσότου ο                                                                  | φωση του δίο<br>λοκληρωθεί.                                                                                   | σκου α                                                           | τας θα διαρκ                                                                                            | έσει αρκ                                                                        | ετές ώρες                                                            |
|          |         |                                                                                        |                                                                                                    |                                                                  |                                                                                                    |                                                                                 |                                                                      |

#### Διαμόρφωση του δίσκου σας

Για να διαμορφώσετε τους δίσκους στη συσκευή σας My Cloud EX2 Ultra, ακολουθήστε τα παρακάτω βήματα.

- 1. Στην περιοχή Format Disk (Διαμόρφωση δίσκου) επιλέξτε από το αναπτυσσόμενο μενού τον τόμο που θέλετε να μορφοποιήσετε.
- 2. Κάντε κλικ στην επιλογή Format Disk (Διαμόρφωση δίσκου).
- 3. Ανασκοπήστε το μήνυμα επιβεβαίωσης, επιλέξτε το πλαίσιο ελέγχου και ύστερα κάντε κλικ στην επιλογή **OK**. Η συσκευή σας My Cloud EX2 Ultra διαμορφώνεται.

# Ειδοποιήσεις

Η συσκευή My Cloud EX2 Ultra παρέχει ειδοποιήσεις για διάφορα συμβάντα, π.χ. για ενημερωμένες εκδόσεις του υλικολογισμικού, για την επιτυχημένη εγκατάσταση υλικολογισμικού και για τους τερματισμούς λειτουργίας του συστήματος. Οι ειδοποιήσεις παρουσιάζονται στην περιοχή Alert (Ειδοποίηση) στο πάνω μέρος της οθόνης και μπορούν επίσης να σας σταλούν μέσω ηλεκτρονικού ταχυδρομείου, ανάλογα με τη διαμόρφωση των ρυθμίσεων της συσκευής σας (για πρόσθετες πληροφορίες όσον αφορά τις ειδοποιήσεις, βλ. "Διαχείριση ειδοποιήσεων" στη σελίδα 44).

Στην περιοχή Notifications (Ειδοποιήσεις) της σελίδας μπορείτε να καθορίσετε διευθύνσεις ηλεκτρονικού ταχυδρομείου έως και πέντε χρηστών που θα λαμβάνουν ειδοποιήσεις, να καθορίσετε την αποστολή SMS για τις ειδοποιήσεις και να ορίσετε το επίπεδο της ειδοποίησης για την οποία θα ενημερώνεστε.

| General         | Notifications Er        | nail                                     |  |
|-----------------|-------------------------|------------------------------------------|--|
| Network         | Alert emails            | OFF 🗊                                    |  |
| Media           | SMS                     | III OFF                                  |  |
| Utilities       |                         |                                          |  |
|                 | Notifications Di        | splay                                    |  |
| Notifications   | Show notifications on t | he Dashboard for the following messages: |  |
| Firmware Undate |                         |                                          |  |

# Notification Email (Ειδοποιήσεις μέσω ηλεκτρονικού ταχυδρομείου)

Στην περιοχή Notification Email (Ειδοποιήσεις μέσω ηλεκτρονικού ταχυδρομείου) μπορείτε να καθορίσετε την αποστολή ειδοποιήσεων μέσω ηλεκτρονικού ταχυδρομείου και SMS σε συγκεκριμένους χρήστες.

| Notifications I | Email |  |
|-----------------|-------|--|
| Alert emails    | OFF 🗊 |  |
| SMS             | OFF 🧊 |  |
|                 |       |  |
|                 |       |  |
|                 |       |  |

## Ενεργοποίηση ειδοποιήσεων μέσω ηλεκτρονικού ταχυδρομείου

- 1. Στη γραμμή πλοήγησης κάντε κλικ στο εικονίδιο **Settings** (Ρυθμίσεις) και ύστερα κλικ στην επιλογή **Notifications** (Ειδοποιήσεις) στο αριστερό τμήμα του παραθύρου.
- Για να ενεργοποιήσετε τη δυνατότητα Alert emails (Μηνύματα ειδοποιήσεων μέσω ηλεκτρονικού ταχυδρομείου, κάντε κλικ στο κουμπί εναλλαγής ώστε να έρθει στη θέση ΟΝ (Ενεργοποίηση).
- 3. Κάντε κλικ στην επιλογή **Configure** (Διαμόρφωση).
- 4. Στην περιοχή Alert Notification (Συναγερμική ειδοποίηση) χρησιμοποιήστε τη γραμμή του κυλιόμενου ρυθμιστικού για να επιλέξετε το επίπεδο των ειδοποιήσεων που θέλετε να λαμβάνετε μέσω ηλεκτρονικού ταχυδρομείου.
  - Critical Only (Μόνο κρίσιμες): Στην καθορισμένη διεύθυνση ηλεκτρονικού ταχυδρομείου θα γίνεται αποστολή μόνο των κρίσιμων ειδοποιήσεων.
  - Critical and Warning (Κρίσιμες και προειδοποιήσεις): Στην καθορισμένη διεύθυνση ηλεκτρονικού ταχυδρομείου θα γίνεται αποστολή τόσο των κρίσιμων ειδοποιήσεων όσο και των προειδοποιήσεων.
  - All (Όλες): Στην καθορισμένη διεύθυνση ηλεκτρονικού ταχυδρομείου θα γίνεται αποστολή όλων των ειδοποιήσεων (Informational (Ενημερωτικές), Critical (Κρίσιμες), Warning (Προειδοποίηση)).
- 5. Κάντε κλικ στην επιλογή New Email (Νέα διεύθυνση ηλ-ταχ.)
- Καταχωρίστε τη διεύθυνση ηλεκτρονικού ταχυδρομείου στην οποία θέλετε να λαμβάνετε ειδοποιήσεις και ύστερα κάντε κλικ στην επιλογή **Apply** (Εφαρμογή).
- Επαναλάβετε τα βήματα 5 6 για να καταχωρίσετε έως και 5 διευθύνσεις ηλεκτρονικού ταχυδρομείου.
- 8. Κάντε κλικ στην επιλογή Send Test Email (Αποστολή δοκιμαστικού ηλ-μηνύματος) για να επικυρώσετε τις διευθύνσεις ηλεκτρονικού ταχυδρομείου που καταχωρίσατε.
- Κάντε κλικ στην επιλογή **ΟΚ** και ύστερα ψάξτε στο ηλεκτρονικό σας ταχυδρομείου για το ηλ-μήνυμα επικύρωσης.

## Ενεργοποίηση ειδοποιήσεων μέσω SMS

Σημείωση: Επικοινωνήστε με τον παροχέα της υπηρεσίας SMS που χρησιμοποιείτε για να μάθετε τις απαιτήσεις τους όσον αφορά την αποστολή SMS. Ορισμένοι παροχείς μπορεί να σας ζητήσουν να στέλνετε SMS/μηνύματα κειμένου μέσω ηλεκτρονικού ταχυδρομείου.

- 1. Στη γραμμή πλοήγησης κάντε κλικ στο εικονίδιο **Settings** (Ρυθμίσεις) και ύστερα κλικ στην επιλογή **Notifications** (Ειδοποιήσεις) στο αριστερό τμήμα του παραθύρου.
- 2. Για να ενεργοποιήσετε τη δυνατότητα SMS, κάντε κλικ στο κουμπί εναλλαγής 💷.
- 3. Κάντε κλικ στην επιλογή Configure (Διαμόρφωση).
- 4. Στην οθόνη SMS Settings (Ρυθμίσεις SMS) καταχωρίστε το όνομα του παροχέα της υπηρεσίας SMS που χρησιμοποιείτε.
- 5. Καταχωρίστε τη διεύθυνση URL για SMS όπου το περιεχόμενο του μηνύματος είναι καθορισμένο ως «Hello world» (Γεια σου, κόσμε).

Σημείωση: Αυτή η διεύθυνση URL για SMS χρησιμοποιείται μόνο κατά την αρχική ρύθμιση. Αν δεν ολοκληρωθεί η αρχική ρύθμιση, δεν θα σταλεί κανένα SMS. Μάθετε τις απαιτήσεις του παροχέα της υπηρεσίας SMS που χρησιμοποιείτε για το μορφότυπο των διευθύνσεων URL. Θα πρέπει να περιέχουν τις ακόλουθες παραμέτρους: όνομα χρήστη, κωδικό πρόσβασης, τηλέφωνο προορισμού και περιεχόμενο μηνύματος.

- 6. Κάντε κλικ στην επιλογή **Next** (Επόμενο).
- Επιλέξτε την αντίστοιχη κατηγορία για κάθε παράμετρο του SMS από το αναπτυσσόμενο μενού.
- Κάντε κλικ στην επιλογή Finish (Τέλος). Έχετε πλέον καθορίσει να λαμβάνετε ειδοποιήσεις μέσω SMS.

# Notification Display (Παρουσίαση ειδοποιήσεων)

Με τη δυνατότητα Notification Display (Παρουσίαση ειδοποιήσεων) μπορείτε να επιλέξετε τον τύπο των ειδοποιήσεων που σας αποστέλλονται.

| Show notifications on the Dashboard for the following | messages: |     |
|-------------------------------------------------------|-----------|-----|
|                                                       |           |     |
| Critical Only Critical and                            | Warning   | All |

- Στην οθόνη Notification Display (Παρουσίαση ειδοποιήσεων) χρησιμοποιήστε τη γραμμή του κυλιόμενου ρυθμιστικού για να επιλέξετε το επίπεδο των ειδοποιήσεων που θέλετε να βλέπετε.
  - Critical Only (Μόνο κρίσιμες): Θα γίνεται αποστολή μόνο των κρίσιμων ειδοποιήσεων.
  - Critical and Warning (Κρίσιμες και προειδοποιήσεις): Θα γίνεται αποστολή τόσο των κρίσιμων ειδοποιήσεων όσο και των προειδοποιήσεων.
  - All (Όλες): Θα γίνεται αποστολή όλων των ειδοποιήσεων (Informational (Ενημερωτικές), Critical (Κρίσιμες), Warning (Προειδοποίηση)).

Το σύστημα ενημερώνεται αυτόματα με την επιλογή σας.

# Firmware Update (Ενημέρωση υλικολογισμικού)

Στη σελίδα Firmware Update (Ενημέρωση υλικολογισμικού) μπορείτε να ρυθμίσετε τη συσκευή WD My Cloud EX2 Ultra έτσι ώστε το υλικολογισμικό της να ενημερώνεται αυτόματα ή να γίνεται μη αυτόματος έλεγχος για αρχείο ενημερωμένης έκδοσης. Στην οθόνη αυτή επίσης παρουσιάζονται ο αριθμός της τρέχουσας έκδοσης και η ημερομηνία της τελευταίας ενημέρωσης του υλικολογισμικού.

|                 | Manual Update      |             |        |      |   |    |  |
|-----------------|--------------------|-------------|--------|------|---|----|--|
|                 | Last Update        | N/A         |        |      |   |    |  |
| Firmware Update | Current Version    | 1.06.022    |        |      |   |    |  |
| Notifications   | New Firmware       | Check for U | pdates | Ø    |   |    |  |
| Utilities       | Available Updates  | 3           |        |      |   |    |  |
| Media           | Update Schedule    | Daily       | V      | 3:00 | ~ | AM |  |
| Network         | Enable Auto Update | ON ]        | Ø      |      |   |    |  |
| General         | Auto Update        | _           |        |      |   |    |  |

# Auto Update (Αυτόματη ενημέρωση)

Με τη δυνατότητα Auto Update (Αυτόματη ενημέρωση) μπορείτε να προγραμματίσετε τη συσκευή σας My Cloud EX2 Ultra ώστε να εκτελεί έλεγχο για διαθέσιμες ενημερωμένες εκδόσεις λογισμικού και αυτόματη εγκατάστασή τους όταν σας βολεύει. Αυτός είναι και ο ευκολότερος τρόπος για να διασφαλίσετε ότι το υλικολογισμικό της μονάδας My Cloud EX2 Ultra θα είναι πάντοτε ενημερωμένο.

Σημείωση: Μετά την εγκατάσταση κάποιας ενημέρωσης υλικολογισμικού, εκτελείται επανεκκίνηση της συσκευής My Cloud EX2 Ultra. Επειδή η επανεκκίνηση επηρεάζει τη δυνατότητα πρόσβασης όλων των χρηστών στο νέφος, προγραμματίστε να γίνονται ενημερώσεις σε ώρες που υπάρχει ελάχιστη πιθανότητα πρόσβασης των χρηστών στο νέφος. Αν ενεργοποιήσετε την επιλογή Auto Update (Αυτόματη ενημέρωση), σας ζητείται να εκτελέσετε μη αυτόματη επανεκκίνηση του συστήματός σας όταν ολοκληρωθεί η ενημέρωση.

| Auto Update        |       |       |      |                   |    |  |
|--------------------|-------|-------|------|-------------------|----|--|
| Enable Auto Update | ON    | III Ø |      |                   |    |  |
| Update Schedule    | Daily | -     | 3:00 | $\mathbf{\nabla}$ | AM |  |

#### Αυτόματη ενημέρωση υλικολογισμικού

- 1. Για να ενεργοποιήσετε τη δυνατότητα Auto Update (Αυτόματη ενημέρωση), κάντε κλικ στο κουμπί εναλλαγής μάστε να έρθει στη θέση ΟΝ (Ενεργοποίηση).
- Στο πεδίο Update Schedule (Χρονοπρογραμματισμός ενημέρωσης) καθορίστε από τις αναπτυσσόμενες λίστες τη συχνότητα (π.χ. κάθε μέρα) και την ώρα κατά την οποία η συσκευή θα αναζητά ενημερωμένες εκδόσεις στον ιστότοπο της WD.
- 3. Κάντε κλικ στην επιλογή Apply (Εφαρμογή).

Από τη στιγμή που θα ολοκληρωθεί η αποθήκευση, η συσκευή θα εκτελεί έλεγχο για ενημερωμένες εκδόσεις του υλικολογισμικού την καθορισμένη ώρα και ημέρα. Αν υπάρχει διαθέσιμη ενημερωμένη έκδοση, η εγκατάστασή της θα γίνεται αυτόματα και θα παρουσιάζεται μια προτροπή για να εκτελέσετε επανεκκίνηση.

# Available Updates (Διαθέσιμες ενημερώσεις)

Στην περιοχή Available Updates (Διαθέσιμες ενημερωμένες εκδόσεις) μπορείτε ανά πάσα στιγμή να ελέγχετε αν υπάρχουν ενημερωμένες εκδόσεις. Στην περιοχή αυτή επίσης παρουσιάζεται η τρέχουσα έκδοση του υλικολογισμικού και υποδεικνύεται πότε έγινε η τελευταία ενημέρωση του υλικολογισμικού.

| Available Updates |                   |   |
|-------------------|-------------------|---|
| New Firmware      | Check for Updates | Ø |
| Current Version   | 1.06.022          |   |
| Last Update       | N/A               |   |

## Checking for Updates (Έλεγχος για ενημερώσεις)

- Στο πεδίο New Firmware (Νέο υλικολογισμικό) κάντε κλικ στην επιλογή Check for Updates (Έλεγχος για ενημερωμένες εκδόσεις).
- Ανασκοπήστε την οθόνη Update Firmware (Ενημέρωση υλικολογισμικού) και κάντε κλικ στην επιλογή **OK**.
  - Αν υπάρχει διαθέσιμη ενημέρωση, κάντε κλικ στην επιλογή Install and Reboot (Εγκατάσταση και επανεκκίνηση).

# Manual Update (Μη αυτόματη ενημέρωση)

Για μη αυτόματη ενημέρωση, ακολουθήστε την παρακάτω διαδικασία.

Σημείωση: Φροντίστε να προχωρήσετε στη λήψη του αρχείου του υλικολογισμικού που χρειάζεται να εγκαταστήσετε στη συσκευή σας από την ιστοσελίδα WD Tech Support Downloads (Στοιχεία λήψης τεχνικής υποστήριξης της WD) στη διεύθυνση http://support.wd.com/product/download.asp.
 Manual Update

| -irmware Image | Update From File | 1 |
|----------------|------------------|---|

#### Μη αυτόματη εγκατάσταση ενημέρωσης

- Στην ενότητα Manual Update (Μη αυτόματη ενημέρωση) κάντε κλικ στην επιλογή Update from File (Ενημέρωση από αρχείο).
- 2. Πλοηγηθείτε ως το αρχείο της ενημερωμένης έκδοσης του υλικολογισμικού και ύστερα κάντε κλικ στην επιλογή **Open** (Άνοιγμα).
- Ανασκοπήστε το μήνυμα επιβεβαίωσης και ύστερα κάντε κλικ στην επιλογή OK. Γίνεται εγκατάσταση της ενημερωμένης έκδοσης στη συσκευή σας. Όταν ολοκληρωθεί η ενημέρωση, η συσκευή My Cloud EX2 Ultra επανεκκινείται.

# 2 Αντικατάσταση μονάδας δίσκου

Εντοπισμός ελαττωματικού σκληρού δίσκου Αντικατάσταση μονάδας δίσκου Επιστροφή μονάδας δίσκου της WD

Η συσκευή My Cloud EX2 Ultra είναι προϊόν που επιδέχεται περιορισμένο αριθμό επισκευών από τον χρήστη όπου επιτρέπεται η αντικατάσταση των σκληρών δίσκων μέσα στο περίβλημα. Μπορείτε να χρησιμοποιήσετε σκληρούς δίσκους της WD ή άλλων εταιρειών.

Σημείωση: Ολοκληρωμένη λίστα συμβατών μονάδων θα βρείτε στην ιστοσελίδα wd.com/mycloudex2Ultra

Σημαντικό: Για άριστες επιδόσεις, η WD συνιστά την τοποθέτηση διατάξεων σκληρών δίσκων WD Red<sup>™</sup> μέσα στο περίβλημα της μονάδας. Επισκεφτείτε τον ιστότοπο *support.wdc.com* και αναζητήστε στη γνωσιακή βάση το Answer ID 8 όπου θα βρείτε αναλυτικές οδηγίες όσον αφορά το πώς μπορείτε να αποκτήσετε μονάδα αντικατάστασης για το συγκεκριμένο προϊόν.

Ακολουθούν οδηγίες για την αντικατάσταση ελαττωματικής μονάδας δίσκου ή για την τοποθέτηση μονάδων δίσκου αν παραλάβατε το μοντέλο της συσκευής σας My Cloud EX2 Ultra χωρίς μονάδες.

# Εντοπισμός ελαττωματικού σκληρού δίσκου

Αν οι ενδεικτικές λυχνίες στη μονάδα αναβοσβήνουν ή αν έχετε λάβει ειδοποίηση, μπορεί να είναι ελαττωματικός κάποιος σκληρός δίσκος. Για να διαπιστώσετε ποια μονάδα δίσκου είναι ελαττωματική, προχωρήστε ως εξής:

 Στο πλαίσιο περιήγησης του πίνακα εργαλείων κάντε κλικ στην επιλογή Storage (Χώρος αποθήκευσης) και ύστερα κλικ στην επιλογή Disk Status (Κατάσταση δίσκων).

| Disks Profile |         |       |      |                 |
|---------------|---------|-------|------|-----------------|
| Disk Health   | Healthy |       |      |                 |
| System Disks  |         |       |      |                 |
| Drive1        | 2 TB    | 38 °C | Good | S.M.A.R.T. Data |
| Drive2        | 2 TB    | 38 °C | Good | S.M.A.R.T. Data |

 Αν κάποια από τις μονάδες δίσκου είναι ελαττωματική ή έχει αποτύχει, επιλέξτε την και δείτε αναλυτικές πληροφορίες στο παράθυρο διαλόγου Hard Drive Information (Πληροφορίες για τους σκληρούς δίσκους):

Σημείωση: Ο αριθμός της μονάδας δίσκου αντιστοιχεί στη χαλκομανία 1 ή 2 στη μονάδα.

Αν τυχόν προκύψει βλάβη και θελήσετε να επισκευάσετε μόνος σας τη συσκευή, επισκεφτείτε την Τεχνική Υποστήριξη της WD στη διεύθυνση *support.wdc.com* και αναζητήστε στη γνωσιακή βάση το Answer ID 8 όπου θα βρείτε αναλυτικές οδηγίες για το πώς μπορείτε να αποκτήσετε ανταλλακτική μονάδα δίσκου. Όταν επικοινωνείτε με το Τμήμα Τεχνικής Υποστήριξης, πρέπει να έχετε έτοιμες τις εξής πληροφορίες: Τον σειριακό αριθμό της συσκευής My Cloud EX2 Ultra, την ημερομηνία αγοράς και τον σειριακό αριθμό του σκληρού δίσκου που πρέπει να αντικατασταθεί.

## Αντικατάσταση μονάδας δίσκου

Αν αγοράσατε συσκευή My Cloud EX2 Ultra χωρίς σκληρούς δίσκους ή αν πρόκειται να αντικαταστήσετε υπάρχουσα μονάδα δίσκου, μπορείτε να χρησιμοποιήσετε μονάδα δίσκου άλλης εταιρείας. Μια λίστα συμβατών μονάδων θα βρείτε στη διεύθυνση *support.wdc.com*.

**Σημαντικό:** Αν προσθέτετε δύο σκληρούς δίσκους χωρητικότητας 8TB και άνω, το τροφοδοτικό 36W θα πρέπει να αντικατασταθεί από τροφοδοτικό 48W. Για αγορές, επισκεφτείτε τη διεύθυνση store.wdc.com.

#### Αφαίρεση μονάδας δίσκου

Σημαντικό: Προτού ξεκινήσετε, απενεργοποιήστε τη μονάδα και αποσυνδέστε όλα της τα καλώδια. Τοποθετήστε τη μονάδα πάνω σε καθαρή και σταθερή επιφάνεια.

Αν η ελαττωματική μονάδα δίσκου συνεχίζει να βρίσκεται μέσα στη συσκευή My Cloud EX2 Ultra, πρέπει να την αφαιρέσετε προτού τοποθετήσετε την καινούρια μονάδα.

- 1. Αποκαλύψτε τους σκληρούς δίσκους πιέζοντας το προβλεπόμενο κουμπί στην επάνω πλευρά της συσκευής και τραβώντας την πόρτα προς τα πάνω.
- Αφαιρέστε το υποστήριγμα που χρησιμοποιείται για να συγκρατεί μέσα τις μονάδες δίσκου.
- Τραβήξτε την πλαστική γλωττίδα που βρίσκεται στην πίσω πλευρά της μονάδας δίσκου και με το άλλο σας χέρι σηκώστε τη μονάδα δίσκου και βγάλτε την από το περίβλημα.

## Τοποθέτηση μονάδας δίσκου

Σημαντικό: Για να αποφύγετε προβλήματα λόγω ηλεκτροστατικής εκφόρτισης (ESD), γειωθείτε αγγίζοντας κάποια μεταλλική επιφάνεια προτού ασχοληθείτε με τη συσκευή.

## Προετοιμασία μονάδας δίσκου

Παραλαμβάνετε τη συσκευή My Cloud EX2 Ultra με μια σακούλα που περιέχει τις βίδες, τις γλωττίδες και τις ετικέτες που χρειάζεστε για την τοποθέτηση της καινούριας μονάδας δίσκου. Για μονάδες αντικατάστασης της WD, μπορείτε να επαναχρησιμοποιήσετε τα εξαρτήματα που είναι προσαρτημένα στην ελαττωματική μονάδα δίσκου.

Σημείωση: Το μόνο που χρειάζεστε είναι ένα τυπικό σταυροκατσάβιδο.

- Χρησιμοποιώντας μια βίδα από τη σακούλα προσαρτήστε μια πλαστική γλωττίδα στην επάνω οπή από την πλευρά της μονάδας (στη δεξιά πλευρά αν ο πράσινος πίνακας είναι στραμμένος προς εσάς).
- 2. Προσαρτήστε μια βίδα στην αντίστοιχη οπή στην άλλη πλευρά της μονάδας.
- 3. Προσαρτήστε την ετικέτα 1 ή 2 στην επάνω πλευρά της μονάδας. Η ετικέτα 1 είναι στην αριστερή πλευρά και η ετικέτα 2 στη δεξιά όπως τις βλέπετε από την επάνω πλευρά της μονάδας. Στη σταυρωτή ετικέτα υπάρχουν οι αντίστοιχοι αριθμοί.

## Τοποθέτηση μίας ή και των δύο μονάδων δίσκου

- 1. Πιέστε την εσοχή στην επάνω πλευρά της μονάδας για να ανοίξετε την πόρτα και ύστερα αφαιρέστε το υποστήριγμα που συγκρατεί μέσα τις μονάδες δίσκου.
- 2. Όπως βλέπετε από την επάνω πλευρά της μονάδας με το μπροστινό πλαίσιο στραμμένο προς εσάς, αν πρόκειται να τοποθετήσετε δύο μονάδες, τακτοποιήστε τες έτσι ώστε οι σύνδεσμοι στην κάτω πλευρά να είναι στραμμένοι προς τα μέσα. (Οι πράσινοι πίνακες πρέπει να είναι στραμμένοι ο ένας προς τον άλλον.) Αν πρόκειται να τοποθετήσετε μία μονάδα, ο πράσινος πίνακας είναι στραμμένος προς τη μέση τη μονάδας.
- Περάστε απαλά και συρτά μια μονάδα δίσκου μέσα στην υποδοχή. Βεβαιωθείτε ότι η πλαστική γλωττίδα προεξέχει προς τα πάνω στην πίσω πλευρά της μονάδας. Επαναλάβετε τη διαδικασία και για την άλλη μονάδα δίσκου αν είναι απαραίτητο.
- 4. Βιδώστε το υποστήριγμα πάνω από τις επάνω πλευρές των μονάδων δίσκου. Κλείστε την πόρτα και σπρώξτε την γερά προς τα κάτω ωσότου κλειδώσει στη σωστή θέση.
- 5. Επανασυνδέστε στη συσκευή τα καλώδια δικτύου και τροφοδοσίας.
  - *Σημείωση:* Για πληροφορίες σχετικά με την αναδόμηση της μονάδας αντικατάστασης, επισκεφτείτε τη διεύθυνση *http://support.wdc.com* και αναζητήστε στη γνωσιακή βάση το Answer ID 11007,

**Σημαντικό:** Μην επιχειρήσετε να χρησιμοποιήσετε τη συσκευή στη διάρκεια της διαδικασίας αναδόμησης.

## Επιστροφή μονάδας δίσκου της WD

**Σημαντικό:** Μην αποσυναρμολογήσετε την εσωτερική μονάδα δίσκου και τα προσαρτημένα εξαρτήματα της διάταξης. Επιστρέψτε άθικτη όλη τη διάταξη στη WD.

Επιστρέψτε την ελαττωματική μονάδα ακολουθώντας τις οδηγίες που παρέχονται στη γνωσιακή βάση στο Answer ID 8.

# 13

# Πληροφορίες για τις κανονιστικές διατάξεις και την εγγύηση

Κανονιστική συμμόρφωση Πληροφορίες για την εγγύηση (σε όλες τις περιοχές εκτός από την Αυστραλία και τη Νέα Ζηλανδία) Πληροφορίες για την εγγύηση (μόνο για Αυστραλία/Νέα Ζηλανδία)

# Κανονιστική συμμόρφωση

# Ομοσπονδιακή Επιτροπή Επικοινωνιών των ΗΠΑ (FCC), Πληροφορίες για την Κατηγορία Β

Η λειτουργία της συσκευής υπόκειται στις εξής δύο προϋποθέσεις:

- 1. Η συγκεκριμένη συσκευή δεν επιτρέπεται να προκαλέσει επιζήμια παρεμβολή.
- Η συσκευή πρέπει να δέχεται κάθε λαμβανόμενη παρεμβολή, συμπεριλαμβανομένης αυτής που μπορεί να προκαλέσει ανεπιθύμητη λειτουργία.

Αλλαγές ή τροποποιήσεις που δεν είναι ρητά εγκεκριμένες από τον φορέα ο οποίος έχει την ευθύνη για τη συμμόρφωση ενδέχεται να καταστήσουν άκυρη την εξουσιοδότηση του χρήστη για τη λειτουργία του εξοπλισμού.

# Απαιτήσεις της FCC, Τμήμα 15

Ο εξοπλισμός δοκιμάστηκε και διαπιστώθηκε ότι συμμορφώνεται με τα όρια για ψηφιακή συσκευή Κατηγορίας Β, σύμφωνα με το Τμήμα 15 των Κανόνων της FCC. Τα όρια αυτά είναι σχεδιασμένα για να παρέχουν εύλογη προστασία έναντι επιζήμιας παρεμβολής σε οικιακές εγκαταστάσεις. Ο εξοπλισμός παράγει, χρησιμοποιεί και μπορεί να ακτινοβολήσει ενέργεια ραδιοσυχνότητας και, αν η εγκατάσταση και η χρήση του δεν γίνει σύμφωνα με το εγχειρίδιο οδηγιών του κατασκευαστή, μπορεί να προκαλέσει παρεμβολή στις ραδιοεπικοινωνίες. Ωστόσο, ουδεμία εγγύηση παρέχεται ότι δεν θα προκύψει παρεμβολή σε κάποια συγκεκριμένη εγκατάσταση. Αν ο εξοπλισμός προκαλέσει επιζήμια παρεμβολή σε ραδιοφωνική ή τηλεοπτική λήψη, γεγονός που μπορεί να διαπιστωθεί με την απενεργοποίηση και την επανενεργοποίησή του, προτείνουμε να επιχειρήσετε να διορθώσετε την παρεμβολή με ένα ή περισσότερα από τα εξής μέτρα:

- Αλλάξτε τον προσανατολισμό ή τη θέση της κεραίας λήψης.
- Αυξήστε την απόσταση μεταξύ του εξοπλισμού και του δέκτη.
- Συνδέστε τον εξοπλισμό σε πρίζα που ανήκει σε διαφορετικό κύκλωμα από αυτό στο οποίο είναι συνδεδεμένος ο δέκτης.
- Αν χρειαστείτε βοήθεια, συμβουλευτείτε το κατάστημα λιανικής πώλησης από το οποίο αγοράσατε τον εξοπλισμό ή κάποιον έμπειρο τεχνικό ραδιοφώνων/τηλεοράσεων.

Αλλαγές ή τροποποιήσεις που δεν είναι ρητά εγκεκριμένες από τη WD ενδέχεται να καταστήσουν άκυρη την εξουσιοδότηση του χρήστη για τη λειτουργία του εξοπλισμού.

# Συμμόρφωση προς το Καναδικό πρότυπο ICES/NMB-003

Cet appareil DE la classe B est conform à la norm NMB-003 dew Canada.

Η συσκευή συμμορφώνεται προς το καναδικό πρότυπο ICES-003 για συσκευές Κατηγορίας Β.

## Συμμόρφωση προς τους κανονισμούς ασφάλειας

Είναι εγκεκριμένη για τις ΗΠΑ και τον Καναδά. CAN/CSA-C22.2 Αρ. 60950-1, UL 60950-1: Ασφάλεια εξοπλισμού τεχνολογίας πληροφοριών.

Approver pour els Etas-Units et el Canada. CAN/CSA-C22.2 Ap. 60950-1: Secret equipment DE technologie de l'information.

Το προϊόν προβλέπεται να τροφοδοτείται με ρεύμα από παρατιθέμενη πηγή περιορισμένης ισχύος με διπλή μόνωση ή από απευθείας προστιθέμενη μονάδα τροφοδοσίας με σήμανση για «Κατηγορία 2».

# Συμμόρφωση προς τα πρότυπα της ΕΕ για την Ευρώπη

Έχει εξακριβωθεί ότι το προϊόν συμμορφώνεται με το πρότυπο EN55022 για την εκπομπή ραδιοσυχνότητας, με το πρότυπο EN-55024 για τη γενική ατρωσία, όπου ισχύει, και με το πρότυπο EN-60950 για την ασφάλεια.

## Σήμανση GS (μόνο για τη Γερμανία)

Θόρυβος μηχανήματος - κανονισμός 3. GPSGV: Αν δεν δηλωθεί κάτι διαφορετικό, η υψηλότερη στάθμη ηχητικής πίεσης από το προϊόν είναι 70db(A) ή λιγότερη, σύμφωνα με το πρότυπο EN ISO 7779. Maschinenlärminformations-Verordnung 3. GPSGV: Der höchste Schalldruckpegel beträgt 70 db(A) oder weniger gemäß EN ISO 7779, falls nicht anders gekennzeichnet oder spezifiziert.

## Ανακοίνωση ΚC (μόνο για τη Δημοκρατία της Κορέας)

| 기종별                   | 사용자 안내문                                                          |
|-----------------------|------------------------------------------------------------------|
| B 급기기<br>(가정용방송통신기자재) | 이기기는가정용(B 급) 전자파적합기기로서주로<br>가정에서사용하는것을목적으로하며, 모든지역에<br>서사용할수있습니다 |

Συσκευή κατηγορίας Β. Θα πρέπει να έχετε υπόψη σας ότι η συγκεκριμένη συσκευή έχει εγκριθεί για μη επιχειρηματική χρήση και μπορεί να χρησιμοποιηθεί σε οποιοδήποτε περιβάλλον, συμπεριλαμβανομένων των οικιστικών περιοχών.

Αναγνωριστικό πιστοποίησης KCC στην Κορέα: MSIP-REM-WDT-D8C

# Δήλωση VCCI

この装置は、クラスB情報技術装置です。この装置は、家庭環境で使用 することを目的としていますが、この装置がラジオやテレビジョン受信機に 近接して使用されると、受信障害を引き起こすことがあります。 取扱説明書に従って正しい取り扱いをして下さい。 VCCI-B

# Περιβαλλοντική συμμόρφωση (Κίνα)

| 部件编号  | 铅 (Pb) | Mercury (Hg) | Cadmium (Cd) | 六价铬 ( Cr (VI)) | 多溴联苯(PBB) | 多溴联苯醚(PBDE) |
|-------|--------|--------------|--------------|----------------|-----------|-------------|
| PCBA  | Х      | 0            | 0            | 0              | 0         | 0           |
| 适配器主体 | Х      | 0            | 0            | 0              | 0         | 0           |
| 电缆    | 0      | 0            | 0            | 0              | 0         | 0           |
| 螺丝    | 0      | 0            | 0            | 0              | 0         | 0           |
| 脚垫    | 0      | 0            | 0            | 0              | 0         | 0           |
| 金属    | 0      | 0            | 0            | 0              | 0         | 0           |
| 塑料    | 0      | 0            | 0            | 0              | 0         | 0           |
| 木箱    | 0      | 0            | 0            | 0              | 0         | 0           |
| 标签    | 0      | 0            | 0            | 0              | 0         | 0           |

〇:表示元件构成同种材料不含有杂质或所含杂质符合 SJ/T 11363-2006 规范所规定的最大允许搀杂范围。

X: 表示元件所含物质超出 SJ/T 11363-2006 规范

# Πληροφορίες για την εγγύηση (σε όλες τις περιοχές εκτός από

την Αυστραλία και τη Νέα Ζηλανδία)

# Εξυπηρέτηση

Η WD εκτιμά την επιχείρησή σας και πάντα προσπαθεί να σας προσφέρει την καλύτερη δυνατή εξυπηρέτηση. Αν το συγκεκριμένο προϊόν απαιτεί συντήρηση, μπορείτε είτε να επικοινωνήσετε με τον αντιπρόσωπο από τον οποίο αρχικά αγοράσατε το προϊόν είτε να επισκεφτείτε τον ιστότοπο για την υποστήριξη των προϊόντων μας στην ιστοσελίδα http://support.wd.com για πληροφορίες σχετικά με το πώς θα λάβετε υπηρεσίες συντήρησης ή έγκριση επιστροφής υλικού (RMA). Αν διαπιστωθεί ότι το προϊόν μπορεί να είναι ελαττωματικό, θα σας δοθεί αριθμός RMA και οδηγίες για την επιστροφή του προϊόντος. Σε περίπτωση ανεξουσιοδότητης επιστροφής (δηλαδή χωρίς να έχει εκδοθεί αριθμός RMA), το προϊόν θα σας επιστραφεί με δικά σας έξοδα. Οι εξουσιοδοτημένες επιστροφές πρέπει να αποστέλλονται μέσα σε εγκεκριμένο κιβώτιο αποστολής, προπληρωμένο και ασφαλισμένο, στη διεύθυνση που αναφέρουν τα έντυπα επιστροφής. Πρέπει να φυλάξετε το αρχικό κιβώτιο και τα υλικά συσκευασίας για την αποθήκευση ή την αποστολή του προϊόντος της WD. Για να τεκμηριωθεί αδιαμφισβήτητα η περίοδος εγγύησης, ελέγξτε την ημερομηνία λήξης της εγγύησης (απαιτείται ο αριθμός σειράς) μέσω του ιστοτόπου http://support.wd.com. Η WD ουδεμία ευθύνη φέρει για απολεσθέντα δεδομένα ανεξαρτήτως της αιτίας και για την ανάκτηση απολεσθέντων δεδομένων ή δεδομένων που περιέχει οποιοδήποτε προϊόν το οποίο έχει περιέλθει στην κυριότητά της.

## Περιορισμένη εγγύηση

Η WD εγγυάται ότι το Προϊόν, υπό φυσιολογική χρήση, δεν θα παρουσιάσει ελαττώματα λόγω υλικών και κακοτεχνίας και θα συμμορφώνεται με τις σχετικές προδιαγραφές της WD καθ' όλη την περίοδο ισχύος της εγγύησης. Η περίοδος ισχύος της περιορισμένης εγγύησης εξαρτάται από τη χώρα στην οποία αγοράστικε το προϊόν σας. Αν το προϊόν που αγοράσατε είναι προϊόν 2 ή 4 φατνίων με προεγκατεστημένες μονάδες σκληρού δίσκου WD, η διάρκεια της περιορισμένης εγγύησής σας για αυτό το προϊόν σας και 3 χρόνια στην περιοχή της Βόρειας, Νότιας και Α Κεντρικής Αμερικής, 3 χρόνια την περιοχή της Ευρώπης, της Μέσης Ανατολής και της Αφρικής και 3 χρόνια στην περιοχή Ασίας και Ειρηνικού, εκτός αν απαιτείται διαφορετικά από τη νομοθεσία. Αν το προϊόν που αγοράσατε είναι προϊόν 1 φατνίου με προεγκατεστημένη μονάδα σκληρού δίσκου WD ή παρέχεται κεινό (δηλ. δεν περιέχει προεγκατεστημένη μονάδα σκληρού δίσκου WD ή παρέχεται κεινό (δηλ. δεν περιέχει προεγκατεστημένη μονάδα σκληρού δίσκου WD ή παρέχεται κεινό (δηλ. δεν περιέχει προεγκατεστημένη μονάδα σκληρού δίσκου WD ή παρέχεται την περιοχή της Ευρώπης, της Μέσης Ανατολής και της περιορισμένης εγγύησής σας για αυτό το προϊόν θα είναι 2 έτη στην περιοχή της Βόρειας, Νότιας και Ειρηνικού, εκτός αν απαιτείται διαφορετικά από τη νομοθεσία. Η περίοδος ισχύος της περιορισμένης εγγύησης αρχίζει από την ημερομηνία αγοράς που εμφανίζεται στην απόδειξη αγοράς. Η WD μπορεί, κατά τη διακριτική της ευχέρεια, να καταστήσει διαθέσιμες διευμμένες εγγυήσεις για συσόσήποτε επιστρεφόμενο Προϊόν αν η WD δίαπιστώσει ότι το Προϊόν και ένοιο την περιοχή της Βυροισμένης εγνύησης του ποριοδήποτε επιστρεφόμενο Προϊόν αν η WD διαπιστώσει ότι το Προϊόν και τη Ανορισμές και το ανογράστα την μερομητία αγοράς που περιοχιες διαμβάθης που προιδήποτε επιστρεφόμενο Γυροίνς αν η WD διαπιστώσει ότι το Προϊόν και τη συογοράστα του ποιδήσης αναμέροτης ιστου παριδει η αφορει αι ή το ασήσημα ετικειών και το ανογρασια στην κατοιοδήποτε επιστρεφιμενο Γυροϊόν το γιμαριδανοτα η το προϊόν του αφάρει αιδύρια στην κατοιδήσης ται στην περιοχ

Η προαναφερόμενη περιορισμένη εγγύηση είναι αποκλειστική εγγύηση της WD και ισχύει μόνο για προϊόντα που πωλούνται ως καινούρια. Τα ένδικα μέσα που παρέχονται στο παρόν επέχουν θέση α) οιουδήποτε και όλων των άλλων ένδικων μέσων και εγγυήσεων, ρητών, σιωπηρών ή κατοχυρωμένων, που ενδεικτικά περιλαμβάνουν κάθε σιωπηρή εγγύηση εμπορευσιμότητας ή καταλληλότητας για συγκεκριμένο σκοπό και β) οιωνδήποτε και όλων των υποχρεώσεων της WD για βλάβες, όπου ενδεικτικά περιλαμβάνονται τυχαίες, αποθετικές ή ειδικές ζημιές ή οιαδήποτε οικονομική απώλεια, απολεσθέντα κέρδη ή δαπάνες ή απώλεια δεδομένων που προκύπτουν από ή σε σχέση με την αγορά, τη χρήση ή τις επιδόσεις του προϊόντος, ακόμη και αν η WD έχει ενημερωθεί για την πιθανότητα ζημιών του είδους αυτού. Στις ΗΠΑ ορισμένες πολιτείες δεν επιτρέπουν την εξαίρεση ή τους περιορισμούς έκτακτων ή αποθετικών ζημιών και, συνεπώς, οι προαναφερόμενοι περιορισμοί μπορεί να μην ισχύουν για εσάς. Η παρούσα εγγύηση σάς παρέχει συγκεκριμένα νομικά δικαιώματα και επίσης μπορεί να έχετε και άλλα δικαιώματα που διαφέρουν κατά πολιτεία.

## Πληροφορίες για την εγγύηση (μόνο για Αυστραλία/Νέα Ζηλανδία)

# Όσοι καταναλωτές αγοράζουν προϊόντα στην Αυστραλία και στη Νέα Ζηλανδία καλό θα είναι να ανατρέξουν στις παρούσες πληροφορίες για την εγγύηση.

Κανένα σημείο της παρούσας εγγύησης δεν τροποποιεί ούτε αποκλείει τα νόμιμα δικαιώματά σας με βάση τη νομοθετική πράξη της Αυστραλίας περί ανταγωνισμού και καταναλωτών ή με βάση τη νομοθετική πράξη της Νέας Ζηλανδίας περί εγγυήσεων για τους καταναλωτές. Η παρούσα εγγύηση προσδιορίζει την προσέγγιση που προτιμά να ακολουθείται η WD για την επίλυση αξιώσεων περί εγγύησης, διαδικασία που τείνει να είναι γρήγορη και απλή για όλα τα ενδιαφερόμενα μέρη.

Όσον αφορά το συγκεκριμένο προϊόν, η νομοθεσία δεν επιτρέπει άλλες εγγυήσεις, ρητές ή σιωπηρές, όπου ενδεικτικά περιλαμβάνονται όσες παρέχονται με βάση τη νομοθετική πράξη για την πώληση αγαθών. Αν αγοράσατε το προϊόν στη Νέα Ζηλανδία για επαγγελματικούς σκοπούς, δηλώνετε και συμφωνείτε ότι δεν ισχύει η νομοθετική πράξη της Νέας Ζηλανδίας περί εγγυήσεων προς τους καταναλωτές.

Στην Αυστραλία τα προϊόντα μας συνοδεύονται από εγγυήσεις που δεν μπορούν να εξαιρεθούν με βάση τη νομοθεσία της Αυστραλίας περί καταναλωτών. Έχετε δικαίωμα αντικατάστασης ή επιστροφής χρημάτων σε περίπτωση σημαντικής βλάβης, καθώς και δικαίωμα αποζημίωσης για κάθε άλλη απώλεια ή ζημιά που θα μπορούσε ευλόγως να προβλεφθεί. Επίσης, έχετε δικαίωμα να ζητήσετε επισκευή ή αντικατάσταση του προϊόντος εφόσον δεν είναι αποδεκτής ποιότητας και το πρόβλημα δεν αποτελεί σημαντική βλάβη. Το τι ακριβώς συνιστά σημαντική βλάβη καθορίζεται στη νομοθεσία της Αυστραλίας περί καταναλωτών.

# Εγγύηση

Η WD εγγυάται ότι το Προϊόν, υπό φυσιολογική χρήση, δεν θα παρουσιάσει ελαττώματα λόγω υλικών και κακοτεχνίας και θα συμμορφώνεται με τις σχετικές προδιαγραφές της WD καθ' όλη την περίοδο ισχύος της εγγύησης. Αν το προϊόν που αγοράσατε είναι προϊόν 2 ή 4 φατνίων με προεγκατεστημένες μονάδες σκληρού δίσκου WD, η διάρκεια της περιορισμένης εγγύησής σας για αυτό το προϊόν θα είναι 3 έτη στην περιοχή της βόρειας, Νότιας και Κεντρικής Αμερικής, 3 χρόνια την περιοχή της Ευρώπης, της Μέσης Ανατολής και της Αφρικής και Ειρηνικού, εκτός αν απαιτείται διαφορετικά από τη νομοθεσία. Αν το προϊόν που αγοράσατε είναι προϊόν 1 φατνίου με προεγκατεστημένη μονάδα σκληρού δίσκου WD, η διάρκεια την περιοχή Ασίας και Ειρηνικού, εκτός αν απαιτείται διαφορετικά από τη νομοθεσία. Αν το προϊόν που αγοράσατε είναι προϊόν 1 φατνίου με προεγκατεστημένη μονάδα σκληρού δίσκου WD ή παρέχεται κενό (δηλ. δεν περιέχει προεγκατεστημένη μονάδα σκληρού δίσκου WD, η διάρκεια της περιοχή της Ευρώπης, της Μέσης Ανατολής και της και κεντρικής, 2 χρόνια την περιοχή της Ευρώπης, της Μέσης Ανατολής και της Αφρικής και 5 χρόνια την περιοχή της Ευρώπης, της Μέσης απο τη νομοθεσία.

στην περιοχή Ασίας και Ειρηνικού, εκτός αν απαιτείται διαφορετικά από τη νομοθεσία. Η περίοδος ισχύος της εγγύησής σας αρχίζει από την ημερομηνία αγοράς που εμφανίζεται στην απόδειξη αγοράς την οποία σας έδωσε εξουσιοδοτημένος διανομέας ή εξουσιοδοτημένος μεταπωλητής. Η απόδειξη αγοράς είναι απαραίτητη για να δικαιούστε την εγγύηση και για να καθοριστεί η ημερομηνία έναρξης της εγγύησης αυτής. Οι υπηρεσίες συντήρησης βάσει εγγύησης θα παρασχεθούν μόνο εφόσον το προϊόν επιστραφεί σε εξουσιοδοτημένο διανομέας ή παρασχεθούν μόνο εφόσον το προϊόν επιστραφεί σε εξουσιοδοτημένο διανομέας ή περιφερειακό κέντρο επιστροφής της WD στην περιοχή όπου είχε αρχικά στείλει το προϊόν η WD. Η WD μπορεί, κατά τη διακριτική της ευχέρεια, να καταστήσει διαθέσιμες διαιστρύενες εγγυήσεις για αγορά. Η WD ουδεμία ευθύνη φέρει για οιοδήποτε επιστρεφόμενο προϊόν αν διαπιστώσει ότι το προϊόν κλάπηκε από τη WD ή ότι το υποτιθέμενο ελάττωμα α) δεν υπάρχει, β) δεν είναι δυνατό να διορθωθεί με εύλογο τρόπο εξαιτίας βλάβης που προκλήθηκε προτού παραλάβει το προϊόν η WD ή γ) μπορεί να αποδοθεί σε κακή χρήση, ακατάλληλη εγκατάσταση, τροποποίηση (όπου περιλαμβάνονται η αφαίρεση ή το σβήσιμο ετικετών και το άνοιγμα ή η αφαίρεση εξωτερικών περιβλημάτων, εκτός αν το ποριόν παρατήθεται στη λίστα με τα προϊόντα που επιδέχονται περιορισμένες εργασίες συντήρησης από τον χρήστη και η συγκεκριμένη τροποποίηση εμπίπτει στις ισχύουσες οδηγίες, όπως παρατίθενται στον ιστότοπο *http://* και το συχρισμα ή εσφαλμένο χειρισμό ενόσω το προϊόν ήταν στην κυρίσητα απο οποιουδήποτε άλλου εκτός της KD

ΤΑ ΠΡΟΪΟΝΤΑ ΕΙΝΑΙ ΣΥΝΘΕΤΑ ΚΑΙ ΕΥΘΡΑΥΣΤΑ ΑΝΤΙΚΕΙΜΕΝΑ ΤΑ ΟΠΟΙΑ ΜΠΟΡΕΙ ΠΕΡΙΣΤΑΣΙΑΚΑ ΝΑ ΑΠΟΤΥΧΟΥΝ ΛΟΓΩ (Α) ΕΞΩΤΕΡΙΚΩΝ ΑΙΤΙΩΝ, ΟΠΟΥ ΕΝΔΕΙΚΤΙΚΑ ΠΕΡΙΛΑΜΒΑΝΟΝΤΑΙ Ο ΕΣΦΑΛΜΕΝΟΣ ΧΕΙΡΙΣΜΟΣ, Η ΕΚΘΕΣΗ ΣΕ ΘΕΡΜΟΤΗΤΑ, ΨΥΧΟΣ ΚΑΙ ΥΓΡΑΣΙΑ ΚΑΘΩΣ ΚΑΙ ΟΙ ΠΤΩΣΕΙΣ ΤΑΣΗΣ, Ή ΛΟΓΩ (Β) ΕΣΩΤΕΡΙΚΩΝ ΒΛΑΒΩΝ. ΟΙ ΕΝ ΛΟΓΩ ΑΠΟΤΥΧΙΕΣ ΜΠΟΡΕΙ ΝΑ ΕΠΙΦΕΡΟΥΝ ΑΠΩΛΕΙΑ, ΑΛΛΟΙΩΣΗ, ΔΙΑΓΡΑΦΗ Ή ΤΡΟΠΟΠΟΙΗΣΗ ΔΕΔΟΜΕΝΩΝ. ΘΑ ΠΡΕΠΕΙ ΝΑ ΕΧΕΤΕ ΥΠΟΨΗ ΟΤΙ ΕΣΕΙΣ ΦΕΡΕΤΕ ΤΗΝ ΕΥΘΥΝΗ ΓΙΑ ΑΠΩΛΕΙΑ, ΑΛΛΟΙΩΣΗ, ΔΙΑΓΡΑΦΗ Ή ΤΡΟΠΟΠΟΙΗΣΗ ΔΕΔΟΜΕΝΩΝ ΑΝΕΞΑΡΤΗΤΩΣ ΤΗΣ ΑΙΤΙΑΣ ΚΑΙ ΓΙΑ ΤΗ ΔΗΜΙΟΥΡΓΙΑ ΑΝΤΙΓΡΑΦΟΥ ΑΣΦΑΛΕΙΑΣ ΚΑΙ ΤΗΝ ΠΡΟΣΤΑΣΙΑ ΤΩΝ ΔΕΔΟΜΕΝΩΝ ΣΑΣ ΑΠΟ ΑΠΩΛΕΙΑ, ΑΛΛΟΙΩΣΗ, ΔΙΑΓΡΑΦΗ Ή ΤΡΟΠΟΠΟΙΗΣΗ. ΣΥΜΦΩΝΕΙΤΕ ΟΤΙ ΘΑ ΔΗΜΙΟΥΡΓΕΙΤΕ ΣΥΝΕΧΩΣ ΑΝΤΙΓΡΑΦΟ ΑΣΦΑΛΕΙΑΣ ΟΛΩΝ ΤΩΝ ΔΕΔΟΜΕΝΩΝ ΠΟΥ ΥΠΑΡΧΟΥΝ ΣΤΟ ΠΡΟΙΌΝ ΚΑΙ ΟΤΙ ΘΑ ΔΗΜΙΟΥΡΓΗΣΕΤΕ ΠΛΗΡΕΣ ΑΝΤΙΓΡΑΦΟ ΑΣΦΑΛΕΙΑΣ ΠΡΟΤΟΥ ΖΗΤΗΣΕΤΕ ΟΙΑΔΗΠΟΤΕ ΓΕΝΙΚΗ ΕΡΓΑΣΙΑ ΣΥΝΤΗΡΗΣΗΣ ΚΑΙ ΤΕΧΝΙΚΗΣ ΥΠΟΣΤΗΡΙΞΗΣ ΑΠΟ ΤΗΝ WD.

Στην Αυστραλία, αν το προϊόν δεν είναι είδους που συνήθως αποκτάται για ατομική ή οικιακή χρήση ή κατανάλωση, εφόσον αυτό είναι θεμιτό και εύλογο, η WD περιορίζει την ευθύνη της στην αντικατάσταση του προϊόντος ή στην παροχή ισοδύναμου ή καλύτερου προϊόντος.

Η παρούσα εγγύηση επεκτείνεται σε επισκευασμένα ή αντικατεστημένα προϊόντα για το υπόλοιπο της εφαρμόσιμης περιόδου ισχύος της αρχικής εγγύησης ή για ενενήντα (90) ημέρες από την ημερομηνία αποστολής ενός επισκευασμένου ή αντικατεστημένου Προϊόντος, ανάλογα με το ποια από τις περιόδους αυτές είναι μεγαλύτερη. Η εγγύηση αυτή είναι η μοναδική εγγύηση της WD ως κατασκευαστή και ισχύει μόνο για προϊόντα που πωλούνται ως καινούρια.

## Εξυπηρέτηση

Η WD εκτιμά την επιχείρησή σας και πάντα προσπαθεί να σας προσφέρει την καλύτερη δυνατή εξυπηρέτηση. Αν αντιμετωπίσετε οποιοδήποτε πρόβλημα, σας παρακαλούμε να μας δώσετε τη δυνατότητα να το τακτοποιήσουμε προτού προβείτε στην επιστροφή του συγκεκριμένου προϊόντος. Για τις περισσότερες ερωτήσεις τεχνικής υποστήριξης μπορείτε να βρείτε απαντήσεις μέσω της γνωσιακής μας βάσης ή χρησιμοποιώντας την υπηρεσία υποστήριξης μέσω ηλεκτρονικού ταχυδρομείου στον ιστότοπο http:// support.wd.com. Αν δεν υπάρχει διαθέσιμη απάντηση ή εφόσον το προτιμάτε, επικοινωνήστε με την WD στον ισχύοντα αριθμό τηλεφώνου που θα βρείτε στην μπροστινή πλευρά του παρόντος εγγράφου.

Αν επιθυμείτε να εγείρετε μια αξίωση, πρέπει καταρχάς να επικοινωνήσετε με τον αντιπρόσωπο από τον οποίο αγοράσατε αρχικά το προϊόν. Αν δεν μπορείτε να επικοινωνήσετε με τον αντιπρόσωπο από τον οποίο αγοράσατε αρχικά το Προϊόν ή να επισκεφτείτε τον ιστότοπο για την υποστήριξη των προϊόντων μας στη διεύθυνση http://support.wd.com για πληροφορίες σχετικά με το πώς θα λάβετε υπηρεσίες συντήρησης ή έγκριση επιστροφής υλικού (RMA). Αν διαπιστωθεί ότι το προϊόν μπορεί να είναι ελαττωματικό, θα σας δοθεί αριθμός RMA και οδηγίες για την επιστροφή του προϊόντος. Σε περίπτωση ανεξουσιοδότητης επιστροφής (δηλαδή χωρίς να έχει εκδοθεί αριθμός RMA), το προϊόν θα σας επιστραφεί με δικά σας έξοδα. Οι εξουσιοδοτημένες επιστροφές πρέπει να αποστέλλονται σε εγκεκριμένο κιβώτιο αποστολής, προπληρωμένο και ασφαλισμένο, στη διεύθυνση που παρέχεται με τον αριθμό RMA. Αν, μετά την παραλαβή εύλογου αιτήματος για αξίωση στο πλαίσιο της παρούσας εγγύησης, η WD ή ο αντιπρόσωπος από τον οποίο αγοράσατε αρχικά το προϊόν διαπιστώσει ότι η αξίωσή σας είναι βάσιμη, η WD ή ο εν λόγω αντιπρόσωπος, κατά τη διακριτική του ευχέρεια, θα προβεί σε επισκευή ή αντικατάσταση του προϊόντος με ισοδύναμο ή καλύτερο προϊόν ή θα σας επιστροφές τρέπει το κόστος του προϊόντος. Εσείς αναλαμβάνετε κάθε έξοδο που έχει σχέση με αξιώσεις στο πλαίσιο της παρούσας εγγύησης. Τα οφέλη που σας παρέχονται βάσει της παρούσας εγγύησης είναι βάσιμη του τροϊόντος με ισοδύναμο ή καλύτερο προϊόν ή θα σας επιστροφές πρέπει το κόστος του προϊόντος. Εσείς αναλαμβάνετε κάθε έξοδο που έχει σχέση με αξιώσεις στο πλαίσιο της παρούσας εγγύησης. Τα οφέλη που σας παρέχονται βάσει τη νυμοθεική τη νομοθετική παρούσας εγγύησης. Τα οφέλη που σας παρέχονται βάσει της παρούσας εγγύησης τοι προϊόντος με ισοδύναμο ή που προϊόν τος με αξιώσεις στο πλαίσιο της παρούσας ειγιά πας είναι βάσιμη, η WD ή ο εν λόγω αντιπρόσωπος, κατά τη διακριτική του ευχέρεια, θα προβεί σε επισκευή και καταναλωτώς του τροϊόντος με ισοδύναμο ή καλύτερο προϊόν ή θα σας επιστρεψει το κόστος του προϊόντος. Εσείς αναλαμβ

Πρέπει να φυλάξετε το αρχικό κιβώτιο και τα υλικά συσκευασίας για την αποθήκευση ή την αποστολή του προϊόντος της WD. Για να τεκμηριώσετε αδιαμφισβήτητα την περίοδο εγγύησης, ελέγξτε την ημερομηνία λήξης της εγγύησης (απαιτείται ο σειριακός αριθμός) μέσω του ιστοτόπου *http://support.wd.com*.

Western Digital Technologies, Inc. 3355 Michelson Drive, Suite 100 Irvine, California 92612 Τηλ.: 949-672-7000 Email: support@wd.com

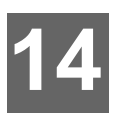

# Παραρτήματα

Παράρτημα Α: Σύντομος οδηγός χρήστη My Cloud EX2 Ultra Παράρτημα Β: Οδηγός ρύθμισης Joomla!® Παράρτημα Γ: Οδηγός ρύθμισης phpBB Παράρτημα Δ: Υποστηριζόμενες λειτουργίες RAID Παράρτημα Ε: Μετακινήσεις σε RAID Παράρτημα ΣΤ': Διαδικασίες ενημέρωσης υλικολογισμικού σε ασφαλή λειτουργία Παράρτημα Ζ: Τεχνικές προδιαγραφές

# Παράρτημα Α: Σύντομος οδηγός χρήστη My Cloud EX2 Ultra

Ο οδηγός αυτός προορίζεται κυρίως για τους χρήστες της μονάδας My Cloud EX2 Ultra παρά για τον διαχειριστή.

# Σύνδεση στη μονάδα WD My Cloud EX2 Ultra

- Πληκτρολογήστε το όνομα της συσκευής σας WD My Cloud EX2 Ultra (προεπιλεγμένο όνομα: MyCloudEX2Ultra) στο πεδίο διευθύνσεων του προγράμματος περιήγησης:
  - http://<óvoµα συσκευής> (Windows) (Παράδειγµα: http://MyCloudEX2Ultra)
  - http://<óvoµα συσκευής>.local (Mac) (Παράδειγµα: http:// MyCloudEX2Ultra.local)
- 2. Κάντε κλικ στην επιλογή Go (Μετάβαση).

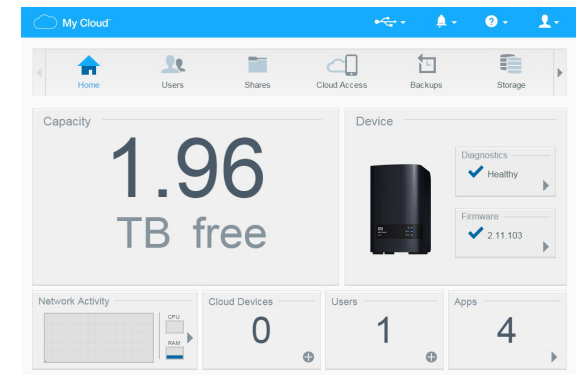

- Στη σελίδα My Cloud EX2 Ultra Login (Σύνδεση στη μονάδα WD My Cloud Ultra) πληκτρολογήστε τα προσωπικά σας στοιχεία στις επιλογές User name (Όνομα χρήστη) και Password (Κωδικός πρόσβασης).
- Κάντε κλικ στην επιλογή Login (Σύνδεση). Εμφανίζεται ο πίνακας εργαλείων My Cloud EX2 Ultra.

# Η Αρχική σελίδα του πίνακα εργαλείων

Η Αρχική σελίδα της μονάδας My Cloud EX2 Ultra έχει μια γραμμή πληροφοριών επάνω δεξιά, μια γραμμή πλοήγησης κατά πλάτος της σελίδας, μια στιγμιαία επισκόπηση της κατάστασης των κύριων λειτουργιών της συσκευής και συνδέσμους για ενημέρωση των ρυθμίσεων.

| My Cloud <sup>™</sup>   |               | ×                 | <b>≜</b> • 0 • <b>1</b>                  | Εικονίδια<br>πληροφοριών                   |
|-------------------------|---------------|-------------------|------------------------------------------|--------------------------------------------|
| Home Users              | Shares        | Cloud Access Back | ups Storage                              | Εικονίδια<br>πλοήγησης                     |
| Capacity<br>1.C<br>TB f | 96<br>ree     | Device            | Diagnostics<br>Healthy Firmware 2.11.103 | Πλαίσια<br>κατάστασης<br>και<br>ενημέρωσης |
| Network Activity        | Cloud Devices | Users 1           | Apps 4                                   |                                            |

# Εικονίδια πλοήγησης

| Εικονίδιο    | Όνομα                               | Ενέργειες                                                                                                    |
|--------------|-------------------------------------|----------------------------------------------------------------------------------------------------|
| Home         | Αρχική σελίδα                       | Ο πίνακας εργαλείων παρουσιάζει μια στιγμιαία<br>επισκόπηση της κατάστασης των κύριων λειτουργιών της<br>συσκευής και τους συνδέσμους για ενημέρωση των<br>ρυθμίσεων.                                                                                                    |
| Users        | Users (Χρήστες)                     | Δημιουργήστε, αλλάξτε ή διαγράψτε χρήστες και δώστε τους<br>δικαιώματα για πλήρη ή περιορισμένη πρόσβαση σε<br>συγκεκριμένα κοινόχρηστα στοιχεία.                                                                                                    |
| Shares       | Shares (Κοινόχρηστα<br>στοιχεία)    | Δημιουργήστε, αλλάξτε ή διαγράψτε κοινόχρηστα στοιχεία<br>(φακέλους) και δώστε σε συγκεκριμένους χρήστες<br>δικαιώματα για πλήρη ή περιορισμένη πρόσβαση σε<br>συγκεκριμένα κοινόχρηστα στοιχεία.                                                                                  |
| Cloud Access | Cloud Access<br>(Πρόσβαση σε νέφος) | Δημιουργήστε, αλλάξτε και καταργήστε την εξ αποστάσεως<br>πρόσβαση σε νέφος για συγκεκριμένα κοινόχρηστα<br>στοιχεία. Παρακολουθήστε την κατάσταση της εξ<br>αποστάσεως πρόσβασης.                                                                                                 |
| Backups      | Backups (Αντίγραφα<br>ασφαλείας)    | <ul> <li>Δημιουργήστε αντίγραφα ασφαλείας:</li> <li>Σε μονάδα USB</li> <li>Σε κάποια άλλη συσκευή My Cloud EX2 Ultra ή σε κάποια συσκευή My Cloud στο τοπικό σας δίκτυο ή σε κάποιο απομακρυσμένο δίκτυο</li> <li>Σε ιστότοπο δημιουργίας αντιγράφων ασφαλείας σε νέφος</li> </ul> |

| Εικονίδιο | Όνομα                | Ενέργειες                                                                                                    |
|-----------|----------------------|----------------------------------------------------------------------------------------------------|
| Storage   | Storage (Αποθήκευση) | Επιλέξτε τον τρόπο με τον οποίο αποθηκεύει τα δεδομένα<br>σας η συσκευή My Cloud EX2 Ultra.                                                                                                    |
| Apps      | Αpps (Εφαρμογές)     | Προσθέστε ή καταργήστε διάφορες εφαρμογές που σας<br>επιτρέπουν να χρησιμοποιήσετε τη συσκευή σας<br>παραγωγικότερα.                                                                                        |
| Settings  | Settings (Ρυθμίσεις) | Προσαρμόστε ρυθμίσεις για:<br>• Language & Clock (Γλώσσα και ρολόι)<br>• Network services (Δικτυακές υπηρεσίες)<br>• Media sharing (Κοινή χρήση πολυμέσων)<br>• Firmware downloads (Λήψεις υλικολογισμικού) |

#### Προβολή της Αρχικής σελίδας

Η Αρχική σελίδα είναι η πύλη εισόδου σας στη συσκευή My Cloud EX2 Ultra. Από τη σελίδα αυτή μπορείτε να βρείτε:

- Τη χωρητικότητα της συσκευής
- Γρήγορη προβολή κατάστασης και συνδέσμων για λήψη πληροφοριών
- Συνδέσμους προς εφαρμογές για επιτραπέζιες και κινητές συσκευές
- Ενσωματωμένες εφαρμογές για να κάνετε παραγωγικότερη τη συσκευή σας

| Lapacity <b>1.97</b><br>TB free |                |        | Quick Status<br>Total FTP Down<br>Total HTTP Do<br>Total P2P Down | nloads ()<br>wnloads ()<br>nloads ()<br>(C) |
|---------------------------------|----------------|--------|-------------------------------------------------------------------|---------------------------------------------|
| FTP Downloads                   | HTTP Downloads | P2P Do | wnloads                                                           | Apps                                        |

#### Χωρητικότητα

Ο πίνακας Capacity (Χωρητικότητα) εμφανίζει το μέγεθος του ελεύθερου χώρου αποθήκευσης που απομένει στη συσκευή σας My Cloud EX2 Ultra.

 Για να δείτε αναλυτικές πληροφορίες, κάντε κλικ στο βέλος κάτω δεξιά ώστε να παρουσιαστεί η τρέχουσα χρήση της χωρητικότητας της μονάδας:

| Capacity 1    | 1.97<br>TB free |         |         | ads ()<br>loads ()<br>ads ()<br>WD My Cloud and WD Photos |
|---------------|-----------------|---------|---------|-----------------------------------------------------------|
| FTP Downloads | HTTP Downloads  | P2P Dov | wnloads | Apps                                                      |
| 0             | 0               |         | 0       | 2                                                         |
| ¢             | Φ               |         | 0       | Ð                                                         |

2. Για να επιστρέψετε στη Αρχική σελίδα, κάντε κλικ στην επιλογή Close (Κλείσιμο).

#### Quick Status (Γρήγορη προβολή κατάστασης)

Η περιοχή Quick Status (Γρήγορη προβολή κατάστασης) παρουσιάζει τον συνολικό αριθμό των λήψεων που πραγματοποιήσατε μέσω FTP, HTTP και P2P.

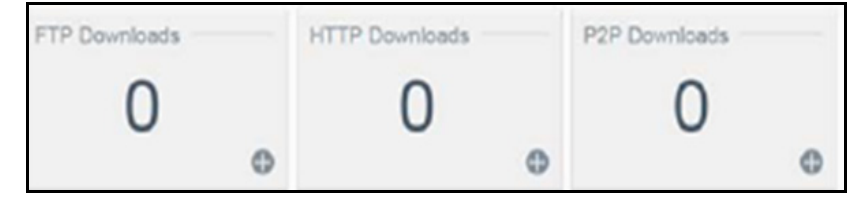

#### Σύνδεσμοι για πρόσβαση σε νέφος

Η επιλογή Cloud Access Links (Σύνδεσμοι για πρόσβαση σε νέφος) σας επιτρέπει να προσπελάσετε το λογισμικό που χρειάζεστε για να αποκτήσετε πρόσβαση στη συσκευή My Cloud EX2 από τις εφαρμογές σας για επιτραπέζιες και κινητές συσκευές.

#### Πληροφορίες για στοιχεία λήψης και εφαρμογές

Η περιοχή Downloads and Applications (Στοιχεία λήψης και εφαρμογές) παρουσιάζει πληροφορίες για τον αριθμό των στοιχείων λήψης και των εφαρμογών που έχετε στη διάθεσή σας στη συσκευή σας.

Για να αποκτήσετε πρόσβαση στη σελίδα που είναι συσχετισμένη με κάθε σελίδα στοιχείων λήψης και εφαρμογών, κάντε κλικ στο σύμβολο του συν .

#### Στοιχεία λήψης

Η σελίδα Downloads (Στοιχεία λήψης) σας επιτρέπει να προχωρήσετε στη λήψη αρχείων χρησιμοποιώντας τις εξής μεθόδους:

- HTTP (Hypertext Transfer Protocol, πρωτόκολλο μεταφοράς υπερκειμένου)
- FTP (File Transfer Protocol, πρωτόκολλο μεταφοράς αρχείων)
- P2P (Peer-to-Peer, διομότιμο σύστημα)

| -16.4- |                  |                     |   |
|--------|------------------|---------------------|---|
| Joomla | HITP Download    | ds                  |   |
|        | Login Method     | Account Anonymous   |   |
|        | URL              | Test                |   |
|        | Save To          | Brows               | е |
|        | Rename           | Ø                   |   |
|        | Recurring Backup | OFF                 |   |
|        | When             | Date : 2014-10-14   |   |
|        |                  | Time : 2PM 👿 : 00 💌 |   |

- 1. Στο αριστερό τμήμα του παραθύρου κάντε κλικ σε κάποια μέθοδο λήψης.
- 2. Για λήψη αρχείων στην τοποθεσία σας, πληκτρολογήστε τις πληροφορίες που απαιτούνται για την κάθε μέθοδο λήψης.

#### Apps (Εφαρμογές)

Η σελίδα Apps (Εφαρμογές) παρέχει πρόσβαση στις διάφορες εφαρμογές που έχετε διαθέσιμες για χρήση στη συσκευή My Cloud EX2 Ultra. Οι διαθέσιμες εφαρμογές ποικίλλουν και εξαρτώνται από το ποιες έχει θέσει σε εφαρμογή ο διαχειριστής σας.

# Παράρτημα Β: Οδηγός ρύθμισης Joomla!®

To Joomla! είναι ένα βραβευμένο σύστημα διαχείρισης περιεχομένου (content management system (CMS)) που σας επιτρέπει να δημιουργήσετε ιστοτόπους και ισχυρές διαδικτυακές εφαρμογές. Για πρόσθετες πληροφορίες σχετικά με το Joomla!, επισκεφτείτε τον ιστότοπο *http://www.joomla.org//* 

To Joomla! είναι μία από τις πολλές εφαρμογές που έχετε διαθέσιμες για χρήση από τη συσκευή σας My Cloud EX2 Ultra. Η τρέχουσα ενότητα περιγράφει τα απαραίτητα βήματα για να ρυθμίσετε το Joomla!

## Απαιτήσεις

- Βάση δεδομένων (π.χ. διακομιστής MySQL, FireBird ή MS SQL, Oracle, PostgreSQL, SQLite)
- Αν χρησιμοποιείτε την phpMyAdmin ως βάση δεδομένων SQL, βεβαιωθείτε ότι έχετε προσθέσει την εφαρμογή phpMyAdmin στη μονάδα σας My WD Cloud EX2 Ultra.

## Ρύθμιση Joomla!

- Προσθέστε την εφαρμογή Joomla! στη συσκευή σας My Cloud EX2 Ultra (για πληροφορίες σχετικά με την προσθήκη εφαρμογών στη συσκευή σας, βλ. "Προσθήκη εφαρμογής" στη σελίδα 73).
- 2. Στην οθόνη Apps (Εφαρμογές) κάντε κλικ στην επιλογή **Joomla!** στο αριστερό τμήμα του παραθύρου.
- Στο πεδίο Configuration URL (Διεύθυνση URL διάρθρωσης), κάντε κλικ στον σύνδεσμο της διεύθυνσης URL της διάρθρωσης. Παρουσιάζεται η σελίδα Joomla! Installation (Εγκατάσταση Joomla!).
- 4. Επιλέξτε μια γλώσσα από το κυλιόμενο παράθυρο. Πρόκειται για τη γλώσσα που θα χρησιμοποιηθεί κατά την εγκατάσταση της εφαρμογής Joomla!.
- 5. Κάντε κλικ στην επιλογή Next (Επόμενο).
- 6. Ανασκοπήστε το παράθυρο ελέγχου Joomla! Pre-installation (Πριν από την εγκατάσταση της εφαρμογής Joomla!) για να βεβαιωθείτε ότι πέρασαν όλα τα στοιχεία και ύστερα κάντε κλικ στην επιλογή Next (Επόμενο).
- Διαβάστε τη δήλωση της άδειας της εφαρμογής Joomla! και ύστερα κάντε κλικ στην επιλογή Next (Επόμενο).
- Συμπληρώστε τις πληροφορίες που ακολουθούν στην οθόνη Database Configuration (Διάρθρωση βάσης δεδομένων) και ύστερα κάντε κλικ στην επιλογή Next (Επόμενο).
  - Database Type (Τύπος βάσης δεδομένων): Επιλέξτε τη δυνατότητα MySQL αν δεν είναι ήδη επιλεγμένη.
  - Host Name (Όνομα ξένιου συστήματος): Πληκτρολογήστε τη λέξη localhost.
  - Username (Όνομα χρήστη): Πληκτρολογήστε το ατομικό σας όνομα χρήστη για τον λογαριασμό σας στη MySQL.
    - Αν χρησιμοποιείτε την εφαρμογή phpMyAdmin, πληκτρολογήστε τη λέξη admin.
  - Password (Κωδικός πρόσβασης): Καταχωρίστε τον ατομικό σας κωδικό πρόσβασης στη MySQL.
    - Αν χρησιμοποιείτε την εφαρμογή phpMyAdmin, πληκτρολογήστε τη λέξη admin.
  - Database Name (Όνομα βάσης δεδομένων): Πληκτρολογήστε όνομα για τη βάση δεδομένων σας που θα χρησιμοποιηθεί για το Joomla!
  - Table Prefix (Πρόθεμα πίνακα): Πληκτρολογήστε πρόθεμα πίνακα. Το πρόθεμα πρέπει να περιέχει τρεις έως τέσσερις μόνο αλφαριθμικούς χαρακτήρες και

ΠΡΕΠΕΙ να τελειώνει με κάτω παύλα. Βεβαιωθείτε ότι το πρόθεμα που επιλέξατε δεν χρησιμοποιείται από άλλους πίνακες.

- Μπορείτε επίσης να χρησιμοποιήσετε το τυχαία δημιουργημένο πρόθεμα πίνακα που είναι προφορτωμένο στο πεδίο αυτό.
- Old Database Process (Επεξεργασία παλαιάς βάσης δεδομένων): Επιλέξτε μία από τις εξής δυνατότητες:
  - Backup (Δημιουργία αντιγράφων ασφαλείας): Δημιουργεί αντίγραφο ασφαλείας της παλαιάς βάσης δεδομένων.
  - **Remove** (Κατάργηση): Καταργεί την παλιά βάση δεδομένων.
- Αφήστε ως έχουν τις προεπιλεγμένες ρυθμίσεις στην οθόνη FTP Configuration (Διαμόρφωση FTP) και κάντε κλικ στην επιλογή Next (Επόμενο).
- Συμπληρώστε τις πληροφορίες που ακολουθούν στην οθόνη Database Configuration (Διάρθρωση βάσης δεδομένων):
  - Site Name (Όνομα ιστότοπου): Πληκτρολογήστε το όνομα για τον ιστότοπο Joomla! που ετοιμάζετε.
  - Your Email (Η διεύθυνση ηλ-ταχ. σας): Πληκτρολογήστε τη διεύθυνση ηλεκτρονικού ταχυδρομείου του ατόμου που θα ενεργεί ως διαχειριστής για τον ιστότοπο Joomla!
  - Admin Username (Όνομα χρήστη του διαχειριστή): Πληκτρολογήστε το όνομα χρήστη που θα χρησιμοποιείτε για να συνδεθείτε στον ιστότοπο Joomla! που ετοιμάζετε.
  - Admin Password (Κωδικός πρόσβασης διαχειριστή): Πληκτρολογήστε τον κωδικό πρόσβασης που θα χρησιμοποιείτε για να συνδεθείτε στον ιστότοπο Joomla! που ετοιμάζετε.
  - Confirm Admin Password (Επιβεβαίωση κωδικού πρόσβασης διαχειριστή): Πληκτρολογήστε ξανά τον κωδικό πρόσβασης που καταχωρίσατε στο πεδίο Admin Password (Κωδικός πρόσβασης διαχειριστή).
- 11. Κάντε κλικ στην επιλογή Install Sample Data (Εγκατάσταση δεδομένων επίδειξης).
- 12. Κάντε κλικ στην επιλογή Next (Επόμενο).
- 13. Διαβάστε τις πληροφορίες που παρουσιάζονται στην οθόνη και ύστερα κάντε κλικ στην επιλογή **Remove installation folder** (Διαγραφή φακέλου εγκατάστασης).
- Στο πάνω μέρος της σελίδας κάντε κλικ στην επιλογή Site (Ιστότοπος). Ο ιστότοπος Joomla! που ετοιμάσατε δημιουργήθηκε και είναι πλέον εγκατεστημένος στη συσκευή σας My Cloud EX2 Ultra.

# Παράρτημα Γ: Οδηγός ρύθμισης phpBB

To phpBB™ είναι ένα δημοφιλές πακέτο διαδικτυακών φόρουμ, γραμμένο με τη γλώσσα δέσμης ενεργειών PHP. Μπορείτε να χρησιμοποιήσετε το phpBB για να δημιουργήσετε το δικό σας εξατομικευμένο φόρουμ στο οποίο θα μπορεί κάποιος να αποκτήσει πρόσβαση και να σχολιάσει από οποιαδήποτε σύνδεση στο Ίντερνετ.

Το phpBB είναι μία από τις πολλές εφαρμογές που έχετε διαθέσιμες για χρήση από τη συσκευή σας My Cloud EX2 Ultra. Η τρέχουσα ενότητα περιγράφει τα απαραίτητα βήματα για να ρυθμίσετε την εφαρμογή phpBB.

## Απαιτήσεις

Βάση δεδομένων MySQL

## Ρύθμιση phpBB

- Προσθέστε την εφαρμογή phpBB στη συσκευή σας My Cloud EX2 Ultra (βλ. "Προσθήκη εφαρμογής" στη σελίδα 73).
- 2. Στην οθόνη Apps (Εφαρμογές) κάντε κλικ στην επιλογή **phpBB** στο αριστερό τμήμα του παραθύρου.
- Στο πεδίο Configuration URL (Διεύθυνση URL διάρθρωσης), κάντε κλικ στον σύνδεσμο της διεύθυνσης URL της διάρθρωσης. Παρουσιάζεται η σελίδα phpBB Installation (Εγκατάσταση phpBB).
- 4. Διαβάστε την εισαγωγή στην εφαρμογή phpBB και ύστερα κάντε κλικ στην καρτέλα Install (Εγκατάσταση).

| OVERVIEW INSTALL CONVERT             | Installation Panel<br>Select Inspusses Brook Explose Changes                                                                                                    |
|--------------------------------------|----------------------------------------------------------------------------------------------------|
| > Introduction<br>License<br>Support | Introduction         Welcome to phpBB31         phpBB <sup>m</sup> is the most widely used open source bulletin board solution in the world, phpBB3 is feature into a package line started in 2000. Like its predecessors, phpBB <sup>m</sup> is the most widely used open source bulletin board solution in the world, phpBB3 greatly improves on what made phpBB2 popular, and adds commonly requested features that were not present in previous versions. We hope it exceeds your expectations.         We installation system will guide you through installing phpBB3, pdpBB3, pdpBB3 from past releases, as well as converting to phpBB3 from a different discussion board system (including phpBB2). For more information, we encourage you to read the installation guide.         To read the phpBB3 license or learn about obtaining support and our stance on it, please select the respective options from the side menu. To continue, please select the appropriate tab above. |
|                                      | Powered by php88@ Forum Software @ php88 Group                                                                                                    |

- Διαβάστε τις πληροφορίες που παρουσιάζονται στην οθόνη Welcome to Installation (Καλώς ήλθατε στην εγκατάσταση) και ύστερα κάντε κλικ στην επιλογή Proceed to next step (Μετάβαση στο επόμενο βήμα).
- 6. Διαβάστε τις πληροφορίες στην επιλογή Installation compatibility (Συμβατότητα εγκατάστασης) και ύστερα κάντε κλικ στην επιλογή **Start Install** (Έναρξη εγκατάστασης).
- Στην οθόνη Database configuration (Διάρθρωση βάσης δεδομένων) καταχωρίστε τις πληροφορίες που ακολουθούν και ύστερα κάντε κλικ στην επιλογή Proceed to Next Step (Μετάβαση στο επόμενο βήμα).
  - Database Type (Τύπος βάσης δεδομένων): Επιλέξτε τη δυνατότητα MySQL αν δεν είναι ήδη επιλεγμένη.
  - Database server hostname or DSN (Όνομα ξένιου συστήματος διακομιστή βάσης δεδομένων ή DSN): Πληκτρολογήστε τη λέξη localhost.
  - Database server post (Θέση διακομιστή βάσης δεδομένων): Αφήστε κενό αυτό το πεδίο.
  - Database name (Όνομα βάσης δεδομένων): Πληκτρολογήστε όνομα για τη βάση δεδομένων σας που θα χρησιμοποιηθεί για την εφαρμογή phpBB.

- Database username (Όνομα χρήστη βάσης δεδομένων): Πληκτρολογήστε το ατομικό σας όνομα χρήστη για τον λογαριασμό σας στη MySQL.
  - Αν χρησιμοποιείτε την εφαρμογή phpMyAdmin, πληκτρολογήστε τη λέξη admin.
- Database password (Κωδικός πρόσβασης στη βάση δεδομένων): Καταχωρίστε τον ατομικό σας κωδικό πρόσβασης στη MySQL.
  - Αν χρησιμοποιείτε την εφαρμογή phpMyAdmin, πληκτρολογήστε τη λέξη admin.
- Table Prefix (Πρόθεμα πίνακα): Πληκτρολογήστε πρόθεμα πίνακα. Το πρόθεμα πρέπει να αρχίζει με γράμμα και να περιέχει μόνο γράμματα, αριθμούς και κάτω παύλες. Βεβαιωθείτε ότι το πρόθεμα που επιλέξατε δεν χρησιμοποιείται από άλλους πίνακες.

Μπορείτε επίσης να χρησιμοποιήσετε το τυχαία δημιουργημένο πρόθεμα πίνακα που είναι προφορτωμένο στο πεδίο αυτό.

- 8. Διαβάστε την οθόνη Database connection (Σύνδεση στη βάση δεδομένων) για να βεβαιωθείτε ότι η σύνδεση πραγματοποιήθηκε με επιτυχία και ύστερα κάντε κλικ στην επιλογή Proceed to next step (Μετάβαση στο επόμενο βήμα).
- Συμπληρώστε τις πληροφορίες που ακολουθούν στην οθόνη Administrator configuration (Διάρθρωση στοιχείων διαχειριστή) και ύστερα κάντε κλικ στην επιλογή Proceed to Next Step (Μετάβαση στο επόμενο βήμα).
  - Default board language (Προεπιλεγμένη γλώσσα πίνακα): Επιλέξτε τη γλώσσα για τον πίνακα ανακοινώσεών σας από το αναπτυσσόμενο μενού.
  - Administrator username (Όνομα χρήστη του διαχειριστή): Πληκτρολογήστε το όνομα χρήστη που θα χρησιμοποιείτε για να συνδεθείτε στον πίνακα ανακοινώσεών σας.
  - Administrator password (Κωδικός πρόσβασης διαχειριστή): Πληκτρολογήστε τον κωδικό πρόσβασης που θα χρησιμοποιείτε για να συνδεθείτε στον πίνακα ανακοινώσεών σας.
  - Confirm administrator password (Επιβεβαίωση κωδικού πρόσβασης διαχειριστή): Πληκτρολογήστε ξανά τον κωδικό πρόσβασης που καταχωρίσατε στο πεδίο Administrator password (Κωδικός πρόσβασης διαχειριστή).
  - Contact e-mail address (Διεύθυνση ηλ-ταχ. για επικοινωνία): Πληκτρολογήστε τη διεύθυνση ηλεκτρονικού ταχυδρομείου του ατόμου που θα διαχειρίζεται τον πίνακα.
  - Confirm contact e-mail (Επιβεβαίωση διεύθυνσης ηλ-ταχ. για επικοινωνία): Πληκτρολογήστε ξανά τη διεύθυνση ηλεκτρονικού ταχυδρομείου που καταχωρίσατε στο πεδίο Contact e-mail address (Διεύθυνση ηλ-ταχ. για επικοινωνία).
- 10. Διαβάστε την οθόνη Administrator details (Στοιχεία διαχειριστή) για να βεβαιωθείτε ότι η διάρθρωση των στοιχείων του διαχειριστή ολοκληρώθηκε με επιτυχία και ύστερα κάντε κλικ στην επιλογή Proceed to next step (Μετάβαση στο επόμενο βήμα).
- Διαβάστε την οθόνη και ύστερα κάντε κλικ στην επιλογή Proceed to next step (Μετάβαση στο επόμενο βήμα).
- 12. Ανασκοπήστε τις πληροφορίες που παρουσιάζονται την οθόνη και ύστερα κάντε κλικ στην επιλογή **Proceed to next step** (Μετάβαση στο επόμενο βήμα).
  - Σημείωση: Προς το παρόν κρατήστε ως έχουν τις προεπιλεγμένες ρυθμίσεις που παρουσιάζονται στην οθόνη αυτή. Αν στο μέλλον διαπιστώσετε ότι χρειάζεται να ενημερώσετε τις πληροφορίες αυτές, η ενημέρωση μπορεί να γίνει στο Administration Control Panel (Πλαίσιο ελέγχου διαχείρισης) αφού ολοκληρωθεί η εγκατάσταση της εφαρμογής phpBB.

- Ανασκοπήστε τις πληροφορίες που παρουσιάζονται την οθόνη και ύστερα κάντε κλικ στην επιλογή Proceed to next step (Μετάβαση στο επόμενο βήμα).
- 14. Διαβάστε τις πληροφορίες που παρουσιάζονται στην οθόνη. Η εγκατάσταση της εφαρμογής phpBB έχει πλέον ολοκληρωθεί.

# Παράρτημα Δ: Υποστηριζόμενες λειτουργίες RAID

Ο παρακάτω πίνακας καθορίζει τις λειτουργίες που υποστηρίζονται για αποθήκευση σε RAID.

| Υποστηριζόμενες<br>λειτουργίες RAID | 1 δίσκος | 2 δίσκοι |
|-------------------------------------|----------|----------|
| Spanning (Διεύρυνση)                | Όχι      | Ναι      |
| RAID 0                              | Όχι      | Ναι      |
| RAID 1                              | Όχι      | Ναι      |
| JBOD                                | Ναι      | Ναι      |

# Παράρτημα Ε: Μετακινήσεις σε RAID

Ο παρακάτω πίνακας καθορίζει τις διαδρομές μετακίνησης σε RAID που επιτρέπονται στη συσκευή σας My Cloud EX2 Ultra.

| Από             | Σε                |
|-----------------|-------------------|
| JBOD (1 δίσκος) | RAID 1 (2 δίσκοι) |

# Παράρτημα ΣΤ': Διαδικασίες ενημέρωσης υλικολογισμικού σε ασφαλή λειτουργία

Αν δείτε την οθόνη που ακολουθεί, χρησιμοποιήστε τα βήματα που περιγράφονται παρακάτω για ανάκτηση της συσκευής σας από ασφαλή λειτουργία.

| our device firn<br>unning in Safe | ware appears to be corrupted and your device is currently<br>Mode.                                      |
|-----------------------------------|----------------------------------------------------------------------------------------------------|
| Please downloa<br>http://www.supp | d the latest firmware from the WD Support website at<br>ort.wdc.com and upload the firmware file below: |
| Firmware Versi                    | on: 1.01.002                                                                                            |
| Upload File:                      | Choose File No file chosen                                                                              |
|                                   |                                                                                                    |
|                                   |                                                                                                    |
|                                   |                                                                                                    |
|                                   |                                                                                                    |
|                                   |                                                                                                    |
|                                   | Apply                                                                                                   |

Σημείωση: Προτού εκτελέσετε τα βήματα αυτά, προχωρήστε στη λήψη του υλικολογισμικού της μονάδας My Cloud EX2 Ultra από τον ιστότοπο υποστήριξης της WD (http://support.wd.com) και αποθηκεύστε το σε θέση την οποία μπορείτε να αναζητήσετε και να βρείτε από τον υπολογιστή σας. Μην ξεχάσετε να αποσυμπιέσετε το αρχείο του υλικολογισμικού.

- Συνδεθείτε στον πίνακα του τοπικού δικτύου (LAN) DHCP/της συσκευής-πελάτη του δρομολογητή σας για να πάρετε τη διεύθυνση IP για τη συσκευή σας.
- Πληκτρολογήστε τη διεύθυνση IP της συσκευής στο παράθυρο κάποιου προγράμματος περιήγησης. Παρουσιάζεται η οθόνη Safe Mode UI (Διεπαφή χρήστη σε ασφαλή λειτουργία).
- 3. Αναζητήστε τη θέση όπου αποθηκεύσατε το ληφθέν υλικολογισμικό.
- 4. Κάντε κλικ στην επιλογή **Apply** (Εφαρμογή) για να φορτωθεί το υλικολογισμικό.
- 5. Στο παράθυρο διαλόγου κάντε κλικ στην επιλογή **ΟΚ**. Θα γίνει επανεκκίνηση της συσκευής.
- 6. Μόλις ολοκληρωθεί η επανεκκίνηση της συσκευής σας, φροντίστε να διαγράψετε την κρυφή μνήμη (cache) του προγράμματος περιήγησης που χρησιμοποιείτε. Ανατρέξτε στη βοήθεια που σας προσφέρει το πρόγραμμα περιήγησης για να βρείτε το καλύτερο τρόπο διαγραφής της κρυφής μνήμης.
- Μόλις ολοκληρωθεί η επανεκκίνησης της συσκευής σας, συνιστούμε να εκτελέσετε επαναφορά του συστήματος ("επαναφορά συστήματος" στη σελίδα 102).

# Παράρτημα Ζ: Τεχνικές προδιαγραφές

| Ethernet                                                                                                    | Σύνδεση Gigabit Ethernet (100/1.000) υψηλών επιδόσεων                                                                                                    |
|----------------------------------------------------------------------------------------------------|----------------------------------------------------------------------------------------------------|
| Εσωτερικοί σκληροί δίσκοι                                                                                                    | 2 μονάδες WD Red με σκληρούς δίσκους SATA 3,5 ιντσών                                                                                                    |
| Υποστηριζόμενα<br>πρωτόκολλα                                                                                                    | CIFS/SMB, NFS, FTP, AFP                                                                                                    |
| Θύρες Ι/Ο<br>Ρυθμός μεταφοράς<br>δεδομένων                                                                                                    | Ούρα Gigabit Ethernet (RJ-45)<br>USB 3.0 έως και 5 Gb/s<br>*Για την επίτευξη των επιδόσεων USB 3.0, απαιτείται κεντρικός υπολογιστής με USB 3.0<br>και καλώδιο πιστοποιημένο για USB 3.0.                                                                                                    |
| Συμβατότητα<br>Σημείωση: Η συμβατότητα<br>μπορεί να διαφέρει ανάλογα με<br>τις ρυθμίσεις του υλικού<br>εξοπλισμού και το λειτουργικό<br>σύστημα κάθε χρήστη.                                                           | <ul> <li>Λειτουργικά συστήματα:</li> <li>Windows 10 (όλες οι εκδόσεις)</li> <li>Windows 8 (όλες οι εκδόσεις)</li> <li>Windows 7 (όλες οι εκδόσεις)</li> <li>Windows Vista (όλες οι εκδόσεις συμπεριλαμβανομένων των 64-bit)</li> <li>Mac OS 10.11 El Capitan</li> <li>Mac OS 10.10 Mavericks</li> <li>Mac OS 10.9 Mountain Lion</li> <li>Mac OS 10.8 Lion</li> <li>Προγράμματα περιήγησης:</li> <li>Internet Explorer 10 ή νεότερη έκδοση</li> <li>Safari 6.0 ή νεότερη έκδοση σε υποστηριζόμενους υπολογιστές με Windows και Mac</li> <li>Firefox 30 ή μεταγενέστερες εκδόσεις σε υποστηριζόμενους υπολογιστές με Windows και Mac</li> <li>Google Chrome 31 ή μεταγενέστερες εκδόσεις σε υποστηριζόμενους υπολογιστές με Windows και Mac</li> </ul> |
| Φυσικές διαστάσεις                                                                                                    |                                                                                                    |
| Πλάτος                                                                                                    | 99,06 mm (3,90 ίντσες)                                                                                                    |
| Μήκος                                                                                                    | 6.10 in (154,94 mm)                                                                                                    |
| ϓψος                                                                                                    | 6.75 in (171,45 mm)                                                                                                    |
| Τροφοδοτικό<br>Τάση εισόδου<br>εναλλασσόμενου<br>ρεύματος (AC)<br>(Προσαρμογέας ισχύος<br>εναλλασσόμενου<br>ρεύματος (AC))<br>Συχνότητα εισόδου<br>εναλλασσόμενου<br>ρεύματος (AC)<br>Έξοδος συνεχούς<br>ρεύματος (DC) | Τάση εισόδου: 100 V έως 240 V εναλλασσόμενου ρεύματος<br>(AC)<br>Συχνότητα εισόδου: 50 έως 60 Hz<br>Τάση εξόδου: 12 VDC<br>Τροφοδοτικό:<br>36W για χωρητικότητα 4TB, 8TB, 12TB<br>48W για χωρητικότητα 0TB, 16TB και άνω                                                                                                    |
| Θερμοκρασία                                                                                                    | Θερμοκρασία λειτουργίας: 5°C έως 35°C (41°F έως 95 °F)<br>Θερμοκρασία μη λειτουργίας: -20°C έως 65°C (-4°F έως 149°F)                                                                                                    |
| Συμμόρφωση προς την<br>Οδηγία για περιορισμό της<br>χρήσης επικίνδυνων<br>ουσιών (RoHS)                                                                                                    | Ναι                                                                                                    |

# Ευρετήριο

## Α

Amazon S3 58

## D

DLNA αναδόμηση της βάσης δεδομένων 81 απενεργοποίηση 80 εκ νέου σάρωση της βάσης δεδομένων 81 ενεργοποίηση 80 πληροφορίες 85 προβολή πληροφοριών για τον διακομιστή πολυμέσων 81

## Ε

ElephantDrive δημιουργία αντιγράφων ασφαλείας σε 58 ενεργοποίηση δημιουργίας αντιγράφου ασφαλείας 56

#### I

iSCSI πληροφορίες 67 iTunes ανανέωση 82 απενεργοποίηση 81 ενεργοποίηση 81 επισκόπηση 76, 79 πρόσβαση σε προσωπικό νέφος με 85 ροοθήκευση πολυμέσων 85

## J

Joomla οδηγός ρύθμισης 122

## L

LAN (Τοπικό δίκτυο) απαιτήσεις 7 διάρθρωση 94 LLTD 97

## Μ

My Cloud εγκατάσταση εφαρμογής για κινητές συσκευές 21

# 0

Online Learning Center (Διαδικτυακό Κέντρο Εκμάθησης) πληροφορίες 4

## R

RAID 66 αυτόματη αναδόμηση 66 υποστηριζόμενες λειτουργίες 127 **S** SMB2 96 SNMP 97 SSH 97 κωδικός πρόσβασης 97

## W

WAN (Δίκτυο ευρείας περιοχής) 7 WD My Cloud διαγραφή κοινόχρηστου στοιχείου 32 πληροφορίες 20 πρόσβαση στα περιεχόμενα κοινόχρηστων στοιχείων τοπικά 32 WD My Cloud EX2 αναφορά συστήματος 46 Αρχική σελίδα (τελικού χρήστη) 119 διαχείριση χρηστών 22 εφαρμογές για κινητές συσκευές 20 Πίνακας εργαλείων (τελικού χρήστη) 118 ρυθμίσεις διακομιστών πολυμέσων 79 ρυθμίσεις χρηστών 22 σύνδεση (τελικού χρήστη) 117 σύντομος οδηγός χρήστη 117 Windows αντιστοίχιση δημόσιου φακέλου 17 Windows Vista/Windows 7/Windows 8 δημόσια κοινόχρηστα στοιχεία 16

# Z

αλλαγή 64 αλλαγή της λειτουργίας RAID 64 ανάκαμψη ισχύος 91 ανάκτηση 54 ανάκτηση αντιγράφων ασφαλείας εξ αποστάσεως 54 ανανέωση iTunes 82 αναφορά συστήματος 46 αποστολή στο Τμήμα Υποστήριξης Πελατών 46 αντίγραφα ασφαλείας 52 ElephantDrive 58 **USB 49** πληροφορίες 49 αντίγραφα ασφαλείας εξ αποστάσεως 52, 54 δημιουργία 52 διαγραφή 54 προβολή 53 αντίγραφα ασφαλείας μέσω συσκευής USB δημιουργία 50 διαγραφή 51 διαχείριση 49 επεξεργασία 51 προβολή λεπτομερών στοιχείων 51 αντίγραφα ασφαλείας σε νέφος Amazon S3 58 ElephantDrive 56

πληροφορίες 56 αντικατάσταση μονάδας δίσκου 110 Απαιτήσεις για διαδικασίες πριν από την λογιστή Mac 92 εγκατάσταση 7 απενεργοποίηση **DLNA 80** iTunes 81 προορισμού iSCSI 68 Αποθήκευση RAID πληροφορίες 63 αποθήκευση πολυμέσων πληροφορίες 79 απομακρυσμένη πρόσβαση σε νέφος πληροφορίες 18 Απομακρυσμένος διακομιστής γενικές ρυθμίσεις 99 απομακρυσμένος διακομιστής 99 Ασφάλεια οδηγίες 1 ασφαλής λειτουργία ανάκτηση από 128 αυτόματη αναδόμηση 66 αυτόματη υποστήριξη υποβολή αιτήματος 46 βαθύς ύπνος 91 Βοηθήματα πληροφορίες 101 γενικές ρυθμίσεις 86 επιλογή δημιουργίας αντιγράφων ασφαλείας σε υπολογιστές Mac 92 ομάδα εργασίας 99 ομάδα εργασίας δικτύου (σε Windows) διαχείριση 98 πρόσβαση 87 πρόσβαση σε νέφος 89 προώθηση θυρών 100 ρυθμίσεις γλώσσας και ρολογιού 88 Ρυθμίσεις δικτύου 93 ρυθμίσεις εξοικονόμησης ενέργειας 91 ρυθμίσεις κάδου ανακύκλωσης 93 ρυθμίσεις προφίλ δικτύου 94 ρυθμίσεις υπηρεσιών 93 ρυθμίσεις υπηρεσιών δικτύου 94 τοπικό κύριο πρόγραμμα περιήγησης 99 εγκατάσταση μονάδων 12 δήλωση μέσω Ίντερνετ iii δήλωση προϊόντος iii δημιουργία αντίγραφα ασφαλείας εξ αποστάσεως 52 αντίγραφο ασφαλείας μέσω συσκευής εικονίδια πλοήγησης **USB 50** εικονικοποιημένου τόμου 70 εσωτερικά αντίγραφα ασφαλείας 54 νέα κοινόχρηστα στοιχεία 31 πολλαπλοί χρήστες 24

προορισμού iSCSI 67 δημιουργία αντιγράφου ασφαλείας σε υποδημιουργία αντιγράφων ασφαλείας Νέφος μέσω Amazon S3 58 δημόσιοι φάκελοι αντιστοίχιση 17 διαγνωστικά σύστημα 39 διαγνωστικά συστήματος πληροφορίες 39, 102 διαγνωστικές δοκιμές εκτέλεση 102 διαγραφή αντίγραφα ασφαλείας εξ αποστάσεως 54 αντίγραφα ασφαλείας μέσω συσκευής **USB 51** εσωτερικά αντίγραφα ασφαλείας 56 εφαρμογής 75 προορισμού iSCSI 69 υπηρεσίες προώθησης θυρών 100 Διαδικασίες ενημέρωσης υλικολογισμικού σε ασφαλή λειτουργία 128 Διαδικτυακό Κέντρο Εκμάθησης της WD 15 διακομιστές πολυμέσων επισκόπηση 76 πληροφορίες 76 ρυθμίσεις 79 διαμόρφωση συστήματος πληροφορίες 103 αντίγραφα ασφαλείας μέσω συσκευής **USB 49** ειδοποιήσεις 44 εφαρμογές 72 χρήστες 22 δραστηριότητα συστήματος 41 δυναμική DNS 98 Δυνατότητες 3 εγκατάσταση Εφαρμογή My Cloud για κινητές συσκευές 21 ειδοποιήσεις συστήματος εικονίδια 44 ματαίωση 45 εικονίδια πλοήγηση (τελικού χρήστη) 118 εικονίδια ειδοποιήσεων 44 τελικός χρήστης 118 εικονικοποιημένος τόμος δημιουργία 70 σύνδεση με προορισμό 71 τροποποίηση 71

εισαγωγή πολλαπλών χρηστών 25 εκ νέου σάρωση/αναδόμηση της βάσης δεδομένων DLNA 81 έκδοση λογισμικού 40 Εκτέλεση διαγνωστικής δοκιμής 102 εκχώρηση δικαιωμάτων πρόσβασης σε κοινόχρηστα στοιχεία σε ομάδες 28 ομάδας σε χρήστη 26 ποσοστώσεις σε ομάδα 29 ποσοστώσεων σε χρήστες 27 Ελαττωματικός σκληρός δίσκος αντικατάσταση 111 εντοπισμός 110 έναρξη δημιουργίας εσωτερικού αντιγράφου ασφαλείας 55 ενδεικτική λυχνία 91 περιγραφή 10 ενεργοποίηση 58 Amazon S3 58 **DLNA 80** iTunes 81 Δημιουργία αντιγράφων μέσω υπηρεσίας της ElephantDrive 56 πελάτης iSCSI iSNS 69 προορισμού iSCSI 68 πρόσβασης σε νέφος για κάποιον χρή- καταγραφή πληροφοριών προϊόντος της στn 18 WD 2 ενημερώσεις πραγματοποίηση στην αρχική σελίδα 38 κατάργηση χρηστών 27 ενημερώσεις υλικολογισμικού 40 ενημέρωση εφαρμογών 75 Ένωση Τελωνείων 114 εξ αποστάσεως 52 εξαρτήματα προϊόντος 8 Εξοικονόμηση ενέργειας 91 επιλογή ανάκαμψης ισχύος 91 επιλογή βαθέος ύπνου 91 επιλογή ενδεικτικών λυχνιών 91 επιλογή λήξης χρόνου πρόσβασης στον κοινόχρηστα στοιχεία Public (Δημόσια) Ιστό 92 επιλογή χρονοπρογραμματισμού τροφοδοσίας 92 Εξυπηρέτηση και υποστήριξη από την WD ii επαναφορά συστήματος πληροφορίες 102 επανεκκίνηση της συσκευής 104 επεξεργασία αντίγραφα ασφαλείας μέσω συσκευής **USB 51** κοινόχρηστα στοιχεία 32 ρυθμίσεις ομάδων 28 ρυθμίσεις χρηστών 26 επικοινωνία με το Τμήμα Τεχνικής Υποστή- λεπτομερή στοιχεία ειδοποιήσεων 44 ριξης της WD iii

επισκόπηση DLNA 76 iTunes 79 επιστροφή μονάδας δίσκου 112 εσωτερικά αντίγραφα ασφαλείας δημιουργία 54 διαγραφή 56 έναρξη 55 πληροφορίες 54 προβολή 55 τροποποίηση 55 εύρυθμη λειτουργία συστήματος 39 εφαρμογές διαγραφή 75 διαχείριση 72 ενημέρωση 75 μη αυτόματη προσθήκη 74 πληροφορίες 72 προβολή 72 προσθήκη 73 εφαρμογές για κινητές συσκευές WD My Cloud EX2 20 ασφαλείας εφαρμογή για κινητές συσκευές WD My Cloud 20 κανόνες ποσόστωσης 26 κανόνες ποσόστωσης ομάδων 26 κανονιστική συμμόρφωση 113 κατάργηση ομάδας 29 Κατάσταση δίσκων πληροφορίες 66 κοινόχρηστα στοιχεία δημιουργία νέου 31 εκχώρηση δικαιωμάτων πρόσβασης σε ομάδες 28 επεξεργασία 32 πληροφορίες 29 προβολή λίστας 29 άνοιγμα σε Windows Vista/Windows 7, Windows 8 16 Κοινόχρηστο στοιχείο διαγραφή 32 πρόσβαση στα περιεχόμενα τοπικά 32 κωδικός πρόσβασης ενημέρωση 26 κωδικός πρόσβασης χρήστη ενημέρωση 26 λειτουργία RAID 64 προβολή 63 λειτουργία δικτύου ΙΡν4 95 λειτουργία δικτύου ΙΡν6 95 λήξη χρόνου πρόσβασης στον Ιστό 92

Λογισμικό ρύθμισης μέσω Ίντερνετ λήψη και εγκατάσταση 15 ματαίωση ειδοποίησης συστήματος 45 μεμονωμένος χρήστης προσθήκη 22 Μετακινήσεις σε RAID 127 μη αυτόματη προσθήκη εφαρμογής 74 μονάδα USB σύνδεση 49 μονάδα δίσκου αντικατάσταση 110 μοντέλο χωρίς μονάδες εγκατάσταση μονάδων 12 Οδηγία KC 114 Οδηγία για περιορισμό στη χρήση ορισμένων επικίνδυνων ουσιών (RoHS) 114 Οδηγία για περιορισμό στη χρήση ορισμένων επικίνδυνων ουσιών (RoHS) στην Κίνα 114 οδηγός ρύθμισης Joomla 122 phpBB 124 Οδηγός ρύθμισης phpBB 124 οδηγός τελικού χρήστη 117 ομάδα εργασίας δικτύου (σε Windows) 98 ομάδες 26 εκχώρηση δικαιωμάτων πρόσβασης σε κοινόχρηστα στοιχεία 28 εκχώρηση ποσοστώσεων σε 29 εκχώρηση χρήστη 26 επεξεργασία ρυθμίσεων 28 κανόνες ποσόστωσης 26 κατάργηση 29 πληροφορίες 27 προβολή 28 προσθήκη 28 ομάδες εργασίας 94, 99 Παρελκόμενα 6 πελάτης iSCSI iSNS ενεργοποίηση 69 πενταδικά πλαίσια 96 Περιβαλλοντική συμμόρφωση (Κίνα) 114 Περιεχόμενα κουτιού 6 Περιεχόμενα συσκευασίας 6 Πίνακας εργαλείων αρχική σελίδα 36 εικονίδια πλοήγησης 37 εκκίνηση 34 πρόσβαση για πρώτη φορά 35 τελικός χρήστης 118 πλαίσιο Apps (Εφαρμογές) 44 πλαίσιο Capacity (Χωρητικότητα) 38 πλαίσιο Cloud Devices (Συσκευές νέφους) προορισμός iSCSI 42 πλαίσιο Diagnostics (Διαγνωστικά) 39 πλαίσιο Firmware (Υλικολογισμικό) 40

πλαίσιο Network Activity (Δραστηριότητα δικτύου) 41 πλαίσιο Users (Χρήστες) 43 πληροφορίες **DLNA 85** iSCSI 67 WD My Cloud 20 αντίγραφα ασφαλείας 49 διακομιστές πολυμέσων 76 εσωτερικά αντίγραφα ασφαλείας 54 εφαρμογές 72 κατάσταση δίσκων 66 κοινόχρηστα στοιχεία 29 Συσκευές αναπαραγωγής πολυμέσων της WD 84 πληροφορίες για την εγγύηση Αυστραλία/Νέα Ζηλανδία 115 για όλες τις περιοχές εκτός από Αυστραλία/Νέα Ζηλανδία 114 πολλαπλοί χρήστες 24 δημιουργία 24 εισαγωγή 25 πολυμέσα προσθήκη 83 ποσοστώσεις εκχώρηση σε ομάδα 29 εκχώρηση χρηστών σε 27 προβολή αντίγραφα ασφαλείας εξ αποστάσεως 53 εσωτερικά αντίγραφα ασφαλείας 55 εφαρμογές 72 λεπτομερή στοιχεία δημιουργίας αντιγράφων ασφαλείας μέσω συσκευής USB 51 λεπτομερή στοιχεία ειδοποιήσεων 44 λίστας κοινόχρηστων στοιχείων 29 ομάδες 28 πληροφορίες DLNA 81 πληροφορίες για τους σκληρούς δίσκους 66 της λειτουργίας RAID 63 Προειδοποίηση αλλαγή λειτουργίας RAID 64 διαγραφή κοινόχρηστου στοιχείου 32, 64 μετονομασία της μονάδας 86 μετονομασία της συσκευής 86 τοποθέτηση μονάδας USB 50, 97 τροποποίηση της συσκευής 97 προϊόν λήψη υπηρεσιών συντήρησης 114 απενεργοποίηση 68 δημιουργία 67 διαγραφή 69

ενεργοποίηση 68 τροποποίηση 69 πρόσβαση γενικές ρυθμίσεις 87 πίνακας εργαλείων 35 σε προσωπικό νέφος με iTunes 85 σε προσωπικό νέφος με χρήση συσκευ- συνάθροιση συνδέσεων ών αναπαραγωγής πολυμέσων 84 υποστήριξη μέσω Ίντερνετ ii πρόσβαση σε FTP 96 προσθήκη εφαρμογές 73 μεμονωμένου χρήστη 22 ομάδες 28 πολλαπλοί χρήστες 24 πολυμεσικού περιεχομένου σε φάκελο 83 υπηρεσίες προώθησης θυρών 100 Προφυλάξεις 7 προώθηση θυρών 100 διαγραφή 100 προσθήκη 100 τροποποίηση 100 Πώς μπορώ... 48 ρόλοι iSCSI 67 Ροοθήκευση βίντεο, φωτογραφίες και μουσική 76 πολυμέσων στο iTunes 85 Ροοθήκευση πολυμέσων στην εφαρμογή iTunes 85 ρυθμίσεις γενικές 86 ρυθμίσεις γλώσσας και ρολογιού 88 Ρυθμίσεις δικτύου 93 ρυθμίσεις εξοικονόμησης ενέργειας 91 ρυθμίσεις κάδου ανακύκλωσης 93 ρυθμίσεις πολυμέσων πληροφορίες 101 ρυθμίσεις πρόσβασης σε νέφος 89 ρυθμίσεις προφίλ δικτύου 94 ρυθμίσεις υπηρεσιών 93 ρυθμίσεις υπηρεσιών δικτύου 94 ρυθμίσεις χρηστών επεξεργασία 26 Σήμανση GS 114 Σημαντικό χρησιμοποιήστε το παρεχόμενο καλώ- Τμήμα Τεχνικής Υποστήριξης της WD διο Ethernet που θα βρείτε στη συσκευασία 14 σκληρός δίσκος προβολή πληροφοριών 66 Συμβατότητα προγραμμάτων περιήγησης στον Ιστό 7 συμμόρφωση ασφάλεια 113

**Ευρώπη 113** κανονιστική 113 Συμμόρφωση προς το πρότυπο ICES/NMB-003 113 Συμμόρφωση προς τους κανονισμούς ασφάλειας 113 AFP Service (Υπηρεσία AFP) 97 **LLTD 97** SMB2 96 **SNMP 97 SSH 97** δυναμική DNS 98 επιλογή ταχύτητας σύνδεσης 95 πενταδικά πλαίσια 96 πρόσβαση σε FTP 96 υπηρεσία NFS 97 υπηρεσία WebDAV 97 σύνδεση WD My Cloud EX2 14 εικονικοποιημένου τόμου με προορισμό 71 μονάδας USB 49 συνηθισμένες εργασίες 48 Συσκευές DLNA 85 συσκευές αναπαραγωγής πολυμέσων WD 84 άλλες 84 πρόσβαση στη συσκευή WD My Cloud EX2 84 πρόσβαση στο προσωπικό σας νέφος με χρήση 84 τύποι πολυμέσων 78 Συσκευές αναπαραγωγής πολυμέσων της WD πληροφορίες 84 συσκευή επανεκκίνηση 104 εύρυθμη λειτουργία 39 κατάσταση 38 χωρητικότητα 38 Τα πρώτα βήματα στο λογισμικό ρύθμισης μέσω Ίντερνετ 15 χωρίς το λογισμικό ρύθμισης μέσω Ίντερνετ 16 ταχύτητα σύνδεσης 95 επικοινωνία iii τοπικό κύριο πρόγραμμα περιήγησης 99 τροποποίηση εικονικοποιημένου τόμου 71 εσωτερικά αντίγραφα ασφαλείας 55 προορισμού iSCSI 69 υπηρεσίες προώθησης θυρών 100 τύποι αποθήκευσης

πληροφορίες 62 υπηρεσία NFS 97 υπηρεσία WebDAV 97 υπηρεσίες AFP 97 Υπηρεσίες δικτύου λειτουργία δικτύου ΙΡν4 95 λειτουργία δικτύου ΙΡν6 95 Υπολογιστής Mac φάκελος λογισμικού 17 Υποστηριζόμενες λειτουργίες RAID 127 υποστηριζόμενοι τύποι πολυμέσων 78 iTunes 79 υποστήριξη πελατών 45 άλλες 47 Xρήση Mac OS X Leopard/Snow Leopard/ Lion/Mountain Lion/Mavericks 17 χρήστες δημιουργία πολλαπλών 24 εισαγωγή πολλαπλών 25 εκχώρηση ομάδας σε 26 εκχώρηση ποσοστώσεων σε 27 ενεργοποίηση πρόσβασης σε νέφος 18 ενημέρωση κωδικού πρόσβασης 26 επεξεργασία ρυθμίσεων 26 κανόνες ποσόστωσης ομάδων 26 κατάργηση 27 πληροφορίες 22 προβολή 22 προσθήκη μεμονωμένου 22 προσθήκη πολλαπλών 24 Χρήστης προβολή λίστας 22 ρυθμίσεις 22 χρήστης 26 χρονοπρογραμματισμός τροφοδοσίας 92

Πιστεύουμε ότι οι πληροφορίες που παρέχονται από τη WD είναι ορθές και αξιόπιστες. Ωστόσο, η WD ουδεμία ευθύνη αναλαμβάνει για τη χρήση τους ή για οποιαδήποτε παραβίαση ευρεσιτεχνιών ή άλλων δικαιωμάτων τρίτων που ίσως προκύψει από τη χρήση τους. Ουδεμία άδεια χορηγείται κατά συνεκδοχή ή με άλλο τρόπο βάσει οιασδήποτε ευρεσιτεχνίας ή δικαιωμάτων ευρεσιτεχνιών της WD. Η WD διατηρεί το δικαίωμα να αλλάξει τις προδιαγραφές ανά πάσα στιγμή χωρίς ειδοποίηση.

Οι ονομασίες Western Digital και WD, το λογότυπο της WD καθώς και οι ονομασίες My Book, My Passport και WD TV είναι σήματα κατατεθέντα της Western Digital Technologies, Inc. στις ΗΠΑ και σε άλλες χώρες και οι ονομασίες WD My Cloud, WD Red, WD SmartWare, WD GreenPower, WD Photos και WD TV Live είναι εμπορικά της σήματα. Στο παρόν έντυπο ενδέχεται να αναφέρονται και άλλα σήματα που ανήκουν σε άλλες εταιρείες.

© 2016 Western Digital Technologies, Inc. Με επιφύλαξη παντός δικαιώματος.

Western Digital 3355 Michelson Drive, Suite 100 Irvine, California 92612 U.S.A.